Products

# Manuel de mise en service Analyseur de gaz TDLAS J22

ATEX/IECEx/UKEX : Zone 1 cCSAus : Classe I, Division 1/Zone 1

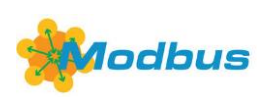

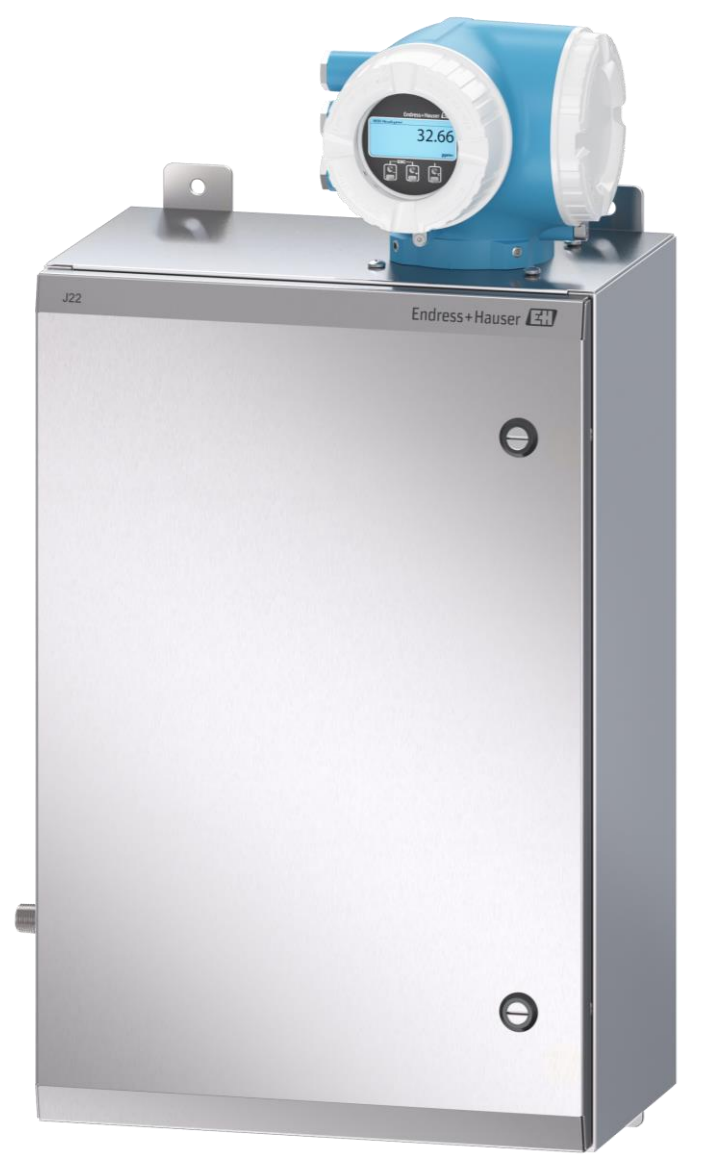

## Sommaire

| 1.   | Introduction5                                                      |
|------|--------------------------------------------------------------------|
| 1.1  | Fonction du document5                                              |
| 1.2  | Symboles utilisés5                                                 |
| 1.3  | Documentation standard6                                            |
| 1.4  | Marques déposées6                                                  |
| 1.5  | Adresse du fabricant6                                              |
| 2.   | Sécurité7                                                          |
| 2.1  | Qualifications du personnel7                                       |
| 2.2  | Risques potentiels pouvant affecter le personnel7                  |
| 2.3  | Sécurité du produit7                                               |
| 2.4  | Sécurité informatique spécifique à l'appareil9                     |
| 3.   | Description du produit11                                           |
| 3.1  | Types de modèle d'analyseur de gaz<br>TDLAS J2211                  |
| 3.2  | Composants du système de préparation<br>d'échantillons13           |
| 3.3  | Identification du produit13                                        |
| 3.4  | Symboles d'avertissement14                                         |
| 3.5  | Symboles sur l'équipement14                                        |
| 4.   | Montage16                                                          |
| 4.1  | Montage de la gaine de protection de la<br>ligne tracée16          |
| 4.2  | Levage/transport16                                                 |
| 4.3  | Montage de l'analyseur17                                           |
| 4.4  | Rotation du module d'affichage21                                   |
| 4.5  | Raccords de la terre du châssis et de la terre de protection21     |
| 4.6  | Raccords électriques22                                             |
| 4.7  | Raccords de gaz31                                                  |
| 4.8  | Kit de conversion métrique32                                       |
| 4.9  | Réglages du matériel33                                             |
| 4.10 | Garantir l'indice de protection IP6637                             |
| 5.   | Options de configuration38                                         |
| 5.1  | Aperçu des options de configuration38                              |
| 5.2  | Structure et principe de fonctionnement du menu de configuration39 |
| 5.3  | Configuration sur site41                                           |

| 5.4  | Accès au menu de configuration via<br>l'afficheur local      | 42   |
|------|--------------------------------------------------------------|------|
| 5.5  | Éléments de configuration                                    | 46   |
| 5.6  | Accès au menu de configuration à partir<br>du navigateur web | 51   |
| 5.7  | Configuration à distance à l'aide de Modbus                  | 557  |
| 6.   | Communication Modbus                                         | . 58 |
| 6.1  | Aperçu des fichiers de description de<br>l'appareil          | 58   |
| 6.2  | Codes de fonction Modbus RS485 ou<br>Modbus TCP              | 58   |
| 6.3  | Temps de réponse                                             | 58   |
| 6.4  | Modbus data map                                              | 59   |
| 6.5  | Registres Modbus                                             | 60   |
| 7.   | Mise en service                                              | 61   |
| 7.1  | Langue                                                       | 61   |
| 7.2  | Configuration de l'appareil de mesure                        | 61   |
| 7.3  | Définition de la désignation du point de mesure              | 62   |
| 7.4  | Définition du type d'analyte                                 | 62   |
| 7.5  | Sélection de l'étalonnage de mesure                          | 62   |
| 7.6  | Définition des unités système                                | 63   |
| 7.7  | Réglage du point de rosée                                    | 63   |
| 7.8  | Réglage du suivi des valeurs de pics                         | 64   |
| 7.9  | Configuration de l'interface de communication                | 65   |
| 7.10 | Configuration de l'entrée courant                            | 66   |
| 7.11 | Configuration de la sortie courant                           | 67   |
| 7.12 | Configuration de la sortie tout ou rien                      | 69   |
| 7.13 | Configuration de la sortie relais                            | 70   |
| 7.14 | Configuration de l'afficheur local                           | 72   |
| 7.15 | Réglages avancés                                             | 74   |
| 8.   | Configuration                                                | 82   |
| 8.1  | Lecture des valeurs mesurées                                 | 82   |
| 8.2  | Affichage de l'historique des valeurs<br>mesurées            | 84   |
| 8.3  | Adaptation de l'appareil de mesure aux conditions du process | 86   |
| 8.4  | Simulation                                                   | 88   |

| 8.5  | Protection des réglages contre un accès non autorisé                   |
|------|------------------------------------------------------------------------|
| 9.   | Vérification, diagnostic et suppression des défauts                    |
| 9.1  | Informations de diagnostic provenant des diodes électroluminescentes93 |
| 9.2  | Informations de diagnostic sur l'afficheur<br>local94                  |
| 9.3  | Informations de diagnostic dans le navigateur web96                    |
| 9.4  | Informations de diagnostic via l'interface de communication97          |
| 9.5  | Adaptation du comportement de diagnostic97                             |
| 9.6  | Aperçu des informations de diagnostic98                                |
| 9.7  | Messages de diagnostic en cours101                                     |
| 9.8  | Journal des événements102                                              |
| 9.9  | Effectuer un reset de l'appareil de mesure104                          |
| 9.10 | Informations appareil104                                               |
| 9.11 | Alarmes de signal105                                                   |
| 9.12 | Données spécifiques au protocole106                                    |
| 9.13 | Suppression générale des défauts107                                    |
| 10.  | Maintenance/service 110                                                |
| 10.1 | Nettoyage et décontamination110                                        |
| 10.2 | Pièces de rechange110                                                  |
| 10.3 | Suppression des défauts / réparations110                               |
| 10.4 | Fonctionnement intermittent114                                         |
| 10.5 | Emballage, expédition et stockage115                                   |
| 10.6 | Coordonnées du centre de service116                                    |
| 10.7 | Avis de non-responsabilité116                                          |
| 10.8 | Garanties116                                                           |

| 11.   | Pièces de rechange118                                                      |
|-------|----------------------------------------------------------------------------|
| 11.1  | Contrôleur118                                                              |
| 11.2  | Analyseur de gaz TDLAS J22119                                              |
| 11.3  | Analyseur de gaz TDLAS J22 sur panneau 120                                 |
| 11.4  | Analyseur de gaz TDLAS J22 en boîtier 121                                  |
| 11.5  | Détails des pièces de rechange du<br>contrôleur122                         |
| 11.6  | Détails des pièces de rechange du système de préparation d'échantillons130 |
| 12.   | Caractéristiques techniques143                                             |
| 12.1  | Alimentation électrique et communications 143                              |
| 12.2  | Données d'application143                                                   |
| 12.3  | Spécifications physiques144                                                |
| 12.4  | Classification144                                                          |
| 12.5  | Outils de configuration pris en charge145                                  |
| 12.6  | Serveur web146                                                             |
| 12.7  | Gestion des données HistoROM146                                            |
| 12.8  | Sauvegarde des données147                                                  |
| 12.9  | Transfert manuel de données147                                             |
| 12.10 | Liste d'événements automatique147                                          |
| 12.11 | Sauvegarde manuelle de données147                                          |
| 12.12 | Fonctionnalités de diagnostic147                                           |
| 12.13 | Heartbeat Technology148                                                    |
| 13.   | Plans150                                                                   |
| 14.   | Conversion du point de rosée154                                            |
| 14.1  | Introduction154                                                            |
| 14.2  | Calcul de la valeur MDP155                                                 |

## 1. Introduction

### **1.1** Fonction du document

Le présent manuel de mise en service contient les informations nécessaires au montage et à la configuration de l'analyseur de gaz TDLAS J22. Il est important d'examiner attentivement les sections de ce manuel pour s'assurer que l'analyseur fonctionne comme prévu.

### 1.2 Symboles utilisés

#### 1.2.1 Mises en garde

| Structure des informations                                                                  | Signification                                                                       |
|---------------------------------------------------------------------------------------------|-------------------------------------------------------------------------------------|
| <b>AVERTISSEMENT</b>                                                                        | Ce symbole avertit d'une situation dangereuse. Si cette situation n'est pas évitée, |
| Causes (/conséquences)                                                                      | elle peut entraîner des blessures graves voire mortelles.                           |
| Si nécessaire, conséquences en cas de non-<br>pect (si applicable)<br>Opération correctrice | res-                                                                                |
|                                                                                             |                                                                                     |
|                                                                                             | Ce symbole avertit d'une situation dangereuse. Si cette situation n'est pas evitee, |
| Causes (/conséquences)                                                                      | ene peut entrainer des blessures de gravite legere à moyenne.                       |
| Si nécessaire, conséquences en cas de non-                                                  | res-                                                                                |
| pect (si applicable)                                                                        |                                                                                     |
| Opération correctrice                                                                       |                                                                                     |
| REMARQUE                                                                                    | Ce symbole attire l'attention sur des situations qui pourraient entraîner des dé-   |
| Cause / Situation                                                                           | gâts matériels.                                                                     |
| Si nécessaire, conséquences en cas de non-<br>pect (si applicable)                          | res-                                                                                |
| Opération/remarque                                                                          |                                                                                     |

### 1.2.2 Symboles d'avertissement

| Symbole | Description                                                                                                    |
|---------|----------------------------------------------------------------------------------------------------|
| A       | Tensions dangereuses et risque de choc électrique.                                                                                                    |
|         | RAYONS LASER INVISIBLES – Éviter toute exposition au faisceau. Produit de classe de rayonnement 3R. Faire appel<br>à un personnel agréé par le fabricant pour l'entretien. |

#### **1.2.3** Symboles informatifs

| Symbole      | Signification                                                   |
|--------------|-----------------------------------------------------------------|
| $\checkmark$ | Autorisé : Procédures, processus ou actions qui sont autorisés. |
| ×            | Interdit : Procédures, processus ou actions qui sont interdits. |
| i            | <b>Conseil :</b> Indique des informations complémentaires.      |
|              | Renvoi à la documentation                                       |
|              | Renvoi à la page                                                |
|              | Renvoi au graphique                                             |
|              | Remarque ou étape individuelle à respecter                      |
| 1., 2., 3    | Série d'étapes                                                  |
| 4            | Résultat d'une étape                                            |

#### **1.2.4** Symboles de communication

| Symbole | Description                               |
|---------|-------------------------------------------|
|         | LED                                       |
|         | La diode électroluminescente est éteinte. |
|         | LED                                       |
| -2-     | La diode électroluminescente est allumée. |
| X       | LED                                       |
|         | La LED clignote.                          |

### **1.3** Documentation standard

Toute la documentation est disponible :

- Sur la clé USB fournie avec l'analyseur
- Site web Endress+Hauser : www.fr.endress.com

Chaque analyseur expédié de l'usine est emballé avec des documents spécifiques au modèle qui a été acheté. Ce document fait partie intégrante de l'ensemble complet de documents, qui comprend également :

| Référence | Type de document      | Description                                                                                                    |
|-----------|-----------------------|----------------------------------------------------------------------------------------------------|
| XA02708C  | Conseils de sécurité  | Exigences relatives au montage ou à la configuration de l'analyseur de gaz TDLAS<br>J22 liées à la sécurité du personnel ou de l'équipement. |
| TI01607C  | Information technique | Aide à la planification pour l'appareil.                                                                                                    |
|           |                       | Le document contient toutes les caractéristiques techniques relatives à l'analyseur.                                                         |

Pour les manuels d'instruction supplémentaires, voir ci-dessous :

 Pour les commandes personnalisées, consulter le site web Endress+Hauser pour obtenir la liste des canaux de vente locaux qui peuvent fournir la documentation spécifique à la commande demandée :

https://endress.com/contact

ou

https://addresses.endress.com/

 Pour les commandes standard, consulter le site web Endress+Hauser pour télécharger la documentation publiée : www.fr.endress.com

### 1.4 Marques déposées

Modbus® Marque déposée par SCHNEIDER AUTOMATION, INC.

### 1.5 Adresse du fabricant

Endress+Hauser 11027 Arrow Route Rancho Cucamonga, CA 91730 U.S.A. www.endress.com

### 2. Sécurité

Chaque analyseur expédié de l'usine comprend des consignes de sécurité et une documentation destinée au responsable ou à l'exploitant de l'équipement aux fins de montage et de maintenance.

#### **AVERTISSEMENT**

Les techniciens doivent être formés et suivre tous les protocoles de sécurité qui ont été établis par le client conformément à la classification des risques de la zone pour entretenir ou utiliser l'analyseur.

 Cela peut inclure, sans s'y limiter, des protocoles de surveillance des gaz toxiques et inflammables, des procédures de verrouillage et d'étiquetage, des exigences en matière d'équipement de protection individuelle (EPI), des permis de travail et d'autres précautions qui répondent aux préoccupations de sécurité liées à l'utilisation et au fonctionnement de l'équipement de process situé dans des zones explosibles.

### 2.1 Qualifications du personnel

Le personnel doit respecter les conditions suivantes pour le montage, l'installation électrique, la mise en service et la maintenance de l'appareil. Ceci inclut, sans s'y limiter, les points suivants :

- Disposer de la qualification correspondant à ses fonctions et à ses activités
- Être formé à la protection antidéflagrante
- Connaître les réglementations et directives nationales et locales (p. ex. CEC, NEC ATEX/IECEx ou UKEX)
- Connaître les procédures de verrouillage et d'étiquetage, les protocoles de surveillance des gaz toxiques et les exigences en matière d'EPI (équipement de protection individuelle)

#### **AVERTISSEMENT**

La substitution de composants n'est pas autorisée.

• La substitution de composants peut nuire à la sécurité intrinsèque.

### 2.2 Risques potentiels pouvant affecter le personnel

Cette section concerne les actions appropriées à prendre face aux situations dangereuses pendant ou avant l'entretien de l'analyseur. Il n'est pas possible de répertorier tous les dangers potentiels dans le présent document. L'utilisateur est responsable de l'identification et de la limitation des dangers potentiels lors de l'entretien de l'analyseur.

#### 2.2.1 Risque d'électrocution

1. Couper l'alimentation électrique de l'analyseur.

#### **AVERTISSEMENT**

- Exécuter cette action avant d'effectuer les travaux d'entretien qui exigent de travailler à proximité de la borne d'alimentation principale ou de débrancher tout câble ou composant électrique.
- 2. N'utiliser que des outils affichant un indice de protection contre les contacts accidentels d'une tension max. de 1 000 V (IEC 900, ASTF-F1505-04, VDE 0682/201).

#### 2.2.2 Sécurité laser

L'analyseur de gaz TDLAS J22 est un produit laser de classe 1, qui ne présente aucune menace pour les opérateurs de l'équipement. Le laser interne du contrôleur de l'analyseur est classé Classe 3R et peut provoquer des lésions oculaires si le faisceau est observé directement.

#### **AVERTISSEMENT**

• Avant de procéder à l'entretien, couper l'alimentation de l'analyseur.

### 2.3 Sécurité du produit

L'analyseur de gaz TDLAS J22 a été construit et testé d'après l'état actuel de la technique et les bonnes pratiques d'ingénierie, et a quitté nos locaux en parfait état.

Il répond aux normes générales de sécurité et aux exigences légales. De plus, il est conforme aux directives EU répertoriées dans la déclaration UE de conformité spécifique. Endress+Hauser confirme cela en apposant le marquage CE au système d'analyseur.

#### 2.3.1 Généralités

- Respecter toutes les étiquettes d'avertissement pour éviter d'endommager l'appareil.
- Ne pas faire fonctionner l'appareil en dehors des paramètres électriques, thermiques et mécaniques spécifiés.
- N'utiliser l'appareil que dans des produits pour lesquels les matériaux en contact avec le produit ont une durabilité suffisante.
- Les modifications apportées à l'appareil peuvent affecter la protection antidéflagrante et doivent être effectuées par du personnel autorisé à effectuer ce type de travail par Endress+Hauser.
- N'ouvrir le couvercle du contrôleur que si les conditions suivantes sont réunies :
  - Absence d'atmosphère explosive
  - Toutes les caractéristiques techniques de l'appareil sont respectées (voir la plaque signalétique)
  - Une charge électrostatique (p. ex. causée par un frottement, le nettoyage ou la maintenance) est évitée sur la plaque signalétique en acier inoxydable, si elle est présente, et sur les boîtiers métalliques peints qui ne sont pas intégrés au système de compensation de potentiel locale (mise à la terre)
- Dans des atmosphères potentiellement explosibles :
  - Ne débrancher aucune connexion électrique lorsque l'équipement est sous tension.
  - Ne pas ouvrir le couvercle du compartiment de raccordement lorsque l'appareil est sous tension ou que la zone est connue pour être dangereuse.
- Installer le câblage du circuit du contrôleur conformément au Code canadien de l'électricité (CCE) et au Code national de l'électricité (NEC) en utilisant un conduit fileté ou d'autres méthodes de câblage conformes aux articles 501 à 505 et/ou à la norme IEC 60079-14.
- Installer l'appareil conformément aux instructions et aux réglementations du fabricant.
- Les joints antidéflagrants de cet équipement sont en dehors des minimums spécifiés dans la norme IEC/EN 60079-1 et ne doivent pas être réparés par l'utilisateur.

#### 2.3.2 Conditions normales de fonctionnement

Le système est conçu et testé avec des marges appropriées pour garantir qu'il est sûr dans les conditions normales de fonctionnement, qui comprennent la température, la pression et la teneur en gaz. L'utilisateur est chargé de s'assurer que le système est arrêté lorsque ces conditions ne sont plus valables.

#### 2.3.3 Décharge électrostatique

Le revêtement et l'étiquette adhésive sont non conducteurs et peuvent générer un niveau de décharge électrostatique inflammable dans certaines conditions extrêmes. L'utilisateur doit s'assurer que l'équipement n'est pas installé dans un endroit où il peut être soumis à des conditions externes, telles que de la vapeur à haute pression, qui peuvent provoquer une accumulation de charges électrostatiques sur des surfaces non conductrices. Pour nettoyer l'appareil, utiliser uniquement un chiffon humide.

#### 2.3.4 Compatibilité chimique

Ne jamais utiliser d'acétate de vinyle, d'acétone ou d'autres solvants organiques pour nettoyer le boîtier ou les étiquettes de l'analyseur.

#### 2.3.5 Canadian Registration Number (CRN)

Outre les exigences ci-dessus relatives à la sécurité générale de la pression, les systèmes portant un numéro d'enregistrement canadien (CRN) doivent être entretenus à l'aide de composants agréés CRN, sans aucune modification du système de préparation d'échantillons (SCS) ou de l'analyseur.

#### 2.3.6 Sécurité informatique

Notre garantie n'est valable que si l'appareil est monté et utilisé comme décrit dans le manuel de mise en service. L'appareil est équipé de mécanismes de sécurité qui le protègent contre toute modification involontaire des réglages.

Les mesures de sécurité informatique, qui assurent une protection supplémentaire de l'appareil et du transfert de données associé, doivent être mises en œuvre par les opérateurs eux-mêmes, conformément à leurs normes de sécurité.

### 2.4 Sécurité informatique spécifique à l'appareil

L'appareil propose toute une série de fonctions spécifiques permettant de soutenir des mesures de protection du côté utilisateur. Ces fonctions peuvent être configurées par l'utilisateur et garantissent une meilleure sécurité fonctionnement si elles sont utilisées correctement. Le chapitre suivant donne un aperçu des principales fonctions.

| Fonction/interface                                                        | Réglage par défaut | Recommandation                                                                   |
|---------------------------------------------------------------------------|--------------------|----------------------------------------------------------------------------------|
| Protection en écriture via commuta-<br>teur de verrouillage hardware      | Non activée        | Sur une base individuelle après évaluation des risques.                          |
| Code d'accès<br>(s'applique également à la con-<br>nexion au serveur web) | Non activé (0000)  | Attribuer un code d'accès personnalisé pendant la mise en ser-<br>vice.          |
| WLAN<br>(option de commande dans le mo-<br>dule d'affichage)              | Activé             | Sur une base individuelle après évaluation des risques.                          |
| Mode de sécurité WLAN                                                     | Activé (WPA2-PSK)  | Ne pas modifier.                                                                 |
| Phrase de chiffrement (mot de passe) WLAN                                 | Numéro de série    | Affecter une phrase de chiffrement WLAN individuelle lors de la mise en service. |
| Mode WLAN                                                                 | Point d'accès      | Sur une base individuelle après évaluation des risques.                          |
| Serveur web                                                               | Activé             | Sur une base individuelle après évaluation des risques.                          |
| Interface service CDI-RJ45                                                | -                  | Sur une base individuelle après évaluation des risques.                          |

### 2.4.1 Accès protégé via protection en écriture du hardware

L'accès en écriture aux paramètres de l'appareil à partir de l'afficheur local et du navigateur web peut être désactivé au moyen d'un commutateur de protection en écriture (commutateur DIP sur la carte-mère). Lorsque la protection en écriture du hardware est activée, les paramètres ne sont accessibles qu'en lecture.

À la livraison de l'appareil, la protection en écriture du hardware est désactivée. Voir <u>protection en écriture avec</u> commutateur de protection en écriture  $\rightarrow \cong$ .

#### 2.4.2 Accès protégé via un mot de passe

Différents mots de passe sont disponibles pour protéger l'accès en écriture aux paramètres de l'appareil ou accéder à l'appareil via l'interface WLAN :

- Code d'accès spécifique à l'utilisateur. Protéger l'accès en écriture aux paramètres de l'appareil à partir de l'afficheur local ou du d'un navigateur web. Les droits d'accès sont clairement réglementés par l'utilisation d'un code d'accès propre à l'utilisateur.
- Phrase de chiffrement WLAN. La clé de réseau protège une connexion entre une unité de configuration (p. ex. ordinateur portable ou tablette) et l'appareil via l'interface WLAN qui peut être commandée en option.
- **Mode infrastructure.** Lorsque l'appareil fonctionne en mode infrastructure, la phrase de chiffrement WLAN (WLAN passphrase) correspond à la phrase de chiffrement WLAN configurée du côté opérateur.

#### 2.4.3 Code d'accès spécifique à l'utilisateur

L'accès en écriture aux paramètres de l'appareil via l'afficheur local et le navigateur web peut être protégé par le <u>code</u> <u>d'accès modifiable et spécifique à l'utilisateur  $\rightarrow \textcircled{B}$ </u>. À la livraison, l'appareil n'a pas de code d'accès ; il est équivalent à *0000* (ouvert).

#### 2.4.4 Accès à partir du serveur web

L'appareil peut être commandé et configuré à partir d'un navigateur web avec le <u>serveur web intégré  $\rightarrow$  ). La connexion se fait via l'interface service (CDI-RJ45), la connexion pour la transmission de signal TCP/IP (connecteur RJ45) ou l'interface WLAN.</u>

À la livraison de l'appareil, le serveur web est activé. Le serveur web peut être désactivé si nécessaire (p. ex. après la mise en service) via le paramètre de **fonctionnalité du serveur web**.

L'analyseur de gaz TDLAS J22 et les informations d'état peuvent être masqués sur la page de connexion. Cela évite tout accès non autorisé à ces informations.

#### 2.4.5 Accès via l'interface service

L'appareil est accessible à partir de l'interface service (CDI-RJ45). Les fonctions spécifiques à l'appareil garantissent un fonctionnement sûr de l'appareil dans un réseau.

#### REMARQUE

Le raccordement à l'interface service (CDI-RJ45) ne doit être autorisé que temporairement par un personnel formé pour tester, réparer ou réviser l'équipement, et uniquement si la zone où l'équipement doit être monté est connue pour être non explosible.

Il est recommandé d'utiliser les normes industrielles et directives en vigueur, qui ont été définies par les comités de sécurité nationaux et internationaux, tels qu'IEC/ISA62443 ou l'IEEE. Cela comprend des mesures de sécurité organisationnelles comme l'attribution de droits d'accès ainsi que des mesures techniques comme la segmentation du réseau.

## 3. Description du produit

### 3.1 Types de modèle d'analyseur de gaz TDLAS J22

L'analyseur de gaz TDLAS J22 est disponible en plusieurs configurations, notamment l'analyseur autonome ou un analyseur avec système de préparation d'échantillons monté sur panneau ou en boîtier.

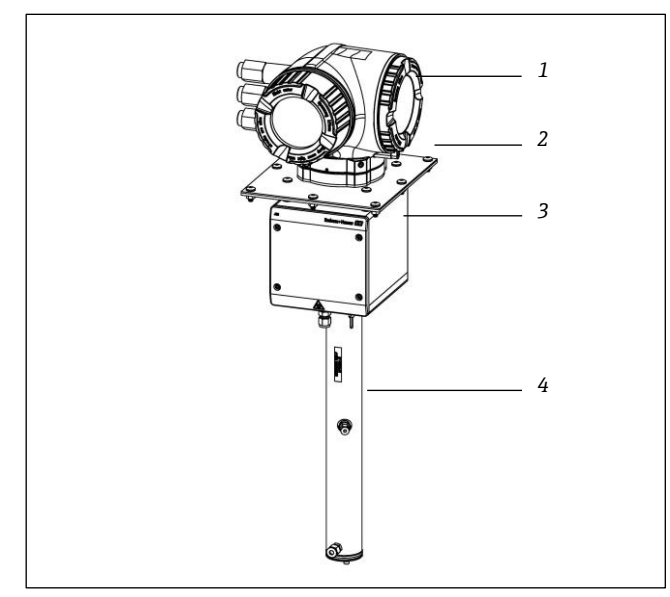

Fig 1. Configuration de l'analyseur de gaz TDLAS J22

- 1 Contrôleur
- 2 Plaque de montage (en option)
- 3 Unité de boîtier pour tête optique
- 4 Unité de cellule de mesure

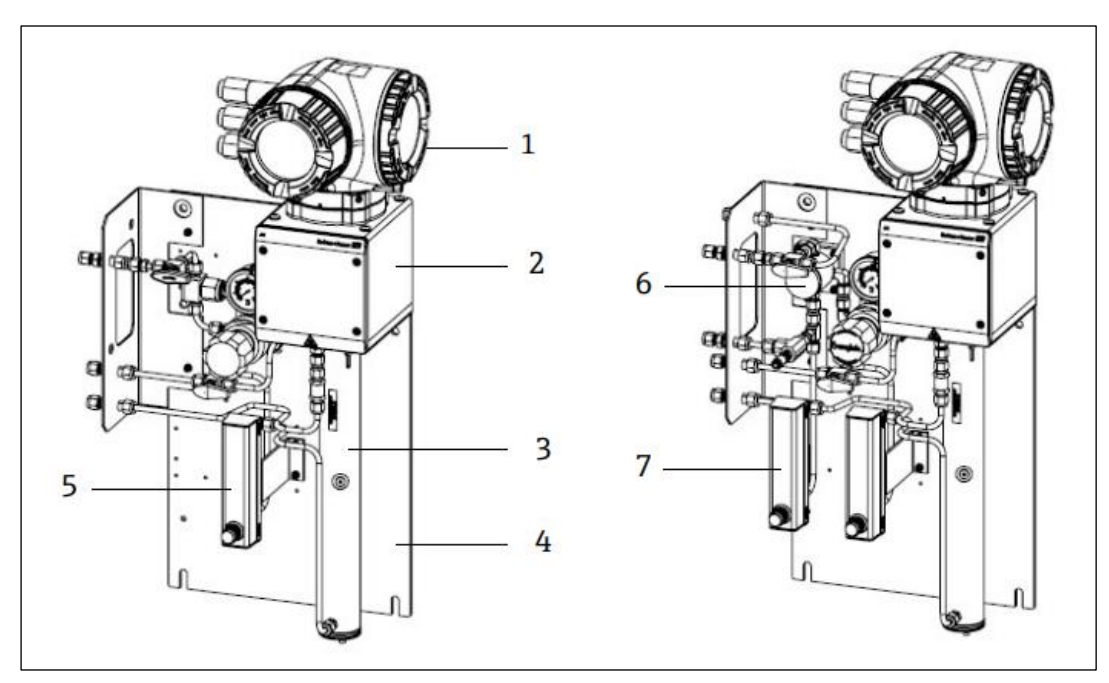

Fig 2. Analyseur de gaz TDLAS J22 sur panneau avec options débitmètre (1)

- 1 Contrôleur
- 2 Unité de boîtier pour tête optique
- 3 Unité de cellule de mesure
- 4 Panneau du système de préparation d'échantillons
- 5 Débitmètre 1 (analyseur)
- 6 Séparateur à membrane avec bypass
- 7 Débitmètres 2 (bypass et analyseur)

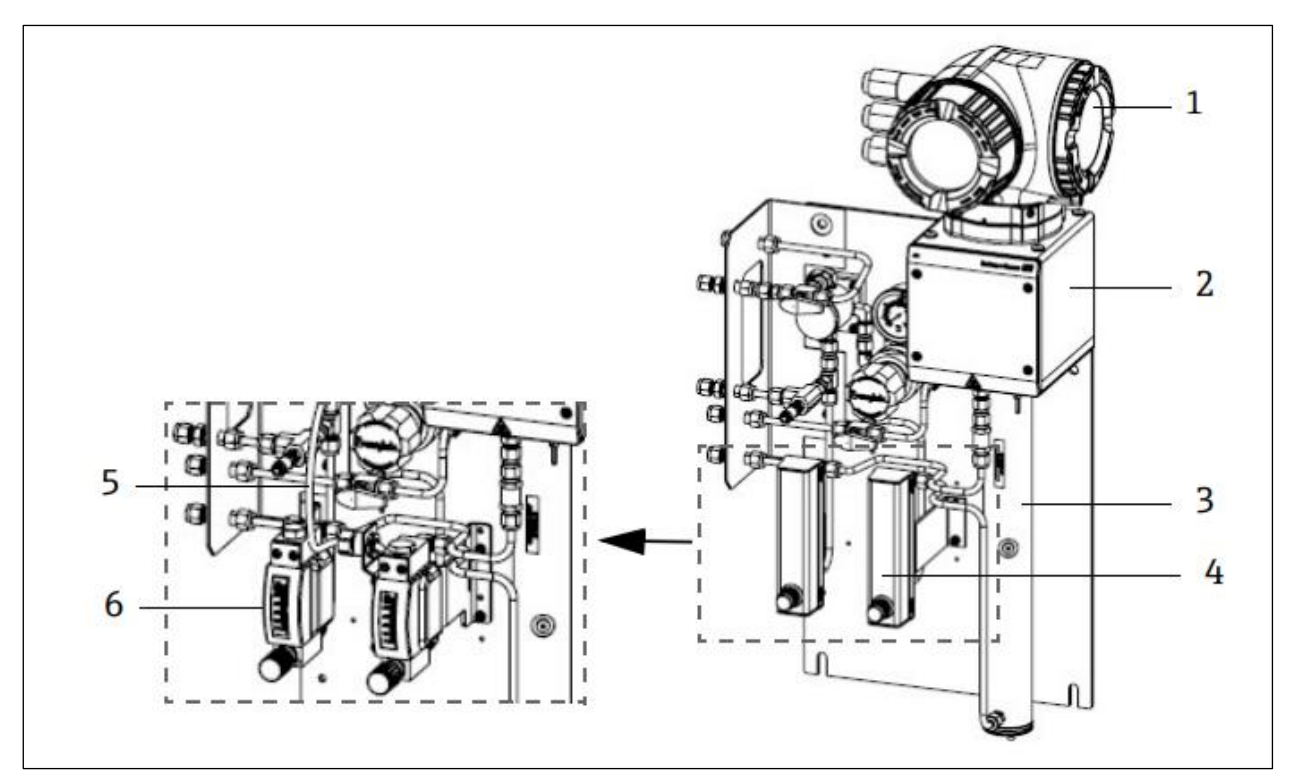

Fig 3. Analyseur de gaz TDLAS J22 sur panneau avec options débitmètre (2)

- 1 Contrôleur
- 2 Unité de boîtier pour tête optique
- 3 Unité de cellule de mesure
- 4 Débitmètres (bypass et analyseur, en option)
- 5 Câble du capteur de débit (en option)
- 6 Débitmètres blindés (en option)

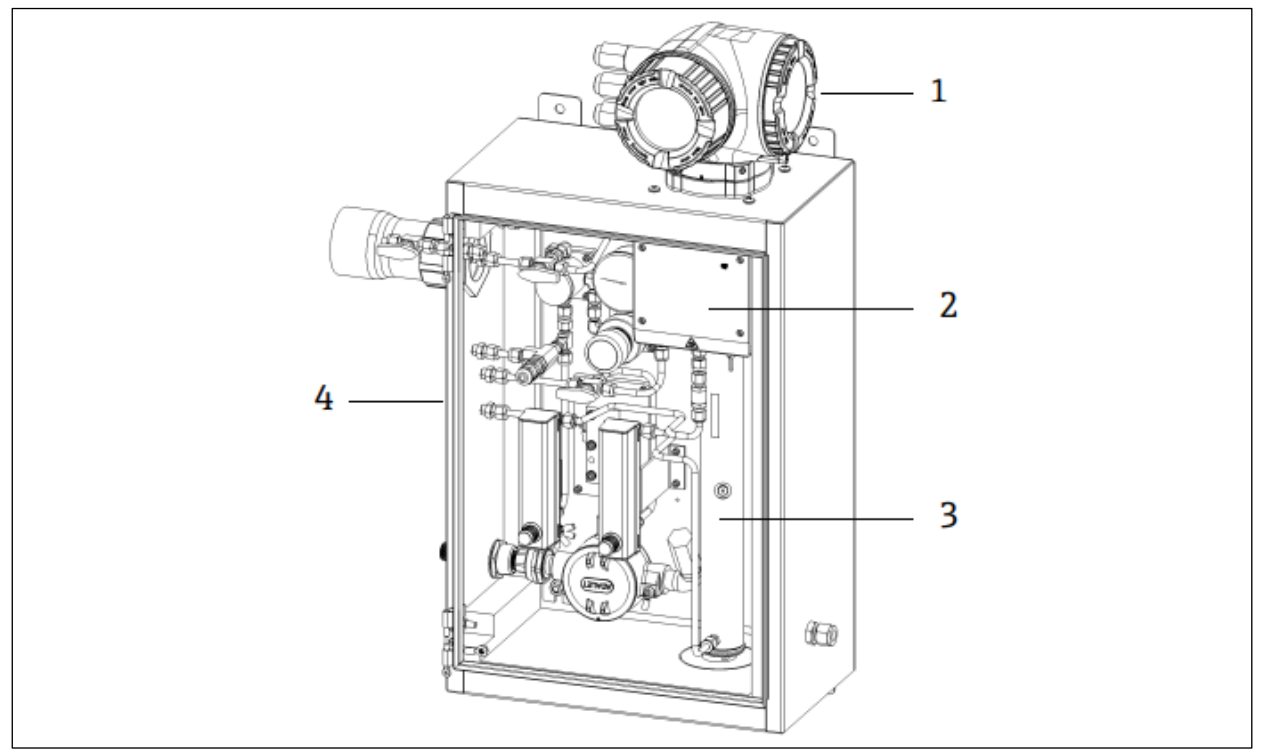

Fig 4. Analyseur de gaz TDLAS J22 avec SCS (système de préparation d'échantillons) en boîtier

- 1 Contrôleur
- 2 Unité de boîtier pour tête optique
- 3 Unité de cellule de mesure
- 4 Système de préparation d'échantillons dans un boîtier

### 3.2 Composants du système de préparation d'échantillons

Un système de prélèvement (aussi appelé système de préparation d'échantillons (SCS) est disponible en option pour le J22. Le SCS a été spécialement conçu pour délivrer un flux d'échantillon représentatif du flux de process au moment du prélèvement. Les analyseurs J22 sont conçus pour une utilisation avec des systèmes d'extraction ou d'échantillonnage de gaz naturel. L'illustration suivante montre le SCS et décrit les composants standard et optionnels disponibles ainsi que les raccords de gaz.

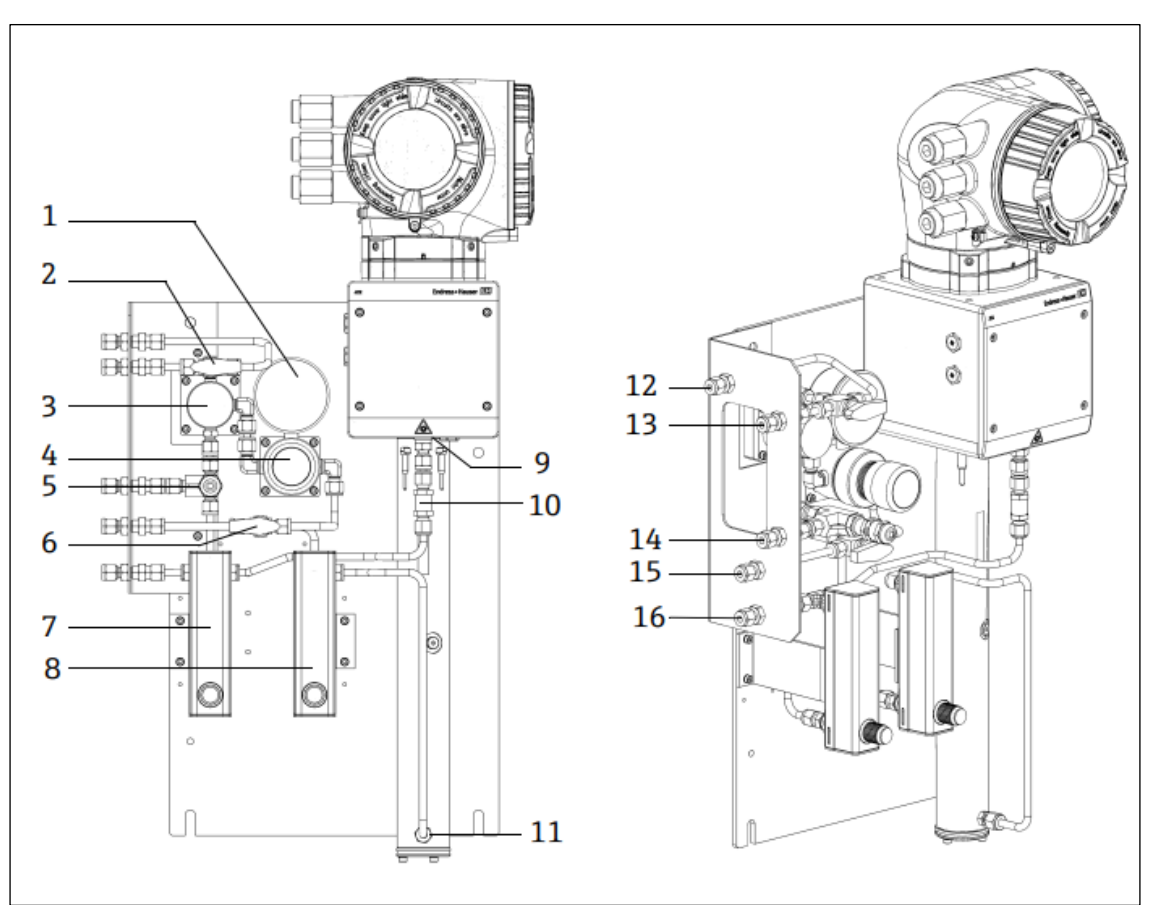

Fig 5. Analyseur de gaz TDLAS J22 avec système SCS sur panneau – système de préparation d'échantillons et raccords de gaz

- 1 Manomètre
- 2 Vanne de sélection de gaz (entrée purge / entrée échantillon)
- 3 Séparateur à membrane (en option)
- 4 Régulateur de pression
- 5 Soupape de sécurité (en option)
- 6 Gaz de référence marche / arrêt
- 7 Indicateur et contrôle du débit de bypass (en option)
- 8 Indicateur et contrôle du débit de l'analyseur
- 9 Orifice d'entrée de la cellule
- 10 Clapet anti-retour (en option)
- 11 Orifice de sortie de la cellule

### 3.3 Identification du produit

Les options suivantes sont disponibles pour l'identification de l'appareil de mesure :

- Spécifications de la plaque signalétique
- Référence de commande (order code) avec énumération des caractéristiques de l'analyseur sur le bordereau de livraison

Pour un aperçu de l'étendue de la documentation technique correspondant à l'appareil, voir ci-dessous :

- Documentation standard  $\rightarrow \square$
- https://endress.com/contact

- 12 Entrée purge de l'échantillon, 140-310 kPa (20-45 psi) (en option)
- 13 Entrée échantillon, 140-310 kPa (20-45 psi)
- 14 Évent de sécurité, réglé en usine, 350 kPa (50 psig) pour zone sûre (en option)
- 15 Entrée gaz de référence, 15-70 kPa (2-10 psi)
- 16 Évent d'échantillon, vers la zone sûre

### 3.4 Symboles d'avertissement

#### 3.4.1 Plaque signalétique

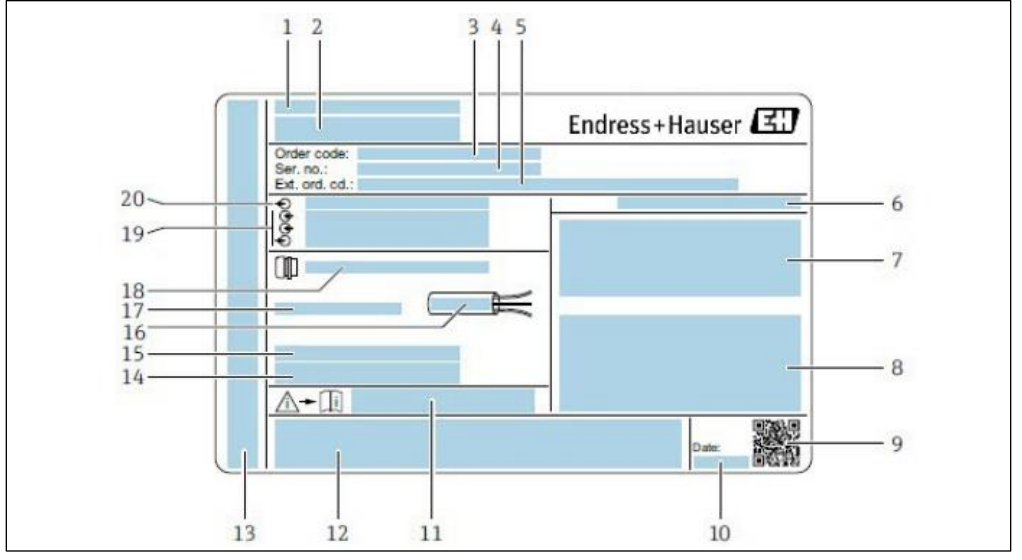

Fig 6. Plaque signalétique de l'analyseur J22

- 1 Nom et emplacement de fabrication
- 2 Nom du produit
- *3 Référence de commande*
- 4 Numéro de série (SN)
- 5 Référence de commande étendue
- 6 Indice de protection
- 7 Espace pour agréments : utilisation en zones explosibles AVERTISSEMENT - Décharge électrostatique potentielle
- 8 Données de raccordement électrique : entrées/sorties disponibles
- 9 Code matriciel 2D (numéro de série)
- 10 Date de fabrication : année mois

- 11 Numéro de la documentation complémentaire relative à la sécurité
- 12 Emplacement pour les agréments et certificats : p. ex. marquage CE
- 13 Espace réservé à l'indice de protection du compartiment de raccordement et de l'électronique lorsqu'il est utilisé en zone explosible
- 14 Espace pour informations supplémentaires (produits spéciaux)
- 15 Gamme de température autorisée pour les câbles
- 16 Température ambiante autorisée (Ta)
- 17 Informations sur les presse-étoupe
- 18 Entrée de câble
- 19 Entrées/sorties disponibles, tension d'alimentation
- 20 Données de raccordement électrique : tension d'alimentation

#### 3.4.2 Référence de commande

L'analyseur peut être commandé à nouveau à l'aide de la référence de commande (order code).

#### Référence de commande étendue

La référence de commande étendue complète, y compris le modèle d'analyseur (racine du produit) et les spécifications de base (caractéristiques obligatoires), est toujours indiquée.

### 3.5 Symboles sur l'équipement

### 3.5.1 Symboles électriques

| Symbole | Description                                                                                                    |
|---------|----------------------------------------------------------------------------------------------------|
|         | Terre de protection (PE)<br>Borne qui est reliée aux parties conductrices de l'équipement à des fins de sécurité et qui est destinée à être raccor-<br>dée à un système de mise à la terre externe. |

### 3.5.2 Symboles informatifs

| Symbole | Description                                                       |
|---------|-------------------------------------------------------------------|
|         | Se référer à la documentation technique pour plus d'informations. |

#### 3.5.3 Symboles d'avertissement

| Symbole | Description                                                                                                    |
|---------|----------------------------------------------------------------------------------------------------|
|         | <b>RAYONS LASER INVISIBLES</b> – Éviter toute exposition au faisceau. Un laser de classe 3R est utilisé à l'intérieur de la cellule de mesure, accessible uniquement lors de l'entretien ou de la réparation. Faire appel à un personnel agréé par le fabricant pour l'entretien. |

### 3.5.4 Étiquettes du contrôleur

#### POWER

Nicht unter Spannung offen

Do not open when energized

Ne pas ouvrir sous tension

Couper l'alimentation avant d'accéder à l'équipement pour éviter d'endommager l'analyseur.

Warning: DO NOT OPEN IN EXPLOSIVE ATMOSPHERE

Attention: NE PAS OUVRIR EN ATMOSPHERE EXPLOSIVE Prudence avant d'ouvrir le boîtier de l'analyseur, afin d'éviter toute blessure.

## 4. Montage

Pour les exigences en termes d'environnement et de câblage, voir les <u>Caractéristiques techniques  $\rightarrow \square$ </u>.

#### Outils et matériel

- Tournevis T20 Torx
- Clé à fourche 24 mm
- Tournevis plat 3 mm
- Tournevis cruciforme n° 2
- Tournevis à six pans 1,5 mm
- Tournevis à six pans 3 mm
- Mètre ruban
- Marqueur à pointe feutre
- Niveau à bulle
- Tubes en acier inoxydable (il est recommandé d'utiliser des tubes électropolis de dia. ext. 6 mm [¼ in.] x 0,1 mm [0.035 in.] et, selon la configuration, des tubes en acier inoxydable sans soudure)

### 4.1 Montage de la gaine de protection de la ligne tracée

La gaine de protection de la ligne tracée pour l'analyseur de gaz TDLAS J22, dotée d'un boîtier, est disponible en option. Le cas échéant, la gaine de protection de la ligne tracée a été retirée en usine pour faciliter l'expédition. Pour remonter la gaine de protection de la ligne tracée, suivre les instructions ci-dessous.

#### Outils et matériel

- Douille
- Joint torique lubrifié
- Gaine de protection de la ligne tracée

#### Pour monter la gaine de protection de la ligne tracée

- 1. Localiser l'ouverture appropriée à l'extérieur du système de préparation d'échantillons à l'endroit indiqué.
- 2. Ouvrir la porte du boîtier du système de préparation d'échantillons et insérer la douille dans l'ouverture jusqu'à ce que la base affleure la paroi intérieure du boîtier.
- 3. Appliquer le joint torique lubrifié sur la douille filetée à l'extérieur du boîtier, jusqu'à ce qu'il affleure la paroi extérieure.

REMARQUE

- Veiller à ce que le lubrifiant de joint torique ne soit pas contaminé avant le montage.
- 4. En tenant le connecteur fileté par l'intérieur du boîtier, enfiler la gaine de protection sur la douille et tourner dans le sens des aiguilles d'une montre jusqu'à ce qu'elle soit serrée à la main.
- 5. Serrer la gaine de protection de la ligne tracée en plastique de 2 in. (env. 50 mm) avec un couple de serrage de 7 Nm (63 in-lb).

REMARQUE

• Ne pas serrer exagérément. La gaine de protection peut se casser.

### 4.2 Levage/transport

L'analyseur doit être soulevé et/ou déplacé par au moins deux personnes.

REMARQUE

Ne jamais soulever l'analyseur en le tenant par le boîtier du contrôleur ou par les conduits / câbles, les presseétoupe, les câbles, les tubes ou toute autre partie dépassant de la paroi du boîtier ou du bord du panneau ou du boîtier. Toujours porter la charge en suivant les méthodes indiqués dans la section Montage de l'analyseur cidessous.

### 4.3 Montage de l'analyseur

Le montage varie selon le type d'analyseur. Lorsqu'il est commandé sans système de préparation d'échantillons, le J22 peut être monté avec une plaque optionnelle pour le montage. Lorsqu'il est monté avec un système de préparation d'échantillons, l'analyseur peut être monté sur une paroi ou une colonne.

Lors du montage de l'analyseur, positionner l'instrument de sorte à pouvoir utiliser sans difficultés les appareils adjacents. Consulter les schémas de montage  $\rightarrow \cong$  pour des informations détaillées sur les dimensions de montage.

#### 4.3.1 Montage mural

#### REMARQUE

L'analyseur de gaz TDLAS J22 est conçu pour un fonctionnement dans la gamme de température ambiante spécifiée. Une exposition intense au soleil dans certaines régions peut faire en sorte que la température à l'intérieur de l'analyseur dépasse la spécification de température ambiante.

- Dans ce cas, il est recommandé d'installer un pare-soleil ou un auvent au-dessus de l'analyseur pour les installations extérieures.
- Le matériel utilisé pour le montage de l'analyseur de gaz TDLAS J22 doit être capable de supporter quatre fois le poids de l'appareil (environ 19 kg (40 lbs) à 43 kg (95 lbs) selon la configuration).

#### Outils et matériel

- Matériel de montage
- Écrous à ressort
- Vis mécaniques et écrous adaptés à la taille du trou de montage
- 1. Installer les deux boulons de fixation inférieurs sur le cadre de montage ou le mur. Ne pas serrer entièrement les boulons. Laisser un espace d'environ 10 mm (¼ in.) pour faire glisser les pattes de fixation de l'analyseur sur les boulons inférieurs.
- 2. Lever l'analyseur verticalement, aux points illustrés ci-dessous.

#### **ATTENTION**

Répartir le poids uniformément entre les personnes pour éviter les blessures.

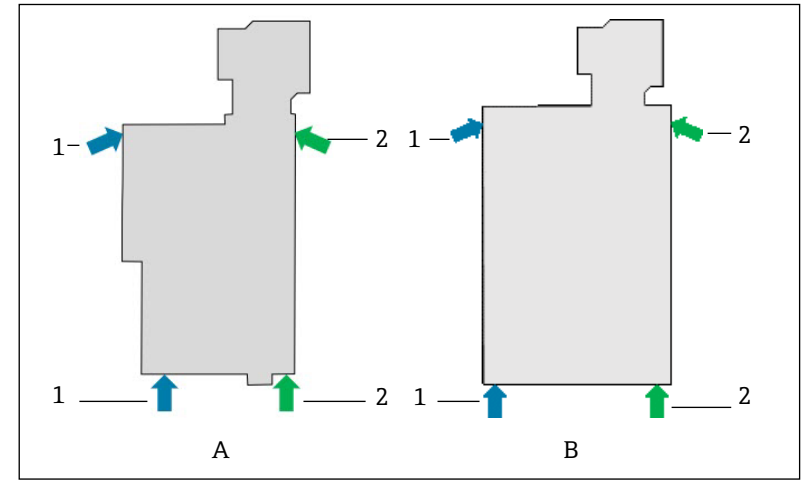

Fig 7. Positions de levage du J22 pour les installations sur panneau (A) et en boîtier (B)

- 1 Positions des mains de la première personne
- 2 Positions des mains de la deuxième personne
- 3. Soulever l'analyseur sur les boulons inférieurs et faire glisser les pattes de montage inférieures sur les boulons. Laisser les deux boulons inférieurs supporter le poids de l'analyseur tout en le stabilisant dans la position verticale.

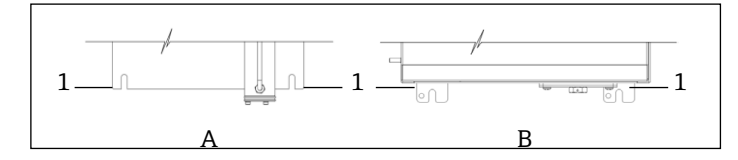

Fig 8. Emplacements des pattes du J22 pour le montage sur panneau (A) et en boîtier (B)

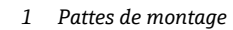

- 4. Incliner l'analyseur et le pousser vers le cadre de montage ou le mur tout en alignant les deux boulons supérieurs.
- 5. Pendant qu'une personne exerce la pression nécessaire pour maintenir l'analyseur sur le cadre ou le mur, la
- seconde personne fixe les deux boulons supérieurs.
- 6. Serrer tous les quatre boulons.

#### 4.3.2 Montage sur panneau

Pour l'analyseur de gaz TDLAS J22 équipé d'un système de préparation d'échantillons monté sur panneau, quatre entretoises sont fournies entre l'arrière du panneau et la surface de montage afin de créer un espace pour les vis à l'arrière du panneau. Installer les entretoises fournies comme indiqué ci-dessous.

Dimensions des entretoises (réf. 1300002478) :

- Dia. ext. : 19 mm
- Dia. int. : 8,1 mm
- Épaisseur : 13 mm

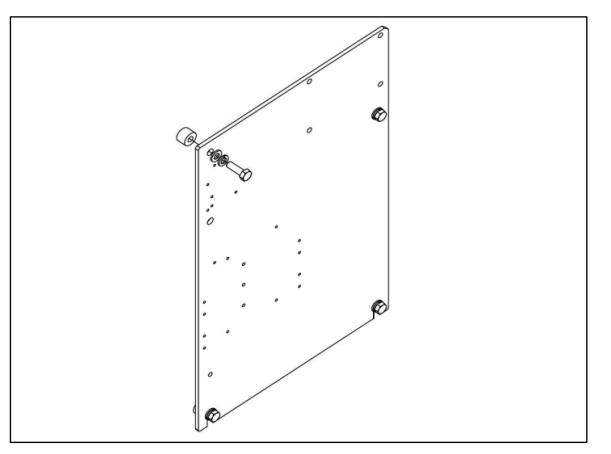

Fig 9. Entretoises pour panneau J22

#### 4.3.3 Plaque de montage

L'option plaque de montage est prévue pour les utilisateurs qui montent l'analyseur J22 dans leur propre boîtier. Le J22 doit être monté verticalement avec le contrôleur de l'analyseur exposé à l'extérieur du boîtier.

Lors du montage de l'analyseur, positionner l'instrument de sorte à pouvoir utiliser sans difficultés les appareils adjacents.

#### Outils et matériel

- Matériel de montage (fourni avec la plaque)
- Joint (fourni avec la plaque)
- Consulter les plans → 
  pour les dimensions de la plaque de montage, afin de réaliser une découpe appropriée dans le boîtier fourni par le client.
- 2. Abaisser l'analyseur par le trou du boîtier de manière à ce que la plaque soit alignée avec le joint.
- 3. Fixer l'analyseur en place à l'aide des huit vis M6 x 1,0 et des écrous correspondants. Serrer à un couple minimum de 13 N-m (115 lb-in).

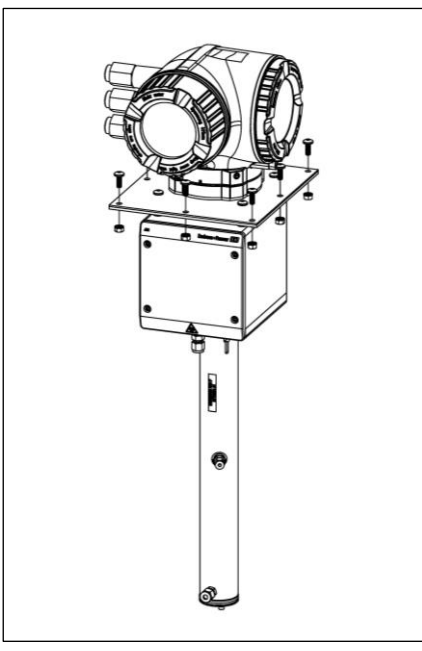

Fig 10. Plaque et matériel de montage

#### 4.3.4 Montage sur colonne

#### REMARQUE

L'analyseur de gaz TDLAS J22 est conçu pour un fonctionnement dans la gamme de température ambiante spécifiée. Une exposition intense au soleil dans certaines régions peut faire en sorte que la température à l'intérieur de l'analyseur dépasse la spécification de température ambiante.

- Dans ce cas, il est recommandé d'installer un pare-soleil ou un auvent au-dessus de l'analyseur pour les installations extérieures.
- Lors du montage de l'analyseur, positionner l'instrument de sorte à pouvoir utiliser sans difficultés les appareils adjacents.
- Le matériel utilisé pour le montage de l'analyseur de gaz TDLAS J22 doit être capable de supporter quatre fois le poids de l'appareil (environ 19 kg (40 lbs) à 43 kg (95 lbs) selon la configuration).

#### Outils et matériel

- Matériel de montage
- Écrous crénelés
- Vis mécaniques, boulons et écrous adaptés à la taille du trou de montage
- Rondelles
- Brides de fixation
- Rails support
- 1. Insérer des boulons de longueur appropriée avec des rondelles à travers la bride de fixation et les installer dans les écrous crénelés M10 (1).

| Longuour de houlon | Diamètre de colonne |                |  |
|--------------------|---------------------|----------------|--|
| Longueur de bouron | Distance (mm)       | Distance (in.) |  |
| M10 x 1,5 x 120    | 60 à 79 mm          | 2.4 à 3.1 in.  |  |
| M10 x 1,5 x 150    | 79 à 92 mm          | 3.1 à 3.6 in.  |  |
| M10 x 1,5 x 170    | 92 à 102 mm         | 3.6 à 4.0 in.  |  |

- 2. Serrer les deux boulons avec un couple de 24,5 Nm (216.9 lb-in.).
- 3. Placer les écrous crénelés à 172 mm (6.8 in.) d'intervalle dans le rail support (2).

#### REMARQUE

S'assurer que les écrous crénelés sont bien en place dans le canal (2).

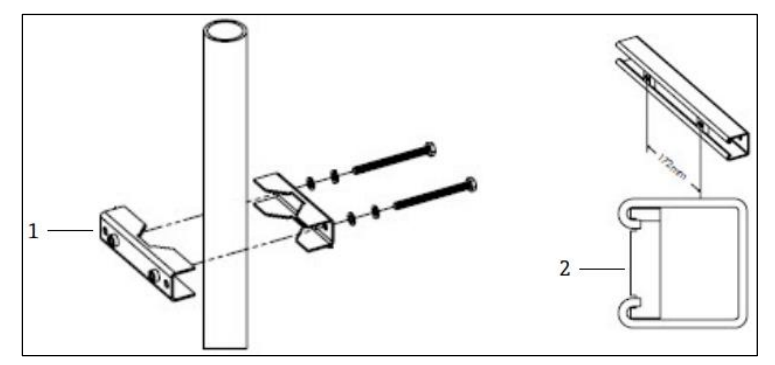

Fig 11. Montage des écrous crénelés sur un rail support

#### 1 Écrou crénelé

- 4. Insérer les boulons et les rondelles dans les trous de passage de la bride de fixation (3).
- 5. Installer le rail support sur l'unité de montage sur colonne à l'aide des écrous crénelés (4) fournis.

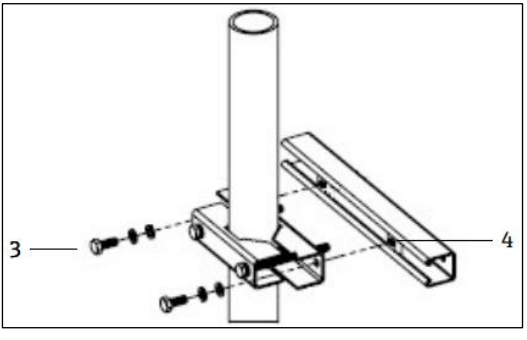

Fig 12. Montage sur rail support

6. Serrer les boulons à un couple de 24,5 Nm (216.9 lb-in.).

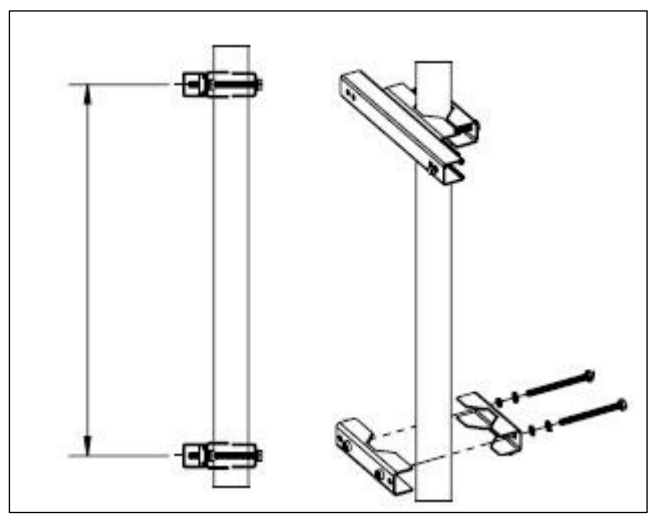

Fig 13. Montage sur rail support

7. Placer les brides sur la colonne en fonction de la configuration du système.

| Type de système                                 | Distance (mm) | Distance (in.) |
|-------------------------------------------------|---------------|----------------|
| Analyseur de gaz TDLAS J22 avec SCS sur panneau | 337           | 13.3           |
| Analyseur de gaz TDLAS J22 avec SCS en boîtier  | 641           | 25.2           |

- 8. Répéter les étapes 1 à 6 pour le deuxième rail support.
- 9. Insérer les boulons M8-1,25 x 25 dans le rail support et les trous de passage sur le boîtier ou le panneau du système de préparation d'échantillons.

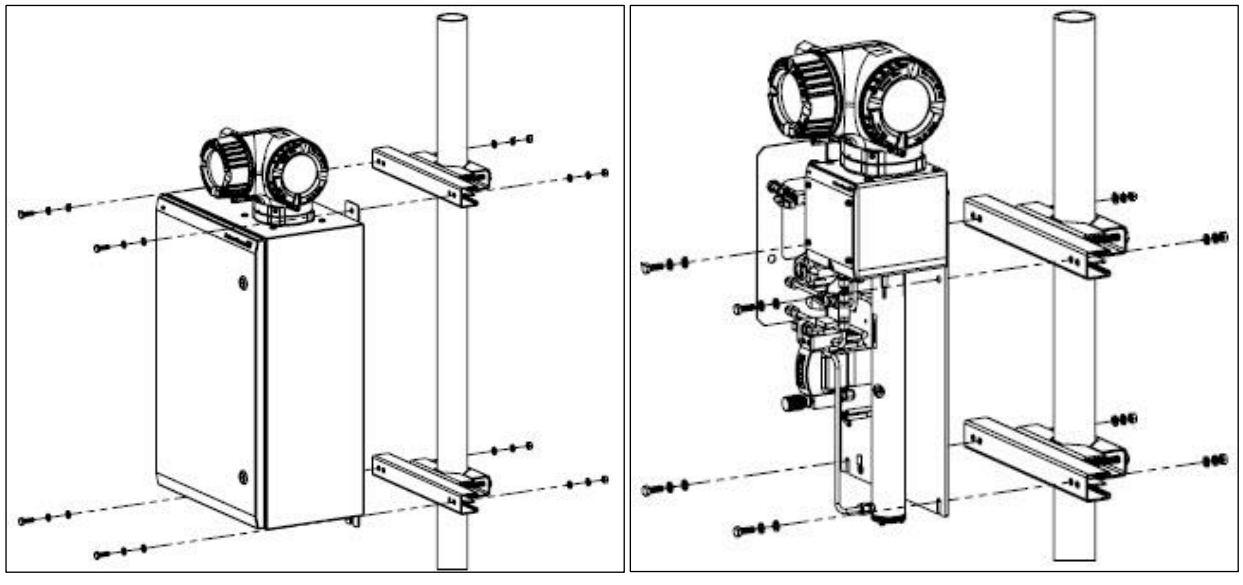

Fig 14. Montage sur rail support

- 10. Insérer les rondelles et les écrous M8 sur la face arrière du rail support.
- 11. Serrer les boulons à un couple de 20,75 Nm (183.7 lb-in.).

### 4.4 Rotation du module d'affichage

Le module d'affichage peut être tourné afin de faciliter la lecture et la configuration.

- 1. Desserrer le crampon de sécurité du couvercle du compartiment de raccordement.
- 2. Dévisser le couvercle du compartiment de raccordement.
- 3. Tourner le module d'affichage dans la position souhaitée : max.  $8 \times 45^{\circ}$  dans chaque direction.

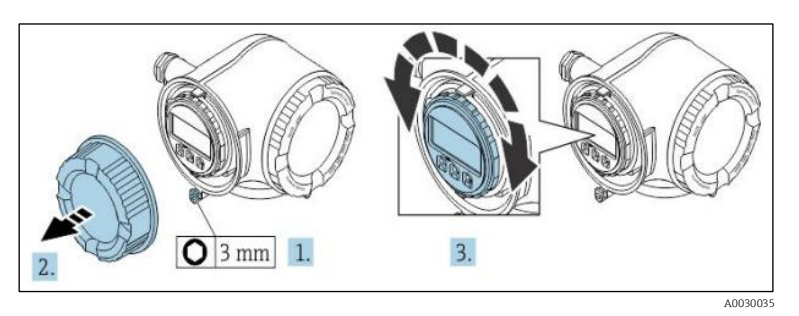

Fig 15. Rotation du module d'affichage

- 4. Visser le couvercle du compartiment de raccordement.
- 5. Selon la version d'appareil : fixer le crampon de sécurité du couvercle du compartiment de raccordement.

### 4.5 Raccords de la terre du châssis et de la terre de protection

Avant de connecter tout signal ou alimentation électrique, raccorder la terre de protection et la terre du châssis  $\rightarrow \cong$ .

- Les mises à la terre doivent avoir une taille égale ou supérieure à tout autre conducteur de courant, y compris le chauffage situé dans le système de préparation d'échantillons
- Les mises à la terre doivent rester connectées jusqu'à ce que tous les autres câbles soient retirés
- La capacité de transport de courant du câble de mise à la terre doit être au moins égale à celle de l'alimentation principale
- La liaison à la terre / la masse du châssis doit être d'au moins 6 mm<sup>2</sup> (10 AWG)

#### Câbles de terre

- Analyseur : 2,1 mm<sup>2</sup> (14 AWG)
- Boîtier : 6 mm<sup>2</sup> (10 AWG)

L'impédance de mise à la terre doit être inférieure à  $1\Omega$ .

#### **AVERTISSEMENT**

La plaque en acier inoxydable (option) n'est pas reliée à la terre.

La capacité moyenne maximale de la plaque déterminée par la mesure est de 30 pF maximum. L'utilisateur doit en tenir compte pour déterminer l'adéquation de l'équipement à une application spécifique.

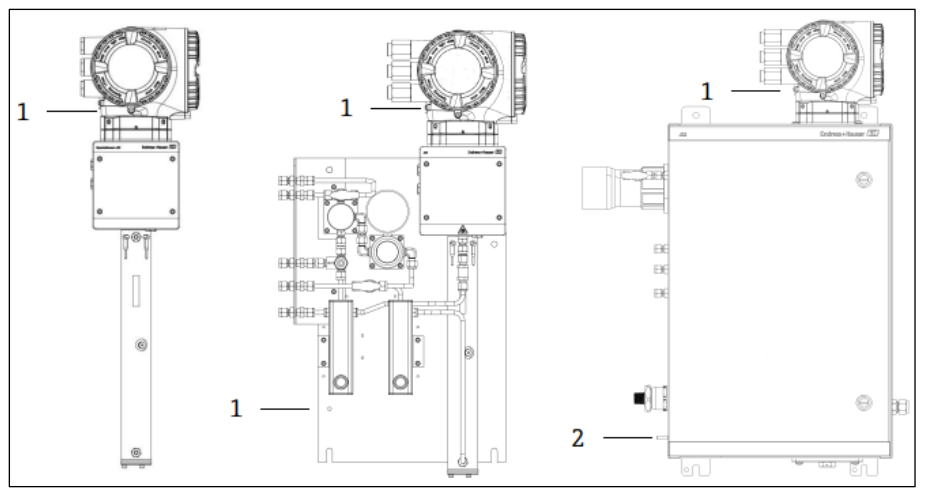

Fig 16. Prises de terre

- 1 Vis de terre, M6-1,0 x 8 mm, ISO-4762
- 2 Boulon de terre, M6 x 1,0 x 20 mm

#### 4.6 Raccords électriques

#### **AVERTISSEMENT**

#### Tensions dangereuses et risque de choc électrique.

 Avant d'ouvrir le boîtier électronique et de procéder aux raccordements, mettre le système hors tension et verrouiller l'alimentation.

#### L'installateur est responsable de la conformité à tous les codes d'installation locaux.

- Le câblage de terrain (alimentation et signal) doit être effectué à l'aide de méthodes de câblage approuvées pour les zones explosibles, conformément à l'annexe J du Code canadien de l'électricité (CCE), à l'article 501 ou 505 du Code national de l'électricité (NEC) et à la norme CEI 60079-14.
- Utiliser uniquement des conducteurs en cuivre.
- Pour les modèles de l'analyseur de gaz TDLAS J22 avec système SCS monté dans un boîtier, la gaine intérieure du câble d'alimentation pour le circuit de chauffage doit être constituée d'un matériau thermoplastique, thermodurcissable ou élastométrique. Elle doit être circulaire et compacte. Toute stratification ou gaine doit être extrudée. Les charges, le cas échéant, doivent être non hygroscopiques.
- La longueur minimale du câble doit être supérieure à 3 mètres.

#### Raccords électriques de l'analyseur

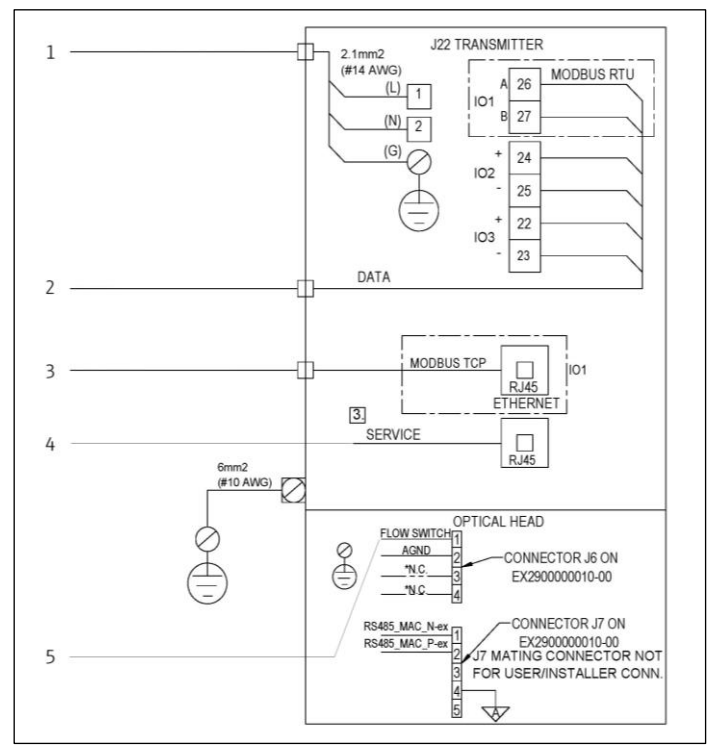

Fig 17. Raccords électriques de l'analyseur J22

1. AC 100 à 240 VAC ± 10 % ; DC 24 VDC ± 20 %

2. Options IO : Modbus RTU, 4-20 mA/état sortie, relais

3. 10/100 Ethernet (en option), option réseau Modbus TCP

 Le raccordement à l'orifice de service ne doit être autorisé que temporairement par un personnel formé pour tester, réparer ou réviser l'équipement, et si la zone où l'équipement est installé est connue pour être non explosible
 Raccordement du détecteur de débit

Les bornes 26 et 27 sont utilisées pour Modbus RTU (RS485) uniquement. Les bornes 26 et 27 sont remplacées par un connecteur RJ45 pour Modbus TCP. N.C. est utilisé pour "Non connecté"

#### REMARQUE

Le connecteur J7 sur la tête optique est uniquement destiné au raccordement en usine par Endress+Hauser.

• Ne pas utiliser pour l'installation ou le raccordement par le client.

#### 4.6.1 Points d'entrée de câble externes

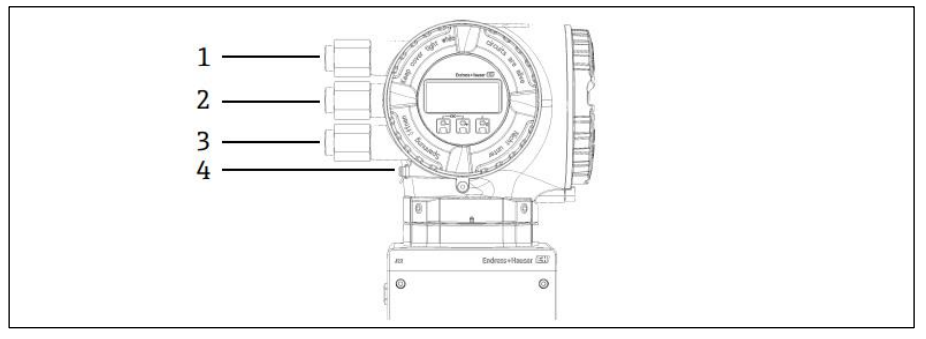

Fig 18. Entrées filetées

- 1 Entrée de câble pour tension d'alimentation
- 2 Entrée de câble pour transmission de signal ; IO1 ou Modbus RS485 ou connexion réseau Ethernet (RJ45)
- 3 Entrée de câble pour transmission de signal ; 102, 103
- 4 Terre de protection

#### 4.6.2 Raccordement Modbus RS485

#### Ouverture du cache-bornes

- 1. Desserrer le crampon de sécurité du couvercle du compartiment de raccordement.
- 2. Dévisser le couvercle du compartiment de raccordement.
- 3. Pincer les pattes du support du module d'affichage.
- 4. Retirer le support du module d'affichage.

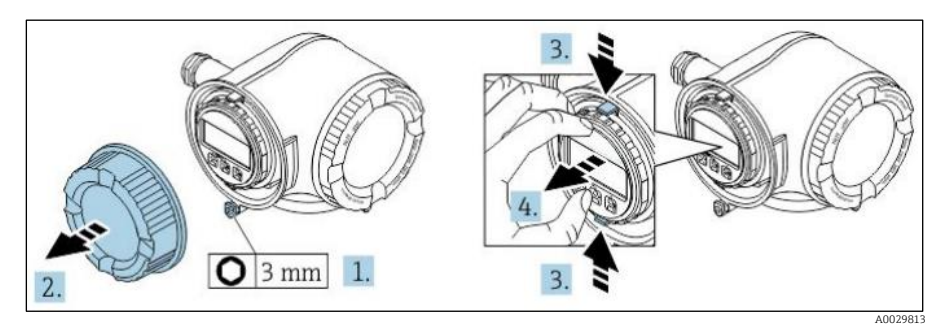

Fig 19. Retirer le support du module d'affichage

- 5. Attacher le support au bord du compartiment de l'électronique.
- 6. Ouvrir le cache-bornes.

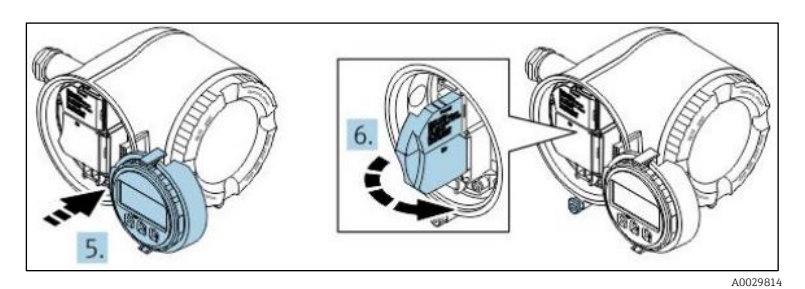

Fig 20. Ouverture du cache-bornes

#### Raccordement des câbles

1. Passer le câble à travers l'entrée de câble. Ne pas retirer la bague d'étanchéité de l'entrée de câble, afin de garantir l'étanchéité.

REMARQUE

La température de l'analyseur de gaz TDLAS J22 peut atteindre 67 °C dans un environnement ambiant de 60 °C à l'entrée du câble et au

point de dérivation. Il faut en tenir compte lors du choix du câblage de terrain et des dispositifs d'entrée de câbles.

- 2. Dénuder le câble et ses extrémités. Dans le cas de câbles torsadés, monter également des extrémités préconfectionnées.
- 3. Raccorder la terre de protection.

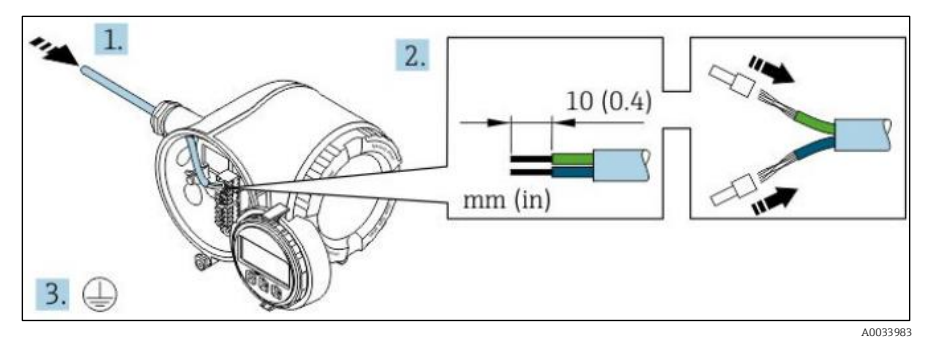

Fig 21. Câblage de l'alimentation et raccordement de la terre de protection

- 4. Raccorder le câble conformément à l'**affectation des bornes du câble de signal.** L'affectation des bornes spécifique à l'appareil est indiquée sur l'autocollant dans le cache-bornes.
- 5. Serrer fermement les presse-étoupe.

└→ Ainsi se termine le raccordement du câble.

L'Step 5 n'est pas utilisée pour les produits certifiés CSA. Conformément aux exigences CEC et NEC, des conduits sont utilisés à la place des presse-étoupe.

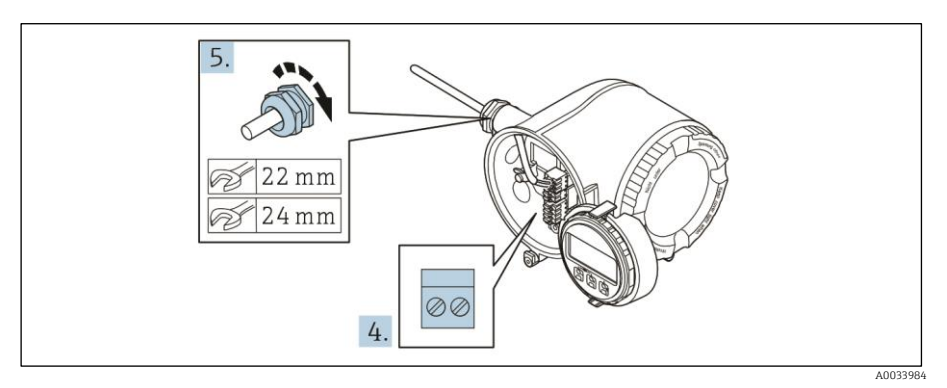

Fig 22. Raccordement des câbles et serrage des presse-étoupe

- 6. Fermer le cache-bornes.
- 7. Insérer le support du module d'affichage dans le compartiment de l'électronique.
- 8. Visser le couvercle du compartiment de raccordement.
- 9. Fixer le crampon de sécurité du couvercle du compartiment de raccordement.

#### 4.6.3 Connexion Modbus TCP

En plus de la connexion de l'appareil via Modbus TCP et des entrées/sorties disponibles, la <u>connexion via l'interface</u> service (CDI-RJ45) est disponible  $\rightarrow \square$ .

#### Ouverture du cache-bornes

- 1. Desserrer le crampon de sécurité du couvercle du compartiment de raccordement.
- 2. Dévisser le couvercle du compartiment de raccordement.
- 3. Pincer les pattes du support du module d'affichage.
- 4. Retirer le support du module d'affichage.

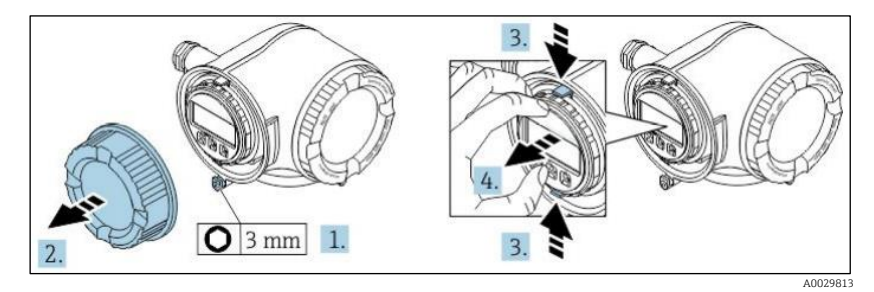

Fig 23. Retirer le support du module d'affichage

- 5. Attacher le support au bord du compartiment de l'électronique.
- 6. Ouvrir le cache-bornes.

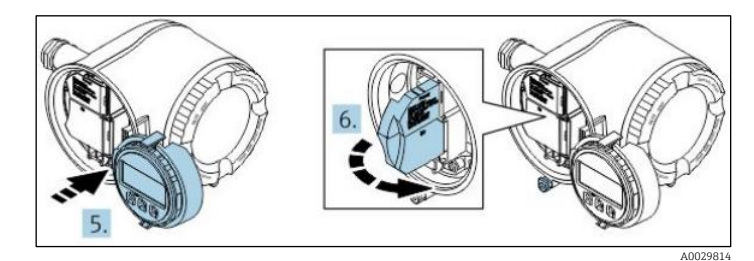

Fig 24. Ouverture du cache-bornes

#### Raccordement des câbles

- 1. Passer le câble à travers l'entrée de câble. Ne pas retirer la bague d'étanchéité de l'entrée de câble, afin de garantir l'étanchéité.
- 2. Dénuder le câble et ses extrémités et le raccorder au connecteur RJ45.
- 3. Raccorder la terre de protection.
- 4. Enficher le connecteur RJ45.
- 5. Serrer fermement les presse-étoupe.
  - └- Ainsi se termine la connexion Modbus TCP.

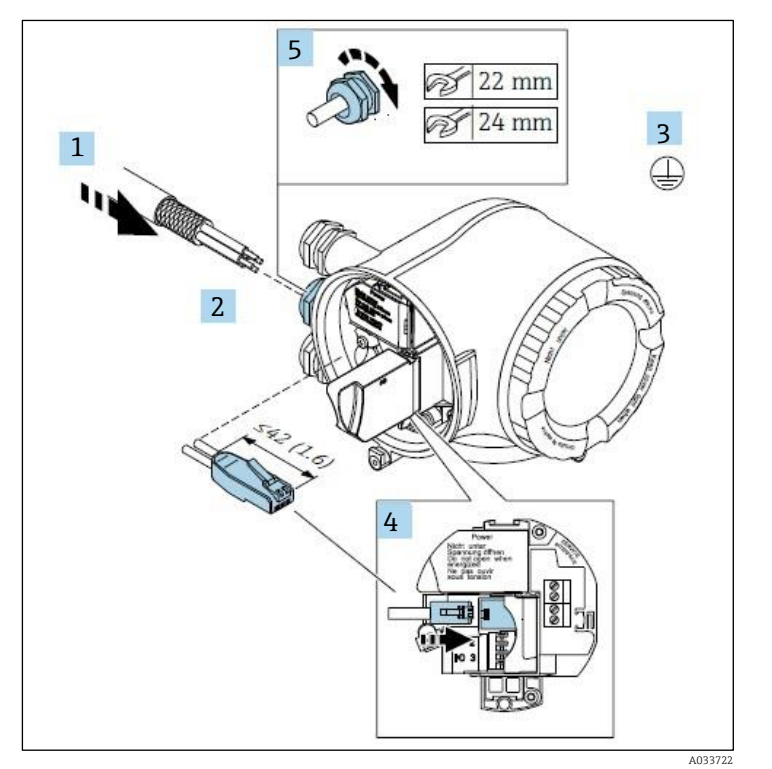

Fig 25. Raccordement du câble RJ45

- 6. Fermer le cache-bornes.
- 7. Insérer le support du module d'affichage dans le compartiment de l'électronique.
- 8. Visser le couvercle du compartiment de raccordement.
- 9. Fixer le crampon de sécurité du couvercle du compartiment de raccordement.

#### 4.6.4 Raccordement de la tension d'alimentation et des entrées/sorties supplémentaires

#### **AVERTISSEMENT**

## La température de l'analyseur de gaz TDLAS J22 peut atteindre 67 °C dans un environnement ambiant de 60 °C à l'entrée du câble et au point de dérivation.

- ▶ Il faut tenir compte de ces températures lors du choix du câblage de terrain et des dispositifs d'entrée de câbles.
- L'ensemble électronique principal doit être protégé par une protection contre les surintensités de l'installation du bâtiment, d'une valeur nominale de 10 ampères ou moins.
- 1. Passer le câble à travers l'entrée de câble. Ne pas retirer la bague d'étanchéité de l'entrée de câble, afin de garantir l'étanchéité.
- 2. Dénuder le câble et ses extrémités. Dans le cas de câbles torsadés, monter également des extrémités préconfectionnées.
- 3. Raccorder la terre de protection.

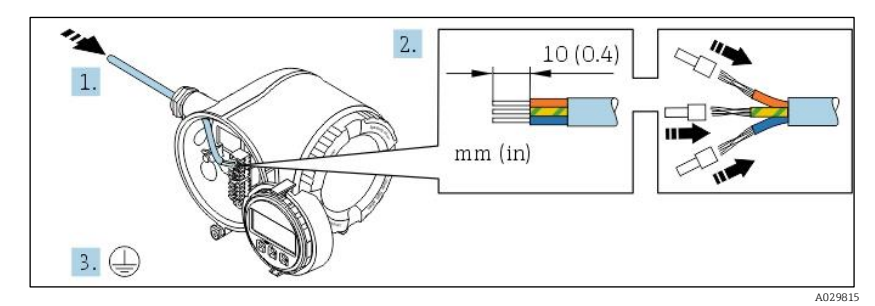

*Fig 26. Câblage de l'alimentation et raccordement de la terre de protection* 

- 4. Raccorder le câble conformément à l'**affectation des bornes de la tension d'alimentation**. L'affectation des bornes spécifique à l'appareil est indiquée sur l'autocollant dans le cache-bornes.
- 5. Serrer fermement les presse-étoupe.

└→ Ainsi se termine le raccordement du câble.

- 6. Fermer le cache-bornes.
- 7. Insérer le support du module d'affichage dans le compartiment de l'électronique.
- 8. Visser le couvercle du compartiment de raccordement.
- 9. Fixer le crampon de sécurité du couvercle du compartiment de raccordement.

Un conduit est nécessaire pour le raccordement de l'alimentation pour l'analyseur de gaz TDLAS J22 certifié CSA. Le modèle certifié ATEX nécessite un câble blindé en fil d'acier ou en fil tressé.

#### 4.6.5 Retrait d'un câble

- 1. Pour retirer un fil de la borne, utiliser un tournevis plat pour pousser le slot entre les deux trous de borne.
- 2. Tirer simultanément l'extrémité du câble hors de la borne.

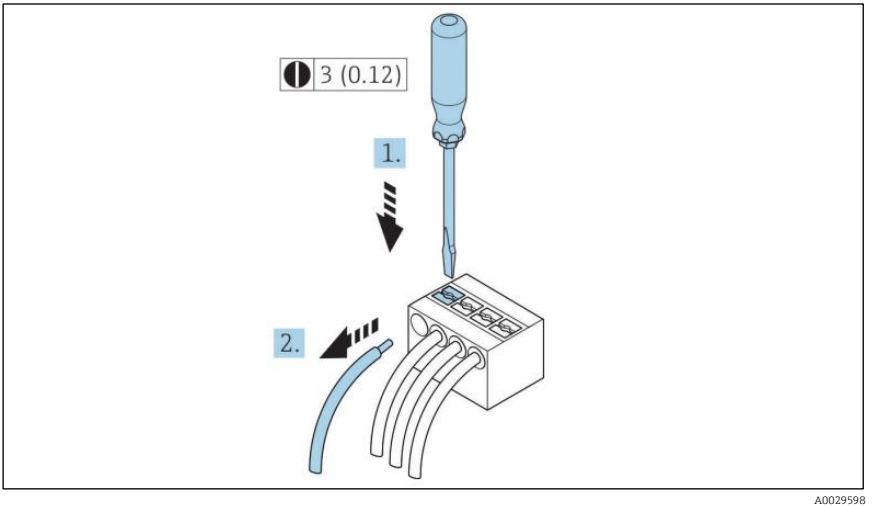

Fig 27. Retrait d'un câble

Après avoir installé tout le câblage ou les câbles d'interconnexion, s'assurer que toutes les entrées de conduit ou de câble restantes sont obturées avec des accessoires certifiés selon l'utilisation prévue du produit.

#### **AVERTISSEMENT**

Des joints de conduit et des presse-étoupe spécifiques à l'application (CSA ou Ex d IP66) doivent être utilisés le cas échéant, conformément aux réglementations locales.

#### 4.6.6 Raccordement du contrôleur à un réseau

Cette section présente uniquement les options de base pour l'intégration de l'appareil dans un réseau. Pour plus d'informations sur la procédure à suivre pour raccorder correctement le <u>contrôleur</u>  $\rightarrow \square$ .

<sup>3.</sup> Unité de mesure mm (in)

#### 4.6.7 Raccordement via l'interface service

L'analyseur de gaz TDLAS J22 comprend un raccordement à l'interface service (CDI-RJ45).

#### REMARQUE

Le raccordement à l'interface service (CDI-RJ45) ne doit être autorisé que temporairement par un personnel formé pour tester, réparer ou réviser l'équipement, et uniquement si la zone où l'équipement doit être monté est connue pour être non explosible.

Tenir compte de ce qui suit lors du raccordement :

- Câble recommandé : CAT 5e, CAT 6 ou CAT 7, avec connecteur blindé
- Épaisseur de câble maximale : 6 mm
- Longueur du connecteur y compris protection anti-pli : 42 mm
- Rayon de courbure : 5 x épaisseur de câble

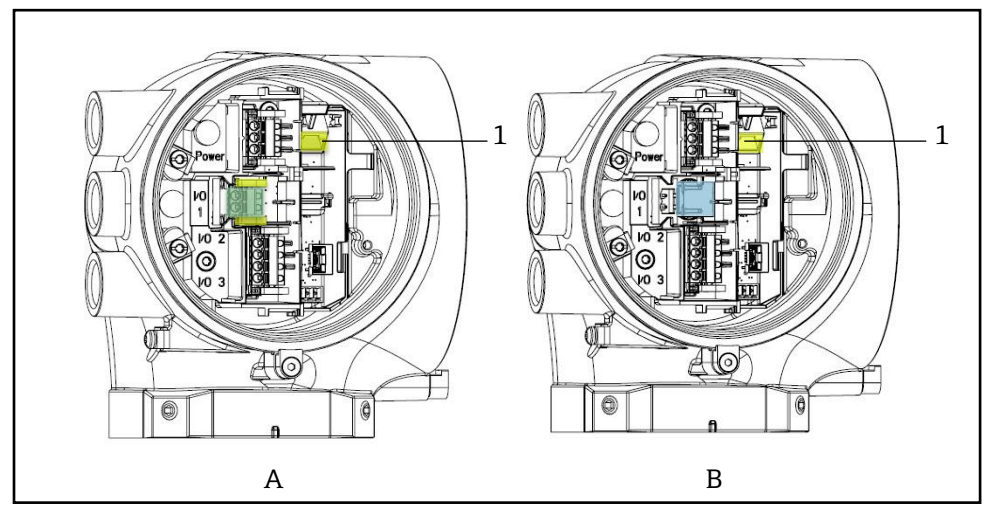

Fig 28. Raccordements de l'interface service (CDI-RJ45) pour IO1 avec Modbus RTU/RS485/2 fils (A) et Modbus TCP/Ethernet/RJ45 (B)

1 Interface service (CDI-RJ45)

#### 4.6.8 Raccordement de l'alimentation chauffage boîtier (en option)

#### Connexions de câblage pour le boîtier du système de préparation d'échantillons

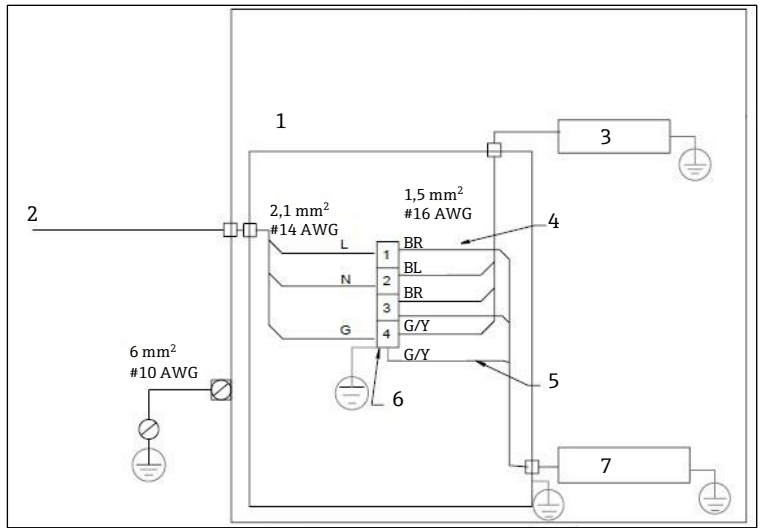

Fig 29. Raccordements électriques du boîtier SCS J22

- 1. Boîte de jonction
- 2. 100 à 240 VAC ± 10 %, 50/60 Hz ; réseau électrique
- 3. Chauffage
- 4. Le fil bleu est utilisé dans la phase du thermostat, pas de fil de terre
- 5. Le fil de terre n'est pas installé pour le thermostat CSA. S'applique uniquement à la version ATEX.
- 6. Utiliser uniquement des fils
- en cuivre
- 7. Thermostat
- BL Fil bleu
- BR Filbrun
- G/Y Fil vert/jaune

#### **AVERTISSEMENT**

Pour les modèles de l'analyseur de gaz TDLAS J22 avec système SCS monté dans un boîtier, la gaine intérieure du câble d'alimentation pour le circuit de chauffage doit être constituée d'un matériau thermoplastique, thermodurcissable ou élastométrique. Elle doit être circulaire et compacte. Toute stratification ou gaine doit être extrudée. Les charges, le cas échéant, doivent être non hygroscopiques.

Un conduit est nécessaire pour le raccordement de l'alimentation pour l'analyseur de gaz TDLAS J22 certifié CSA. Le modèle certifié ATEX nécessite un câble blindé en fil d'acier ou en fil tressé.

- 1. Vérifier que le système est hors tension.
- 2. Ouvrir la porte du boîtier du système de préparation d'échantillons.
- 3. À l'aide d'un tournevis à six pans de 1,5 mm, tourner dans le sens inverse des aiguilles d'une montre la vis de réglage sur la boîte de jonction alimentation (JB). Mettre le couvercle de côté.

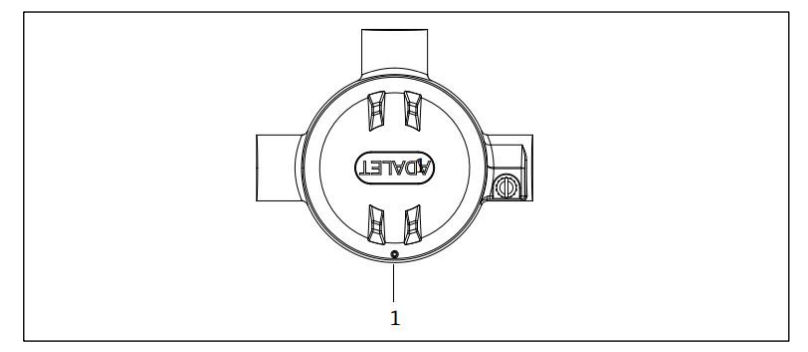

Fig 30. Emplacement des vis du boîte de jonction

1 Emplacement de la vis de réglage sur la boîte de jonction (JB)

4. Faire passer le câble ou les fils (2,1 mm<sup>2</sup>, #14 AWG) à travers l'entrée alimentation chauffage et dans la boîte de jonction.

#### **AVERTISSEMENT**

- Des joints de conduit et des presse-étoupe spécifiques à l'application doivent être utilisés le cas échéant, conformément aux réglementations locales.
- Pour les modèles de l'analyseur de gaz TDLAS J22 avec SCS en boîtier, un chauffage avec raccords Imperial en option, un joint d'équipement approprié doit être installé à moins de 5 cm. (2 in.) de la paroi de boîtier extérieure du circuit de chauffage.

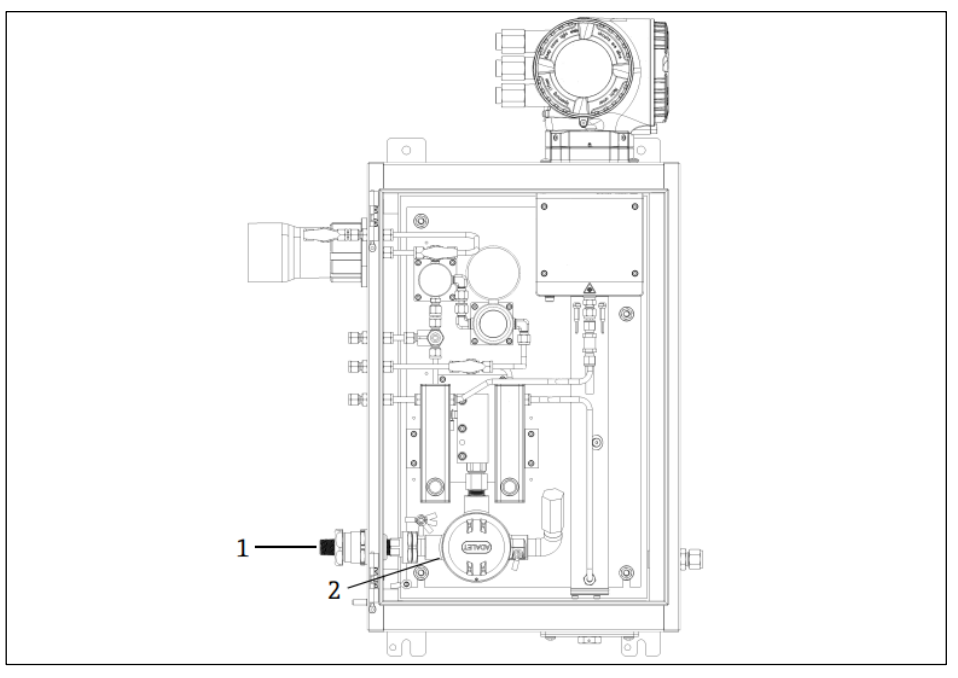

Fig 31. Entrée alimentation chauffage et boîte de jonction

1 Entrée filetée pour alimentation chauffage

- 2 Boîte de jonction alimentation chauffage (JB)
- 5. Dénuder la gaine et/ou l'enveloppe isolante des fils juste ce qu'il faut pour les connecter aux borniers.
- 6. Raccorder le fil de terre au bornier.

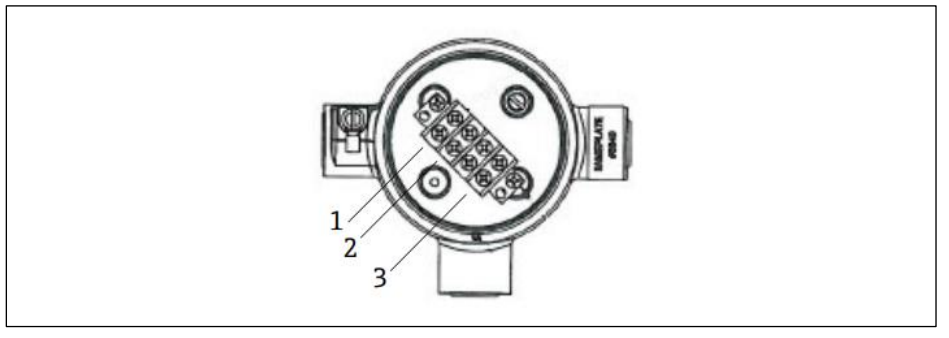

Fig 32. Raccords électrique du chauffage

- 1 Phase
- 2 Neutre 3 Terre
- 7. Raccorder les fils neutre et de terre aux bornes d'alimentation à l'aide d'un tournevis cruciforme.
  - UE : Couleurs des fils : brun/bleu (alimentation), vert/jaune (terre).

USA : Couleurs des fils : noir/blanc (alimentation), vert ou vert/jaune (terre).

Utiliser des fils de cuivre uniquement avec une gamme de température nominale de -40 °C à 105 °C.

- 8. Remplacer le couvercle de la boîte de jonction et fixer la vis de blocage.
- 9. Fermer la porte du boîtier du système de préparation d'échantillons.

#### 4.6.9 Raccordement du détecteur de débit

L'analyseur de gaz TDLAS J22 peut être proposé avec un débitmètre variable équipé d'un affichage mécanique et d'un contact reed en option pour mesurer le débit volumique des gaz inflammables et non inflammables.

#### REMARQUE

- L'installation doit être conforme au Code électrique national ® NFPA 70, articles 500 à 505, ANSI/ISA-RP 12.06.01, IEC 60079-14 et au Code électrique canadien (CEC), Annexe J, pour le Canada.
- L'équipement n'est pas en mesure de passer un essai de rigidité diélectrique de 500 V r.m.s. conformément à la clause 6.3.13 de la norme IEC 60079-11 entre les connexions à sécurité intrinsèque et le boîtier de l'équipement. Ceci doit être pris en compte dans toute installation d'équipement.
- Il convient d'utiliser un presse-étoupe certifié Ex eb IIC et IP66 adapté à une gamme de température de -20 °C à 60 °C.
- Seuls les câbles isolés dont l'isolation est capable de résister à un essai diélectrique d'au moins 500 VAC ou 750 VDC doivent être utilisés dans les circuits à sécurité intrinsèque.

Pour raccorder le détecteur de débit, poser un câble d'interconnexion blindé dont le blindage est relié à la masse de l'appareil associé agréé FM. La température maximale des bornes, des presse-étoupe et des fils doit être supérieure à 60 °C en fonction de la température ambiante et de celle du produit.

#### **AVERTISSEMENT**

 Le débitmètre à section variable avec pièces revêtues doit être installé et entretenu de manière à réduire au minimum le risque de décharge électrostatique.

#### 4.6.10 Entrées filetées

Les emplacements des entrées filetées pour la configuration du panneau sont les mêmes que ceux indiqués cidessous pour le système de préparation d'échantillons séparé.

#### REMARQUE

Un lubrifiant pour filetage doit être appliqué sur tous les raccords filetés. L'utilisation de Syntheso Glep1 ou d'un lubrifiant équivalent est recommandée sur tous les filetages des conduits.

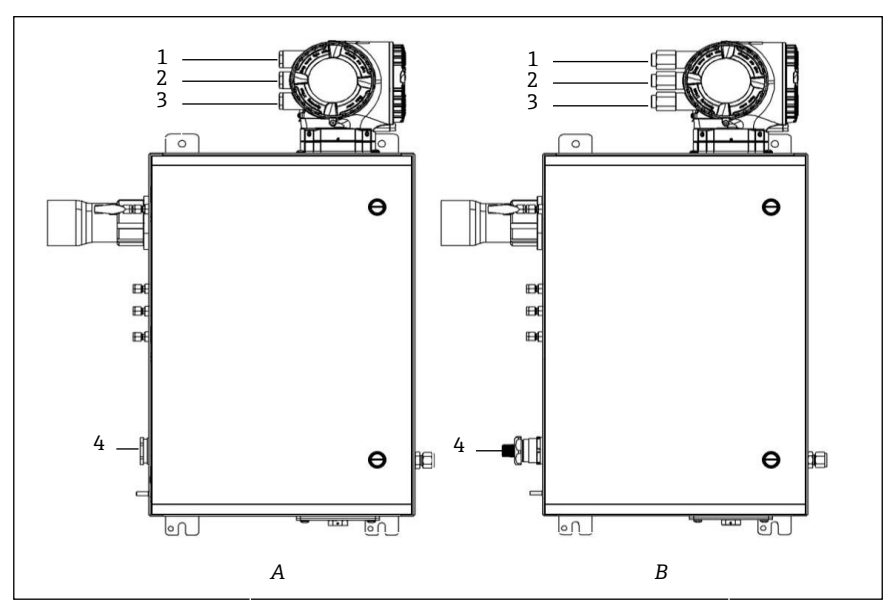

Fig 33. Entrées filetées J22 pour boîtier pour raccords ATEX (A) et Imperial (B)

| Entrée de<br>câble | Description                        | ATEX, IECEx, INMETRO | Raccords Imperial en option |
|--------------------|------------------------------------|----------------------|-----------------------------|
| 1                  | Alimentation du contrôleur         | M20 x 1,5            | ⅓ in. NPTF                  |
| 2                  | Sortie Modbus                      | M20 x 1,5            | ½ in. NPTF                  |
| 3                  | (2) IO configurables IO (IO2, IO3) | M20 x 1,5            | ⅓ in. NPTF                  |
| 4                  | Alimentation du chauffage          | M25 x 1,5            | ⅓ in. NPTM                  |

Entrées filetées

### 4.7 Raccords de gaz

Après avoir vérifié que l'analyseur de gaz J22 TDLAS est fonctionnel et que le circuit de l'analyseur est hors tension, les conduites d'introduction de l'échantillon, de purge de l'échantillon, d'évent de décharge de pression (le cas échéant), de gaz de validation (le cas échéant) et de gaz de purge (le cas échéant) peuvent être raccordées. Tous les travaux doivent être effectués par des techniciens dûment qualifiés.

#### **AVERTISSEMENT**

## Les échantillons de process peuvent renfermer des matières dangereuses dans des concentrations potentiellement inflammables ou toxiques.

- Le personnel doit posséder des connaissances approfondies et une connaissance totale des propriétés physiques et des mesures de sécurité liées au contenu des échantillons avant d'installer le système de préparation d'échantillons.
- Ne pas dépasser 0,7 barg (10 psig) dans la cellule d'échantillon, au risque d'endommager la cellule.

L'utilisation de tubes en acier inox électropolis, sans soudure, d'un dia. ext. de 6 mm ou  $\frac{1}{4}$  in. (selon les options de commande) est recommandée. Pour les emplacements des orifices d'alimentation et de retour, voir les <u>plans</u> techniques  $\rightarrow$   $\cong$ .

#### Raccordement de la conduite d'introduction de l'échantillon

- 1. Avant le raccordement de la conduite d'introduction de l'échantillon, vérifier les points suivants :
- a. Vérifier que la sonde de prélèvement est correctement installée sur le robinet de prélèvement et que la vanne d'isolement de la sonde de prélèvement est fermée.

 b. Vérifier que la station de réduction de pression locale est installée correctement au niveau de la sonde de prélèvement et que le régulateur de pression au niveau de la station de réduction de pression locale est fermé (bouton de réglage tourné à fond dans le sens inverse des aiguilles d'une montre).

#### **AVERTISSEMENT**

#### L'échantillon de process peut avoir une pression élevée au niveau du robinet de prélèvement.

- La prudence est de rigueur lors de la manipulation de la vanne d'isolement de la sonde de prélèvement et du régulateur de réduction de pression locale.
- L'ensemble des vannes, régulateurs, interrupteurs, etc., doit être utilisé conformément aux procédures de verrouillage/d'étiquetage du site.
- Consulter les instructions du fabricant de la sonde d'échantillonnage concernant les procédures d'installation correctes.
- c. La ligne de soupape de surpression est correctement installée à partir de la station de réduction de pression locale jusqu'à la torche basse pression ou de l'évent à l'air libre.
- 2. Déterminer le trajet de tuyau approprié de la station de réduction de pression locale au système de prélèvement.
- 3. Poser le tube en inox de la station de réduction de pression locale vers l'orifice d'introduction de l'échantillon du système de prélèvement.
- 4. Courber le tube au moyen de cintreuses industrielles, puis vérifier l'ajustement du tube afin de garantir un positionnement correct entre le tube et les raccords.
- 5. Fraiser complètement toutes les extrémités de tube.
- 6. Purger la conduite pendant 10 à 15 à secondes avec de l'air ou de l'azote sec et propre avant de procéder au raccordement.
- 7. Relier le tube d'introduction de l'échantillon au système de préparation d'échantillons à l'aide d'un raccord à compression pour tube inox de 6 mm (¼ in.) (selon la configuration de commande).
- 8. Serrer tous les nouveaux raccords à la main, puis serrer d'un tour 1 ¼ à l'aide d'une clé. Pour les raccordements avec des bagues déjà serties, visser l'écrou dans la position haute, puis serrer légèrement avec une clé. Fixer les tuyaux aux appuis structurels appropriés, au besoin.
- 9. À l'aide d'un détecteur de fuites, vérifier tous les raccordements afin de détecter d'éventuelles fuites de gaz.

#### Raccordement des retours d'échantillon

1. Vérifier que la vanne d'arrêt de la torche basse pression ou du collecteur d'évents atmosphériques est fermée.

#### **AVERTISSEMENT**

- L'ensemble des vannes, régulateurs, interrupteurs, etc., doit être utilisé conformément aux procédures de verrouillage/d'étiquetage du site.
- 2. Déterminer le trajet approprié du tube du système de préparation d'échantillons jusqu'à la torche basse pression ou au collecteur d'évents atmosphériques.
- 3. Poser le tube en inox de la station de réduction de pression locale vers l'orifice d'introduction de l'échantillon du système de prélèvement.
- 4. Courber le tube au moyen de cintreuses industrielles, puis vérifier l'ajustement du tube afin de garantir un positionnement correct entre le tube et les raccords.
- 5. Fraiser complètement toutes les extrémités de tube.
- 6. Purger la conduite pendant 10 à 15 à secondes avec de l'air ou de l'azote sec et propre avant de procéder au raccordement.
- 7. Relier le tube d'introduction de l'échantillon au système de préparation d'échantillons à l'aide d'un raccord à compression pour tube inox de 6 mm (¼ in.), selon la configuration de commande.
- 8. Serrer tous les nouveaux raccords à la main, puis serrer d'un tour 1 ¼ à l'aide d'une clé. Pour les raccordements avec des bagues déjà serties, visser l'écrou dans la position haute, puis serrer légèrement avec une clé. Fixer les tuyaux aux appuis structurels appropriés, au besoin.
- 9. À l'aide d'un détecteur de fuites, vérifier tous les raccordements afin de détecter d'éventuelles fuites de gaz.

### 4.8 Kit de conversion métrique

Un kit de conversion métrique pour le système de préparation d'échantillons permet de convertir les raccords du système d'analyseur Imperial (pouces) en raccords métriques (mm). Ce kit peut être fourni avec l'analyseur de gaz TDLAS J22 au moment de la commande du produit. Ce kit inclut les pièces suivantes :

| Quantité | Description                                               |
|----------|-----------------------------------------------------------|
| 6        | Jeu d'extrémités préconfectionnées, raccord de tube ¼ in. |
| 1        | Jeu d'extrémités préconfectionnées, raccord de tube ½ in. |
| 6        | Écrou de tube, raccord de tube ¼ in., 316SS               |
| 1        | Écrou de tube, raccord de tube ½ in., 316SS               |
| 6        | Raccord de tube 6 mm x bout de tube ¼ in., 316SS          |
| 1        | Raccord de tube 12 mm x bout de tube ½ in., 316SS         |

#### **Outils requis**

- Clé à fourche de 7/8 in.
- Clé à fourche de 5/16 in. (pour la stabilisation de l'adaptateur)
- Marqueur à pointe feutre
- Jauge d'écartement

#### Montage

- 1. Sélectionner le raccord 6 mm (¼ in.) ou 12 mm (½ in.), selon le cas.
- 2. Insérer l'adaptateur de tube dans le raccord de tube. S'assurer que l'adaptateur de tube repose fermement sur l'épaulement du corps du raccord de tube et que l'écrou est serré à la main.
- 3. Marquer l'écrou à la position 6h00.
- 4. Tout en maintenant le corps du raccord stable, serrer l'écrou de tube de 1 ¼ tour jusqu'à la position 9h00.
- 5. Utiliser une jauge d'écartement en la plaçant entre l'écrou et le corps. Si la jauge rentre dans l'interstice,

poursuivre le serrage.

#### REMARQUE

• Consulter les instructions du fabricant Swagelok.

### 4.9 Réglages du matériel

Se référer à la figure suivante lors de la configuration de démarrage du matériel.

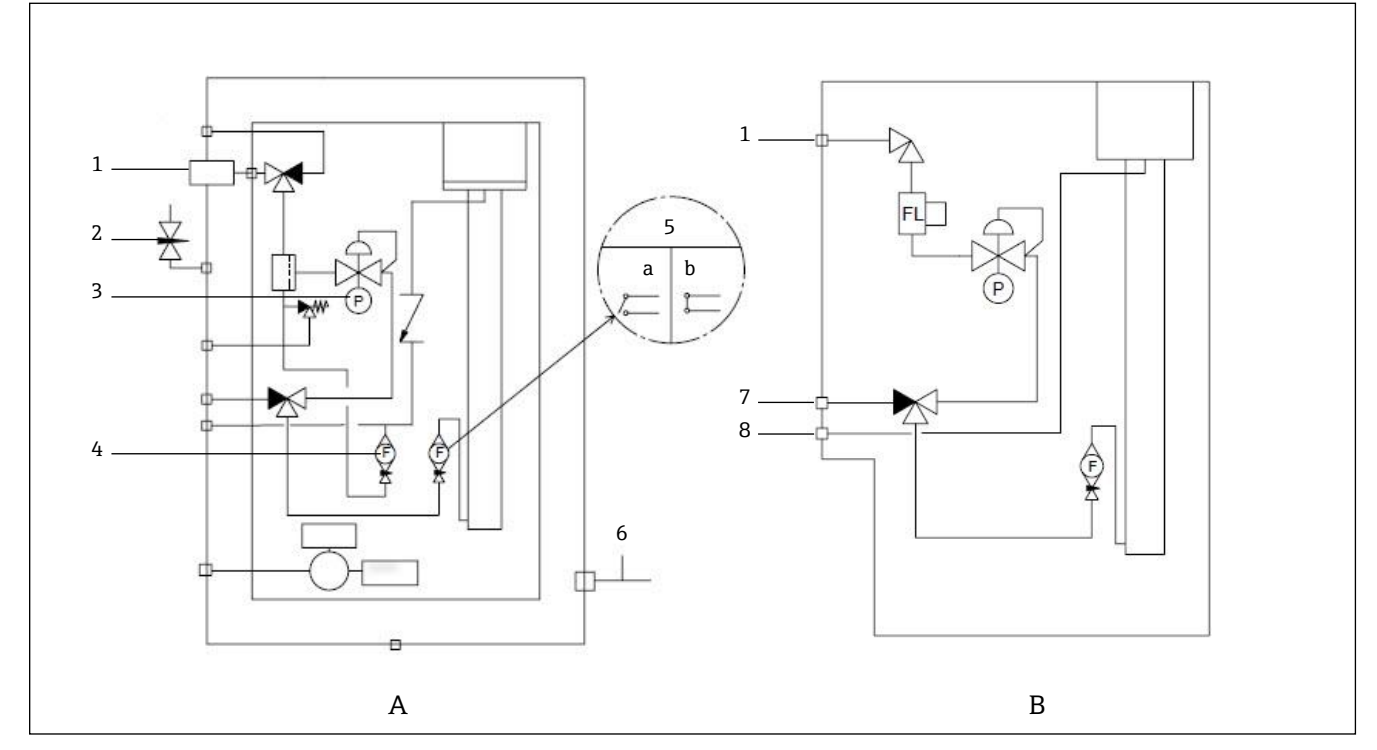

Fig 34. Diagramme de flux de l'analyseur de gaz TDLAS J22 pour les systèmes de préparation d'échantillons entièrement chargés (A) et minimum (B)

- 1 Vanne d'introduction de l'échantillon (2 ou 3 voies)
- 2 Entrée purge du boîtier
- 3 Manomètre
- 4 Débitmètre de bypass
- 5 Débitmètre d'analyseur ; a) pas de débit, b) débit
- 6 Sortie purge du boîtier

Pour les systèmes équipés de la purge optionnelle du boîtier du système de préparation d'échantillons, <u>effectuer</u> une purge avant la mise en service  $\rightarrow \supseteq$ .

- 1. Pour les systèmes dotés d'un boîtier, ouvrir la porte du boîtier.
- 2. Régler le manomètre (1) de 69 à 103 kPa (10 à 14.9 psi).
- 3. Régler le débit à 1 litre par minute et faire fonctionner la purge pendant au moins 4 minutes par sécurité, et jusqu'à ce que le taux d'humidité relevé soit inférieur à un niveau d'erreur acceptable.
- 4. Changer la vanne d'introduction de l'échantillon (2) afin de permettre l'écoulement de gaz.
- 5. Placer la vanne de validation/d'échantillon gazeux sur la position ouverte.
- 6. Régler le manomètre (1) sur le point de consigne.

#### **AVERTISSEMENT**

- Ne pas dépasser le réglage de 172 kPa (25 psig) sur le manomètre.
- Ne pas dépasser 345 kPa (50 psi) sur la station de réduction de pression.
- ▶ Pour les systèmes CRN : Ne pas dépasser le réglage de 103 kPa (14.9 psig) sur le manomètre.
- 7. Régler le débitmètre de bypass (4) au point de consigne, puis régler le débitmètre d'analyseur (5) en utilisant le gaz de process à la contre-pression maximale prévue.

Régler le débit si la composition du gaz ou la contre-pression change.

8. Pour les systèmes dotés d'un boîtier, fermer la porte du boîtier.

#### 4.9.1 Réglage du détecteur de débit

Le détecteur de débit est réglé en usine sur 0,3 LPM et ne nécessite pas de réglage au moment de l'installation. Toutefois, pour vérifier ou régler à nouveau le détecteur de débit, utiliser la procédure suivante et un multimètre en mode continuité, ou <u>surveiller l'alarme 904</u>  $\rightarrow \cong$ .

1. Régler le débit de gaz à un minimum de 0,3 LPM. (1)

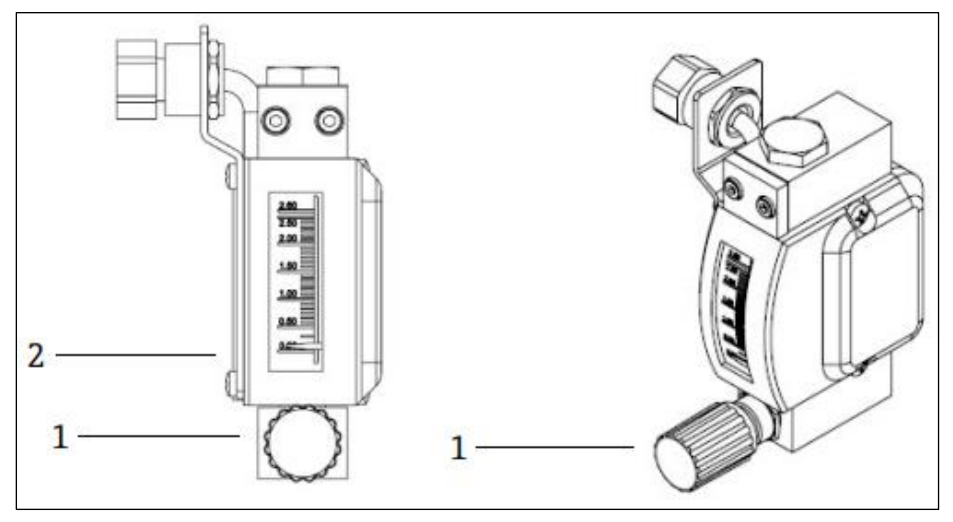

Fig 35. Réglages du détecteur de débit

- 1 Écrou réglable
- 2 Réglage de la vanne à pointeau
- 2. Desserrer l'écrou sur le détecteur de débit. (2)
- 3. Régler la cartouche Reed (1) à la valeur de consigne, au minimum à 0,3 LPM, jusqu'à ce que l'alarme soit activée.
- 4. Régler le débit à la valeur souhaitée entre 0,5 et 1 LPM. L'alarme doit se résoudre et changer d'état.
- 5. Serrer l'écrou. (1)

En fonctionnement normal, l'alarme a un délai de 60 secondes.

#### 4.9.2 Réglage de l'adresse de l'analyseur de gaz TDLAS J22

En fonction du bus de terrain, l'adressage hardware fonctionne différemment ; Modbus RS485 utilise une adresse appareil ; Modbus TCP utilise une adresse IP.

-

#### Adressage hardware pour Modbus RS485

L'adresse appareil doit toujours être configurée pour un serveur Modbus. Les adresses d'appareil dans la gamme de 1 à 247 sont valides. Si une adresse n'est pas configurée correctement, l'appareil de mesure n'est pas reconnu par le client Modbus. Tous les appareils sont livrés au départ usine avec l'adresse 247 et le mode d'adressage software.

Chaque adresse ne doit être assignée qu'une seule fois dans un réseau Modbus RS485. Si tous les commutateurs DIP sont sur ON ou OFF, tout l'adressage hardware est sur OFF.

| Gamme de l'adresse appareil<br>Modbus | 1 à 247                                                                                       |
|---------------------------------------|-----------------------------------------------------------------------------------------------|
| Mode d'adressage                      | Adressage software ; tous les commutateurs DIP pour l'adressage hardware sont placés sur OFF. |

- 1. Desserrer le crampon de sécurité du couvercle du compartiment de raccordement.
- 2. Dévisser le couvercle du compartiment de raccordement.
- 3. Régler l'adresse appareil souhaitée à l'aide des commutateurs DIP dans le compartiment de raccordement.

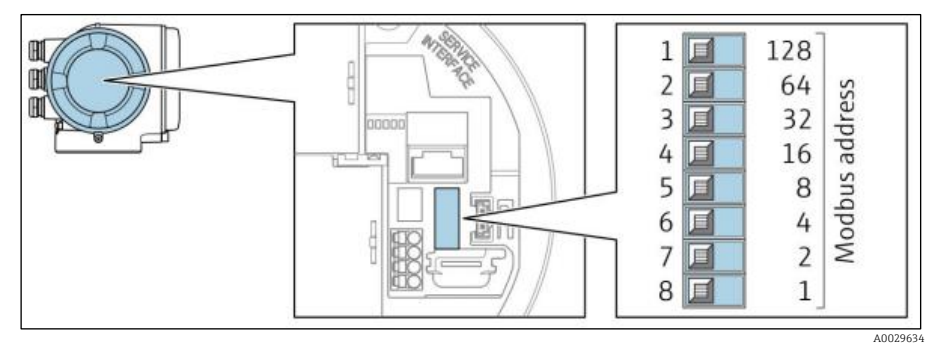

Fig 36. Commutateurs DIP pour l'adresse Modbus

- 4. Le changement d'adresse est effectif après 10 secondes.
- 5. Remettre en place le couvercle du compartiment et serrer le crampon.

#### Activation de la résistance de fin de ligne

Pour éviter une transmission incorrecte de la communication due à un décalage d'impédance, terminer correctement le câble Modbus RS485 au début et à la fin du segment de bus.

Régler le commutateur 3 sur "On".

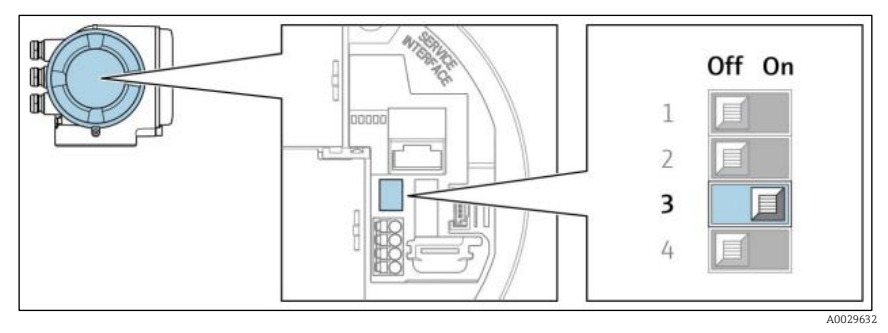

Fig 37. Sélection Off/On des commutateurs DIP pour l'activation de la résistance de fin de ligne

#### Adressage hardware pour Modbus TCP

L'adresse IP pour le J22 peut être configurée à partir des commutateurs DIP.

#### Données d'adressage

L'adresse IP et les options de configuration sont répertoriées ci-dessous :

| 1er octet | 2ème octet | 3ème octet | 4ème octet |
|-----------|------------|------------|------------|
| 192.      | 168.       | 1.         | XXX        |

Le 1<sup>er</sup>, 2<sup>ème</sup> et 3<sup>ème</sup> octets peuvent uniquement être configurés via l'adressage software. Le 4ème octet peut être configuré via l'adressage software et l'adressage hardware.

| Gamme d'adresses IP        | 1 à 254 (4ème octet)                                                                          |
|----------------------------|-----------------------------------------------------------------------------------------------|
| Broadcast adresse IP       | 255                                                                                           |
| Adressage au départ usine  | Adressage software : tous les commutateurs DIP pour l'adressage hardware sont placés sur OFF. |
| Adresse IP au départ usine | Serveur DHCP actif                                                                            |

Adressage software : l'adresse IP est entrée via le paramètre d'adresse IP. Pour plus d'informations, voir la <u>Description des paramètres de l'appareil  $\rightarrow \cong$ </u>.

#### Réglage de l'adresse IP

#### **AVERTISSEMENT**

#### Risque de choc électrique si le boîtier du contrôleur est ouvert.

> Déconnecter l'alimentation électrique avant d'ouvrir le boîtier du contrôleur.

L'adresse IP par défaut peut ne **pas** être activée.

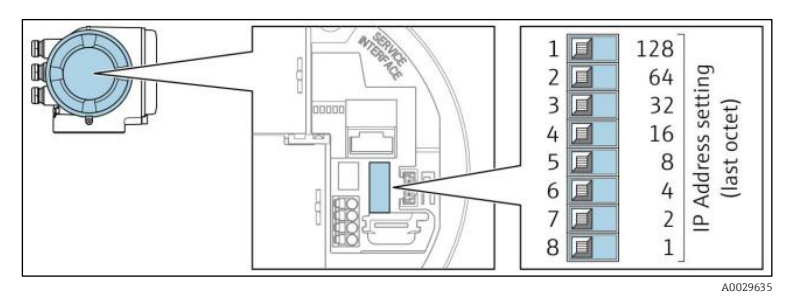

Fig 38. Commutateurs DIP pour le réglage de l'adresse IP

- 1. Desserrer le crampon de sécurité du couvercle du compartiment de raccordement.
- 2. Dévisser le couvercle du compartiment de raccordement.
- 3. Régler l'adresse IP souhaitée à l'aide des commutateurs DIP correspondants sur le module électronique E/S.
- 4. Remettre en place le couvercle du compartiment et serrer le crampon.
- 5. Reconnecter l'appareil à l'alimentation électrique.

🛏 L'adresse appareil configurée est utilisée une fois que l'appareil est redémarré.

### 4.9.3 Activation de l'adresse IP par défaut

La fonction DHCP est activée dans l'appareil en usine, c'est-à-dire que l'appareil attend que le réseau lui affecte une adresse IP. Cette fonction peut être désactivée et l'appareil peut être réglé sur l'adresse IP par défaut 192.168.1.212 par le commutateur DIP.

#### Activation de l'adresse IP par défaut via commutateur DIP

#### **AVERTISSEMENT**

#### Risque de choc électrique si le boîtier du contrôleur est ouvert.

Déconnecter l'alimentation électrique avant d'ouvrir le boîtier du contrôleur.
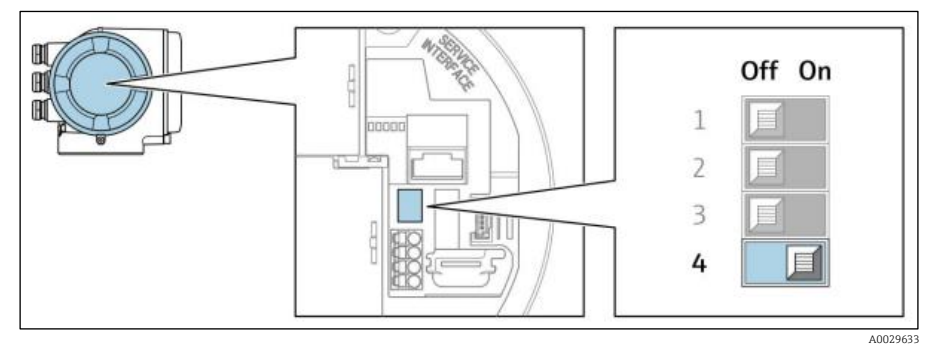

Fig 39. Commutateur DIP pour l'adresse IP par défaut

- 1. Desserrer le crampon de sécurité du couvercle du compartiment de raccordement.
- 2. Dévisser le couvercle du compartiment de raccordement et déconnecter l'afficheur local du module électronique principal, si nécessaire.
- 3. Commuter le commutateur DIP n° 4 se trouvant sur le module électronique E/S de OFF  $\rightarrow$  ON.
- 4. Remettre en place le couvercle du compartiment et serrer le crampon.
- 5. Reconnecter l'appareil à l'alimentation électrique.

└- L'adresse IP par défaut est utilisée une fois que l'appareil est redémarré.

## 4.10 Garantir l'indice de protection IP66

L'appareil satisfait à toutes les exigences relatives à l'indice de protection IP66, boîtier type 4X. Afin de garantir l'indice de protection IP66, boîtier type 4X, les étapes suivantes doivent être effectuées avant de procéder au raccordement électrique :

- 1. Vérifier que les joints du boîtier sont propres et correctement mis en place.
- 2. Le cas échéant, sécher les joints, les nettoyer ou les remplacer.
- 3. Serrer fermement toutes les vis du boîtier et les couvercles à visser.
- 4. Serrer fermement les presse-étoupe.
- 5. Faire passer le câble de manière à ce qu'il fasse une boucle vers le bas avant l'entrée de câble (piège à eau), pour éviter que l'humidité ne pénètre dans l'entrée de câble.

1 Veiller à respecter le rayon de câble minimum requis.

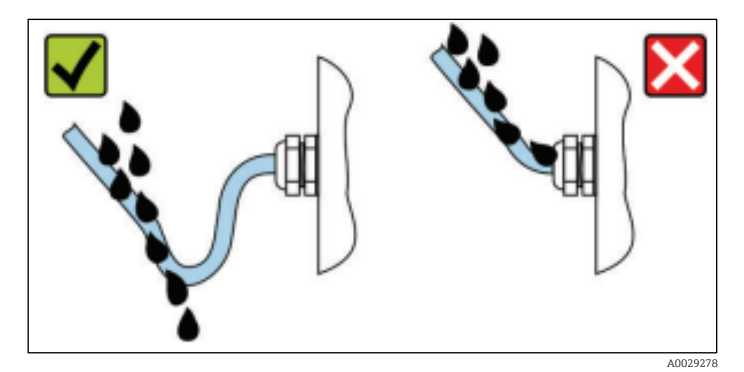

Fig 40. Garantir l'indice de protection IP66

6. Utiliser des bouchons pour les entrées de câble inutilisées.

#### 5. **Options de configuration**

#### Aperçu des options de configuration 5.1

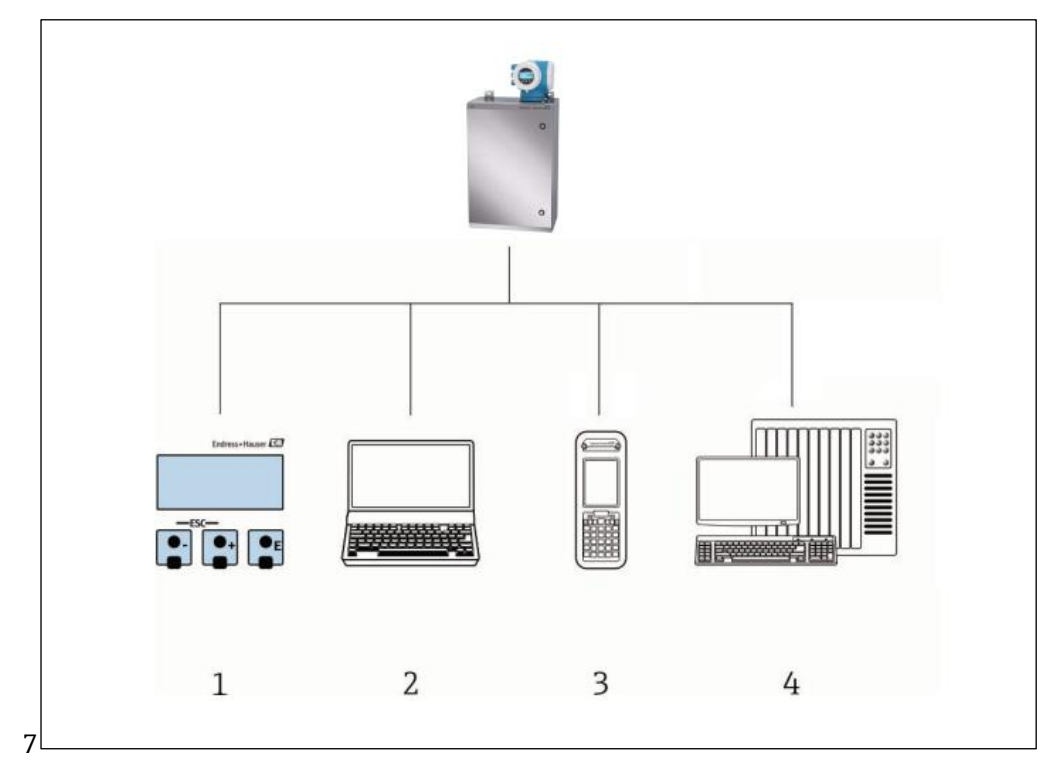

Fig 41. Options de configuration

- 1 Configuration sur site via le module d'affichage
- 2 Ordinateur avec navigateur web (p. ex., Internet Explorer)
- 3 4 Appareil cellulaire (ou tablette) utilisé sur le réseau pour accéder au serveur web ou au Modbus
- Système numérique de contrôle commande (p. ex. API)

## 5.2 Structure et principe de fonctionnement du menu de configuration

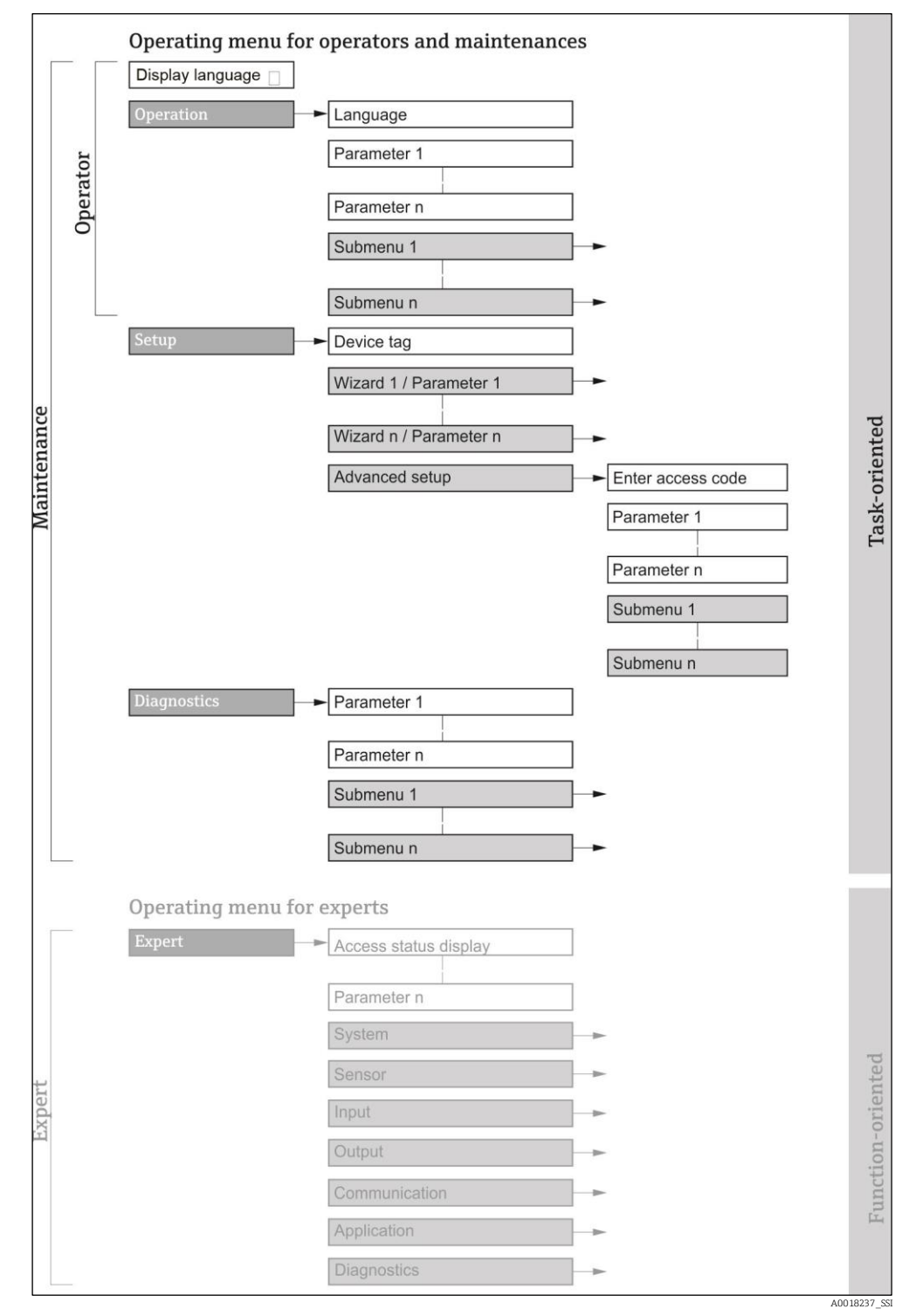

Fig 42. Structure schématique du menu de configuration

#### 5.2.1 Rôles utilisateur

Les différentes parties du menu de configuration sont affectées à certains rôles utilisateur (opérateur, maintenance, etc.). À chaque rôle utilisateur appartiennent des tâches typiques au sein du cycle de vie de l'appareil.

| Rôle fonctionnel/Menu |                     | Rôle utilisateur et Tasks                                                                                                    | Contenu/signification                                                                                                    |
|-----------------------|---------------------|----------------------------------------------------------------------------------------------------|----------------------------------------------------------------------------------------------------|
| Orienté<br>Task       | Display<br>Language | Rôle Opérateur, Maintenance<br>Tasks pendant le fonctionne-<br>ment :                                                                                                    | <ul> <li>Définition de la langue d'interface</li> <li>Définition de la langue d'interface du serveur<br/>web</li> </ul>                                                                                                    |
|                       | Operation           | <ul> <li>Configuration de<br/>l'affichage de<br/>fonctionnement</li> <li>Lecture des valeurs<br/>mesurées</li> </ul>                                                                                                    | <ul> <li>Configuration de l'affichage de<br/>fonctionnement (p. ex. format d'affichage)</li> </ul>                                                                                                    |
|                       | Setup               | <ul> <li>Rôle Maintenance</li> <li>Mise en service :</li> <li>Configuration de la mesure</li> <li>Configuration des entrées et sorties</li> <li>Configuration de l'interface de communication</li> </ul>                                                                                                    | <ul> <li>Assistants pour une mise en service rapide :</li> <li>Réglage des unités système</li> <li>Configuration de l'interface de communication</li> <li>Configuration de l'affichage des E/S</li> <li>Configuration de l'affichage de<br/>fonctionnement</li> <li>Détermination du mode de sortie</li> </ul> Configuration avancée <ul> <li>Configuration plus précise de la mesure<br/>(adaptation aux conditions de mesure<br/>particulières)</li> <li>Administration (Définition code d'accès,<br/>remise à zéro de l'appareil de mesure)</li> </ul>                                                                                                    |
|                       | Diagnostics         | <ul> <li>Rôle Maintenance</li> <li>Suppression des défauts : <ul> <li>Diagnostic et<br/>suppression de défauts<br/>de process et d'appareil</li> </ul> </li> <li>Simulation de la valeur<br/>mesurée</li> </ul>                                                                                                    | <ul> <li>Contient tous les paramètres pour la détection des erreurs et l'analyse des erreurs de process :</li> <li>Diagnostic list. Contient jusqu'à 5 messages de diagnostic actuels.</li> <li>Event logbook. Contient les messages d'événement apparus.</li> <li>Device information. Contient des informations pour l'identification de l'appareil.</li> <li>Measured values. Contient toutes les valeurs mesurées actuelles.</li> <li>Sous-menu Data logging. Stockage et visualisation des valeurs mesurées</li> <li>Heartbeat Technology. Vérification de la fonctionnalité d'appareil sur demande et documentation. Sert à la simulation des valeurs mesurées ou des valeurs de sortie.</li> </ul> |
| Orienté<br>fonctions  | Expert              | <ul> <li>Tasks qui nécessitent des con-<br/>naissances détaillées du principe<br/>de fonctionnement de l'appareil :</li> <li>Mise en service de<br/>mesures dans des<br/>conditions difficiles</li> <li>Adaptation optimale de<br/>la mesure à des<br/>conditions difficiles</li> <li>Diagnostic des défauts<br/>dans des cas difficiles</li> <li>Configuration détaillée<br/>de l'interface de<br/>communication</li> </ul> | <ul> <li>Contient tous les paramètres de l'appareil. Ce menu est organisé d'après les blocs de fonctions de l'appareil :</li> <li>System. Contient tous les paramètres d'appareil d'ordre supérieur, qui ne concernent ni la mesure ni l'interface de communication.</li> <li>Sensor. Configuration de la mesure.</li> <li>Output. Configuration des sorties courant analogiques et des sorties tout ou rien.</li> <li>Input. Configuration des entrées courant analogiques.</li> <li>Communication. Configuration de l'interface de communication numérique et du serveur web.</li> </ul>                                                                                                    |

| Rôle fonctionnel/Menu | Rôle utilisateur et Tasks | Contenu/signification                                                                                                    |
|-----------------------|---------------------------|----------------------------------------------------------------------------------------------------|
| Role fonctionnel/Menu | Role utilisateur et Tasks | <ul> <li>Diagnostics. Détermination et analyse des<br/>défauts de process et d'appareil, simulation de<br/>l'appareil et Heartbeat Technology.</li> </ul> |
|                       |                           |                                                                                                    |

## 5.3 Configuration sur site

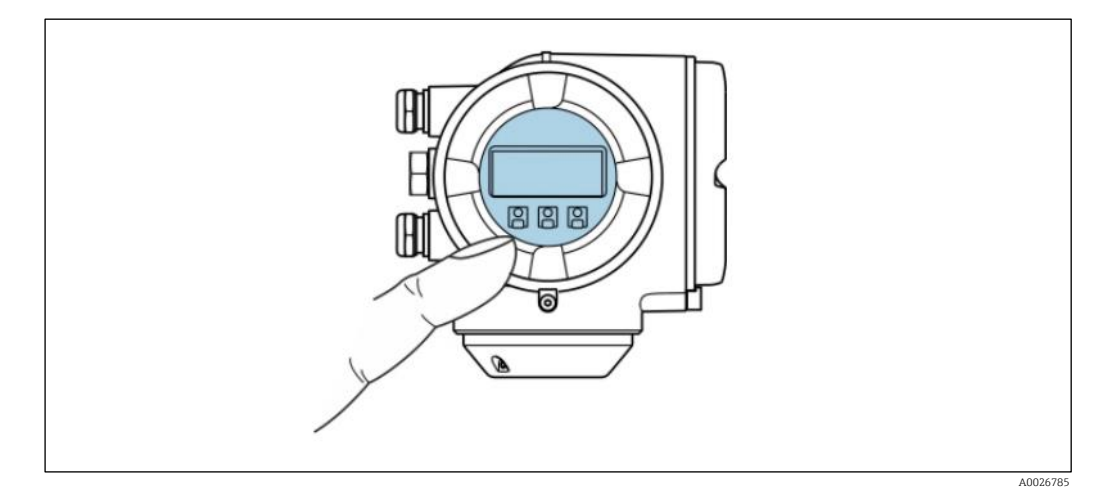

Fig 43. Configuration par éléments de commande tactiles

## Éléments d'affichage

- Afficheur graphique, rétroéclairé, 4 lignes
- Rétroéclairage blanc ; Passe au rouge en cas d'erreur de l'appareil
- Le format d'affichage des variables mesurées et des variables d'état peut être configuré individuellement
- Température ambiante autorisée pour l'afficheur : -20 à 60 °C (-4 à 140 °F). La lisibilité de l'affichage peut être altérée à des températures situées en dehors de la gamme de température.

### Éléments de configuration

- Configuration de l'extérieur via éléments de commande tactiles (3 touches optiques) sans ouvrir le boîtier :
   +, -, E
- Éléments de configuration également accessibles dans les différentes zones Ex

## 5.4 Accès au menu de configuration via l'afficheur local

### 5.4.1 Affichage de fonctionnement

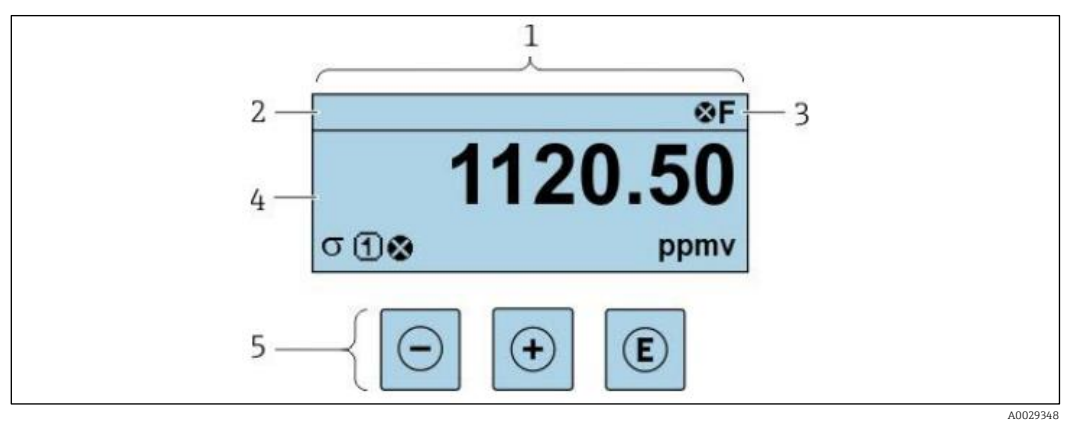

Fig 44. Affichage de fonctionnement

- 1 Affichage de fonctionnement
- 2 Désignation de l'appareil
- 3 Zone d'état
- 4 Zone d'affichage pour les valeurs mesurées (4 lignes)
- 5 <u>Éléments de configuration</u>  $\rightarrow \cong$

### Zone d'état

Dans la zone d'état de l'affichage de fonctionnement apparaissent en haut à droite les symboles suivants :

- Signaux d'état →
  - F. Défaut
  - C. Contrôle de fonctionnement
  - S. Hors spécifications
  - M. Maintenance requise
- <u>Comportement du diagnostic → </u>
   <sup>(1)</sup>. Le comportement de diagnostic se rapporte à un événement de diagnostic qui concerne la variable mesurée affichée, une erreur de calcul ou une mauvaise configuration des paramètres →
  - 🔹 😵 Alarme
  - Avertissement
- Derrouillage (l'appareil est verrouillé via le hardware)
- Communication (la communication via la configuration à distance est active)

### Zone d'affichage

Dans la zone d'affichage, chaque valeur mesurée est précédée d'un type de symbole déterminé en guise d'explication détaillée :

|           | Variable mesurée | Numéro de voie de<br>mesure | Comportement du diagnostic                                                               |
|-----------|------------------|-----------------------------|------------------------------------------------------------------------------------------|
|           | $\checkmark$     | $\checkmark$                | $\checkmark$                                                                             |
| Exemple : | Ģ                | 1                           | $\triangle$                                                                              |
|           |                  |                             | Se produit en raison d'un<br>événement de diagnostic,<br>d'une erreur de calcul ou d'une |

#### Variables mesurées

| Sym-<br>bole | Signification                                                                     |
|--------------|-----------------------------------------------------------------------------------|
| 8            | Température                                                                       |
|              | Température du point de rosée                                                     |
| G            | Sortie                                                                            |
| 5            | Le numéro de la voie de mesure indique laquelle des sorties courant est affichée. |
| σ            | Concentration                                                                     |
| р            | Pression                                                                          |

mauvaise configuration des

paramètres

#### Comportement du diagnostic

Le nombre et le format d'affichage des valeurs mesurées peuvent être configurés à partir du paramètre Format display.  $\rightarrow \square$ .

#### 5.4.2 Vue navigation

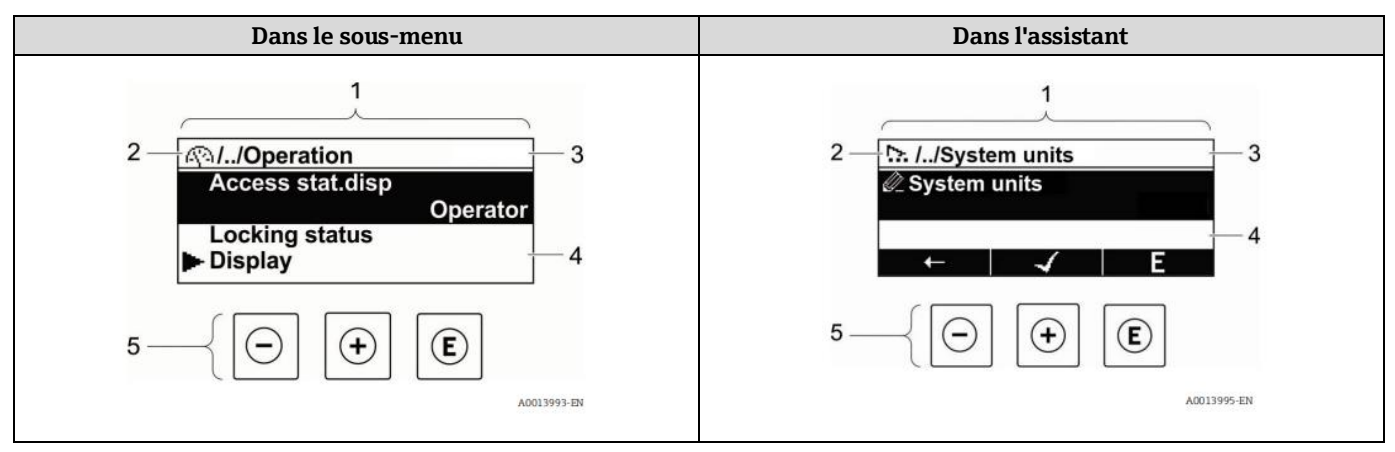

Fig 45. Vue navigation

- 1 Vue navigation
- 2 Chemin de navigation vers la position actuelle
- 3 Zone d'état
- 4 Zone d'affichage pour la navigation
- 5 *Éléments de configuration*  $\rightarrow$  **E**

### Chemin de navigation

Le chemin de navigation, affiché en haut à gauche dans la vue navigation, se compose des éléments suivants :

| <ul> <li>Dans le sous-menu :<br/>symbole d'affichage<br/>pour menu</li> <li>Dans l'assistant :<br/>symbole d'affichage<br/>pour assistant</li> </ul> | Symbole d'omission pour les<br>niveaux intermédiaires du<br>menu de configuration | Nom de l'actuel<br>Sous-menu<br>Assistant<br>Paramètres |
|----------------------------------------------------------------------------------------------------|-----------------------------------------------------------------------------------|---------------------------------------------------------|
| $\checkmark$                                                                                                    | $\checkmark$                                                                      | $\checkmark$                                            |
| <u>(</u> )                                                                                                    | //                                                                                | Affichage                                               |
| ☆                                                                                                    | //                                                                                | Affichage                                               |

### Zone d'état

Exemple :

Dans la zone d'état de la vue navigation apparaît en haut à droite :

- Dans le sous-menu : en cas d'événement de diagnostic, le comportement du diagnostic et le signal d'état.
- Dans l'assistant : en cas d'événement de diagnostic, le comportement du diagnostic et le signal d'état.
- Pour plus d'informations sur le <u>comportement du diagnostic et le signal d'état → </u>
   <sup>≜</sup>.

### Zone d'affichage

#### Menus

| Sym-<br>bole | Signification                                                                                                    |
|--------------|----------------------------------------------------------------------------------------------------|
| <u>(</u> )   | <ul> <li>Operation</li> <li>Dans le menu à côté de la sélection Operation</li> <li>À gauche dans le chemin de navigation, dans le menu Operation</li> </ul>      |
| ¥            | <ul> <li>Setup</li> <li>Dans le menu à côté de la sélection Setup</li> <li>À gauche dans le chemin de navigation, dans le menu Setup</li> </ul>                  |
| ර්           | <ul> <li>Diagnostics</li> <li>Dans le menu à côté de la sélection Diagnostics</li> <li>A gauche dans le chemin de navigation, dans le menu Diagnostic</li> </ul> |
| ÷            | <ul> <li>Expert</li> <li>Dans le menu à côté de la sélection Expert</li> <li>À gauche dans le chemin de navigation, dans le menu Expert</li> </ul>               |

#### Sous-menus, assistants, paramètres

| Symbole | Signification |
|---------|---------------|
| 4       | Sous-menu     |
| 2       | Assistant     |

| Symbole | Signification                                                                                                    |
|---------|----------------------------------------------------------------------------------------------------|
|         | Paramètre au sein d'un assistant<br>Il n'existe pas de symbole d'affichage pour les paramètres au sein de sous-menus. |

#### Verrouillage

| Symbole | Signification                                                                                                    |
|---------|----------------------------------------------------------------------------------------------------|
| Û       | <ul> <li>Paramètre verrouillé. S'il apparaît devant le nom du paramètre, cela signifie que le paramètre est verrouillé par l'une des méthodes suivantes :</li> <li>Code d'accès spécifique à l'utilisateur</li> <li>Commutateur de verrouillage hardware</li> </ul> |

#### Configuration de l'assistant

| Symbole  | Signification                                                  |
|----------|----------------------------------------------------------------|
| Ļ        | Retour au paramètre précédent.                                 |
| <b>~</b> | Confirme la valeur du paramètre et passe au paramètre suivant. |
| E        | Ouvre la vue d'édition du paramètre.                           |

### 5.4.3 Vue d'édition

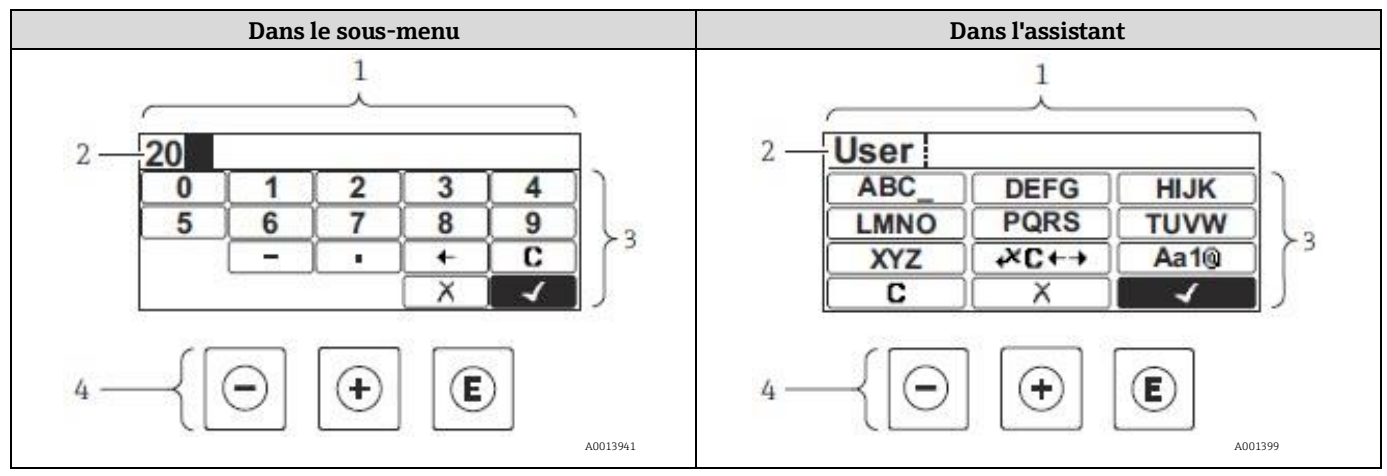

Fig 46. Vue d'édition dans le sous-menu et dans l'assistant

- 1 Vue d'édition
- 2 Zone d'affichage des valeurs entrées
- 3 Masque de saisie
- 4 *Éléments de configuration*  $\rightarrow$  **E**

### Masque de saisie

Les symboles de saisie suivants sont disponibles dans le masque de saisie de l'éditeur alphanumérique :

| Symbole      | Signification                                             |  |
|--------------|-----------------------------------------------------------|--|
| 0            | Sélection des chiffres de 0 à 9.                          |  |
| 9            |                                                           |  |
| · ·          | Insertion du séparateur décimal à la position du curseur. |  |
| _            | Insertion du signe moins à la position du curseur.        |  |
| $\checkmark$ | Confirmation de la sélection.                             |  |

## Éditeur numérique

| Symbole | Signification                                                     |
|---------|-------------------------------------------------------------------|
| +       | Décalage de la position du curseur d'une position vers la gauche. |
| X       | Fin de la saisie sans application des modifications.              |
| C       | Suppression de tous les caractères entrés.                        |

## Éditeur de texte

| Symbole              | Signification                                                                                                    |
|----------------------|----------------------------------------------------------------------------------------------------|
| Aa1®                 | <ul> <li>Basculement</li> <li>Entre majuscules et minuscules</li> <li>Pour l'entrée de nombres</li> <li>Pour l'entrée de caractères spéciaux</li> </ul> |
| ABC_<br><br>XYZ      | Sélection de lettres de A à Z (majuscules).                                                                                                    |
| abc _<br><br>xyz     | Sélection de lettres de a à z (minuscules).                                                                                                    |
| ····<br>···<br>~& _) | Sélection des caractères spéciaux.                                                                                                    |
| $\checkmark$         | Confirmation de la sélection.                                                                                                    |
| €+3×+                | Accès à la sélection des outils de correction.                                                                                                    |
| X                    | Fin de la saisie sans application des modifications.                                                                                                    |
| C                    | Suppression de tous les caractères entrés.                                                                                                    |

# Symboles de correction sous

| Symbole | Signification                                                     |
|---------|-------------------------------------------------------------------|
| C       | Suppression de tous les caractères entrés.                        |
| Ē       | Décalage de la position du curseur d'une position vers la droite. |
| Ð       | Décalage de la position du curseur d'une position vers la gauche. |
| R       | Suppression d'un caractère à gauche de la position du curseur.    |

# 5.5 Éléments de configuration

I

| Symbole | Signification                                                                                                    |
|---------|----------------------------------------------------------------------------------------------------|
| Θ       | <b>Touche Moins</b><br>Dans un menu, sous-menu : au sein d'une liste de sélection, déplacement de la barre de sélection vers le haut.<br>Avec un assistant : Confirmation de la valeur du paramètre et passage au paramètre précédent.<br>Avec un éditeur de texte et numérique : dans le masque de saisie, déplacement de la barre de sélection vers la<br>gauche (en arrière). |

| Symbole | Signification                                                                                                    |
|---------|----------------------------------------------------------------------------------------------------|
| ( + )   | <b>Touche Plus</b><br>Dans un menu, sous-menu : au sein d'une liste de sélection, déplacement de la barre de sélection vers le bas.<br>Avec un assistant : Confirmation de la valeur du paramètre et passage au paramètre suivant.<br>Avec un éditeur de texte et numérique : dans le masque de saisie, déplacement de la barre de sélection vers la<br>droite (en avant).                                                                                                    |
| E       | <ul> <li>Touche Enter</li> <li>Pour l'affichage de fonctionnement :</li> <li>Une pression brève sur la touche ouvre le menu de configuration.</li> <li>Une pression sur la touche pendant 2 secondes ouvre le menu contextuel.</li> <li>Dans un menu, sous-menu :</li> <li>Pression brève sur la touche : <ul> <li>Ouverture du menu, sous-menu ou paramètre sélectionné.</li> <li>Démarrage de l'assistant.</li> <li>Si un texte d'aide est ouvert, fermeture du texte d'aide du paramètre.</li> </ul> </li> <li>Pression pendant 2 secondes sur la touche pour le paramètre : si présent, ouverture du texte d'aide pour la fonction du paramètre.</li> <li>Avec un assistant : Ouverture de la vue d'édition du paramètre.</li> <li>Avec un éditeur de texte et numérique : <ul> <li>Pression brève sur la touche : <ul> <li>Ouverture du groupe sélectionné.</li> <li>Exécution de l'action sélectionné.</li> </ul> </li> </ul></li></ul> |
| ⊡+⊕     | <ul> <li>Combinaison de touches Escape (appuyer simultanément sur les touches)</li> <li>Dans un menu, sous-menu</li> <li>Pression brève sur la touche : <ul> <li>Sortie du niveau de menu actuel et passage au niveau immédiatement supérieur.</li> <li>Si un texte d'aide est ouvert, fermeture du texte d'aide du paramètre.</li> </ul> </li> <li>Une pression sur la touche pendant 2 secondes permet de revenir à l'affichage de fonctionnement (position "HOME").</li> <li>Avec un assistant : Sortie de l'assistant et accès au niveau immédiatement supérieur.</li> <li>Avec un éditeur de texte et numérique : Fermeture de l'éditeur de texte ou numérique sans application des modifications.</li> </ul>                                                                                                    |
| ()+€    | <b>Combinaison de touches Moins / Enter (appui simultané sur les touches)</b><br>Diminution du contraste (réglage plus clair).                                                                                                    |
| +E      | <b>Combinaison de touches Plus/Entrée (appui simultané sur les touches et maintient de celles-ci)</b><br>Augmentation du le contraste (réglage plus sombre).                                                                                                    |
| -+++E   | <b>Combinaison de touches Moins / Plus / Enter (appui simultané sur les touches)</b><br><i>Pour l'affichage de fonctionnement :</i> Activation ou désactivation du verrouillage des touches (uniquement mo-<br>dule d'affichage SD02).                                                                                                    |

## 5.5.1 Ouverture du menu contextuel

Le menu contextuel permet à l'utilisateur d'appeler rapidement et directement les menus suivants à partir de l'affichage de fonctionnement :

- Setup
- Data backup
- Simulation

### Ouverture et fermeture du menu contextuel

L'utilisateur se trouve dans l'affichage de fonctionnement.

- 1. Appuyer sur 🗉 pendant 2 secondes.
  - └╾ Le menu contextuel s'ouvre.

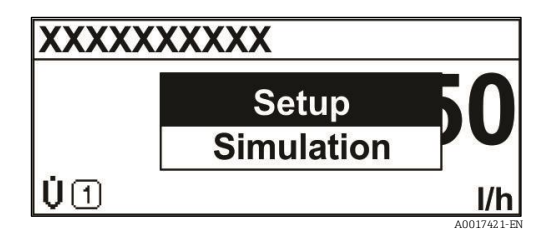

Fig 47. Menu contextuel

#### 2. Appuyer simultanément sur 🗆 + 🕂.

🛏 Le menu contextuel est fermé et l'affichage de fonctionnement apparaît.

### Appel du menu à partir du menu contextuel

- 1. Ouvrir le menu contextuel.
- 2. Appuyer sur 🛨 pour naviguer vers le menu souhaité.
- 3. Appuyer sur 🗉 pour confirmer la sélection.
  - └► Le menu sélectionné s'ouvre.

### 5.5.2 Navigation et sélection

Différents éléments de configuration servent à la navigation au sein du menu de configuration. Le chemin de navigation apparaît à gauche dans la ligne d'en-tête. Les différents menus sont caractérisés par les symboles placés devant, qui sont également affichés dans la ligne d'en-tête lors de la navigation. Voir l'exemple ci-dessous pour un aperçu du chemin de navigation.

Pour une explication de la vue navigation avec les symboles et les éléments de configuration, voir  $\underline{\text{Vue}}$  navigation  $\rightarrow \square$ .

#### Exemple : Réglage du nombre de valeurs mesurées affichées sur 2 valeurs

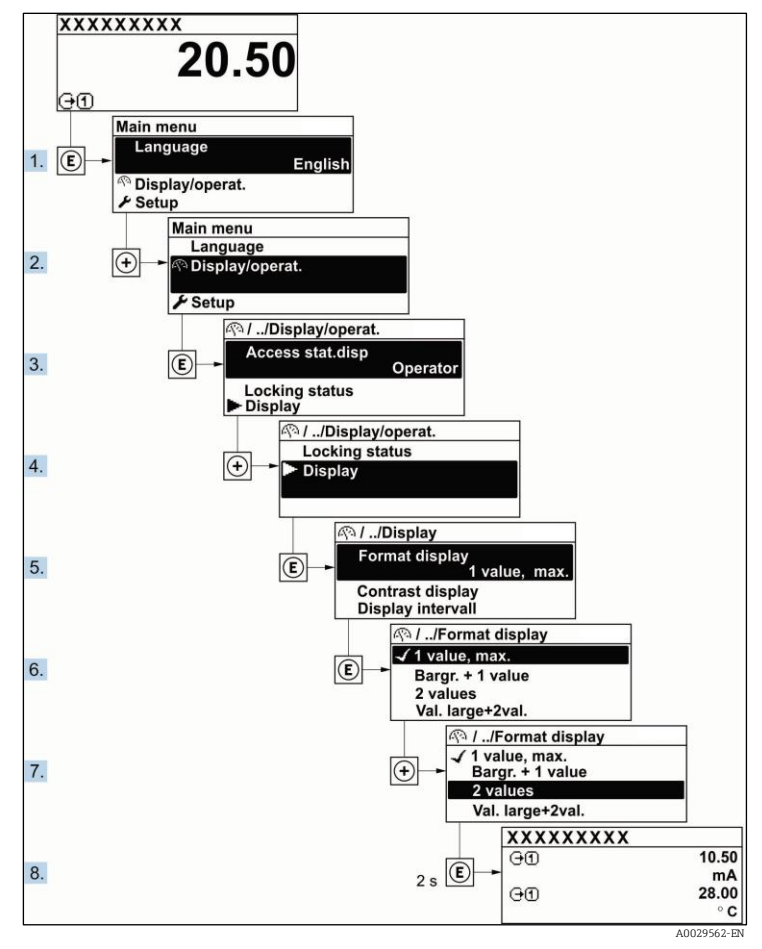

Fig 48. Réglage du nombre de valeurs mesurées affichées sur 2 valeurs

## 5.5.3 Appel du texte d'aide

Il existe pour certains paramètres des textes d'aide que l'utilisateur peut appeler à partir de la vue navigation. Ceux-ci décrivent brièvement la fonction du paramètre et contribuent ainsi à une mise en service rapide et sûre.

#### Ouverture et fermeture du texte d'aide

L'utilisateur se trouve dans la vue navigation et la barre de sélection se trouve sur un paramètre.

- 1. Appuyer sur E pendant 2 secondes.
  - └ Le texte d'aide relatif au paramètre sélectionné s'ouvre.

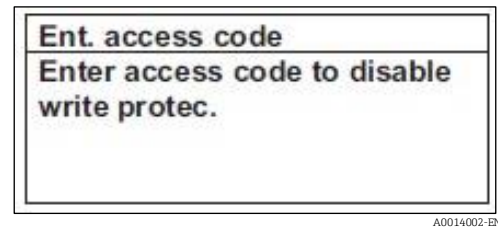

Fig 49. Texte d'aide pour le paramètre "Enter access code"

2. Appuyer simultanément sur  $\Box$  +  $\pm$ .

└► Le texte d'aide est fermé.

### 5.5.4 Modification des paramètres

Pour une description de la vue d'édition, comprenant un <u>éditeur de texte et un éditeur numérique, avec des</u> <u>symboles</u>  $\rightarrow \cong$ , pour une description des <u>éléments de configuration</u>  $\rightarrow \cong$ .

Exemple : Modifier la désignation du point de mesure dans le paramètre de 001-FT-101 à 001-FT-102

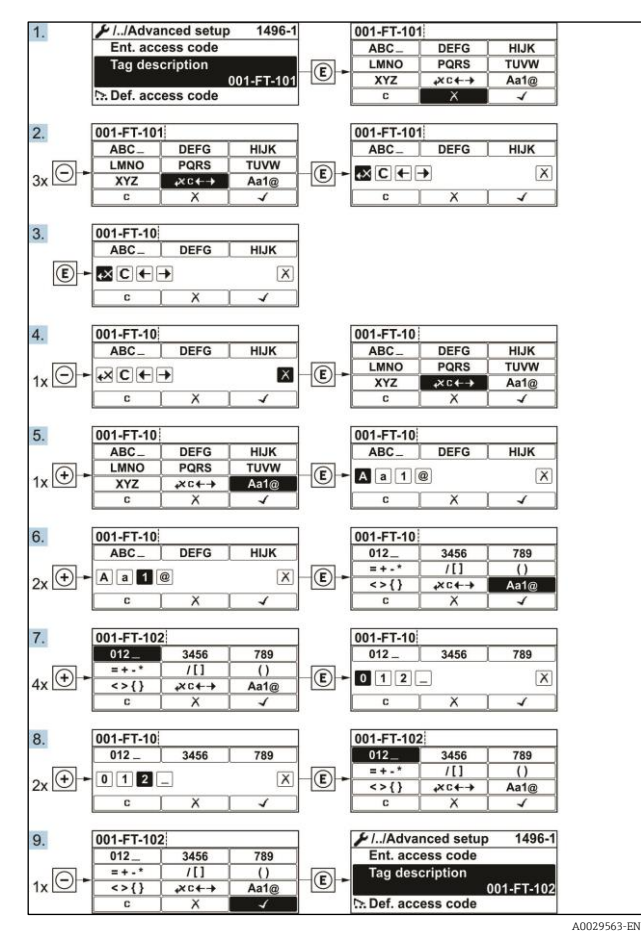

Fig 50. Modification de la désignation du point de mesure dans le paramètre "Tag description"

Si la valeur entrée se situe en dehors de la gamme de valeurs admissible, un message d'avertissement est émis.

| Ent. access code              |   |
|-------------------------------|---|
| Invalid or out of range input | ŧ |
| value                         |   |
| Min:0                         |   |
| Max:9999                      |   |

Fig 51. La valeur entrée se situe en dehors de la gamme de valeurs admissible

### 5.5.5 Rôles utilisateur et leurs droits d'accès

Les deux rôles utilisateur Opérateur et Maintenance ont un accès en écriture différent aux paramètres lorsque le client définit un code d'accès spécifique à l'utilisateur. Celui-ci protège la configuration de l'appareil via l'afficheur local contre les accès non autorisés  $\rightarrow \square$ .

#### Droits d'accès aux paramètres : Rôle utilisateur Opérateur

| Statut du code d'accès                                              | Accès en lecture | Accès en écriture |
|---------------------------------------------------------------------|------------------|-------------------|
| Aucun code d'accès n'a encore été défini (réglage par dé-<br>faut). | V                | V                 |
| Une fois un code d'accès défini.                                    | ~                | _ 1               |

1 Malgré le code d'accès défini, certains paramètres peuvent toujours être modifiés et sont donc exemptés de la protection en écriture, car ils n'affectent pas la mesure (voir la section *Protection en écriture via le code d'accès*).

#### Droits d'accès aux paramètres : Rôle utilisateur Maintenance

| Statut du code d'accès                                              | Accès en lecture | Accès en écriture |
|---------------------------------------------------------------------|------------------|-------------------|
| Aucun code d'accès n'a encore été défini (réglage par dé-<br>faut). | 2                | V                 |
| Une fois un code d'accès défini.                                    | $\checkmark$     | ✓ <sup>1</sup>    |

1 En cas d'entrée d'un code d'accès erroné, l'utilisateur se voit attribuer les droits d'accès du rôle utilisateur Opérateur.

Le rôle utilisateur actuellement utilisé est indiqué dans le paramètre **Access status**. Navigation : Operation → Access status.

### 5.5.6 Annuler la protection en écriture avec le code d'accès

Lorsque le symbole B apparaît sur l'afficheur local, devant un paramètre, cela signifie que ce dernier est protégé en écriture par un code d'accès spécifique à l'utilisateur et que sa valeur n'est actuellement pas modifiable via la configuration sur site. Voir Protection en écriture via le code d'accès  $\rightarrow$  B.

La protection en écriture des paramètres via la configuration sur site peut être désactivée en entrant le code d'accès spécifique à l'utilisateur dans le paramètre Enter access code via l'option d'accès respective.

- 1. Après avoir appuyé sur E, on est invité à entrer le code d'accès.
- 2. Entrer le code d'accès.

### 5.5.7 Activation et désactivation du verrouillage des touches

Le verrouillage des touches permet de verrouiller l'accès à l'intégralité du menu de configuration via la configuration sur site. Une navigation au sein du menu de configuration ou une modification des valeurs de paramètres individuels n'est ainsi plus possible. Seules les valeurs de l'affichage de fonctionnement peuvent êtres lues.

#### Configuration sur site avec éléments de commande tactiles

Le verrouillage des touches est activé et désactivé à partir du menu contextuel.

### Activation du verrouillage des touches

Le verrouillage des touches est activé automatiquement :

- Après chaque redémarrage de l'appareil.
- si l'appareil n'a pas été utilisé pendant plus d'une minute en mode affichage des valeurs mesurées.
- 1. L'appareil se trouve dans l'affichage des valeurs mesurées.

Appuyer sur  $\mathbb{E}$  pendant au moins 2 secondes.

- 🛏 Un menu contextuel apparaît.
- 2. Dans le menu contextuel, sélectionner l'option Verrouillage des touches activé.
  - 🛏 Le verrouillage des touches est activé.

Si l'utilisateur essaie d'accéder au menu de configuration pendant que le verrouillage des touches est activé, le message **Keylock on** apparaît.

### Désactivation du verrouillage des touches

1. Le verrouillage des touches est activé.

Appuyer sur  $\mathbb{E}$  pendant au moins 2 secondes.

└► Un menu contextuel apparaît.

- 2. Dans le menu contextuel, sélectionner l'option Verrouillage des touches désactivé.
  - 🛏 Le verrouillage des touches est désactivé.

## 5.6 Accès au menu de configuration à partir du navigateur web

Grâce au serveur web intégré, l'appareil peut être utilisé et configuré via un navigateur web et une interface service (CDI-RJ45) et connecté pour la transmission de signaux Modbus TCP. La structure du menu de configuration est la même que pour l'afficheur local. En plus des valeurs mesurées, des informations sur l'état de l'appareil sont affichées et permettent à l'utilisateur de surveiller l'état de l'appareil. Il est également possible de gérer les données de l'appareil et de régler les paramètres de réseau.

### 5.6.1 Conditions préalables

#### Hardware de l'ordinateur

| Hardwara     | Interface                                                               |
|--------------|-------------------------------------------------------------------------|
| natuware     | CDI-RJ45                                                                |
| Interface    | L'ordinateur doit être équipé d'une interface RJ45.                     |
| Raccordement | Câble Ethernet standard avec connecteur RJ45.                           |
| Blindage     | Taille recommandée : $\geq$ 12 in. (dépend de la résolution de l'écran) |

#### Software de l'ordinateur

| Software                                 | Interface                                                                                                    |
|------------------------------------------|----------------------------------------------------------------------------------------------------|
| Software                                 | CDI-RJ45                                                                                                    |
| Systèmes d'exploitation re-<br>commandés | <ul> <li>Microsoft Windows 7 ou plus récent.</li> <li>Systèmes d'exploitation mobiles :         <ul> <li>iOS</li> <li>Android</li> </ul> </li> </ul>     |
| Navigateurs web pris en<br>charge        | <ul> <li>Microsoft Internet Explorer 8 ou plus récent</li> <li>Microsoft Edge</li> <li>Mozilla Firefox</li> <li>Google Chrome</li> <li>Safari</li> </ul> |

### Paramètres de l'ordinateur

| Daramàtras                                       | Interface                                                                                                    |                                                                               |
|--------------------------------------------------|----------------------------------------------------------------------------------------------------|-------------------------------------------------------------------------------|
| ratametres                                       | CDI-RJ45                                                                                                    |                                                                               |
| Droits d'utilisateur                             | Des droits d'utilisateur appropriés (p. ex. droits d<br>et de serveur proxy<br>sont nécessaires (pour régler l'adresse IP, le mas                                                                                                    | 'administrateur) pour les paramètres de TCP/IP<br>sque de sous-réseau, etc.). |
| Paramètres de serveur<br>proxy du navigateur web | Le paramètre de navigateur web <i>Utiliser le serveur proxy pour LAN</i> doit être <b>décoché.</b>                                                                                                    |                                                                               |
| JavaScript                                       | <ul> <li>JavaScript doit être activé.</li> <li>Si JavaScript ne peut pas être activé, entrer http://192.168.1.212/basic.html dans la barre d'adresse du navigateur web. Une version simplifiée mais totalement fonctionnelle de la structure du menu de configuration démarre dans le navigateur web. Lors de l'installation d'une nouvelle version de firmware : Pour permettre un affichage correct des données, effacer la mémoire temporaire (cache) du navigateur web sous <b>Options Internet</b>.</li> </ul> |                                                                               |
| Connexions réseau                                | Seules les connexions réseau actives avec l'appareil de mesure doivent être utilisées.                                                                                                    |                                                                               |
|                                                  | Désactiver toutes les autres connexions réseau<br>telles que WLAN.                                                                                                    | Désactiver toutes les autres connexions réseau.                               |

Pour les problèmes de connexion, voir <u>Diagnostic et suppression des défauts  $\rightarrow \cong$ </u>.

### Appareil de mesure

| Daramàtros         | Interface                                                                                                    |
|--------------------|----------------------------------------------------------------------------------------------------|
| ratametres         | CDI-RJ45                                                                                                    |
| Appareil de mesure | L'appareil de mesure dispose d'une interface RJ45.                                                                                                    |
| Serveur web        | Le serveur web doit être activé ; Réglage par défaut : ON. Pour plus d'informations sur l' <u>activation</u><br><u>du serveur web <math>\rightarrow \triangleq</math></u> .                                                                                                    |
| Adresse IP         | <ul> <li>Si l'adresse IP de l'appareil n'est pas connue :</li> <li>L'adresse IP peut être lue à partir de la configuration sur site : Diagnostics → Device information → IP address</li> <li>La communication avec le serveur web peut être établie à partir de l'adresse IP par défaut 192.168.1.212. La fonction DHCP est activée dans l'appareil en usine, c'est-à-dire que l'appareil attend que le réseau lui affecte une adresse IP. Cette fonction peut être désactivée et l'appareil peut être réglé sur l'adresse IP par défaut 192.168.1.212 : régler le commutateur DIP n° 4 de OFF → ON.</li> <li>Voir Réglage de l'adresse IP par défaut → ).</li> </ul> |

## 5.6.2 Connexion de l'analyseur via l'interface service (CDI-RJ45)

### Préparation de l'appareil de mesure

- 1. Desserrer le crampon de sécurité du couvercle du compartiment de raccordement.
- 2. Dévisser le couvercle du compartiment de raccordement.
- 3. Déconnecter le module d'affichage et le placer sur le côté du boîtier du contrôleur, puis ouvrir le couvercle de protection transparent du connecteur RJ45.
- 4. Raccorder l'ordinateur au connecteur RJ45 à l'aide du câble de raccordement Ethernet standard.

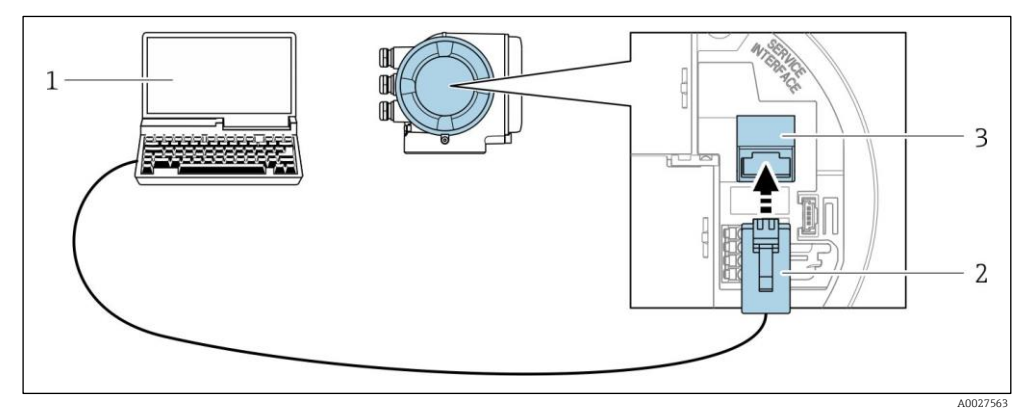

Fig 52. Raccordement via CDI-RJ45

- 1 Ordinateur avec navigateur web pour l'accès au serveur web intégré dans l'appareil
- 2 Câble de raccordement Ethernet standard avec connecteur RJ45
- 3 Interface service (CDI-RJ45) de l'appareil de mesure avec accès au serveur web intégré

#### Configuration du protocole Internet de l'ordinateur

L'appareil de mesure fonctionne avec le protocole DHCP (Dynamic Host Configuration Protocol) à la sortie de l'usine. L'adresse IP de l'appareil de mesure est affectée automatiquement par le système d'automatisation (serveur DHCP).

L'adresse IP peut être affectée à l'appareil de diverses manières :

- Dynamic Host Configuration Protocol (DHCP), réglage usine : L'adresse IP est affectée automatiquement à l'appareil de mesure par le système d'automatisation (serveur DHCP).
- <u>L'adresse IP est réglée à l'aide des commutateurs DIP  $\rightarrow \cong$ .</u>

Les indications suivantes se rapportent aux réglages Ethernet par défaut de l'appareil.

- 1. Mettre l'appareil de mesure sous tension.
- 2. Le raccorder à l'ordinateur à l'aide d'un câble  $\rightarrow \square$ .
- 3. Si une seconde carte réseau n'est pas utilisée, fermer toutes les applications du notebook.

└→ Applications nécessitant Internet ou un réseau, p. ex. e-mail, applications SAP, Internet ou Windows Explorer.

- 4. Fermer tous les navigateurs Internet ouverts.
- 5. Configurer les propriétés du protocole Internet (TCP/IP) comme défini dans le tableau ci-dessous :
  - Activer uniquement une interface service (interface service CDI-RJ45)
  - Si une communication simultanée est nécessaire : configurer différentes gammes d'adresse IP, p. ex. 192.168.0.1 et 192.168.1.212 (interface service CDI-RJ45).

| Adresse IP                 | 192.168.1.XXX ; pour XXX toutes les séquences numériques sauf : 0, 212 et 255 → p. ex.<br>192.168.1.213 |
|----------------------------|----------------------------------------------------------------------------------------------------|
| Masque de sous-<br>réseau  | 255.255.255.0                                                                                           |
| Passerelle par dé-<br>faut | 192.168.1.212 ou laisser les cases vides                                                                |

## 🚺 Adresse IP de l'appareil : 192.168.1.212 (réglage usine)

#### REMARQUE

 Éviter un accès simultané à l'appareil de mesure via l'interface service (CDI-RJ45). Cela pourrait causer un conflit dans le réseau.

## 5.6.3 Démarrage du navigateur web

- 1. Démarrer le navigateur web sur l'ordinateur.
- 2. Entrer l'adresse IP du serveur web dans la barre d'adresse du navigateur web : 192.168.1.212
  - └► La page de connexion s'affiche.

| 1                                 |                                                        | <u>, , , , , , , , , , , , , , , , , , , </u> |                            |                       | Б                                      |               |
|-----------------------------------|--------------------------------------------------------|-----------------------------------------------|----------------------------|-----------------------|----------------------------------------|---------------|
|                                   |                                                        |                                               |                            |                       |                                        |               |
| P                                 | Device name:                                           | J22 H2O MB                                    | Concentration:             | 46.2077               | Cell gas press.:                       | 0.9705<br>bar |
| •                                 | Device tag:                                            | H2O Analyzer                                  | Select calibr.:            | 1                     | Cell gas temp.:                        | 89.4295<br>*F |
|                                   | Status signal:                                         | <b>V</b> Device ok                            |                            |                       |                                        |               |
| Login<br>User role<br>Enter acces | ss code                                                | Mainter                                       | nance                      |                       |                                        | 7             |
|                                   |                                                        |                                               |                            | -                     |                                        |               |
|                                   |                                                        |                                               | Login                      |                       |                                        | 9             |
| 1                                 | Reset access code                                      |                                               | Login                      |                       |                                        | 9<br>10       |
| 1                                 | Reset access code                                      | -                                             | Login<br>Fig 53. Page de   | e connexion           |                                        | 9<br>10       |
| 1 Im                              | Reset access code<br>age de l'appare                   | eil                                           | Login _<br>Fig 53. Page de | e connexion<br>6      | Langue d'interface                     | 9<br>10       |
| 1 Im<br>2 No                      | Reset access code<br>age de l'appare<br>om de l'appare | eil<br>I                                      | Fig 53. Page de            | e connexion<br>6<br>7 | Langue d'interface<br>Rôle utilisateur | 9<br>10       |

5 Valeurs actuellement mesurées

Si la page de connexion n'apparaît pas ou si la page est incomplète  $\rightarrow \square$ .

## 5.6.4 Connexion

- 1. Sélectionner la langue d'interface souhaitée pour le navigateur web.
- 2. Entrer le code d'accès spécifique à l'utilisateur.

| Code d'accès | 0000 (réglage usine) ; peut être modifié par le client |
|--------------|--------------------------------------------------------|
|              |                                                        |

10

*Réinitialisation du code d'accès*  $\rightarrow$   $\cong$ 

- 3. Appuyer sur **OK** pour confirmer l'entrée.
- Si aucune action n'est effectuée pendant 10 minutes, le navigateur web retourne automatiquement à la page de connexion.

## 5.6.5 Interface utilisateur

|                          | Device name:<br>Device tag:<br>Status signal: | J22 H2O MB<br>H2O Analyzer | Concentration:<br>Select calibr.: | 46.2077<br>ppmv<br>1 | Cell gas press.:<br>Cell gas temp.: | 0.9705<br>bar<br>89.4295 |   | Endress+Hauser 🖽     |
|--------------------------|-----------------------------------------------|----------------------------|-----------------------------------|----------------------|-------------------------------------|--------------------------|---|----------------------|
| Measured value           | ues Menu                                      | Instrument health s        | tatus Data managemer              | it Network           |                                     |                          |   | Logout (Maintenance) |
| Main menu<br>Display lar | nguage<br>Operation<br>Expert                 | i English                  | Setup                             | > Diagr              | nostics                             | 2<br>3                   | 1 |                      |
|                          |                                               |                            |                                   |                      |                                     |                          |   | A0029418-S           |

Fig 54. Interface utilisateur du navigateur web

- 1 Barre de fonctions
- 2 Langue d'interface
- *3* Zone de navigation

### En-tête

Les informations suivantes apparaissent dans la ligne d'en-tête :

- Désignation de l'appareil
- État de l'appareil avec signal d'état  $\rightarrow \cong$
- Valeurs actuellement mesurées

### Ligne de fonctions

| Fonctions                    | Signification                                                                                                    |
|------------------------------|----------------------------------------------------------------------------------------------------|
| Valeurs mesurées             | Affiche les valeurs mesurées par l'appareil de mesure.                                                                                                    |
| Menu                         | Accès au menu de configuration de l'appareil de mesure<br>La structure du menu de configuration est la même que pour l'afficheur local                                                                                                    |
| État de l'appareil           | Affiche les messages de diagnostic actuels, listés en fonction de leur priorité.                                                                                                    |
| Gestion des données          | <ul> <li>Échange de données entre PC et appareil de mesure :         <ul> <li>Chargement de la configuration à partir de l'appareil de mesure (format XML, sauvegarde de la configuration)</li> <li>Sauvegarde de la configuration dans l'appareil de mesure (format XML, restauration de la configuration)</li> <li>Exportation de la liste des événements (fichier .csv)</li> <li>Exportation des réglages des paramètres (fichier .csv, création de la documentation de la configuration du point de mesure)</li> <li>Exportation du protocole Heartbeat Verification (fichier PDF, disponible uniquement avec le pack application Heartbeat Verification)</li> <li>Exportation des fichiers journaux mémorisés sur la carte SD (fichier .csv)</li> </ul> </li> </ul> |
| Configuration du ré-<br>seau | <ul> <li>Configuration et vérification de tous les paramètres nécessaires à l'établissement d'une connexion avec l'appareil :</li> <li>Paramètres de réseau (p. ex. adresse IP, adresse MAC)</li> <li>Informations sur l'appareil (p. ex. numéro de série, version de firmware)</li> </ul>                                                                                                    |
| Déconnexion                  | Fin de l'opération et retour à la page de connexion.                                                                                                    |

### Zone de navigation

Si une fonction de la ligne de fonctions est sélectionnée, ses sous-menus sont ouverts dans la zone de navigation. L'utilisateur peut maintenant naviguer dans la structure.

#### Espace de travail

Selon la fonction sélectionnée et ses sous-menus, il est possible de procéder à différentes actions dans cette zone :

- Réglage des paramètres
- Lecture des valeurs mesurées
- Appel du texte d'aide
- Démarrage d'un téléchargement

### 5.6.6 Désactivation du serveur web

Le serveur web de l'appareil de mesure peut être activé et désactivé si nécessaire à l'aide du paramètre **web server functionality**.

#### **Navigation** Expert menu $\rightarrow$ Communication $\rightarrow$ Web server

#### Aperçu des paramètres avec description sommaire

| Paramètre                  | Description                                | Sélection                        | Réglage par défaut |
|----------------------------|--------------------------------------------|----------------------------------|--------------------|
| Fonctionnalité serveur web | Activer et désactiver le ser-<br>veur web. | <ul><li>Off</li><li>On</li></ul> | On                 |

#### Portée de la fonction du paramètre de fonctionnalité du serveur web

| Option | Description                                                                                                    |
|--------|----------------------------------------------------------------------------------------------------|
| Off    | <ul><li>Le serveur web est complètement désactivé.</li><li>Le port 80 est verrouillé.</li></ul>                                                                                                    |
| On     | <ul> <li>La fonctionnalité complète du serveur web est disponible.</li> <li>JavaScript est utilisé.</li> <li>Le mot de passe est transféré en mode crypté.</li> <li>Toute modification du mot de passe sera également transférée en mode crypté.</li> </ul> |

#### Activation du serveur web

Si le serveur Web est désactivé, il ne peut être réactivé qu'avec le paramètre de fonctionnalité du serveur web via l'afficheur local.

### 5.6.7 Déconnexion

Avant toute déconnexion, effectuer une sauvegarde des données via la fonction Gestion des données.

- 1. Sélectionner l'entrée Logout dans la ligne de fonctions.
  - 🛏 La page d'accueil avec la fenêtre Login apparaît.
- 2. Fermer le navigateur web.
- 3. Réinitialiser les propriétés modifiées du protocole Internet (TCP/IP) si elles ne sont plus nécessaires. Voir les informations Modbus RS485 ou Modbus TCP → 🗎.
- Si la communication avec le serveur web a été établie via l'adresse IP par défaut 192.168.1.212, le commutateur DIP n°10 doit être réinitialisé (de **ON** → **OFF**). Ensuite, l'adresse IP de l'appareil est à nouveau active pour la communication réseau.

## 5.7 Configuration à distance à l'aide de Modbus

## 5.7.1 Connexion de l'analyseur via le protocole Modbus RS485

Cette interface de communication est disponible par le biais de Modbus RTU over RS485.

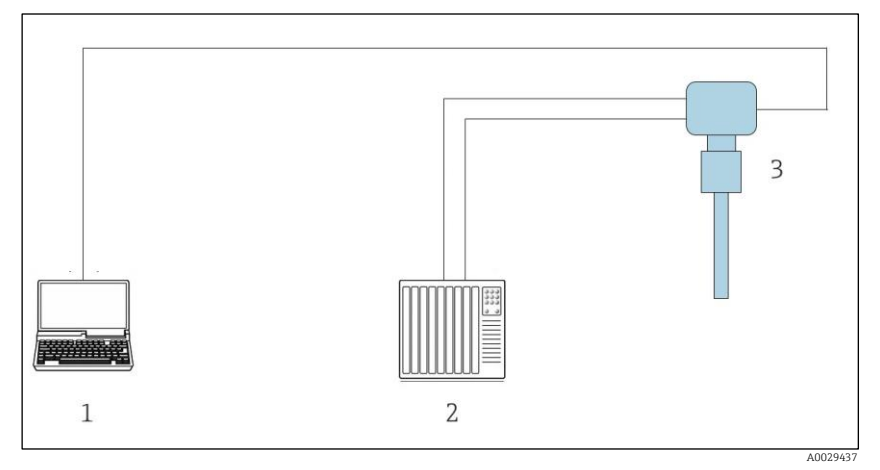

Fig 55. Connexion par le biais du protocole Modbus RTU over RS485

- 1 Ordinateur avec navigateur web (p. ex. Internet Explorer) pour l'accès temporaire au serveur web de l'appareil (pour les réglages et les diagnostics)
- 2 Système d'automatisation / système numérique de contrôle commande (p. ex. API)
- 3 Analyseur de gaz TDLAS J22

### 5.7.2 Connexion de l'analyseur via le protocole Modbus TCP

Cette interface de communication est disponible via le réseau Modbus TCP/IP : topologie en étoile.

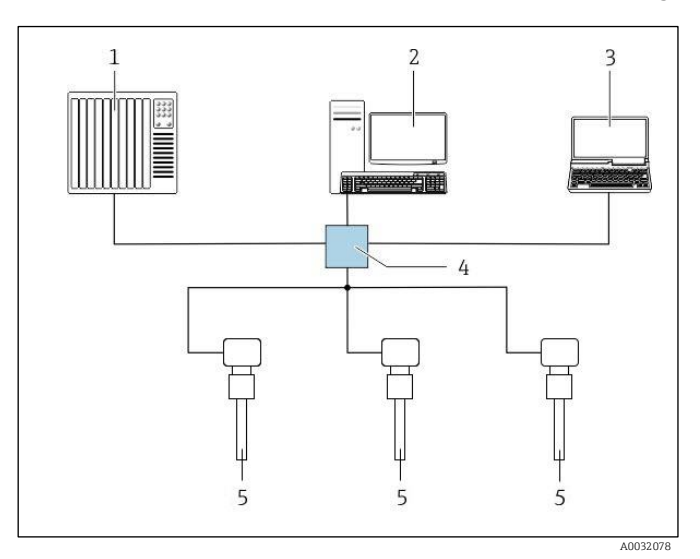

Fig 56. Connexion par le biais du protocole Modbus TCP

- Système d'automatisation / système numérique de contrôle commande (p. ex. API)
- 2 Station de travail pour la configuration des mesures
- 3 Ordinateur avec navigateur web (p. ex. Internet Explorer) pour l'accès au serveur web intégré dans l'appareil
- 4 Commutateur Ethernet

1

5 Analyseur de gaz TDLAS J22

# 6. Communication Modbus

# 6.1 Aperçu des fichiers de description de l'appareil

Données relatives à la version actuelle de l'appareil.

| Version de firmware                      | 01.04   | <ul> <li>Sur la page de titre du manuel de mise en service</li> <li>Diagnostics → Device information → Firmware version</li> </ul> |
|------------------------------------------|---------|----------------------------------------------------------------------------------------------------|
| Date de sortie de la version de firmware | 11.2022 |                                                                                                    |

# 6.2 Codes de fonction Modbus RS485 ou Modbus TCP

Les codes de fonction sont utilisés pour définir quelle action de lecture ou d'écriture est effectuée par le biais du protocole Modbus. L'appareil de mesure supporte les codes de fonction suivants :

| Code | Nom                                | Description                                                                                                    | Application                                                                  |
|------|------------------------------------|----------------------------------------------------------------------------------------------------|------------------------------------------------------------------------------|
| 03   | Read holding re-<br>gister         | Le client lit un ou plusieurs registres Modbus de l'appareil de mesure.<br>Avec 1 télégramme il est possible de lire max. 125 registres succes-<br>sifs : 1 registre = 2 octets.<br>L'appareil de mesure ne fait pas de distinction entre les codes de<br>fonction 03 et 04 ; par conséquent, ces codes donnent le même résul-<br>tat.                                                    | Lecture de paramètres<br>d'appareil avec accès en<br>lecture et en écriture  |
| 04   | Read input regis-<br>ter           | Le client lit un ou plusieurs registres Modbus de l'appareil de mesure.<br>Avec 1 télégramme il est possible de lire max. 125 registres succes-<br>sifs : 1 registre = 2 octets<br>L'appareil de mesure ne fait pas de distinction entre les codes de<br>fonction 03 et 04 ; par conséquent, ces codes donnent le même résul-<br>tat.                                                     | Lecture de paramètres<br>d'appareil avec accès en<br>lecture                 |
| 06   | Write single re-<br>gisters        | Le client écrit une nouvelle valeur dans un registre Modbus de l'appa-<br>reil de mesure. Par le biais du code de fonction 16 il est possible de<br>décrire plusieurs registres via seulement 1 télégramme.                                                                                                    | Description de seulement<br>1 paramètre d'appareil                           |
| 08   | Diagnostics                        | <ul> <li>Le client vérifie la connexion de communication avec l'appareil de mesure.</li> <li>Les codes de diagnostic suivants sont pris en charge :</li> <li>Sous-fonction 00 = Renvoi des données de requête (test de bouclage)</li> <li>Sous-fonction 02 = Renvoi du registre de diagnostic</li> </ul>                                                                                  |                                                                              |
| 16   | Write multiple<br>registers        | Le client écrit une nouvelle valeur dans plusieurs registres Modbus de<br>l'appareil.<br>Avec 1 télégramme il est possible de décrire max. 120 registres suc-<br>cessifs.<br>Si les paramètres d'appareil requis ne sont pas disponibles en tant<br>que groupe, ils doivent néanmoins être adressés par un seul télé-<br>gramme, utiliser à cette fin la <u>Modbus data map</u> → <u></u> | Description de plusieurs<br>paramètres d'appareil                            |
| 23   | Read/Write mul-<br>tiple registers | Le client assure simultanément la lecture et l'écriture pour max.<br>118 registres Modbus de l'appareil de mesure avec 1 télégramme.<br>L'accès en écriture intervient <b>avant</b> l'accès en lecture.                                                                                                    | Écriture et lecture et écri-<br>ture de plusieurs para-<br>mètres d'appareil |

Les messages Broadcast sont uniquement admissibles avec les codes de fonction 06, 16 et 23.

## 6.3 Temps de réponse

Le temps de réponse de l'appareil de mesure au télégramme de requête du client Modbus est typiquement de 3 à 5 ms.

## 6.4 Modbus data map

#### Fonction de la Modbus data map

Afin que l'interrogation de paramètres via Modbus RS485 ou Modbus TCP ne porte pas uniquement sur certains paramètres ou un groupe de paramètres successifs, l'appareil offre une plage de mémorisation spéciale : la Modbus data map pour max. 16 paramètres. Les clients et serveurs Modbus TCP/IP écoutent et reçoivent les données Modbus via le port 502.

Les paramètres peuvent être regroupés de manière flexible et le client Modbus peut lire ou écrire l'ensemble du bloc de données simultanément par le biais d'un seul télégramme de requête.

#### Structure de la Modbus data map

La Modbus data map comprend deux blocs de données :

- Scan list : Zone de configuration. Les paramètres d'appareil à regrouper sont définis au sein d'une liste, leur adresse de registre Modbus RS485 ou Modbus TCP étant inscrite dans ladite liste.
- **Gamme de données.** L'appareil de mesure lit les adresses de registre figurant dans la scan list de manière cyclique et écrit les données d'appareil correspondantes (valeurs) dans la gamme de données.

### 6.4.1 Configuration de la scan list

Lors de la configuration, il faut entrer dans la scan list les adresses de registre Modbus RS485 ou Modbus TCP des paramètres d'appareil à regrouper. Tenir compte des exigences de base suivantes de la scan list :

| Entrées max.                            | 16 paramètres                                                                                                    |
|-----------------------------------------|----------------------------------------------------------------------------------------------------|
| Paramètres d'appareil pris en<br>charge | <ul> <li>Seuls les paramètres avec les propriétés suivantes sont pris en charge :</li> <li>Type d'accès : accès en lecture ou en écriture</li> <li>Type de données : Entier/virgule flottante</li> </ul> |

### Configuration de la scan list via Modbus RS485 ou Modbus TCP

Réalisée via les adresses de registre 5001 - 5016

#### Scan list

| N°  | Registre Modbus RS485 ou Modbus TCP | Type de données | Registre de configuration   |
|-----|-------------------------------------|-----------------|-----------------------------|
| 0   | Registre 0 de la scan list          | Entier          | Registre 0 de la scan list  |
| ••• |                                     | Entier          |                             |
| 15  | Registre 15 de la scan list         | Entier          | Registre 15 de la scan list |

### 6.4.2 Lecture des données via Modbus RS485 ou Modbus TCP

Pour lire les valeurs actuelles des paramètres d'appareil qui ont été définies dans la scan list, le client Modbus a recours à la gamme de données de la Modbus data map.

| Accès client à la gamme de don- | À partir des adresses de registre 5051 à 5081 |
|---------------------------------|-----------------------------------------------|
| nées                            |                                               |

#### Gamme de données

| Valeur des paramètres d'appa-<br>reil    | Registre Modbus RS485 ou<br>Modbus TCP | Type de données <sup>1</sup> | Accès <sup>2</sup> |
|------------------------------------------|----------------------------------------|------------------------------|--------------------|
| Valeur du registre 0 de la scan list     | 5051                                   | Entier/virgule flottante     | Lecture/écriture   |
| Valeur du registre 1 de la scan list     | 5053                                   | Entier/virgule flottante     | Lecture/écriture   |
| Valeur du registre de la scan list       |                                        |                              |                    |
| Valeur du registre 15 de la scan<br>list | 5081                                   | Entier/virgule flottante     | Lecture/écriture   |

#### **Registres Modbus** 6.5

| Paramètre                | Registre      | Type de don-<br>nées   | Accès                 | Gamme                                                                                                    |
|--------------------------|---------------|------------------------|-----------------------|----------------------------------------------------------------------------------------------------|
| Concentration            | 9455 à 9456   | Virgule flot-<br>tante | Lecture               | Nombre signé à virgule flottante                                                                                                    |
| Dew point 1              | 21458 à 21459 | Virgule flot-<br>tante | Lecture               | Nombre signé à virgule flottante                                                                                                    |
| Dew point 2              | 21800 à 21801 | Virgule flot-<br>tante | Lecture               | Nombre signé à virgule flottante                                                                                                    |
| Cell gas temperature     | 21854 à 21855 | Virgule flot-<br>tante | Lecture               | Nombre signé à virgule flottante                                                                                                    |
| Cell gas pressure        | 25216 à 25217 | Virgule flot-<br>tante | Lecture               | Nombre signé à virgule flottante                                                                                                    |
| Diagnostic service ID    | 2732          | Entier                 | Lecture               | 065535                                                                                                    |
| Diagnostic number        | 6801          | Entier                 | Lecture               | 065535                                                                                                    |
| Diagnostic Status signal | 2075          | Entier                 | Lecture               | 0: OK<br>1 : Défaut (F)<br>2 : Contrôle de fonctionnement (C)<br>8 : Hors spécification (S)<br>4 : Maintenance requise (M)<br>16 :<br>32: Non catégorisé |
| Diagnostic string        | 6821 à 6830   | String                 | Lecture               | Numéro de diagnostic, ID service et<br>signal d'état                                                                                                    |
| Pipeline pressure        | 9483 à 9484   | Virgule flot-<br>tante | Lecture/écri-<br>ture | 0 à 500 bar ; écrire à cette valeur<br>lorsque le mode Pipeline pressure =<br>External value                                                             |
| Start validation         | 30015         | Entier                 | Lecture/écri-<br>ture | 0: Annuler, 1 : Démarrer                                                                                                    |

 <sup>&</sup>lt;sup>1</sup> Le type de données dépend du paramètre d'appareil intégré dans la scan list.
 <sup>2</sup> L'accès aux données dépend du paramètre d'appareil intégré dans la scan list. Si le paramètre d'appareil intégré supporte un accès en lecture et en écriture, on pourra également accéder au paramètre à partir de la gamme de données.

## 7. Mise en service

## 7.1 Langue

Réglage par défaut : English

## 7.2 Configuration de l'appareil de mesure

Le menu Setup avec ses assistants contient tous les paramètres nécessaires à une mesure standard.

#### Navigation vers le menu Setup

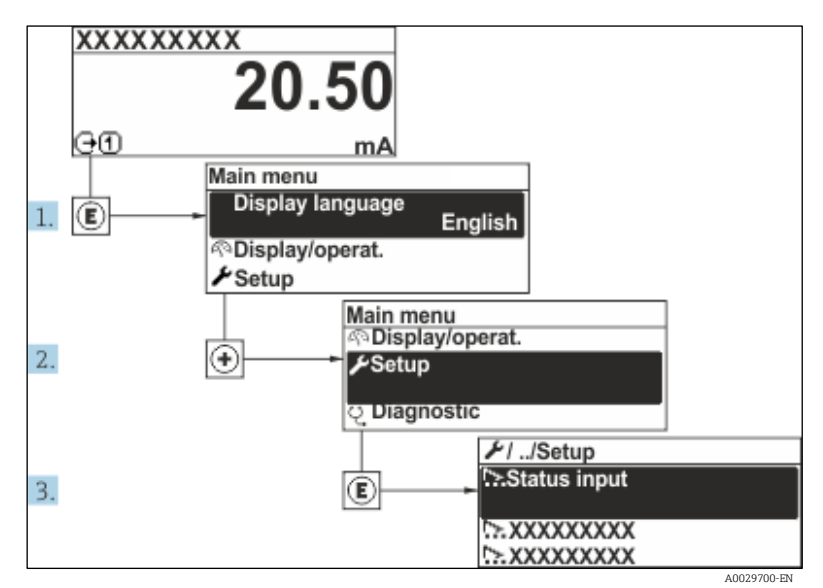

Fig 57. Exemple de l'afficheur local

Selon la version de l'appareil, tous les sous-menus et paramètres ne sont pas disponibles. La sélection peut varier en fonction de la variante de commande.

| 🗲 Setup | Device tag            | ] | <u>→ 🗎</u>    |
|---------|-----------------------|---|---------------|
|         | Analyte type          | ] | <u>→ </u>     |
|         | Select calibration    | ] | <u>→ 🗎</u>    |
|         | System units          | ] | <u>→ 🗎</u>    |
|         | Dew point             | ] | <u>→ 🗎</u>    |
|         | Peak tracking         | ] | <u>→ </u>     |
|         | Communication         | ] | <u>→ 🗎</u>    |
|         | I/O configuration     | ] | $\rightarrow$ |
|         | Current output 1 to n | ] | <u>→ 🗎</u>    |
|         | Current input 1 to n  | ] | <u>→ 🗎</u>    |
|         | Switch output 1 to n  | ] | <u>→ 🗎</u>    |

| <b>⊁</b> Setup | Relay output 1 to n | $\rightarrow$         |
|----------------|---------------------|-----------------------|
|                | Display             | $\rightarrow \square$ |
|                | Advanced setup      | <u>→ 🗎</u>            |

## 7.3 Définition de la désignation du point de mesure

Pour permettre une identification rapide du point de mesure au sein du système, entrer une désignation unique à l'aide du paramètre Device tag, puis modifier le réglage par défaut.

| 1 |  |
|---|--|
|   |  |
|   |  |
|   |  |

Fig 58. Ligne d'en-tête de l'affichage de fonctionnement avec désignation du point de mesure Désignation du point de mesure

#### **Navigation** Setup menu $\rightarrow$ Device tag

1

#### Aperçu des paramètres avec description sommaire

| Paramètre  | Description                                    | Entrée utilisateur                                                                | Réglage par dé-<br>faut    |
|------------|------------------------------------------------|-----------------------------------------------------------------------------------|----------------------------|
| Device tag | Entrer la désignation du point de me-<br>sure. | Max. 32 caractères tels que chiffres ou carac-<br>tères spéciaux (p. ex. @, %, /) | Analyseur H <sub>2</sub> O |

## 7.4 Définition du type d'analyte

Définit le type d'analyte mesuré par l'analyseur.

**Navigation** Setup menu  $\rightarrow$  Analyte type

#### Aperçu des paramètres avec description sommaire

| Paramètre    | Description                       | Entrée utilisateur | Réglage par dé-<br>faut |
|--------------|-----------------------------------|--------------------|-------------------------|
| Analyte type | L'analyte mesuré par l'analyseur. | -                  | H <sub>2</sub> O        |

## 7.5 Sélection de l'étalonnage de mesure

Sélectionner l'étalonnage à mesurer pour l'appareil.

**Navigation** Setup menu  $\rightarrow$  Select calibration

#### Aperçu des paramètres avec description sommaire

| Paramètre          | Description                                                                                                    | Entrée utilisateur                                     | Réglage par dé-<br>faut |
|--------------------|----------------------------------------------------------------------------------------------------|--------------------------------------------------------|-------------------------|
| Select calibration | Permet de sélectionner l'étalonnage pour la mesure (Défini<br>par l'utilisateur). Dans la plupart des cas, les étalonnages sont<br>les suivants :<br>1) Flux de process tel que défini par la commande du client<br>2) Fond de méthane | <ul> <li>1</li> <li>2</li> <li>3</li> <li>4</li> </ul> | 1                       |

| Paramètre | Description                       | Entrée utilisateur | Réglage par dé-<br>faut |
|-----------|-----------------------------------|--------------------|-------------------------|
|           | 3) Fond d'azote<br>4) Non utilisé |                    |                         |

## 7.6 Définition des unités système

Dans le sous-menu System units, les unités de l'ensemble des valeurs mesurées peuvent être définies.

Selon la version de l'appareil, tous les sous-menus et paramètres ne sont pas disponibles. La sélection peut varier en fonction de la variante de commande.

#### **Navigation** Setup menu $\rightarrow$ System units

| ► System units | Concentration unit | <u>→ 🗎</u>            |
|----------------|--------------------|-----------------------|
|                | Temperature unit   | <u>→ 🗎</u>            |
|                | Pressure unit      | <u>→ 🗎</u>            |
|                | Length unit        | $\rightarrow$         |
|                | Date/time format   | $\rightarrow \square$ |

#### Aperçu des paramètres avec description sommaire

| Paramètre             | Description                                                                                                    | Entrée utilisa-<br>teur            | Options sélectionnées par<br>l'utilisateur                                                                                                    |
|-----------------------|----------------------------------------------------------------------------------------------------|------------------------------------|----------------------------------------------------------------------------------------------------|
| Concentration<br>unit | Définit l'unité d'affichage pour la concentration. L'unité<br>sélectionnée s'applique pour la concentration.                                                | Liste de sélec-<br>tion des unités | <ul> <li>ppmv</li> <li>ppbv</li> <li>% vol</li> <li>lb/MMscf</li> <li>mg/sm3</li> <li>mg/Nm3</li> <li>Unités de concentration<br/>utilisateur</li> </ul> |
| Temperature<br>unit   | Permet de sélectionner l'unité de différence de tempé-<br>rature. L'unité sélectionnée s'applique à l'écart-type de<br>la température du gaz de la cellule. | Liste de sélec-<br>tion des unités | Spécifique à l'agrément :<br>°C<br>°F                                                                                                    |
| Pressure unit         | Permet de sélectionner l'unité de pression du process.<br>L'unité sélectionnée est valable pour la pression de gaz<br>de la cellule.                        | Liste de sélec-<br>tion des unités | Spécifique à l'agrément :<br>• mbar a<br>• psi a                                                                                                    |
| Length unit           | Définit l'unité d'affichage pour la longueur. L'unité sé-<br>lectionnée est valable pour la longueur de cellule.                                            | Liste de sélec-<br>tion des unités | Mètre                                                                                                    |
| Date/time for-<br>mat | Permet de définir l'unité d'affichage pour le format de date/d'heure.                                                                                       | Liste de sélec-<br>tion des unités | <ul><li>jj.mm.aa hh:mm</li><li>mm/jj/aa hh:mm am/pm</li></ul>                                                                                            |

## 7.7 Réglage du point de rosée

Le sous-menu Dew point permet de configurer les paramètres nécessaires au calcul du point de rosée de l'humidité.

NavigationSetup menu  $\rightarrow$  Dew point

$$\blacktriangleright$$
 Dew pointDew point method 1 $\rightarrow \square$ Dew point method 2 $\rightarrow \square$ 

| Conversion type         | $\rightarrow$ |
|-------------------------|---------------|
| Pipeline pressure mode  |               |
| Pipeline pressure fixed |               |
| Pipeline pressure       |               |

#### Aperçu des paramètres avec description sommaire

| Paramètre                    | Condition                                                                                                    | Description                                                                                                    | Entrée utilisa-<br>teur                                                                                          | Réglage par dé-<br>faut                             |
|------------------------------|----------------------------------------------------------------------------------------------------|----------------------------------------------------------------------------------------------------|----------------------------------------------------------------------------------------------------|-----------------------------------------------------|
| Dew point<br>method 1        | _                                                                                                    | Définit la méthode utilisée pour<br>calculer la température du point de<br>rosée.                                                                                                    | <ul> <li>Off</li> <li>ASTM<sup>1</sup></li> <li>ASTM<sup>2</sup></li> <li>ISO<sup>3</sup></li> <li>AB</li> </ul> | ASTM2                                               |
| Dew point<br>method 2        | _                                                                                                    | Définit la méthode utilisée pour<br>calculer la température du point de<br>rosée.                                                                                                    | <ul> <li>Off</li> <li>ASTM<sup>1</sup></li> <li>ASTM<sup>2</sup></li> <li>ISO<sup>3</sup></li> <li>AB</li> </ul> | Off                                                 |
| Conversion<br>type           | Utilisé si le point de rosée est<br>activé en sélectionnant une<br>méthode ci-dessus.                              | Définit le type de conversion utilisé<br>pour calculer la température du<br>point de rosée.                                                                                                    | <ul><li>Idéal</li><li>Réel</li></ul>                                                                             | Idéal                                               |
| Pipeline pres-<br>sure mode  | Utilisé si le point de rosée est<br>activé en sélectionnant une<br>méthode ci-dessus.                              | Définit la méthode d'entrée de la<br>pression de la conduite pour le cal-<br>cul du point de rosée.                                                                                                    | <ul> <li>Current input<br/>1 to n</li> <li>Valeur fixe</li> <li>Valeur<br/>externe</li> </ul>                    | Valeur fixe                                         |
| Pipeline pres-<br>sure fixed | Utilisé si la valeur fixe est sé-<br>lectionnée à partir du mode<br>de pression de la conduite.                    | Définit une pression fixe à laquelle<br>la température du point de rosée<br>est calculée.                                                                                                    | Nombre à virgule<br>flottante                                                                                    | <ul> <li>50000 mbar a</li> <li>725 psi a</li> </ul> |
| Pipeline pres-<br>sure       | Utilisé si Current input ou Ex-<br>ternal value est sélectionné à<br>partir du mode de pression de<br>la conduite. | Valeur de la pression de la con-<br>duite utilisée par le calcul du point<br>de rosée en fonction du réglage du<br>mode de pression de la conduite.<br>"Current input" est la valeur de<br>l'emplacement d'E/S 1 à n sélec-<br>tionné. "External value" est la va-<br>leur réglée à partir du bus de ter-<br>rain Modbus. Voir <u>Registres</u><br><u>Modbus → </u> pour plus d'infos. | Sans, en lecture<br>seule                                                                                        | Sans, en lecture<br>seule                           |

## 7.8 Réglage du suivi des valeurs de pics

Le sous-menu Peak tracking contrôle l'utilitaire logiciel qui maintient le balayage laser centré sur le pic d'absorption. Dans certaines circonstances, la fonction de suivi des valeurs de pics peut être perdue et bloquée sur la mauvaise valeur de pics. Si l'alarme système s'affiche, la fonction de suivi des valeurs de pics doit être réinitialisée.

<sup>&</sup>lt;sup>1</sup> ASTM D1142 equation 1

<sup>&</sup>lt;sup>2</sup> ASTM D1142 equation 2

<sup>&</sup>lt;sup>3</sup> ISO 18453 Natural Gas

#### Navigation Setup menu → Peak Tracking

| Peak tracking | Peak track analyzer control | $\rightarrow \square$ |
|---------------|-----------------------------|-----------------------|
|               | Peak track reset            |                       |
|               | Peak track average number   |                       |

#### Aperçu des paramètres avec description sommaire

| Paramètre                        | Condition                                                        | Description                                                                                        | Entrée<br>utilisa-<br>teur          | Ré-<br>glage<br>par dé-<br>faut |
|----------------------------------|------------------------------------------------------------------|----------------------------------------------------------------------------------------------------|-------------------------------------|---------------------------------|
| Peak track analy-<br>zer control | _                                                                | Règle la capacité de suivi des valeurs de pics<br>sur OFF ou ON.                                   | <ul><li>Off</li><li>On</li></ul>    | Off                             |
| Peak track reset                 | Utilisé si le suivi des valeurs de pics<br>ci-dessus est activé. | Réinitialise le suivi des valeurs de pics.                                                         | <ul><li>Off</li><li>Reset</li></ul> | Off                             |
| Peak track average<br>number     | Utilisé si le suivi des valeurs de pics<br>ci-dessus est activé. | Définit le nombre de mesures avant d'effec-<br>tuer un ajustement du suivi des valeurs de<br>pics. | Entier<br>positif                   | 10                              |

#### Configuration de l'interface de communication 7.9

Le sous-menu **Communication** guide systématiquement l'utilisateur à travers tous les paramètres à configurer pour la sélection et le réglage de l'interface de communication.

#### Setup menu $\rightarrow$ Communication Navigation

| ► Communication | Bus address <sup>1</sup>        | <u>→ 🗎</u> |
|-----------------|---------------------------------|------------|
|                 | Baudrate <sup>1</sup>           | <u>→ 🗎</u> |
|                 | Data trans. Mode <sup>1</sup>   | <u>→ 🗎</u> |
|                 | Parity <sup>1</sup>             | <u>→ 🗎</u> |
|                 | Byte order <sup>2</sup>         | <u>→ 🗎</u> |
|                 | Prio. IP address <sup>3</sup>   | <u>→ 🗎</u> |
|                 | Inactivity timeout <sup>3</sup> | <u>→ 🗎</u> |
|                 | Max connections <sup>3</sup>    | <u>→ 🗎</u> |
|                 | Failure mode <sup>2</sup>       | <u>→ 🗎</u> |

 <sup>&</sup>lt;sup>1</sup> Modbus RS485 only
 <sup>2</sup> Modbus RS485 et TCP

<sup>&</sup>lt;sup>3</sup> Modbus TCP uniquement

| Anorau doc | naramòtros a | waa dagarintian | commairo |
|------------|--------------|-----------------|----------|
| Aperçu des | parametres a | νει μεριτριτοπ  | Sommane  |

| Paramètre               | Condition                     | Description                                                                                                    | Entrée utilisateur                                                                                                    | Ré-<br>glage<br>par dé-<br>faut |
|-------------------------|-------------------------------|----------------------------------------------------------------------------------------------------|----------------------------------------------------------------------------------------------------|---------------------------------|
| Bus address             | Modbus RS485 unique-<br>ment  | Entrer l'adresse bus.                                                                                                    | 1 à 247                                                                                                    | 247                             |
| Baudrate                | Appareil Modbus<br>RS485      | Définit la vitesse de transmission des données.                                                                                                    | <ul> <li>1200 BAUD</li> <li>2400 BAUD</li> <li>4800 BAUD</li> <li>9600 BAUD</li> <li>19200 BAUD</li> <li>38400 BAUD</li> <li>57600 BAUD</li> <li>115200 BAUD</li> </ul>                                                                        | 19200<br>BAUD                   |
| Data trans.<br>mode     | Appareil Modbus<br>RS485      | Sélectionne le mode de transmission des données.                                                                                                    | <ul><li>ASCII</li><li>RTU</li></ul>                                                                                                    | RTU                             |
| Parity                  | Appareil Modbus<br>RS485      | Sélectionne les bits de parité.                                                                                                    | Option liste de sé-<br>lection ASCII :<br>• 0 = option Even<br>• 1 = option Odd<br>Option liste de sé-<br>lection RTU :<br>• 0 = option Even<br>• 1 = option Odd<br>• 2 = None /<br>option 1 stop bit<br>• 3 = None /<br>option 2 stop<br>bits | Even                            |
| Byte order              | Modbus RS485 et<br>Modbus TCP | Sélectionne l'ordre de transmission des octets.                                                                                                    | <ul> <li>0-1-2-3</li> <li>3-2-1-0</li> <li>1-0-3-2</li> <li>2-3-0-1</li> </ul>                                                                                                    | 1-0-3-2                         |
| Prio. IP ad-<br>dress   | Appareil Modbus TCP           | Adresse IP pour laquelle les connexions sont ac-<br>ceptées par le pool de priorité.                                                                                                    | Adresse IP                                                                                                    | 0.0.0.0                         |
| Inactivity ti-<br>meout | Appareil Modbus TCP           | Délai avant qu'une connexion puisse être inter-<br>rompue pour cause d'inactivité. Une valeur de<br>zéro signifie aucun délai.                                                                 | 0 à 99 secondes                                                                                                    | 0 se-<br>conde                  |
| Max connec-<br>tions    | Appareil Modbus TCP           | Nombre maximum de connexions simultanées.<br>Les connexions du pool de priorité sont priori-<br>taires et ne sont jamais refusées, ce qui entraîne<br>la fin de la connexion la plus ancienne. | 1à4                                                                                                    | 4                               |
| Failure mode            | Modbus RS485 et<br>Modbus TCP | Sélectionner le comportement de la sortie en cas<br>d'émission d'un message diagnostic via la commu-<br>nication Modbus.<br>Not a Num (NaN).                                                   | -                                                                                                    | _                               |

# 7.10 Configuration de l'entrée courant

L'assistant Current input guide systématiquement l'utilisateur à travers tous les paramètres devant être réglés pour la configuration de l'entrée courant.

#### **Navigation** Setup menu $\rightarrow$ Current input

| Current input 1 to n | Current span    | <u>→ 🗎</u> |
|----------------------|-----------------|------------|
|                      | Terminal number | <u>→ 🗎</u> |
|                      | Signal mode     | <u>→ 🗎</u> |
|                      | 0/4 mA value    | <u>→ 🗎</u> |
|                      | 20 mA value     | <u>→ 🗎</u> |
|                      | Failure mode    | <u>→ 🗎</u> |
|                      | Failure current | <u>→ 🗎</u> |

### Aperçu des paramètres avec description sommaire

| Paramètre            | Condition                                                                                                    | Description                                                                                                    | Entrée utilisateur                                                                      | Réglage par défaut                                         |
|----------------------|----------------------------------------------------------------------------------------------------|----------------------------------------------------------------------------------------------------|-----------------------------------------------------------------------------------------|------------------------------------------------------------|
| Current span         | _                                                                                                    | Sélectionner la gamme de<br>courant pour la sortie de la<br>valeur process et le niveau<br>supérieur/inférieur pour le<br>signal d'alarme. | <ul> <li>420 mA</li> <li>420 mA NE</li> <li>420 mA US</li> <li>020 mA</li> </ul>        | Spécifique à l'agrément<br>:<br>• 420 mA NE<br>• 420 mA US |
| Terminal<br>number   | _                                                                                                    | Indique le numéro des<br>bornes utilisées par le mo-<br>dule d'entrée courant.                                                             | <ul> <li>Non utilisée</li> <li>24-25 (I/O 2)</li> <li>22-23 (I/O 3)</li> </ul>          | _                                                          |
| Signal mode          | L'appareil de mesure n'est<br>pas agréé pour une utilisa-<br>tion en zone explosible<br>avec mode de protection<br>Ex-i. | Sélectionner le mode de si-<br>gnal pour l'entrée courant.                                                                                 | <ul><li>Passive</li><li>Active</li></ul>                                                | Passive                                                    |
| 0/4 mA va-<br>lue    | _                                                                                                    | Entrer la valeur 4 mA.                                                                                                    | Nombre signé à virgule<br>flottante                                                     | Spécifique à l'agrément<br>:<br>• mbar a<br>• psi a        |
| 20 mA value          | _                                                                                                    | Entrer la valeur 20 mA.                                                                                                    | Nombre signé à virgule<br>flottante                                                     | Spécifique à l'agrément<br>:<br>• mbar a<br>• psi a        |
| Failure mode         | -                                                                                                    | Définit le comportement de<br>l'entrée en<br>état d'alarme.                                                                                | <ul> <li>Alarme</li> <li>Dernière valeur<br/>valable</li> <li>Valeur définie</li> </ul> | Alarme                                                     |
| Failure cur-<br>rent | Dans le paramètre <i>Failure mode</i> , l'option <b>Defined va-lue</b> est sélectionnée.                                 | Entrer la valeur à utiliser<br>par l'appareil si la valeur<br>entrée à partir de l'appareil<br>externe est manquante.                      | Nombre signé à virgule<br>flottante                                                     | 0                                                          |

## 7.11 Configuration de la sortie courant

L'assistant Current output guide systématiquement l'utilisateur à travers tous les paramètres devant être réglés pour la configuration de la sortie courant.

#### **Navigation** Setup menu $\rightarrow$ Current output

| Current output 1 to n | Pro.var. outp            | ] | <u>→</u>   |
|-----------------------|--------------------------|---|------------|
|                       | Terminal number          | ] | <u>→ 🗎</u> |
|                       | Current range output     | ] | <u>→ 🗎</u> |
|                       | Signal mode              | ] | <u>→ 🗎</u> |
|                       | Lower range value output | ] | <u>→ 🗎</u> |
|                       | Upper range value output | ] | <u>→ 🗎</u> |
|                       | Damping current          | ] | <u>→ 🗎</u> |
|                       | Fixed current            | ] | <u>→ 🗎</u> |
|                       | Fail.behav.out           | ] | <u>→ 🗎</u> |
|                       | Failure current          | ] | <u>→ 🗎</u> |

## Aperçu des paramètres avec description sommaire

| Paramètre                   | Condition                                                                                                    | Description                                                                                                    | Entrée utilisateur                                                                                                    | Réglage par dé-<br>faut                                |
|-----------------------------|----------------------------------------------------------------------------------------------------|----------------------------------------------------------------------------------------------------|----------------------------------------------------------------------------------------------------|--------------------------------------------------------|
| Pro.var. outp               | _                                                                                                    | Sélectionner la variable de<br>process pour la sortie cou-<br>rant.                                                                        | <ul> <li>Off</li> <li>Concentration</li> <li>Point de rosée 1<sup>1</sup></li> <li>Point de rosée 2<sup>1</sup></li> <li>Température gaz<br/>cellule</li> </ul> | Concentration                                          |
| Terminal<br>number          | _                                                                                                    | Indique le numéro des bornes<br>utilisées par le module de<br>sortie courant.                                                              | <ul> <li>Non utilisée</li> <li>24-25 (I/O 2)</li> <li>22-23 (I/O 3)</li> </ul>                                                                                  | _                                                      |
| Current range<br>output     | _                                                                                                    | Sélectionner la gamme de<br>courant pour la sortie de la<br>valeur process et le niveau<br>supérieur/inférieur pour le<br>signal d'alarme. | <ul> <li>420 mA NE</li> <li>420 mA US</li> <li>420 mA</li> <li>020 mA</li> <li>Valeur fixe</li> </ul>                                                           | Spécifique à<br>l'agrément :<br>420 mA NE<br>420 mA US |
| Signal mode                 | -                                                                                                    | Sélectionner le mode de si-<br>gnal pour la sortie courant.                                                                                | <ul><li>Passive</li><li>Active</li></ul>                                                                                                    | Passive                                                |
| Lower range<br>value output | L'une des options suivantes est<br>sélectionnée dans le para-<br>mètre <i>Current span</i> :<br>• 420 mA NE<br>• 420 mA US<br>• 420 mA<br>• 020 mA | Entrer la valeur 4 mA.                                                                                                    | Nombre signé à virgule<br>flottante                                                                                                    | 0 ppmv                                                 |
| Upper range<br>value output | L'une des options suivantes est<br>sélectionnée dans le para-<br>mètre <i>Current span</i> :<br>• 420 mA NE<br>• 420 mA US<br>• 420 mA             | Entrer la valeur 20 mA.                                                                                                    | Nombre signé à virgule<br>flottante                                                                                                    | Dépend de la<br>gamme d'étalon-<br>nage                |

<sup>&</sup>lt;sup>1</sup> Les options peuvent dépendre d'autres réglages de paramètres.

| Paramètre            | Condition                                                                                                    | Description                                                                                               | Entrée utilisateur                                                                                                    | Réglage par dé-<br>faut |
|----------------------|----------------------------------------------------------------------------------------------------|----------------------------------------------------------------------------------------------------|----------------------------------------------------------------------------------------------------|-------------------------|
|                      | • 020 mA                                                                                                    |                                                                                                    |                                                                                                    |                         |
| Damping cur-<br>rent | L'une des options suivantes est<br>sélectionnée dans le para-<br>mètre <i>Current span</i> :<br>• 420 mA NE<br>• 420 mA US<br>• 420 mA<br>• 020 mA | Régler le temps de réponse<br>pour le signal de sortie en cas<br>de fluctuations des valeurs<br>mesurées. | 0,0 à 999,9 secondes                                                                                                   | 0 seconde               |
| Fixed current        | Dans le paramètre <i>Current span</i> , l'option Fixed current est sélectionnée.                                                                   |                                                                                                    | 0 à 22,5 mA                                                                                                    | 22,5 mA                 |
| Fail.behav.out       | L'une des options suivantes est<br>sélectionnée dans le para-<br>mètre <i>Current span</i> :<br>• 420 mA NE<br>• 420 mA US<br>• 420 mA<br>• 020 mA | Définir le comportement de<br>sortie en état d'alarme.                                                    | <ul> <li>Min.</li> <li>Max.</li> <li>Dernière valeur valable</li> <li>Valeur effective</li> <li>Valeur fixe</li> </ul> | Max.                    |
| Failure cur-<br>rent | Dans le paramètre <i>Failure mode,</i> l'option <b>Defined value</b> est sélectionnée.                                                             | Entrer la valeur de la sortie<br>courant en état d'alarme.                                                | 0 à 22,5 mA                                                                                                    | 22,5 mA                 |

## 7.12 Configuration de la sortie tout ou rien

L'assistant Switch output guide l'utilisateur systématiquement à travers tous les paramètres pouvant être réglés pour la configuration du type de sortie sélectionné.

**Navigation** Setup menu  $\rightarrow$  switch output

| ► Switch output 1 to n | Operating mode             | <u>→ 🗎</u>            |
|------------------------|----------------------------|-----------------------|
|                        | Terminal number            | <u>→ 🗎</u>            |
|                        | Signal mode                | $\rightarrow$         |
|                        | Switch output function     | $\rightarrow$         |
|                        | Assign diagnostic behavior | $\rightarrow$         |
|                        | Assign limit               | <u>→ 🗎</u>            |
|                        | Assign status              | $\rightarrow$         |
|                        | Switch-on value            | $\rightarrow \square$ |
|                        | Switch-off value           | $\rightarrow$         |
|                        | Switch-on delay            | $\rightarrow \square$ |
|                        | Switch-off delay           | $\rightarrow \square$ |
|                        | Invert output signal       | <u>→ 🗎</u>            |

| A          |            |             |       | <b>-</b> |
|------------|------------|-------------|-------|----------|
| Aperçu aes | parametres | avec descri | ption | sommaire |

| Paramètre                                | Condition                                                                                                    | Description                                                                          | Entrée utilisateur                                                                                                    | Réglage par dé-<br>faut       |
|------------------------------------------|----------------------------------------------------------------------------------------------------|--------------------------------------------------------------------------------------|----------------------------------------------------------------------------------------------------|-------------------------------|
| Operating<br>mode                        | -                                                                                                    | Définir la sortie comme sortie tout ou rien.                                         | Tor                                                                                                    | Tor                           |
| Terminal<br>number                       | _                                                                                                    | Indique le numéro des bornes uti-<br>lisées par le module de sortie tout<br>ou rien. | <ul> <li>Non utilisée</li> <li>24-25 (I/O 2)</li> <li>22-23 (I/O 3)</li> </ul>                                             | _                             |
| Signal mode                              | _                                                                                                    | Sélectionner le mode de signal<br>pour la sortie tout ou rien.                       | <ul><li> Passive</li><li> Active</li><li> Passive NE</li></ul>                                                             | Passive                       |
| Switch out-<br>put function              | _                                                                                                    | Sélectionner la fonction pour la<br>sortie tout ou rien.                             | <ul> <li>Off</li> <li>On</li> <li>Comportement<br/>du diagnostic</li> <li>Limite</li> <li>État</li> </ul>                  | Comportement<br>du diagnostic |
| Assign dia-<br>gnostic beha-<br>vior     | Dans le paramètre <i>Switch out-<br/>put</i><br><i>function</i> , l'option <b>Diagnostic</b><br><b>behavior</b> est sélectionnée. | Sélectionner le comportement du<br>diagnostic pour la sortie tout ou<br>rien.        | <ul> <li>Alarme</li> <li>Alarme ou<br/>avertissement</li> <li>Avertissement</li> </ul>                                     | Alarme                        |
| Assign limit                             | Dans le paramètre <i>Switch out-<br/>put</i><br><i>function</i> , l'option <b>Limit</b> est<br>sélectionnée.                      | Sélectionner la variable de pro-<br>cess pour la limite                              | <ul> <li>Off</li> <li>Concentration</li> <li>Point de rosée 1<sup>1</sup></li> <li>Point de rosée 2<sup>1</sup></li> </ul> | Off                           |
| Assign status                            | L'option <b>Status</b> est sélection-<br>née dans le paramètre <i>Switch</i><br><i>output function</i> .                          | Sélectionner l'état de l'appareil<br>pour la sortie tout ou rien.                    | <ul> <li>Off</li> <li>Contrôle<br/>validation</li> </ul>                                                                   | Off                           |
| Switch-on<br>value                       | Dans le paramètre <i>Switch out-<br/>put</i><br><i>function,</i> l'option <b>Limit</b> est<br>sélectionnée.                       | Entrer la valeur mesurée pour le<br>seuil d'enclenchement.                           | Nombre signé à vir-<br>gule flottante                                                                                      | 0 ppmv                        |
| Switch-off<br>value                      | Dans le paramètre <i>Switch out-<br/>put</i><br><i>function,</i> l'option <b>Limit</b> est<br>sélectionnée.                       | Entrer la valeur mesurée pour le<br>seuil de déclenchement.                          | Nombre signé à vir-<br>gule flottante                                                                                      | 0 ppmv                        |
| Switch-on<br>delay                       | L'option <b>Limit</b> est sélection-<br>née dans le paramètre <i>Switch</i><br><i>output function</i> .                           | Définir le délai pour l'activation<br>de la sortie état.                             | 0,0 à 100,0 s                                                                                                    | 0,0 s                         |
| Temporisa-<br>tion au dé-<br>clenchement | L'option <b>Limit</b> est sélection-<br>née dans le paramètre <i>Switch</i><br><i>output function</i> .                           | Définir le délai pour la désactiva-<br>tion de la sortie état.                       | 0,0 à 100,0 s                                                                                                    | 0,0 s                         |
| Invert output<br>signal                  | _                                                                                                    | Inverser le signal de sortie.                                                        | <ul><li>Non</li><li>Oui</li></ul>                                                                                          | Non                           |

# 7.13 Configuration de la sortie relais

L'assistant guide systématiquement l'utilisateur à travers tous les paramètres devant être réglés pour la configuration de la sortie relais.

<sup>&</sup>lt;sup>1</sup> Les options peuvent dépendre d'autres réglages de paramètres.

## **Navigation** Menu Setup $\rightarrow$ Relay output 1 to n

| Relay output 1 to n | Relay output function      | $\rightarrow$         |
|---------------------|----------------------------|-----------------------|
|                     | Terminal number            |                       |
|                     | Assign limit               | <u>→ 🗎</u>            |
|                     | Assign diagnostic behavior |                       |
|                     | Assign status              |                       |
|                     | Switch-off value           |                       |
|                     | Switch-on value            |                       |
|                     | Switch-off delay           |                       |
|                     | Switch-on delay            |                       |
|                     | Failure mode               | $\rightarrow \square$ |

## Aperçu des paramètres avec description sommaire

| Paramètre                            | Condition                                                                                               | Description                                                                     | Entrée utilisateur                                                                                                    | Réglage par<br>défaut         |
|--------------------------------------|----------------------------------------------------------------------------------------------------|---------------------------------------------------------------------------------|----------------------------------------------------------------------------------------------------|-------------------------------|
| Relay output<br>function             | _                                                                                                    | Sélectionner la fonction de la sortie relais.                                   | <ul> <li>Fermé</li> <li>Ouvert</li> <li>Comportement du diagnostic</li> <li>Limite</li> <li>État</li> </ul>                | Comportement<br>du diagnostic |
| Terminal<br>number                   | _                                                                                                    | Indique le numéro des bornes<br>utilisées par le module de<br>sortie relais.    | <ul> <li>Non utilisée</li> <li>24-25 (I/O 2)</li> <li>22-23 (I/O 3)</li> </ul>                                             | _                             |
| Assign limit                         | Dans le paramètre <i>Relay output function</i> , l'option <b>Limit</b> est sélec-<br>tionnée.           | Sélectionner la variable de process pour la fonction li-<br>mite.               | <ul> <li>Off</li> <li>Concentration</li> <li>Point de rosée 1<sup>1</sup></li> <li>Point de rosée 2<sup>1</sup></li> </ul> | Off                           |
| Assign dia-<br>gnostic be-<br>havior | Dans le paramètre <i>Relay output function</i> , l'option <b>Diagnostic be-havior</b> est sélectionnée. | Sélectionner le comporte-<br>ment du diagnostic pour la<br>sortie tout ou rien. | <ul> <li>Alarme</li> <li>Alarme ou<br/>avertissement</li> <li>Avertissement</li> </ul>                                     | Alarme                        |
| Assign status                        | Dans le paramètre <i>Relay output function</i> , l'option <b>Digital Output</b> est sélectionnée.       | Sélectionner l'état de l'appa-<br>reil pour la sortie tout ou<br>rien.          | <ul><li>Off</li><li>Contrôle validation</li></ul>                                                                          | Off                           |
| Switch-off<br>value                  | Dans le paramètre <i>Relay output function</i> , l'option <b>Limit</b> est sélec-<br>tionnée.           | Entrer la valeur mesurée<br>pour le seuil de déclenche-<br>ment.                | Nombre signé à virgule<br>flottante                                                                                        | 0 ppmv                        |
| Switch-on<br>value                   | Dans le paramètre <i>Relay output function</i> , l'option <b>Limit</b> est sélec-<br>tionnée.           | Entrer la valeur mesurée<br>pour le seuil d'enclenche-<br>ment.                 | Nombre signé à virgule<br>flottante                                                                                        | 0 ppmv                        |

<sup>&</sup>lt;sup>1</sup> Les options peuvent dépendre d'autres réglages de paramètres.

| Paramètre           | Condition                                                                                     | Description                                                    | Entrée utilisateur                                         | Réglage par<br>défaut |
|---------------------|-----------------------------------------------------------------------------------------------|----------------------------------------------------------------|------------------------------------------------------------|-----------------------|
| Switch-off<br>delay | Dans le paramètre <i>Relay output function</i> , l'option <b>Limit</b> est sélec-<br>tionnée. | Définir le délai pour la désac-<br>tivation de la sortie état. | 0,0 à 100,0 s                                              | 0,0 s                 |
| Switch-on<br>delay  | Dans le paramètre <i>Relay output function,</i> l'option <b>Limit</b> est sélec-<br>tionnée.  | Définir le délai pour l'activa-<br>tion de la sortie état.     | 0,0 à 100,0 s                                              | 0,0 s                 |
| Failure mode        | -                                                                                             | Définir le comportement de sortie en état d'alarme.            | <ul><li>Etat actuel</li><li>Ouvert</li><li>Fermé</li></ul> | Ouvert                |

## 7.14 Configuration de l'afficheur local

L'assistant Display guide systématiquement l'utilisateur à travers tous les paramètres pouvant être réglés pour la configuration de l'afficheur local.

#### **Navigation** Setup menu $\rightarrow$ Display

| ► Display | Format display        | ] | $\rightarrow \blacksquare$ |
|-----------|-----------------------|---|----------------------------|
|           | Value 1 display       | ] | $\rightarrow \square$      |
|           | 0% bargraph value 1   | ] | $\rightarrow$              |
|           | 100% bargraph value 1 | ] | $\rightarrow$              |
|           | Value 2 display       | ] | $\rightarrow \square$      |
|           | Value 3 display       | ] | $\rightarrow \square$      |
|           | 0% bargraph value 3   | ] | $\rightarrow \square$      |
|           | 100% bargraph value 3 | ] | $\rightarrow \blacksquare$ |
|           | Value 4 display       | ] | $\rightarrow \blacksquare$ |

#### Aperçu des paramètres avec description sommaire

| Paramètre           | Condition                             | Description                                                               | Entrée utilisateur                                                                                                    | Réglage par défaut    |
|---------------------|---------------------------------------|---------------------------------------------------------------------------|----------------------------------------------------------------------------------------------------|-----------------------|
| Format display      | Un afficheur local est<br>disponible. | Sélectionner la manière<br>dont les valeurs mesu-<br>rées sont affichées. | <ul> <li>1 valeur, taille max.</li> <li>1 bargraphe + 1</li> <li>valeur</li> <li>2 valeurs</li> <li>1 valeur large + 2</li> <li>valeurs</li> <li>4 valeurs</li> </ul> | 1 valeur, taille max. |
| Value 1 display     | Un afficheur local est<br>disponible. | Sélectionner la valeur<br>mesurée représentée<br>sur l'afficheur.         | <ul> <li>Concentration</li> <li>Point de rosée 1</li> <li>Point de rosée 2</li> <li>Pression gaz<br/>cellule</li> <li>Température gaz<br/>cellule</li> </ul>          | Concentration         |
| 0% bargraph value 1 | Un afficheur local est<br>disponible. | Entrer la valeur 0 %<br>pour l'affichage par<br>bargraphe                 | Nombre signé à virgule<br>flottante                                                                                                    | 0 ppmv                |
| Paramètre                  | Condition                                                                          | Description                                                             | Entrée utilisateur                                                                                                    | Réglage par défaut                 |
|----------------------------|------------------------------------------------------------------------------------|-------------------------------------------------------------------------|----------------------------------------------------------------------------------------------------|------------------------------------|
| 100% bargraph va-<br>lue 1 | Un afficheur local est<br>disponible.                                              | Entrer la valeur 100 %<br>pour l'affichage par<br>bargraphe             | Nombre signé à virgule<br>flottante                                                                                                    | Dépend de la gamme<br>d'étalonnage |
| Value 2 display            | Un afficheur local est<br>disponible.                                              | Sélectionner la valeur<br>mesurée représentée<br>sur l'afficheur local. | <ul> <li>Aucune</li> <li>Concentration</li> <li>Point de rosée 1</li> <li>Point de rosée 2</li> <li>Pression gaz cellule</li> <li>Température gaz<br/>cellule</li> </ul> | Point de rosée 1                   |
| Value 3 display            | Un afficheur local est<br>disponible.                                              | Sélectionner la valeur<br>mesurée représentée<br>sur l'afficheur local. | Pour la liste de sélec-<br>tion, voir le paramètre<br>Value 2 display                                                                                                    | Pression gaz cellule               |
| 0% bargraph value 3        | Une sélection a été ef-<br>fectuée dans le para-<br>mètre <i>Value 3 display.</i>  | Entrer la valeur 0 %<br>pour l'affichage par<br>bargraphe.              | Nombre signé à virgule<br>flottante                                                                                                    | 700 mbar a                         |
| 100% bargraph<br>value 3   | Une sélection a été ef-<br>fectuée dans le para-<br>mètre <i>Value 3 display</i> . | Entrer la valeur 100 %<br>pour l'affichage par<br>bargraphe.            | Nombre signé à virgule<br>flottante                                                                                                    | 1700 mbar a                        |
| Value 4 display            | Un afficheur local est<br>disponible.                                              | Sélectionner la valeur<br>mesurée représentée<br>sur l'afficheur local. | Pour la liste de sélec-<br>tion, voir le paramètre<br>Value 2 display                                                                                                    | Température gaz cel-<br>lule       |

## 7.15 Réglages avancés

Le sous-menu Advanced setup avec ses sous-menus contient des paramètres pour des réglages spécifiques.

#### Navigation vers le sous-menu Advanced setup

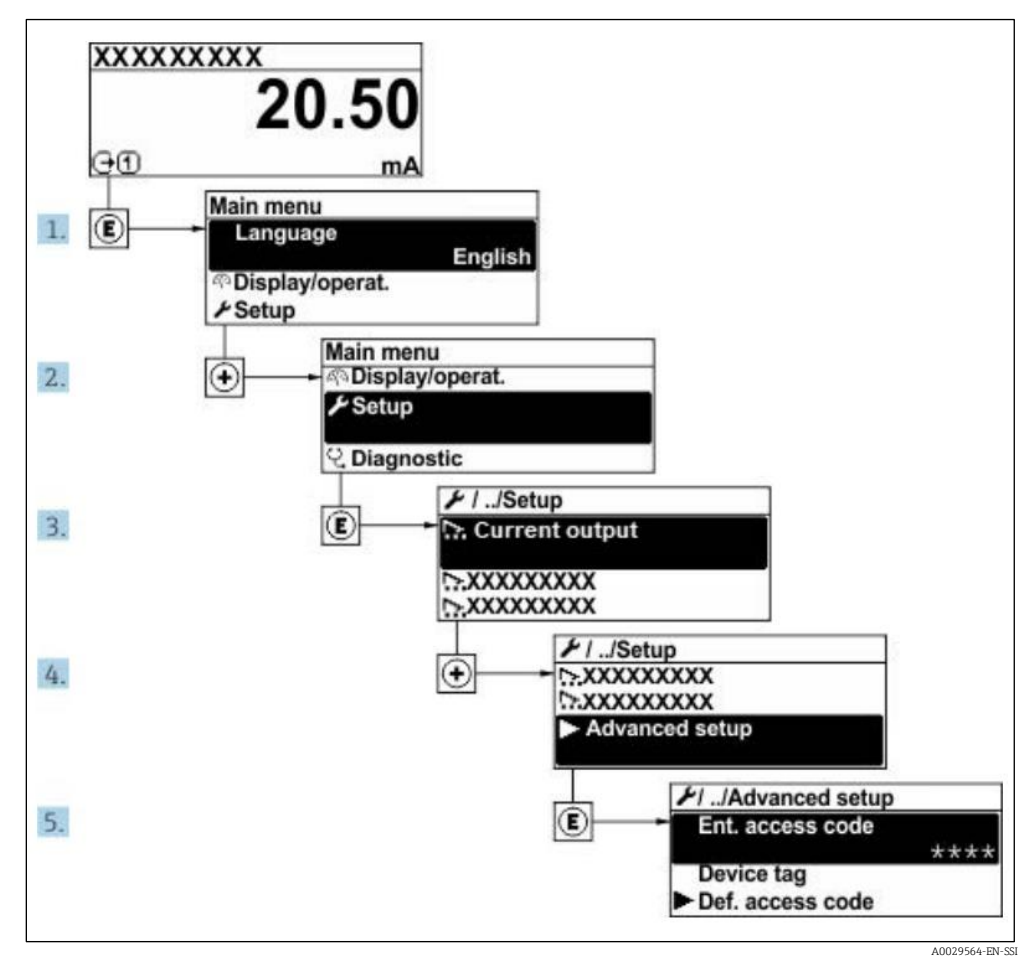

Fig 59. Navigation vers le menu Advanced setup

Le nombre de sous-menus peut varier en fonction de la version de l'appareil. Certains sous-menus ne sont pas traités dans le manuel de mise en service. Ces sous-menus et les paramètres qu'ils contiennent sont décrits dans la Documentation Spéciale de l'appareil.

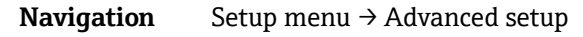

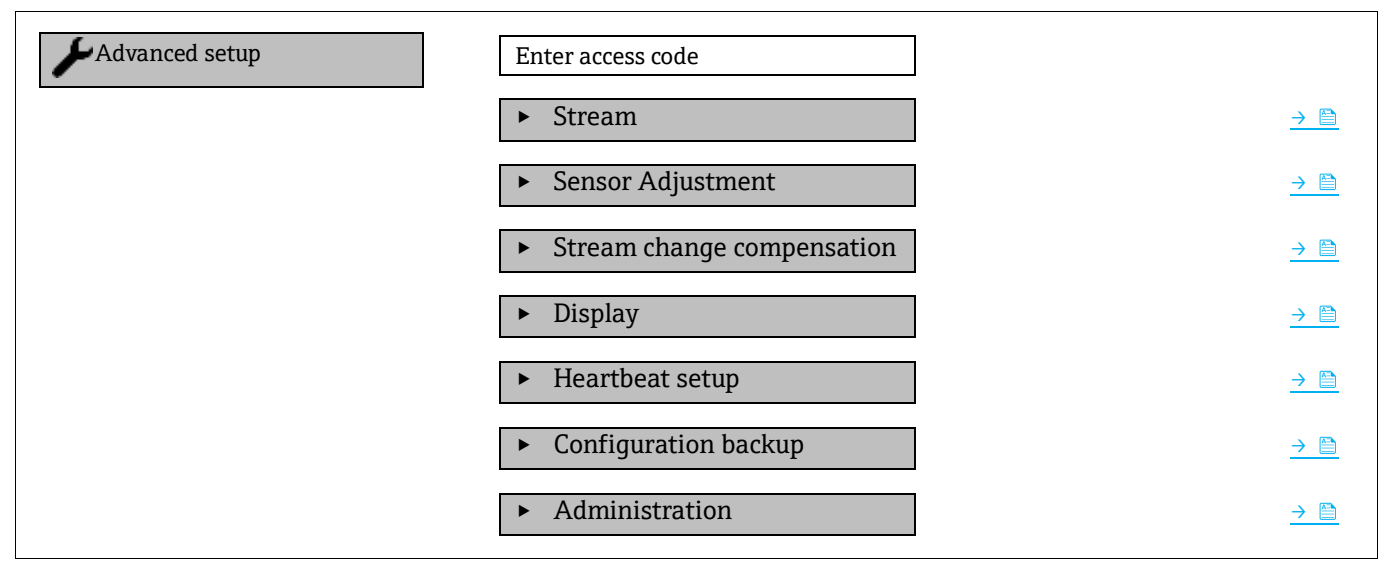

### 7.15.1 Sous-menu Stream

Dans le sous-menu Stream, il est possible de définir les paramètres relatifs au flux devant être mesuré.

### **Navigation** Setup menu $\rightarrow$ Advanced setup $\rightarrow$ Stream

| ► Stream | Analyte type           | ] → 🗎      |
|----------|------------------------|------------|
|          | Select calibration     | <u>→ 🗎</u> |
|          | Rolling average number | ] → 🗎      |

### Aperçu des paramètres avec description sommaire

| Paramètre                 | Description                                                                | Entrée utilisateur                                     | Réglage par défaut |
|---------------------------|----------------------------------------------------------------------------|--------------------------------------------------------|--------------------|
| Analyte type              | L'analyte mesuré par l'analyseur.                                          | -                                                      | H <sub>2</sub> O   |
| Select calibration        | Change et active l'étalonnage                                              | <ul> <li>1</li> <li>2</li> <li>3</li> <li>4</li> </ul> | 1                  |
| Rolling average<br>number | Définit le nombre de mesures in-<br>cluses dans la moyenne glis-<br>sante. | Entier positif                                         | 4                  |

### 7.15.2 Sous-menu Sensor adjustment

Le sous-menu Sensor adjustment contient des paramètres concernant les fonctionnalités du capteur.

### **Navigation** Setup menu $\rightarrow$ Advanced setup $\rightarrow$ Sensor adjustment

| <ul> <li>Sensor adjustment</li> </ul> | Concentration adjust            | <u>→ 🗎</u> |
|---------------------------------------|---------------------------------|------------|
|                                       | Concentration multiplier (RATA) | <u>→ 🗎</u> |
|                                       | Concentration offset (RATA)     | <u>→ 🗎</u> |
|                                       | 2fbase curve source             | <u>→ 🗎</u> |
|                                       | 2fbase curve RT update          | <u>→</u> 🗎 |
|                                       | Calibration 1 to n              | <u>→ 🗎</u> |

### Aperçu des paramètres avec description sommaire

| Paramètre                            | Condition                                        | Description                                                          | Entrée utilisateur                              | Réglage par défaut |
|--------------------------------------|--------------------------------------------------|----------------------------------------------------------------------|-------------------------------------------------|--------------------|
| Concentration adjust                 | _                                                | Active ou désactive les facteurs d'ajustement.                       | <ul><li>On</li><li>Off</li></ul>                | Off                |
| Concentration multi-<br>plier (RATA) | Utilisé si Concentration<br>Adjust est activé.   | Facteur d'ajustement de pente.                                       | Nombre signé à virgule<br>flottante             | 1.0                |
| Concentration offset<br>(RATA)       | Utilisé si Concentration<br>Adjust est activé.   | Facteur d'ajustement<br>du décalage.                                 | Nombre signé à virgule<br>flottante             | 0                  |
| 2fbase curve source                  | Utilisé si Base Curve<br>subtraction est activé. | Sélectionne la référence<br>à soustraire.                            | <ul><li>Ref0Curve</li><li>Ref0RTCurve</li></ul> | Ref0Curve          |
| 2fbase curve RT up-<br>date          | Utilisé si Base Curve<br>subtraction est activé. | Option pour la mise à<br>jour de la courbe de<br>base RT enregistrée | <ul><li>Annuler</li><li>Démarrer</li></ul>      | Annuler            |

#### 7.15.2.1 Sous-menu Calibration 1 to n

Jusqu'à quatre étalonnages sont disponibles. Seul l'étalonnage actif sera affiché à tout moment.

#### Navigation Setup menu $\rightarrow$ Advanced setup $\rightarrow$ Sensor adjustment $\rightarrow$ Calibration

| Calibration 1 to n | Laser midpoint default             | <u>→ 🗎</u> |
|--------------------|------------------------------------|------------|
|                    | Laser ramp default                 | <u>→ 🗎</u> |
|                    | Laser modulation amplitude default | <u>→ 🗎</u> |

#### Aperçu des paramètres avec description sommaire

| Paramètre                             | Description                                                                                                | Entrée utilisateur                      | Réglage par dé-<br>faut |
|---------------------------------------|----------------------------------------------------------------------------------------------------|-----------------------------------------|-------------------------|
| Laser midpoint de-<br>fault           | Point médian, défini en usine, de la rampe ac-<br>tuelle pour le laser en spectroscopie 2 <i>f</i> .       | Nombre positif à virgule flot-<br>tante | Par étalonnage          |
| Laser ramp default                    | Étendue de mesure, réglée en usine, de la<br>rampe actuelle pour le laser en spectroscopie<br>2 <i>f</i> . | Nombre positif à virgule flot-<br>tante | Par étalonnage          |
| Laser modulation<br>amplitude default | Amplitude, réglée en usine, de la modulation actuelle pour le laser en spectroscopie 2 <i>f</i> .          | Nombre positif à virgule flot-<br>tante | Par étalonnage          |

#### 7.15.3 Sous-menu Stream change compensation calibration

Ce sous-menu contient des paramètres permettant de configurer l'ajustement de la compensation de la variation de flux. Jusqu'à quatre étalonnages sont disponibles. Seul l'étalonnage actif sera affiché à tout moment.

Navigation Setup menu  $\rightarrow$  Advanced setup  $\rightarrow$  Stream change compensation

| ► Stream   | change compensation | ► Calibration 1 to n                                                              |
|------------|---------------------|-----------------------------------------------------------------------------------|
| Navigation | Setup menu → Advano | d setup $\rightarrow$ Stream change compensation $\rightarrow$ Calibration 1 to n |

| Calibration 1 to n | Stream change compensation |               |  |
|--------------------|----------------------------|---------------|--|
|                    | Methane CH4                |               |  |
|                    | Ethane C2H6                | $\rightarrow$ |  |
|                    | Propane C3H8               | $\rightarrow$ |  |
|                    | IButane C4H10              | <u>→ 🗎</u>    |  |
|                    | N-Butane C4H10             | <u>→ 🗎</u>    |  |
|                    | Isopentane C5H12           | $\rightarrow$ |  |
|                    | N-Pentane C5H12            | $\rightarrow$ |  |
|                    | Neopentane C5H12           | <u>→ 🗎</u>    |  |
|                    | Hexane+ C6H14+             | $\rightarrow$ |  |
|                    | Nitrogen N2                | <u>→ 🗎</u>    |  |

| Carbon dioxide CO2   | ] | <u>→ 🗎</u> |
|----------------------|---|------------|
| Hydrogen sulfide H2S | ] | <u>→ 🗎</u> |
| Hydrogen H2          | ] | <u>→ 🗎</u> |

### Aperçu des paramètres avec description sommaire

R Le terme "mol" dans le tableau ci-dessous est une abréviation de "fraction molaire".

| Paramètre                       | Description                                                                         | Entrée utilisateur               | Réglage par<br>défaut |
|---------------------------------|-------------------------------------------------------------------------------------|----------------------------------|-----------------------|
| Stream change com-<br>pensation | Active ou désactive la fonction de compensation de la variation de flux.            | <ul><li>On</li><li>Off</li></ul> | Off                   |
| Methane CH4                     | Définit la fraction molaire de méthane dans le mélange de gaz sec.                  | 0,4 à 1,0 mol                    | 0,75 mol              |
| Ethane C2H6                     | Définit la fraction molaire d'éthane dans le mélange de gaz sec.                    | 0,0 à 0,2 mol                    | 0,1 mol               |
| Propane C3H8                    | Définit la fraction molaire de propane dans le mélange de gaz sec.                  | 0,0 à 0,15 mol                   | 0,05 mol              |
| IButane C4H10                   | Définit la fraction molaire de Ibutane dans le mélange de gaz<br>sec.               | 0,0 à 0,1 mol                    | 0 mol                 |
| N-Butane C4H10                  | Définit la fraction molaire de N-Butane dans le mélange de gaz sec.                 | 0,0 à 0,1 mol                    | 0 mol                 |
| Isopentane C5H12                | Définit la fraction molaire d'isopentane dans le mélange de gaz sec.                | 0,0 à 0,1 mol                    | 0 mol                 |
| N-Pentane C5H12                 | Définit la fraction molaire de N-Pentane dans le mélange de gaz<br>sec              | 0,0 à 0,1 mol                    | 0 mol                 |
| Neopentane C5H12                | Définit la fraction molaire de néopentane dans le mélange de<br>gaz sec             | 0,0 à 0,1 mol                    | 0 mol                 |
| Hexane+ C6H14+                  | Définit la fraction molaire de Hexane+ dans le mélange de gaz<br>sec                | 0,0 à 0,1 mol                    | 0 mol                 |
| Nitrogen N2                     | Définit la fraction molaire d'azote dans le mélange de gaz sec.                     | 0,0 à 0,55 mol                   | 0 mol                 |
| Carbon dioxide CO2              | Définit la fraction molaire de dioxyde de carbone dans le mé-<br>lange de gaz sec.  | 0,0 à 0,3 mol                    | 0,1 mol               |
| Hydrogen sulfide H2S            | Définit la fraction molaire de sulfure d'hydrogène dans le mé-<br>lange de gaz sec. | 0,0 à 0,05 mol                   | 0 mol                 |
| Hydrogen H2                     | Définit la fraction molaire d'hydrogène dans le mélange de gaz sec.                 | 0,0 à 0,2 mol                    | 0 mol                 |

### 7.15.4 Sous-menu display (configuration avancée de l'affichage)

Dans le sous-menu Display, il est possible de régler tous les paramètres associés à la configuration de l'afficheur local.

**Navigation** Setup menu  $\rightarrow$  Advanced setup  $\rightarrow$  Display

| ► Display | Format display        |                |
|-----------|-----------------------|----------------|
|           | Value 1 display       | <u>→ 🗎</u>     |
|           | 0% bargraph value 1   | ]<br><u>→ </u> |
|           | 100% bargraph value 1 |                |

| ► Display | Decimal places 1      | ] | <u>→ 🗎</u> |
|-----------|-----------------------|---|------------|
|           | Value 2 display       | ] | <u>→ 🗎</u> |
|           | Decimal places 2      | ] | <u>→ 🗎</u> |
|           | Value 3 display       | ] | <u>→ 🗎</u> |
|           | 0% bargraph value 3   | ] | <u>→ 🗎</u> |
|           | 100% bargraph value 3 | ] | <u>→ 🗎</u> |
|           | Decimal places 3      | ] | <u>→ 🗎</u> |
|           | Value 4 display       | ] | → 🗎        |
|           | Decimal places 4      | ] | <u>→ 🗎</u> |
|           | Display language      | ] | <u>→ 🗎</u> |
|           | Display interval      | ] | <u>→ 🗎</u> |
|           | Display damping       | ] | <u>→ 🗎</u> |
|           | Header                | ] | <u>→ 🗎</u> |
|           | Header text           | ] | <u>→ 🗎</u> |
|           | Separator             | ] | <u>→ 🗎</u> |
|           | Backlight             | ] | <u>→ 🗎</u> |

### Aperçu des paramètres avec description sommaire

| Paramètre                       | Condition                                                                                  | Description                                                               | Entrée utilisateur                                                                                                    | Réglage par<br>défaut                   |
|---------------------------------|--------------------------------------------------------------------------------------------|---------------------------------------------------------------------------|----------------------------------------------------------------------------------------------------|-----------------------------------------|
| Format dis-<br>play             | Un afficheur local est disponible.                                                         | Sélectionner la manière dont<br>les valeurs mesurées sont af-<br>fichées. | <ul> <li>1 valeur, taille max.</li> <li>1 bargraphe + 1 valeur</li> <li>2 valeurs</li> <li>1 value large + 2 valeurs</li> <li>4 valeurs</li> </ul>   | 1 valeur,<br>taille max.                |
| Value 1<br>display              | Un afficheur local est disponible.                                                         | Sélectionner la valeur mesu-<br>rée représentée sur l'affi-<br>cheur.     | <ul> <li>Concentration</li> <li>Point de rosée 1</li> <li>Point de rosée 2</li> <li>Pression gaz cellule</li> <li>Température gaz cellule</li> </ul> | Concentration                           |
| 0% bar-<br>graph<br>value 1     | Un afficheur local est disponible.                                                         | Entrer la valeur 0 % pour l'af-<br>fichage par bargraphe                  | Nombre signé à virgule<br>flottante                                                                                                    | 0 ppmv                                  |
| 100% bar-<br>graph va-<br>lue 1 | Un afficheur local est disponible.                                                         | Entrer la valeur 100 % pour<br>l'affichage par bargraphe                  | Nombre signé à virgule<br>flottante                                                                                                    | Dépend de la<br>gamme d'éta-<br>lonnage |
| Decimal<br>places 1             | Une valeur mesurée est spécifiée<br>dans le paramètre <i>Value 1 dis-</i><br><i>play</i> . | Sélectionner le nombre de décimales affichées.                            | <ul> <li>X</li> <li>X.X</li> <li>X.XX</li> <li>X.XXX</li> <li>X.XXXX</li> </ul>                                                                      | x.xx                                    |

| Paramètre                     | Condition                                                                                  | Description                                                                                                    | Entrée utilisateur                                                                                                    | Réglage par<br>défaut      |
|-------------------------------|--------------------------------------------------------------------------------------------|----------------------------------------------------------------------------------------------------|----------------------------------------------------------------------------------------------------|----------------------------|
| Value 2<br>display            | Un afficheur local est disponible.                                                         | Sélectionner la valeur mesu-<br>rée représentée sur l'affi-<br>cheur local.                                              | <ul> <li>Aucune</li> <li>Concentration</li> <li>Point de rosée 1</li> <li>Point de rosée 2</li> <li>Pression gaz cellule</li> <li>Température gaz cellule</li> </ul> | Point de rosée<br>1        |
| Decimal<br>places 2           | Une valeur mesurée est spécifiée<br>dans le paramètre <i>Value 2 dis-</i><br><i>play</i> . | Sélectionner le nombre de<br>décimales affichées.                                                                        | <ul> <li>X</li> <li>X.X</li> <li>X.XX</li> <li>X.XXX</li> <li>X.XXX</li> </ul>                                                                                       | х.хх                       |
| Value 3<br>display            | Un afficheur local est disponible.                                                         | Sélectionner la valeur mesu-<br>rée représentée sur l'affi-<br>cheur local.                                              | Pour la liste de sélection,<br>voir le paramètre Value 2<br>display                                                                                                  | Pression gaz<br>cellule    |
| 0% bar-<br>graph<br>value 3   | Une sélection a été effectuée<br>dans le paramètre Value 3 dis-<br>play.                   | Entrer la valeur 0 % pour l'af-<br>fichage par bargraphe.                                                                | Nombre signé à virgule<br>flottante                                                                                                    | 700 mbar a                 |
| 100% bar-<br>graph<br>value 3 | Une sélection a été effectuée<br>dans le paramètre Value 3 dis-<br>play.                   | Entrer la valeur 100 % pour<br>l'affichage par bargraphe.                                                                | Nombre signé à virgule<br>flottante                                                                                                    | 1700 mbar a                |
| Decimal<br>places 3           | Une valeur mesurée est spécifiée<br>dans le paramètre <i>Value 3 dis-</i><br><i>play</i> . | Sélectionner le nombre de décimales affichées.                                                                           | <ul> <li>X</li> <li>X.X</li> <li>X.XX</li> <li>X.XXX</li> <li>X.XXX</li> <li>X.XXXX</li> </ul>                                                                       | x.xx                       |
| Value 4<br>display            | Un afficheur local est disponible.                                                         | Sélectionner la valeur mesu-<br>rée représentée sur l'affi-<br>cheur local.                                              | Pour la liste de sélection,<br>voir le paramètre Value 2<br>display                                                                                                  | Température<br>gaz cellule |
| Decimal<br>places 4           | Une valeur mesurée est spécifiée<br>dans le paramètre <i>Value 4 dis-</i><br><i>play</i>   | Sélectionner le nombre de décimales affichées.                                                                           | <ul> <li>X</li> <li>X.X</li> <li>X.XX</li> <li>X.XXX</li> <li>X.XXX</li> </ul>                                                                                       | x.xx                       |
| Langue<br>d'affichage         | Un afficheur local est disponible.                                                         | Régler la langue de l'afficheur<br>local                                                                                 | Liste de sélection                                                                                                    | English                    |
| Display in-<br>terval         | Un afficheur local est disponible.                                                         | Définir le temps pendant le-<br>quel les valeurs mesurées<br>sont affichées si l'affichage<br>alterne entre les valeurs. | 1 à 10 s                                                                                                    | 5 s                        |
| Display<br>damping            | Un afficheur local est disponible.                                                         | Régler le temps de réponse<br>de l'afficheur local en cas de<br>fluctuations des valeurs me-<br>surées.                  | 0,0 à 999,9 s                                                                                                    | 0,0 s                      |
| Header                        | Un afficheur local est disponible.                                                         | Sélectionner le contenu de<br>l'en-tête sur l'afficheur local.                                                           | <ul><li>Device tag</li><li>Texte libre</li></ul>                                                                                                    | Device tag                 |
| Texte ligne<br>d'en-tête      | Dans le paramètre <i>Header</i> , l'op-<br>tion <b>Free text</b> est sélectionnée.         | Entrer le texte de l'en-tête<br>d'affichage.                                                                             | Max. 12 caractères tels que<br>des lettres, des chiffres ou<br>des caractères spéciaux (p.<br>ex. @, %, /)                                                           |                            |
| Separator                     | Un afficheur local est disponible.                                                         | Sélectionner le séparateur<br>décimal pour<br>les valeurs numériques affi-<br>chées.                                     | <ul> <li>. (point)</li> <li>, (virgule)</li> </ul>                                                                                                    | . (point)                  |

| Paramètre | Condition                                                                                                    | Description                                                         | Entrée utilisateur                              | Réglage par<br>défaut |
|-----------|----------------------------------------------------------------------------------------------------|---------------------------------------------------------------------|-------------------------------------------------|-----------------------|
| Backlight | <ul> <li>L'une des conditions</li> <li>suivantes est remplie :</li> <li>Caractéristique de commande<br/>"Affichage ; configuration",<br/>option F "4 lignes, rétroécl. ;<br/>commande tactile"</li> <li>Caractéristique de commande<br/>"Affichage ; configuration",<br/>option G "4 lignes, rétroécl. ;<br/>commande tactile +WLAN"</li> <li>Caractéristique de commande<br/>"Affichage ; configuration",<br/>option O "4 flignes, rétroécl. ;<br/>commande tactile +WLAN"</li> <li>Caractéristique de commande<br/>"Affichage ; configuration",<br/>option O "affichage séparé 4<br/>lignes, rétroécl. ; câble<br/>10m/30ft ; commande<br/>tactile"</li> </ul> | Active et désactive le rétroé-<br>clairage<br>de l'afficheur local. | <ul> <li>Désactiver</li> <li>Activer</li> </ul> | Activer               |

### 7.15.5 Sous-menu Configuration management

Après la mise en service, il est possible d'enregistrer la configuration actuelle de l'appareil ou de restaurer la configuration précédente de l'appareil. Ceci est réalisé avec le paramètre **Configuration management** et ses options, qui se trouve dans le sous-menu **Configuration backup**.

### $\textbf{Navigation} \qquad \text{Setup menu} \rightarrow \text{Advanced setup} \rightarrow \text{Configuration backup}$

| Configuration backup | Operating time           | ] | <u>→ 🗎</u> |
|----------------------|--------------------------|---|------------|
|                      | Last backup              | ] | <u>→ 🗎</u> |
|                      | Configuration management | ] | <u>→ 🗎</u> |
|                      | Backup state             | ] | <u>→ 🗎</u> |
|                      | Comparison result        | ] | <u>→ 🗎</u> |

### Aperçu des paramètres avec description sommaire

| Paramètre                     | Description                                                                                                | Interface/entrée utilisateur                                                                                                    | Réglage par défaut |
|-------------------------------|----------------------------------------------------------------------------------------------------|----------------------------------------------------------------------------------------------------|--------------------|
| Operating time                | Indique la durée de fonctionne-<br>ment jusqu'au moment présent.                                           | Jours (d), heures (h), minutes<br>(m) et secondes (s)                                                                                                    | _                  |
| Last backup                   | Indique quand la dernière sau-<br>vegarde de données a été enre-<br>gistrée dans l'HistoROM inté-<br>grée. | Jours (d), heures (h), minutes<br>(m) et secondes (s)                                                                                                    | _                  |
| Configuration mana-<br>gement | Sélectionner l'action pour la ges-<br>tion des données d'appareil dans<br>l'HistoROM intégrée.             | <ul> <li>Annuler</li> <li>Exécuter sauvegarde</li> <li>Restaurer</li> <li>Comparer</li> <li>Effacer données<br/>sauvegardées</li> </ul>                                                                  | Annuler            |
| Backup state                  | Indique l'état actuel de la sauve-<br>garde ou de la restauration des<br>données.                          | <ul> <li>Aucune</li> <li>Sauvegarde en cours</li> <li>Restauration en cours</li> <li>Suppression en cours</li> <li>Comparaison en cours</li> <li>Échec restauration</li> <li>Échec sauvegarde</li> </ul> | Aucun              |

| Paramètre         | Description                                                            | Interface/entrée utilisateur                                                                                                    | Réglage par défaut |
|-------------------|------------------------------------------------------------------------|----------------------------------------------------------------------------------------------------|--------------------|
| Comparison result | Comparaison des données d'appareil actuelles avec l'HistoROM intégrée. | <ul> <li>Réglages identiques</li> <li>Réglages non identiques</li> <li>Aucune sauvegarde<br/>disponible</li> <li>Réglages sauvegarde<br/>corrompus</li> <li>Non vérifié</li> <li>Bloc de données<br/>incompatible</li> </ul> | Non vérifié        |

### Étendue des fonctions du paramètre Configuration management

| Options                           | Description                                                                                                    |
|-----------------------------------|----------------------------------------------------------------------------------------------------|
| Annuler                           | Aucune action n'est exécutée et l'utilisateur quitte le paramètre.                                                                                                    |
| Exécuter sauvegarde               | Une copie de sauvegarde de la configuration actuelle de l'appareil est enregistrée à partir de l'HistoROM<br>intégrée dans la mémoire de l'appareil. La copie de sauvegarde comprend les données du contrôleur de<br>l'appareil.            |
| Restaurer                         | La dernière copie de sauvegarde de la configuration de l'appareil est restaurée à partir de la mémoire de<br>l'appareil dans l'HistoROM intégrée à l'appareil. La copie de sauvegarde englobe les données du contrô-<br>leur de l'appareil. |
| Comparer                          | La configuration d'appareil mémorisée dans la mémoire de l'appareil est comparée à la configuration d'appareil actuelle dans l'HistoROM intégré.                                                                                            |
| Effacer données sau-<br>vegardées | La copie de sauvegarde de la configuration d'appareil est effacée de la mémoire de l'appareil.                                                                                                    |

### REMARQUE

► HistoROM intégrée : Il s'agit d'une mémoire non volatile sous la forme d'une EEPROM.

Pendant que cette action est en cours, la configuration via l'afficheur local est verrouillée et un message indique l'état de progression du processus sur l'afficheur.

# 8. Configuration

## 8.1 Lecture des valeurs mesurées

Le sous-menu Measured values permet de lire toutes les valeurs mesurées.

**Navigation** Diagnostics menu  $\rightarrow$  Measured values

| <ul> <li>Measured values</li> </ul> | <ul> <li>Measured variables</li> </ul> | <u>→ 🗎</u> |
|-------------------------------------|----------------------------------------|------------|
|                                     | ► Input values                         | <u>→ 🗎</u> |
|                                     | <ul> <li>Output values</li> </ul>      | <u>→ 🗎</u> |

### 8.1.1 Sous-menu Measured variables

Le sous-menu Measured variables contient les paramètres du résultat du calcul de la dernière mesure.

**Navigation** Diagnostics menu  $\rightarrow$  Measured values  $\rightarrow$  Measured variables

| Measured variables | Concentration            |  |
|--------------------|--------------------------|--|
|                    | Dew point 1              |  |
|                    | Dew point 2              |  |
|                    | Cell gas pressure        |  |
|                    | Cell gas temperature     |  |
|                    | Detector reference level |  |
|                    | Detector zero level      |  |
|                    | Peak 1 index             |  |
|                    | Peak 1 index delta       |  |
|                    | Peak 2 index             |  |
|                    | Peak 2 index delta       |  |
|                    | Peak track index         |  |
|                    | Peak track index delta   |  |
|                    | Midpoint delta           |  |

### 8.1.2 Sous-menu Input values

Le sous-menu guide l'utilisateur systématiquement vers les différentes valeurs des entrées.

**Navigation** Diagnostics menu  $\rightarrow$  Measured values  $\rightarrow$  Input values

| ► Input values ► Current Input 1 to n |
|---------------------------------------|

#### 8.1.2.1 Sous-menu Current Input 1 to n

Le sous-menu Current Input 1 to n contient tous les paramètres nécessaires à l'affichage des valeurs mesurées actuelles pour chaque entrée courant.

#### **Navigation** Diagnostics menu $\rightarrow$ Measured values $\rightarrow$ Input values $\rightarrow$ Current input 1 to n

| Current input 1 to n | Measured values 1 to n  | <u>→ 🗎</u> |
|----------------------|-------------------------|------------|
|                      | Measured current 1 to n | <u>→ 🗎</u> |

#### Aperçu des paramètres avec description sommaire

| Paramètre               | Description                                     | Interface utilisateur            |
|-------------------------|-------------------------------------------------|----------------------------------|
| Measured values 1 to n  | Indique la valeur d'entrée actuelle.            | Nombre signé à virgule flottante |
| Measured current 1 to n | Indique la valeur actuelle de l'entrée courant. | 0 à 22,5 mA                      |

### 8.1.3 Sous-menu Output values

Le sous-menu Valeur de sortie contient tous les paramètres permettant d'afficher toutes les valeurs mesurées pour chaque totalisateur.

#### **Navigation** Diagnostics menu $\rightarrow$ Measured values $\rightarrow$ Output values

| <ul> <li>Output values</li> </ul> | <ul><li>Current output 1 to n</li></ul>  |  |
|-----------------------------------|------------------------------------------|--|
|                                   | <ul> <li>Switch output 1 to n</li> </ul> |  |
|                                   | <ul> <li>Relay output 1 to n</li> </ul>  |  |

#### 8.1.3.1 Sous-menu Current output 1 to n

Le sous-menu Value current output contient tous les paramètres permettant d'afficher toutes les valeurs mesurées pour chaque sortie courant.

#### **Navigation** Diagnostics menu $\rightarrow$ Measured values $\rightarrow$ Output values $\rightarrow$ Value current output 1 to n

| Current output 1 to n | Output current 1        | <u>→ 🗎</u> |
|-----------------------|-------------------------|------------|
|                       | Measured current 1 to n |            |

#### Aperçu des paramètres avec description sommaire

| Paramètre        | Description                                               | Interface utilisateur |
|------------------|-----------------------------------------------------------|-----------------------|
| Output current 1 | Indique la valeur actuelle calculée de la sortie courant. | 3,59 à 22,5 mA        |
| Measured current | Indique la valeur actuelle mesurée de la sortie courant.  | 0 à 30 mA             |

#### 8.1.3.2 Sous-menu Switch output 1 to n

Le sous-menu Switch output 1 to n contient tous les paramètres permettant d'afficher toutes les valeurs mesurées pour chaque sortie tout ou rien.

#### **Navigation** Diagnostics menu $\rightarrow$ Measured values $\rightarrow$ Output values $\rightarrow$ Switch output 1 to n

|  | <ul> <li>Switch output 1 to n</li> </ul> |  | Switch status 1 to n | <u>→</u> @ |
|--|------------------------------------------|--|----------------------|------------|
|--|------------------------------------------|--|----------------------|------------|

| A     | perci | u des | paramètres | avec d | lescrin | otion | sommai | re |
|-------|-------|-------|------------|--------|---------|-------|--------|----|
| 4 × j | ντιςι | u ucs | parameters | uvcc u | reserve | /uon  | Somma  | uc |

| Paramètre            | Condition                                                               | Description                                              | Interface/entrée utilisa-<br>teur | Réglage par défaut |
|----------------------|-------------------------------------------------------------------------|----------------------------------------------------------|-----------------------------------|--------------------|
| Switch status 1 to n | L'option Tor est sélection-<br>née dans le paramètre<br>Operating mode. | Indique l'état actuel<br>de la sortie 'switch'<br>(tor). | Ouvert<br>Fermé                   | _                  |

#### 8.1.3.3 Sous-menu Relay output 1 to n

Le sous-menu Relay output 1 to n contient tous les paramètres permettant d'afficher toutes les valeurs mesurées pour chaque sortie relais.

#### **Navigation** Diagnostics menu $\rightarrow$ Measured values $\rightarrow$ Output values $\rightarrow$ Relay output 1 to n

| <ul> <li>Relay output 1 to n</li> </ul> | Switch status             | <u>→ 🗎</u> |
|-----------------------------------------|---------------------------|------------|
|                                         | Switch cycles             | <u>→ 🗎</u> |
|                                         | Max. switch cycles number | <u>→ 🗎</u> |

#### Aperçu des paramètres avec description sommaire

| Paramètre                 | Description                                                       | Interface utilisateur |
|---------------------------|-------------------------------------------------------------------|-----------------------|
| Switch status             | Indique l'état de commutation actuel du relais.                   | Ouvert<br>Fermé       |
| Switch cycles             | Indique le nombre de cycles de commutation effec-<br>tués.        | Entier positif        |
| Max. switch cycles number | Indique le nombre maximal de cycles de commuta-<br>tion garantis. | Entier positif        |

## 8.2 Affichage de l'historique des valeurs mesurées

Le pack application HistoROM étendue permet d'afficher le sous-menu Data logging. Celui-ci contient tous les paramètres pour l'historique des valeurs mesurées. L'enregistrement des données est également disponible via le navigateur web  $\rightarrow \square$ .

Étendue de la fonction :

- Mémorisation possible d'un total de 1 000 valeurs mesurées
- 4 voies de mémorisation
- Intervalle d'enregistrement des valeurs mesurées réglable
- Affichage de la tendance de la valeur mesurée pour chaque voie d'enregistrement sous la forme d'un diagramme :

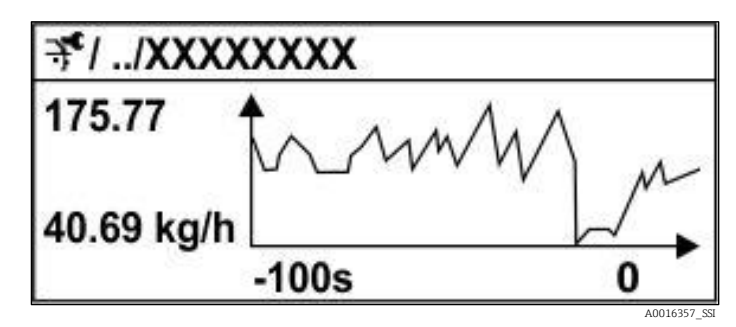

Fig 60. Diagramme de tendance de la valeur mesurée

- Axe X : selon le nombre de voies sélectionnées, affiche 250 à 1 000 valeurs mesurées d'une variable de process.
- Axe Y : indique l'étendue approximative des valeurs mesurées et adapte celle-ci en continu à la mesure en cours.

Si la durée de l'intervalle d'enregistrement ou l'affectation des variables de process aux voies est modifiée, le contenu de la mémoire des valeurs mesurées est effacé.

| Navigation | Diagnostics menu $\rightarrow$ Data logging |
|------------|---------------------------------------------|
|------------|---------------------------------------------|

| ► Data logging | Assign channel 1 to n   | <u>→ 🗎</u>            |
|----------------|-------------------------|-----------------------|
|                | Logging interval        |                       |
|                | Clear logging data      | $\rightarrow \square$ |
|                | Data logging            | $\rightarrow$         |
|                | Logging delay           |                       |
|                | Data logging control    | <u>→ 🗎</u>            |
|                | Data logging status     |                       |
|                | Entire logging duration | <u>→ 🗎</u>            |

### Aperçu des paramètres avec description sommaire

| Paramètre                     | Condition                                                                                        | Description                                                                                                    | Interface/entrée utili-<br>sateur                                                                                                    | Réglage<br>par dé-<br>faut |
|-------------------------------|--------------------------------------------------------------------------------------------------|----------------------------------------------------------------------------------------------------|----------------------------------------------------------------------------------------------------|----------------------------|
| Assign chan-<br>nel 1<br>to n | Le pack application <b>Extended His-<br/>toROM</b><br>est<br>disponible.                         | Affecter la variable de process à<br>la voie d'enregistrement.                                                                                                    | <ul> <li>Off</li> <li>Concentration<sup>1</sup></li> <li>Point de rosée 1</li> <li>Point de rosée 2</li> <li>Pression gaz<br/>cellule</li> <li>Température<br/>gaz cellule</li> <li>État détecteur de<br/>débit</li> <li>Sortie courant 1 à n</li> </ul> | Off                        |
| Logging in-<br>terval         | Le pack application <b>Extended His-</b><br><b>toROM</b> est disponible.                         | Définir l'intervalle d'enregistre-<br>ment des données. Cette valeur<br>définit l'intervalle de temps entre<br>les différents points de données<br>dans la mémoire. | 0,1 à 999,0 s                                                                                                    | 1,0 s                      |
| Clear logging<br>data         | Le pack application <b>Extended</b><br><b>HistoROM</b> est disponible.                           | Effacer toute la mémoire des données.                                                                                                    | <ul><li>Annuler</li><li>Effacer les données</li></ul>                                                                                                    | Annuler                    |
| Data logging                  | _                                                                                                | Sélectionner la méthode d'enre-<br>gistrement des données.                                                                                                    | <ul><li>Écrasement</li><li>Sans écrasement</li></ul>                                                                                                    | Écrase-<br>ment            |
| Logging de-<br>lay            | Dans le paramètre <i>Data logging,</i><br>l'option <b>Not overwriting</b> est sélec-<br>tionnée. | Entrer la temporisation pour<br>l'enregistrement des valeurs me-<br>surées.                                                                                         | 0 à 999 h                                                                                                    | 0 h                        |
| Data logging<br>control       | Dans le paramètre <i>Data logging,</i><br>l'option <b>Not overwriting</b> est sélec-<br>tionnée. | Démarrer et arrêter l'enregistre-<br>ment des valeurs mesurées.                                                                                                    | <ul> <li>Aucune</li> <li>Supprimer +<br/>démarrer</li> <li>Arrêt</li> </ul>                                                                                                    | Aucune                     |

<sup>&</sup>lt;sup>1</sup> La visibilité dépend des options de commande ou des réglages de l'appareil.

| Paramètre                         | Condition                                                                                        | Description                                                 | Interface/entrée utili-<br>sateur                                                | Réglage<br>par dé-<br>faut |
|-----------------------------------|--------------------------------------------------------------------------------------------------|-------------------------------------------------------------|----------------------------------------------------------------------------------|----------------------------|
| Data logging<br>status            | Dans le paramètre <i>Data logging,</i><br>l'option <b>Not overwriting</b> est sélec-<br>tionnée. | Indique l'état de l'enregistrement<br>des valeurs mesurées. | <ul> <li>Effectué</li> <li>Délai actif</li> <li>Actif</li> <li>Arrêté</li> </ul> | Effectué                   |
| Entire log-<br>ging dura-<br>tion | Dans le paramètre <i>Data logging,</i><br>l'option <b>Not overwriting</b> est sélec-<br>tionnée. | Indique la durée totale de l'enre-<br>gistrement.           | Nombre positif à virgule<br>flottante                                            | 0 s                        |

## 8.3 Adaptation de l'appareil de mesure aux conditions du process

Pour ce faire, on dispose :

- des réglages de base à l'aide du menu Setup
- des réglages avancés à l'aide du sous-menu <u>Advanced setup → </u>

Navigation Menu Setup

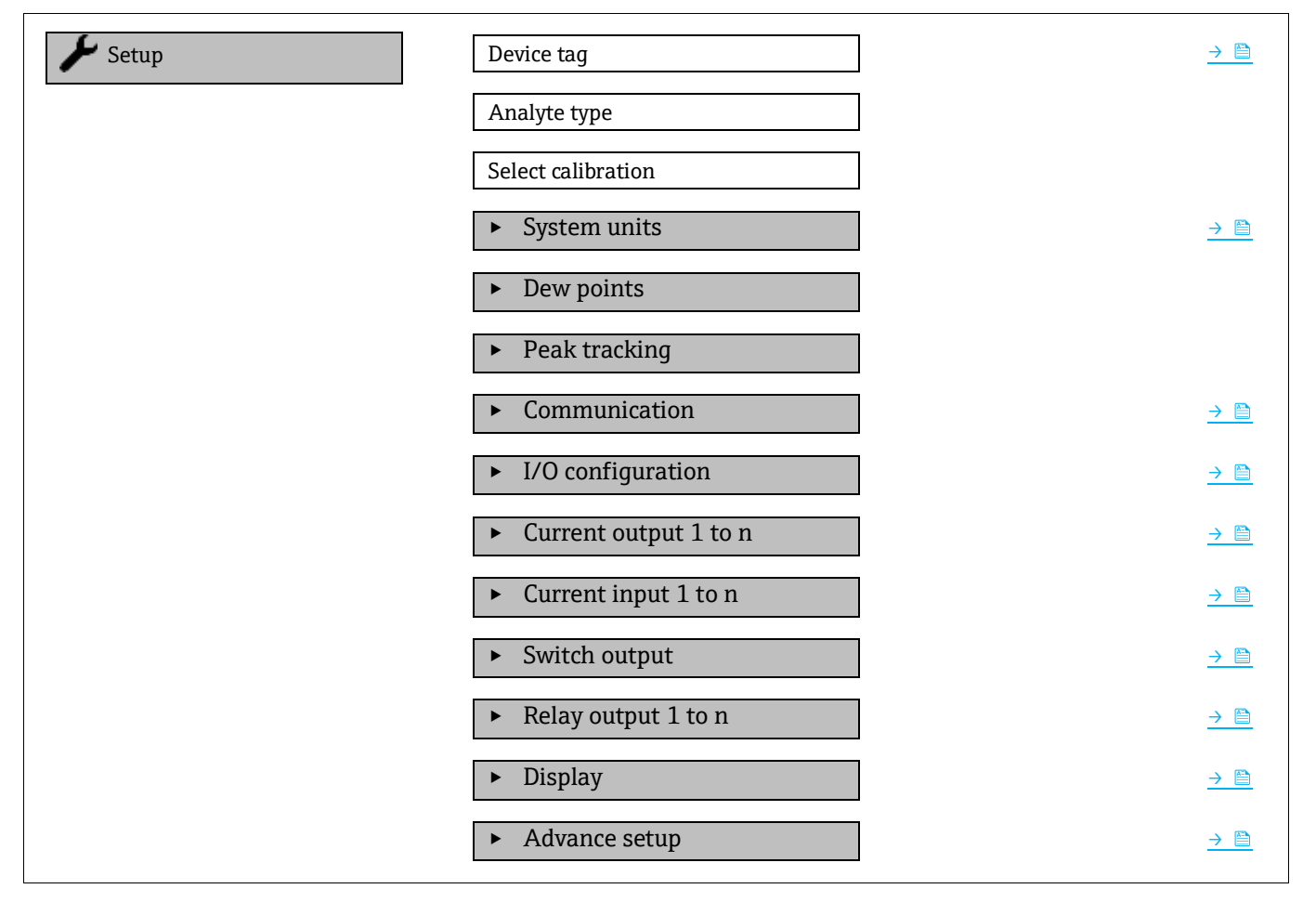

### 8.3.1 Affichage de la configuration E/S

Le sous-menu I/O configuration guide systématiquement l'utilisateur à travers tous les paramètres dans lesquels la configuration des modules E/S est affichée.

**Navigation** Setup menu  $\rightarrow$  I/O configuration

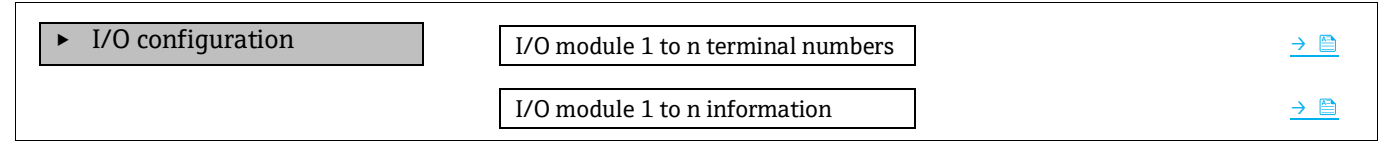

| I/O module 1 to n type  | → 🗎        |
|-------------------------|------------|
| Apply I/O configuration | <u>→ 🗎</u> |

#### Aperçu des paramètres avec description sommaire

| Paramètre                          | Description                                                         | Entrée utilisateur                                                                                                    | Réglage par défaut |
|------------------------------------|---------------------------------------------------------------------|----------------------------------------------------------------------------------------------------|--------------------|
| I/O module 1 to n terminal numbers | Indique le numéro des bornes<br>utilisées par le module E/S.        | <ul> <li>Non utilisée</li> <li>26-27 (I/O 1)</li> <li>24-25 (I/O 2)<sup>1</sup></li> <li>22-23 (I/O 3)<sup>1</sup></li> </ul> | -                  |
| I/O module 1 to n informa-<br>tion | Affiche l'information du module<br>E/S enfiché.                     | <ul> <li>Non enfiché</li> <li>Non valide</li> <li>Pas configurable</li> <li>Configurable</li> </ul>                           | -                  |
| I/O module 1 to n type             | Indique le type du module E/S.                                      | <ul> <li>Off</li> <li>Sortie courant<sup>2</sup></li> <li>Sortie tout ou rien<sup>2</sup></li> </ul>                          | -                  |
| Apply I/O configuration            | Appliquer le paramétrage du module E/S librement configu-<br>rable. | <ul><li>Non</li><li>Oui</li></ul>                                                                                             | Non                |

### 8.3.2 Utilisation des paramètres pour l'administration de l'appareil

Le sous-menu **Administration** guide systématiquement l'utilisateur à travers tous les paramètres utilisés pour la gestion de l'appareil.

#### **Navigation** Setup menu $\rightarrow$ Advanced setup $\rightarrow$ Administration

| ► Administration | Device reset                           |                            |
|------------------|----------------------------------------|----------------------------|
|                  | <ul> <li>Define access code</li> </ul> | <u>→ 🗎</u>                 |
|                  | ► Reset access code                    | $\rightarrow \blacksquare$ |

### 8.3.2.1 Réinitialisation de l'appareil

**Navigation** Setup menu  $\rightarrow$  Advanced setup  $\rightarrow$  Administration  $\rightarrow$  Device reset

#### Aperçu des paramètres avec description sommaire

| Paramètre    | Description                                                                                         | Entrée utilisateur                                      | Réglage par défaut |
|--------------|----------------------------------------------------------------------------------------------------|---------------------------------------------------------|--------------------|
| Device reset | Réinitialiser la configuration de l'appareil,<br>entièrement ou partiellement, à un état<br>défini. | <ul><li>Annuler</li><li>Redémarrer l'appareil</li></ul> | Annuler            |

#### 8.3.2.2 Définition du code d'accès

#### **Navigation** Setup menu $\rightarrow$ Advanced setup $\rightarrow$ Administration $\rightarrow$ Define access code

| <ul> <li>Define access code</li> </ul> | Define access code  | <u> </u> |
|----------------------------------------|---------------------|----------|
|                                        | Confirm access code |          |

<sup>&</sup>lt;sup>1</sup> Selon la configuration de commande

<sup>&</sup>lt;sup>2</sup> La visibilité dépend des options de commande ou du réglage de l'appareil

| Paramètre           | Description                                                                                                    | Entrée utilisateur                                                                                 |
|---------------------|----------------------------------------------------------------------------------------------------|----------------------------------------------------------------------------------------------------|
| Define access code  | Restreindre l'accès en écriture aux paramètres pour<br>protéger la configuration de l'appareil contre les mo-<br>difications involontaires. | Chaîne de max. 16 caractères comprenant<br>des chiffres, des lettres et des caractères<br>spéciaux |
| Confirm access code | Confirmer le code d'accès entré.                                                                                                    | Chaîne de max. 16 caractères comprenant<br>des chiffres, des lettres et des caractères<br>spéciaux |

#### Aperçu des paramètres avec description sommaire

### 8.3.2.3 Réinitialisation du code d'accès

### **Navigation** Setup menu $\rightarrow$ Advanced setup $\rightarrow$ Administration $\rightarrow$ Reset access code

| ► Reset access code | Operating time    | <u>→ 🗎</u> |
|---------------------|-------------------|------------|
|                     | Reset access code | <u>→ 🗎</u> |

#### Aperçu des paramètres avec description sommaire

| Paramètre         | Description                                                                                                    | Entrée utilisateur                                                                           | Réglage par défaut |
|-------------------|----------------------------------------------------------------------------------------------------|----------------------------------------------------------------------------------------------|--------------------|
| Operating time    | Indique la durée de fonctionnement jusqu'au moment présent.                                                                                                    | Jours (d), heures (h), minutes<br>(m) et secondes (s)                                        | _                  |
| Reset access code | Réinitialiser le code d'accès aux réglages par<br>défaut. Pour un code de réinitialisation, se ré-<br>férer à <u>Coordonnées du centre de service</u> $\rightarrow$ <u>b</u> .<br>Le code de réinitialisation ne peut être entré<br>que via le navigateur web. | Chaîne de caractères compre-<br>nant des chiffres, des lettres et<br>des caractères spéciaux | 0x00               |

### 8.4 Simulation

Le sous-menu *Simulation* permet de simuler, sans situation réelle d'écoulement, diverses variables de process dans le process et le mode d'alarme de l'appareil, ainsi que vérifier les chaînes de signaux en aval (vannes de commutation ou boucles de régulation fermées).

**Navigation** Diagnostics menu  $\rightarrow$  Simulation

| ► Simulation | Current input 1 to n simulation  | <u>→ 🗎</u> |
|--------------|----------------------------------|------------|
|              | Value current input 1 to n       |            |
|              | Current output 1 to n simulation |            |
|              | Current output value 1 to n      | <u>→ 🗎</u> |
|              | Switch output simulation 1 to n  |            |
|              | Switch state 1 to n              |            |
|              | Relay output 1 to n simulation   |            |
|              | Switch state 1 to n              |            |
|              | Device alarm simulation          |            |
|              | Diagnostic even category         | <u>→ 🗎</u> |

Diagnostic event simulation

→ <a></a>

| Aperçu des paramètres avec description son | mmaire |
|--------------------------------------------|--------|
|--------------------------------------------|--------|

| Paramètre                                | Condition                                                                                                    | Description                                                                     | Interface/entrée utilisa-<br>teur                                                                                                    | Réglage par défaut                                                                    |
|------------------------------------------|----------------------------------------------------------------------------------------------------|---------------------------------------------------------------------------------|----------------------------------------------------------------------------------------------------|---------------------------------------------------------------------------------------|
| Current input<br>1 to n simula-<br>tion  | -                                                                                                    | Activation et désactiva-<br>tion de la simulation de la<br>sortie courant.      | <ul><li>Off</li><li>On</li></ul>                                                                                                    | Off                                                                                   |
| Value current<br>input 1 to n            | Dans le paramètre <i>Cur-<br/>rent input 1 to n simula-<br/>tion</i> , l'option <b>On</b> est sélec-<br>tionnée.              | Entrer la valeur de cou-<br>rant pour la simulation.                            | 0 à 22,5 mA                                                                                                    | Régler au courant<br>d'entrée actuel lors-<br>que la simulation<br>est réglée sur On. |
| Current output<br>1 to n simula-<br>tion | _                                                                                                    | Activation et désactiva-<br>tion de la simulation de la<br>sortie courant.      | <ul><li>Off</li><li>On</li></ul>                                                                                                    | Off                                                                                   |
| Current output<br>value 1 to n           | Dans le paramètre <i>Cur-</i><br><i>rent output 1 to n simula-</i><br><i>tion</i> , l'option <b>On</b> est sélec-<br>tionnée. | Entrer la valeur de cou-<br>rant pour la simulation.                            | 3,59 à 22,5 mA                                                                                                    | 3,59 mA                                                                               |
| Switch output<br>simulation 1 to<br>n    | Dans le paramètre <i>Opera-<br/>ting mode</i><br>, l'option <b>Switch</b> est sélec-<br>tionnée.                              | Activation et désactiva-<br>tion de la simulation de la<br>sortie tout ou rien. | <ul><li>Off</li><li>On</li></ul>                                                                                                    | Off                                                                                   |
| Switch state 1<br>to n                   | _                                                                                                    | Sélectionner l'état de la<br>sortie état pour la simula-<br>tion.               | <ul><li>Ouvert</li><li>Fermé</li></ul>                                                                                                    | Ouvert                                                                                |
| Relay output 1<br>to n simulation        | -                                                                                                    | -                                                                               | <ul><li>Off</li><li>On</li></ul>                                                                                                    | Off                                                                                   |
| Switch state 1<br>to n                   | Dans le paramètre Switch<br>output<br>simulation 1 to n, l'option<br><b>On</b> est sélectionnée.                              | _                                                                               | <ul> <li>Ouvert</li> <li>Fermé</li> </ul>                                                                                                   | Ouvert                                                                                |
| Device alarm simulation                  | _                                                                                                    | Activation et désactiva-<br>tion de l'alarme appareil.                          | <ul><li>Off</li><li>On</li></ul>                                                                                                    | Off                                                                                   |
| Diagnostic<br>even category              | -                                                                                                    | Sélectionner une catégo-<br>rie d'événement de dia-<br>gnostic.                 | <ul> <li>Capteur</li> <li>Électronique</li> <li>Configuration</li> <li>Process</li> </ul>                                                   | Process                                                                               |
| Diagnostic<br>event simula-<br>tion      | _                                                                                                    | Sélectionner un événe-<br>ment de diagnostic pour<br>simuler cet événement.     | <ul> <li>Off</li> <li>Liste de sélection des<br/>événements de<br/>diagnostic (en fonction<br/>de la catégorie<br/>sélectionnée)</li> </ul> | Off                                                                                   |

## 8.5 Protection des réglages contre un accès non autorisé

Les options de protection en écriture suivantes sont disponibles pour protéger la configuration software de l'analyseur de gaz TDLAS J22 contre toute modification involontaire :

- Protéger l'accès aux paramètres avec un code d'accès
- Protéger l'accès à la configuration sur site avec le <u>verrouillage des touches → </u>
- Protéger l'accès à l'appareil de mesure avec le <u>commutateur de protection en écriture → </u>

### 8.5.1 Protection en écriture via le code d'accès

En activant le code d'accès spécifique à l'utilisateur, les paramètres pour la configuration de l'appareil de mesure sont protégés en écriture et leurs valeurs ne sont plus modifiables via la configuration sur site.

### 8.5.2 Définition du code d'accès via l'afficheur local

- 1. Naviguer jusqu'au paramètre **Define access code**.
- 2. Définir une chaîne de 16 caractères max. comprenant des chiffres, des lettres et des caractères spéciaux comme code d'accès.
- 3. Entrer une nouvelle fois le code d'accès dans le paramètre <u>Confirm access code  $\rightarrow \cong$ </u> pour confirmer le code.
  - 🛏 Le symbole 🖻 apparaît devant tous les paramètres protégés en écriture.

L'appareil reverrouille automatiquement les paramètres protégés en écriture si aucune touche n'est actionnée pendant 10 minutes dans la vue navigation et édition. L'appareil verrouille automatiquement les paramètres protégés en écriture après 60 s si l'utilisateur retourne au mode affichage opérationnel à partir de la vue navigation et édition.

Si la protection en écriture des paramètres est activée via un code d'accès, elle ne peut être désactivée qu'avec le même code d'accès  $\rightarrow \square$ .

Le rôle utilisateur avec lequel l'utilisateur est actuellement connecté via l'afficheur local est indiqué par le paramètre *Access status*. Navigation : Operation  $\rightarrow$  Access status.

#### 8.5.2.1 Paramètres pouvant être modifiés à partir de l'afficheur local

Les paramètres qui n'affectent pas la mesure ne sont pas protégés en écriture via l'afficheur local. Malgré le code d'accès défini par l'utilisateur, ces paramètres peuvent être modifiés même si d'autres paramètres sont verrouillés. Il s'agit notamment des paramètres du format d'affichage, du contraste d'affichage et de l'intervalle d'affichage.

| Paramètres pour la<br>configuration de<br>l'afficheur local |
|-------------------------------------------------------------|
| $\checkmark$                                                |
| Format display                                              |
| Contrast display                                            |
| Display interval                                            |

### 8.5.3 Définition du code d'accès via le navigateur web

1. Naviquer jusqu'au paramètre Define access code  $\rightarrow \square$ .

- 2. Définir un code numérique de 4 chiffres comme code d'accès.
- 3. Entrer une nouvelle fois le code d'accès dans le paramètre Confirm access code  $\rightarrow \square$  pour confirmer le code.

└→ Le navigateur web passe à la page de connexion.

Si aucune action n'est effectuée pendant 10 minutes, le navigateur web retourne automatiquement à la page de connexion.

- ► Le rôle utilisateur actuellement utilisé est indiqué dans le paramètre Access status. Navigation : Operation → Access status.

### 8.5.4 Réinitialisation du code d'accès

En cas d'oubli du code d'accès, il est possible de le réinitialiser aux réglages par défaut. Pour cela, il faut entrer un code de réinitialisation. Le code d'accès spécifique à l'utilisateur peut ensuite être redéfini.

### Pour réinitialiser le code d'accès à partir du navigateur web (via l'interface service CDI-RJ45) :

Pour obtenir un code de réinitialisation, contacter Endress+Hauser.

- 1. Naviguer jusqu'au paramètre Reset access code.
- 2. Entrer le code de réinitialisation.
  - 🛏 Le code d'accès a été réinitialisé au réglage par défaut 0000. Il peut à présent être redéfini .

### 8.5.5 Protection en écriture avec le commutateur de protection en écriture

Contrairement à la protection en écriture des paramètres avec un code d'accès spécifique à l'utilisateur, le commutateur de protection en écriture permet de verrouiller l'accès en écriture à l'ensemble du menu de configuration, à l'exception du paramètre Contrast display.

Le commutateur de protection en écriture empêche la modification des valeurs de paramètre via les éléments suivants :

- Afficheur local
- Protocole Modbus RS485
- Protocole Modbus TCP
- 1. Mettre le commutateur de protection en écriture (WP) n° 1 sur le module électronique principal sur ON pour activer la protection en écriture du hardware.

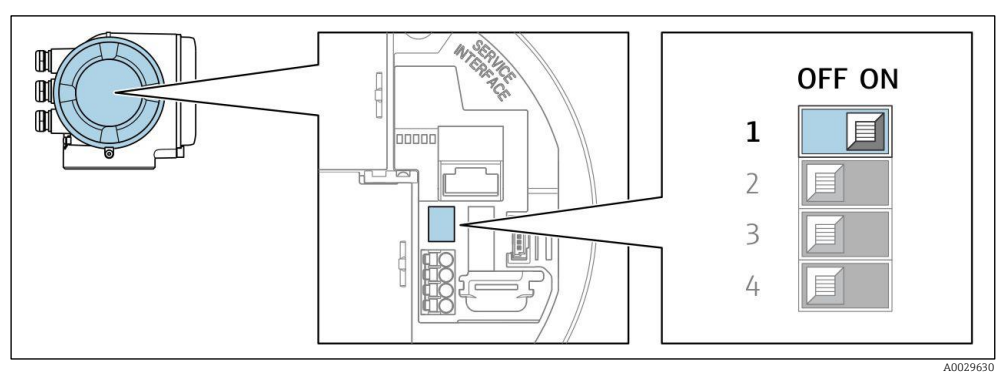

Fig 61. Commutateur DIP pour la protection en écriture

→ Dans le paramètre Locking status, l'option Hardware locked est affichée. De plus, sur l'afficheur local, le symbole 🗟 apparaît devant les paramètres dans l'en-tête de l'affichage de fonctionnement et dans la vue de navigation.

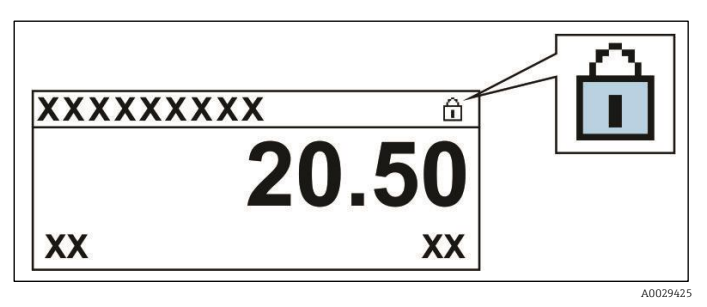

Fig 62. Symbole Verrouillage hardware dans l'affichage de fonctionnement

2. Mettre le commutateur de protection en écriture (WP) sur le module électronique principal sur OFF (réglage par défaut) pour désactiver la protection en écriture du hardware.

→ Aucune option n'est affichée dans le paramètre Locking status. Sur l'afficheur local, le symbole 🖻 disparaît devant les paramètres dans l'en-tête de l'affichage de fonctionnement et dans la vue de navigation.

#### REMARQUE

- Le commutateur DIP n° 2 gère les applications pour les transactions commerciales, qui ne sont pas utilisées dans cet appareil. Laisser ce commutateur
- sur la position OFF.

### 8.5.6 Lecture de l'état de verrouillage de l'appareil

Protection en écriture active de l'appareil : Paramètre Locking status

**Navigation** Operation menu  $\rightarrow$  Locking status

### Étendue des fonctions du paramètre Locking status

| Options                              | Description                                                                                                    |
|--------------------------------------|----------------------------------------------------------------------------------------------------|
| Aucune                               | L'état d'accès affiché dans le <u>paramètre Access status</u> $\rightarrow \cong$ s'applique. Apparaît uniquement sur l'afficheur local.                                                                                                    |
| Protection matérielle en<br>écriture | Le commutateur DIP n° 1 pour <u>le verrouillage hardware</u> $\rightarrow \square$ est activé sur la carte de circuit imprimé. Cette action verrouille l'accès en écriture aux paramètres (p. ex. à partir de l'afficheur local ou de l'outil de configuration). |
| Temporairement verrouillé            | L'accès en écriture aux paramètres est temporairement verrouillé en raison de processus internes en cours dans l'appareil (p. ex. upload/download des données, reset, etc.). Dès la fin de ces opéra-<br>tions, les paramètres peuvent être modifiés.            |

# 9. Vérification, diagnostic et suppression des défauts

## 9.1 Informations de diagnostic provenant des diodes électroluminescentes

### 9.1.1 Contrôleur

Différentes LED dans le contrôleur donnent des informations sur l'état de l'appareil.

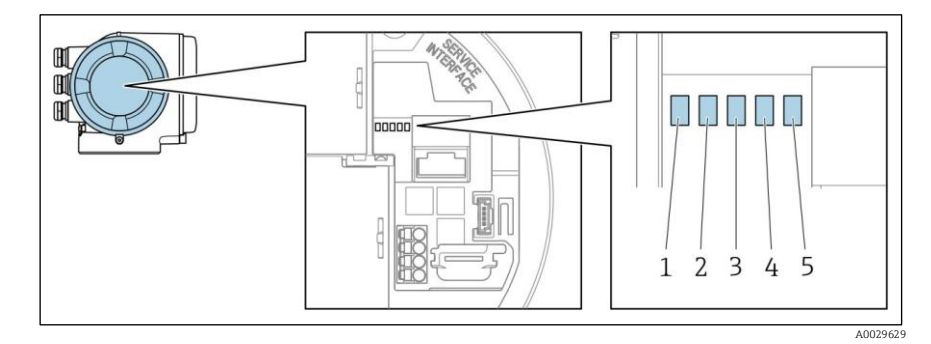

Fig 63. Indicateurs LED de diagnostic

- 1 Tension d'alimentation
- 2 État de l'appareil
- 3 Non utilisée
- 4 Communication
- 5 Interface service (CDI) active

| LED                       | Couleur               | Signification                                                                  |  |
|---------------------------|-----------------------|--------------------------------------------------------------------------------|--|
| 1 Tension d'alimentation  | Éteinte               | Tension d'alimentation désactivée ou trop faible                               |  |
|                           | Vert                  | Tension d'alimentation ok                                                      |  |
| 2 État de l'appareil      | Éteinte               | Erreur de firmware                                                             |  |
|                           | Vert                  | État de l'appareil ok                                                          |  |
|                           | Vert clignotant       | Appareil non configuré                                                         |  |
|                           | Rouge clignotant      | Un événement appareil avec niveau de diagnostic Avertissement<br>s'est produit |  |
|                           | Rouge                 | Un événement appareil avec niveau de diagnostic Alarme s'est pro-<br>duit      |  |
|                           | Rouge/vert clignotant | Redémarrage de l'appareil                                                      |  |
| 3 Non utilisée            | _                     | -                                                                              |  |
| 4 Communication           | Blanc                 | Communication active                                                           |  |
|                           | Éteinte               | Communication inactive                                                         |  |
| 5 Interface service (CDI) | Éteinte               | Non connectée ou pas de connexion établie                                      |  |
|                           | Jaune                 | Connectée et connexion établie                                                 |  |
|                           | Jaune clignotant      | Interface service active                                                       |  |

## 9.2 Informations de diagnostic sur l'afficheur local

### 9.2.1 Message de diagnostic

Les défauts détectés par le système d'autosurveillance de l'appareil sont affichés sous forme de messages de diagnostic en alternance avec l'affichage de fonctionnement.

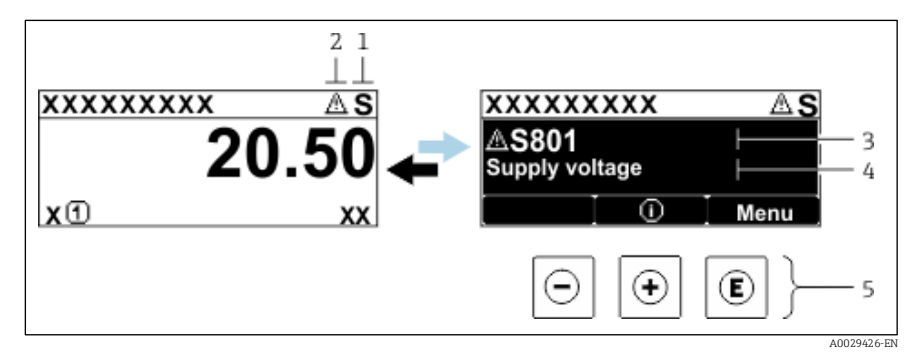

Fig 64. Message de diagnostic

- 1 Signal d'état
- 2 Comportement du diagnostic
- 3 Comportement du diagnostic avec code de diagnostic
- 4 Texte court
- 5 Éléments de configuration

S'il y a plusieurs événements de diagnostic simultanément, seul le message de diagnostic de l'événement de diagnostic avec la plus haute priorité est affiché.

D'autres événements de diagnostic qui se sont produits peuvent être affichés dans le menu Diagnostics :

- À partir de paramètres
- À travers les <u>sous-menus  $\rightarrow \cong$ </u>

### 9.2.1.1 Signaux d'état

Les signaux d'état fournissent des informations sur l'état et la fiabilité de l'appareil en classant la cause de l'information de diagnostic (événement de diagnostic). Les signaux d'état sont classés selon la norme *VDI/VDE 2650* et la *recommandation NAMUR NE 107* : F = Failure (Défaut), C = Function Check (Contrôle de fonctionnement), S = Out of Specification (Hors spécification), M = Maintenance Required (Maintenance requise).

| Symbole | Signification                                                                                                    |
|---------|----------------------------------------------------------------------------------------------------|
| F       | Défaut. Un défaut de l'appareil s'est produit. La valeur mesurée n'est plus valide.                                                           |
| C       | Contrôle de fonctionnement. L'appareil est en mode service (p. ex. pendant une simulation).                                                   |
| S       | Hors spécification. L'appareil fonctionne en dehors de ses spécifications techniques (p. ex. en dehors de la gamme de température de process) |
| М       | Maintenance requise. La maintenance de l'appareil est nécessaire. La valeur mesurée reste valable.                                            |

### 9.2.1.2 Comportement du diagnostic

| Symbole     | Signification                                                                                                    |
|-------------|----------------------------------------------------------------------------------------------------|
| 荟           | Alarme. La mesure est interrompue. Les signaux de sortie prennent l'état d'alarme défini. Un message de diagnos-<br>tic est généré. |
| $\triangle$ | <b>Avertissement.</b> La mesure est reprise. Les sorties signal ne sont pas affectées. Un message de diagnostic est gé-<br>néré.    |

### 9.2.1.3 Informations de diagnostic

Le défaut peut être identifié à l'aide des informations de diagnostic. Le texte court y contribue en fournissant une indication quant au défaut. En outre, le symbole correspondant au comportement de diagnostic est affiché en face des informations de diagnostic sur l'afficheur local.

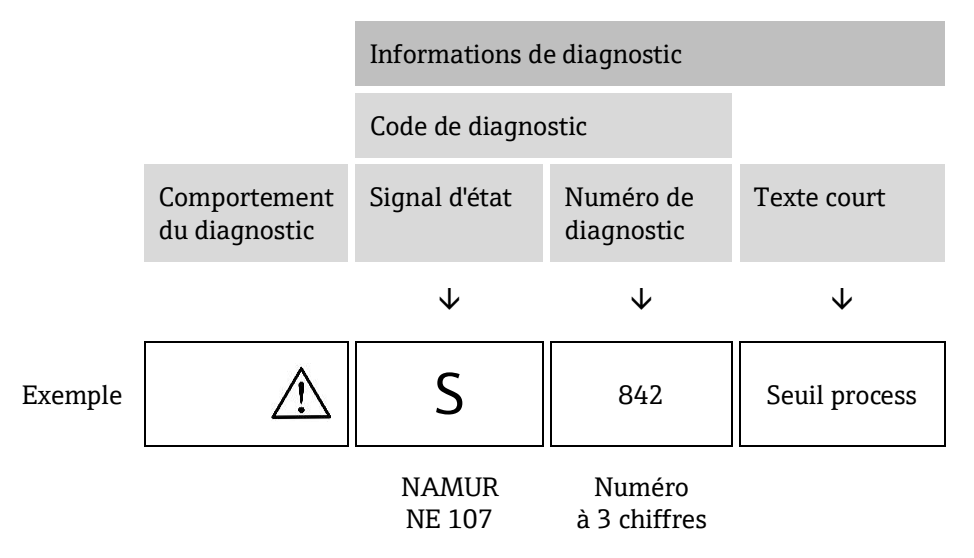

### 9.2.1.4 Éléments de configuration

| Symbole          | Signification                                                                                                    |
|------------------|----------------------------------------------------------------------------------------------------|
| $( \mathbf{f} )$ | <b>Touche Plus.</b> Dans un menu ou un sous-menu, ouvre le message concernant les informations sur les mesures cor-<br>rectives. |
| E                | Touche Enter. Dans un menu ou un sous-menu, ouvre le menu de configuration.                                                      |

### Appel de mesures correctives

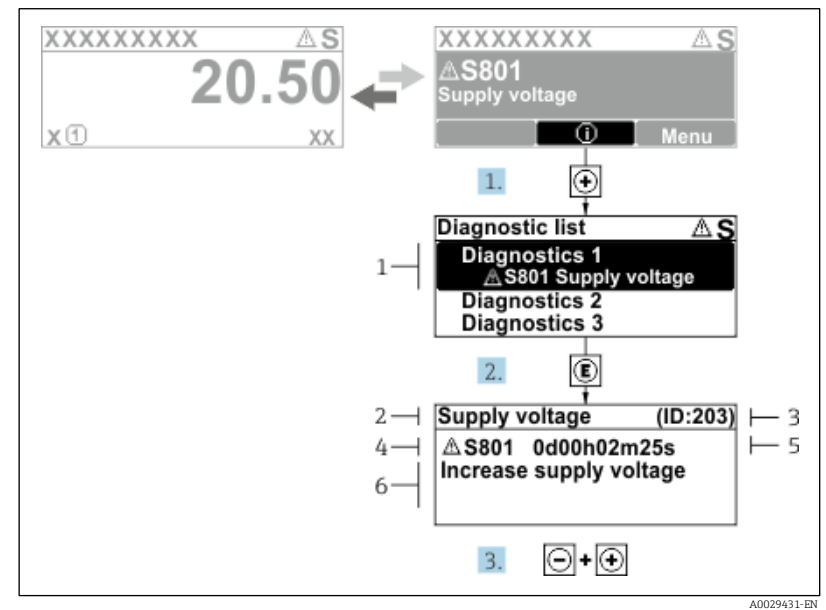

Fig 65. Message relatif aux mesures correctives

- 1 Informations de diagnostic
- 2 Texte court
- 3 ID service
- 4 Comportement du diagnostic avec code de diagnostic
- 5 Durée d'apparition de l'événement
- 6 Mesures correctives

L'utilisateur se trouve dans le message de diagnostic.

- 1. Appuyer sur 🗄 (symbole ①)
  - 🛏 Le sous-menu Diagnostic list s'ouvre.
- 2. Sélectionner l'événement diagnostic souhaité avec  $\pm$  ou  $\Box$  et appuyer sur  $\mathbb{E}$ .
  - 🛏 Le message relatif aux mesures correctives de l'événement diagnostic sélectionné s'ouvre.
- 3. Appuyer simultanément sur ⊡ + ⊕.

└► Le message relatif aux mesures correctives se ferme.

L'utilisateur se trouve dans le menu *Diagnostics* dans une entrée d'événement diagnostic, p. ex., dans le sous-menu *Diagnostic list* ou paramètre *Previous diagnostics*.

1. Appuyer sur E.

└► Le message relatif aux mesures correctives de l'événement diagnostic sélectionné s'ouvre.

- 2. Appuyer simultanément sur  $\Box$  +  $\pm$ .
  - └→ Le message relatif aux mesures correctives se ferme.

## 9.3 Informations de diagnostic dans le navigateur web

### 9.3.1 Options de diagnostic

Les défauts détectés par l'appareil de mesure sont affichés dans le navigateur web sur la page d'accueil lorsque l'utilisateur s'est connecté.

| D<br>D<br>S     | evice name:<br>evice tag:<br>tatus signal: | J22 H2O MB<br>H2O Analyzer | Concentration:<br>Select calibr.: | 46.2077<br>ppmv<br>1 | Cell gas press.:<br>Cell gas temp.: | 0.9705<br>509<br>89:4295 | Endress+Hauser 🖽     |
|-----------------|--------------------------------------------|----------------------------|-----------------------------------|----------------------|-------------------------------------|--------------------------|----------------------|
| Measured values | Menu                                       | Instrument health sta      | itus Data management              | t Network            | Logging                             |                          | Logout (Maintenance) |
| A Out o         | f specific                                 | (Warning)0d0               | 4h36m11s 🔒 1. Chec                | k process 2. Check   | c current output settings (         | Service ID: 153)         | 20021056-55          |

Fig 66. Informations de diagnostic dans le navigateur web

- 1 Zone d'état avec signal d'état
- 2 Informations de diagnostic  $\rightarrow \square$
- 3 Informations sur les mesures correctives avec ID service

Par ailleurs, les événements diagnostic qui se sont produits peuvent être visualisés dans le menu Diagnostics :

- À partir de paramètres
- À travers les <u>sous-menus → </u>

### Signaux d'état

Les signaux d'état sont classés selon VDI/VDE 2650 et recommandation NAMUR NE 107.

| Symbole   | Signification                                                                                      |
|-----------|----------------------------------------------------------------------------------------------------|
| $\otimes$ | <b>Défaut.</b> Un défaut de l'appareil s'est produit. La valeur mesurée n'est plus valide.         |
| V         | <b>Contrôle de fonctionnement.</b> L'appareil est en mode service (p. ex. pendant une simulation). |

| Symbole   | Signification                                                                                                    |
|-----------|----------------------------------------------------------------------------------------------------|
| <u>^?</u> | Hors spécification. L'appareil fonctionne en dehors de ses spécifications techniques (p. ex. en dehors de la gamme de température de process). |
|           | Maintenance requise. La maintenance de l'appareil est nécessaire. La valeur mesurée est toujours valide.                                       |

### 9.3.2 Consultation des mesures correctives

Afin de pouvoir supprimer les défauts rapidement, chaque événement de diagnostic comporte des mesures de suppression. Celles-ci sont affichées à côté de l'événement de diagnostic avec l'information de diagnostic correspondante en couleur rouge.

## 9.4 Informations de diagnostic via l'interface de communication

### 9.4.1 Lire l'information de diagnostic

Les informations de diagnostic peut être lues à partir des adresses de registre Modbus RS485 ou Modbus TCP. Voir Registres Modbus  $\rightarrow \bigoplus$  pour plus d'informations :

• À partir de l'adresse de registre 6821 (type de données = chaîne) : code de diagnostic, p. ex. F270

• À partir de l'adresse de registre 6801 (type de données = entier) : numéro de diagnostic, p. ex. 270

Pour l'aperçu des événements de diagnostic avec numéro et code de diagnostic  $\rightarrow \square$ .

### 9.4.2 Configurer le mode défaut

Le mode défaut pour la communication Modbus RS485 ou Modbus TCP peut être configuré dans le sous-menu *Communication à l'aide de 2* paramètres.

**Navigation** Setup  $\rightarrow$  Communication

### Aperçu des paramètres avec description sommaire

| Paramètre    | Description                                                                                                    | Entrée utilisateur                                                                          | Réglage par défaut |
|--------------|----------------------------------------------------------------------------------------------------|---------------------------------------------------------------------------------------------|--------------------|
| Failure mode | Sélectionner le comportement de la sortie des<br>valeurs mesurées<br>en cas d'émission d'un message de diagnostic<br>via la communication Modbus.<br>L'effet de ce paramètre dépend de l'option sé-<br>lectionnée dans le paramètre Assign Diagnos-<br>tic behavior. | <ul> <li>Valeur NaN</li> <li>Dernière valeur valable</li> <li>NaN = not a number</li> </ul> | Valeur NaN         |

## 9.5 Adaptation du comportement de diagnostic

À chaque information de diagnostic est affecté au départ usine un certain comportement de diagnostic. L'utilisateur peut modifier cette affectation pour certaines informations de diagnostic dans le sous-menu *Diagnostic behavior*.

**Navigation** Expert  $\rightarrow$  Setup  $\rightarrow$  Diagnostic handling  $\rightarrow$  Diagnostic behavior

Les options suivantes peuvent être affectées au numéro de diagnostic en tant que comportement de diagnostic :

| Options                         | Description                                                                                                    |
|---------------------------------|----------------------------------------------------------------------------------------------------|
| Alarme                          | L'appareil arrête la mesure. L'émission de la valeur mesurée via Modbus RS485 et Modbus TCP prennent<br>l'état d'alarme défini. Un message de diagnostic est généré. Le rétroéclairage passe au rouge.                            |
| Avertissement                   | L'appareil continue de mesurer. L'émission de la valeur mesurée via Modbus RS485 et Modbus TCP n'est pas affectée. Un message de diagnostic est généré.                                                                           |
| Entrée de logbook<br>uniquement | L'appareil continue de mesurer. Le message de diagnostic est affiché uniquement dans le sous-menu <i>Event logbook</i> (sous-menu <i>Event list</i> ) et n'est pas affiché en alternance avec l'affichage de fonctionne-<br>ment. |

| Options | Description                                                                                   |
|---------|-----------------------------------------------------------------------------------------------|
| Off     | L'événement de diagnostic est ignoré et aucun message de diagnostic n'est généré ni consigné. |

# 9.6 Aperçu des informations de diagnostic

Le nombre d'informations de diagnostic et des grandeurs de mesure concernées est d'autant plus grand que l'appareil dispose d'un ou de deux packs application. Pour certaines informations de diagnostic, il est possible de modifier le comportement diagnostic. Voir <u>Adaptation des informations de diagnostic</u>  $\rightarrow$  **b**.

| Numéro de<br>diagnostic | Texte court                                       | Actions correctives                                                                                                    | Signal d'état<br>(défini en<br>usine) | Comporte-<br>ment du dia-<br>gnostic (dé-<br>fini en usine) |
|-------------------------|---------------------------------------------------|----------------------------------------------------------------------------------------------------|---------------------------------------|-------------------------------------------------------------|
| Diagnostic du           | capteur                                           |                                                                                                    |                                       |                                                             |
| 082                     | Stockage des données                              | <ol> <li>Vérifier les liaisons des modules.</li> <li>Contacter le SAV.</li> </ol>                                                                                                    | F                                     | Alarme                                                      |
| 083                     | Contenu mémoire                                   | <ol> <li>Redémarrer l'appareil.</li> <li>Restaurer la sauvegarde HistoROM S-DAT.<br/>(paramètre '<i>Device reset</i>')</li> <li>Remplacer l'HistoROM S-DAT.</li> </ol>                | F                                     | Alarme                                                      |
| 100                     | Laser off                                         | <ol> <li>Redémarrer l'appareil.</li> <li>Remplacer l'électronique capteur.</li> <li>Remplacer le capteur (OH).</li> </ol>                                                             | F                                     | Alarme                                                      |
| 101                     | Laser off                                         | <ol> <li>Attendre que le laser atteigne sa température.</li> <li>Remplacer le capteur (OH).</li> </ol>                                                                                | F                                     | Alarme                                                      |
| 102                     | Capteur de température<br>laser défectueux        | <ol> <li>Redémarrer l'appareil.</li> <li>Remplacer l'électronique capteur.</li> <li>Remplacer le capteur (OH).</li> </ol>                                                             | C                                     | Avertissement                                               |
| 103                     | Température laser ins-<br>table                   | <ol> <li>Vérifier que la rampe de température ambiante<br/>est conforme à la spécification.</li> <li>Remplacer l'électronique capteur.</li> <li>Remplacer le capteur (OH).</li> </ol> | F                                     | Alarme                                                      |
| 104                     | Stabilisation tempéra-<br>ture laser              | Attendre que la température laser se stabilise.                                                                                                    | С                                     | Avertissement                                               |
| 105                     | Connexion capteur de<br>pression défectueuse      | <ol> <li>Vérifier la connexion avec le capteur de pression.</li> <li>Remplacer le capteur de pression.</li> </ol>                                                                     | F                                     | Alarme                                                      |
| 106                     | Capteur (tête optique)<br>défectueux              | <ol> <li>Redémarrer l'appareil.</li> <li>Remplacer le capteur (OH).</li> </ol>                                                                                                    | F                                     | Alarme                                                      |
| 107                     | Dépassement gamme<br>zéro détecteur               | <ol> <li>Vérifier le process.</li> <li>Vérifier le spectre.</li> </ol>                                                                                                    | М, С                                  | Avertissement                                               |
| 108                     | Dépassement gamme ni-<br>veau référence détecteur | <ol> <li>Vérifier le process.</li> <li>Vérifier le spectre.</li> </ol>                                                                                                    | М, С                                  | Avertissement                                               |
| 109                     | Index pics n° 1 hors<br>gamme                     | <ol> <li>Vérifier le process.</li> <li>Vérifier le spectre.</li> <li>Réinitialiser le suivi des valeurs de pics.</li> </ol>                                                           | F                                     | Alarme                                                      |
| 110                     | Dépassement ajustement<br>suivi pics              | <ol> <li>Vérifier le process.</li> <li>Vérifier le spectre.</li> <li>Réinitialiser le suivi des valeurs de pics.</li> </ol>                                                           | F                                     | Alarme                                                      |
| 111                     | Avertissement ajuste-<br>ment suivi pics          | <ol> <li>Vérifier le process.</li> <li>Vérifier le spectre.</li> <li>Réinitialiser le suivi des valeurs de pics.</li> </ol>                                                           | F                                     | Alarme                                                      |
| Diagnostic de           | l'électronique                                    |                                                                                                    |                                       |                                                             |
| 201                     | Défaut appareil                                   | <ol> <li>Redémarrer l'appareil.</li> <li>Contacter le SAV.</li> </ol>                                                                                                    | F                                     | Alarme                                                      |

| Numéro de<br>diagnostic | Texte court                                   | Actions correctives                                                                                                    | Signal d'état<br>(défini en<br>usine) | Comporte-<br>ment du dia-<br>gnostic (dé-<br>fini en usine) |
|-------------------------|-----------------------------------------------|----------------------------------------------------------------------------------------------------|---------------------------------------|-------------------------------------------------------------|
| 242                     | Logiciel incompatible                         | <ol> <li>Vérifier le software.</li> <li>Flasher ou remplacer le module électronique<br/>principal.</li> </ol>                                                                                                    | F                                     | Alarme                                                      |
| 252                     | Modules incompatibles                         | <ol> <li>Vérifier les modules électroniques.</li> <li>Remplacer les modules électroniques.</li> </ol>                                                                                                    | F                                     | Alarme                                                      |
| 262                     | Connexion électronique<br>capteur défectueuse | <ol> <li>Vérifier ou remplacer le câble de raccordement<br/>entre le module électronique capteur (ISEM) et<br/>l'électronique principale.</li> <li>Vérifier ou remplacer l'ISEM ou l'électronique<br/>principale.</li> </ol> | F                                     | Alarme                                                      |
| 270                     | Défaut électronique prin-<br>cipale           | Remplacer le module électronique principal.                                                                                                    | F                                     | Alarme                                                      |
| 271                     | Défaut électronique prin-<br>cipale           | <ol> <li>Redémarrer l'appareil.</li> <li>Remplacer le module électronique principal.</li> </ol>                                                                                                    | F                                     | Alarme                                                      |
| 272                     | Défaut électronique prin-<br>cipale           | <ol> <li>Redémarrer l'appareil.</li> <li>Contacter le SAV.</li> </ol>                                                                                                    | F                                     | Alarme                                                      |
| 273                     | Défaut électronique prin-<br>cipale           | Remplacer l'électronique.                                                                                                    | F                                     | Alarme                                                      |
| 275                     | Module E/S 1 à n défec-<br>tueux              | Remplacer le module E/S.                                                                                                    | F                                     | Alarme                                                      |
| 276                     | Module E/S 1 à n en dé-<br>faut               | <ol> <li>Redémarrer l'appareil.</li> <li>Remplacer le module E/S.</li> </ol>                                                                                                    | F                                     | Alarme                                                      |
| 283                     | Contenu mémoire                               | <ol> <li>Réinitialiser l'appareil.</li> <li>Contacter le SAV.</li> </ol>                                                                                                    | F                                     | Alarme                                                      |
| 300                     | Électronique capteur<br>(ISEM) défaillante    | <ol> <li>Redémarrer l'appareil.</li> <li>Remplacer l'électronique capteur.</li> </ol>                                                                                                    | F                                     | Alarme                                                      |
| 301                     | Erreur carte mémoire SD                       | <ol> <li>Vérifier la carte SD.</li> <li>Redémarrer l'appareil.</li> </ol>                                                                                                    | С                                     | Avertissement                                               |
| 302                     | Vérification de l'appareil<br>en cours        | Vérification appareil active, attendre.                                                                                                    | С                                     | Avertissement                                               |
| 303                     | Configuration E/S n° 1 a changé               | <ol> <li>Appliquer la configuration du module E/S<br/>(paramètre '<i>Apply I/O configuration</i>').</li> <li>Ensuite, recharger la description</li> <li>d'appareil et contrôler le câblage.</li> </ol>                       | М                                     | Avertissement                                               |
| 311                     | Défaut électronique                           | <ol> <li>Ne pas réinitialiser l'appareil.</li> <li>Contacter le SAV.</li> </ol>                                                                                                    | Μ                                     | Avertissement                                               |
| 330                     | Fichier Flash invalide                        | <ol> <li>Mettre à jour le firmware de l'appareil.</li> <li>Redémarrer l'appareil.</li> </ol>                                                                                                    | Μ                                     | Avertissement                                               |
| 331                     | La mise à jour du<br>firmware a échoué        | <ol> <li>Mettre à jour le firmware de l'appareil.</li> <li>Redémarrer l'appareil.</li> </ol>                                                                                                    | F                                     | Avertissement                                               |
| 332                     | Échec écriture dans sau-<br>vegarde HistoROM  | Remplacer la carte interface utilisateur Ex d/XP :<br>remplacer le contrôleur                                                                                                    | F                                     | Alarme                                                      |
| 361                     | Module E/S 1 à n en dé-<br>faut               | <ol> <li>Redémarrer l'appareil.</li> <li>Vérifier les modules électroniques.</li> <li>Remplacer le module E/S ou l'électronique<br/>principale.</li> </ol>                                                                   | F                                     | Alarme                                                      |
| 372                     | Électronique capteur<br>(ISEM) défaillante    | <ol> <li>Redémarrer l'appareil.</li> <li>Vérifier si le défaut se reproduit.</li> <li>Remplacer l'ISEM.</li> </ol>                                                                                                    | F                                     | Alarme                                                      |

| Numéro de<br>diagnostic | Texte court                                       | Actions correctives                                                                                                    | Signal d'état<br>(défini en<br>usine) | Comporte-<br>ment du dia-<br>gnostic (dé-<br>fini en usine) |
|-------------------------|---------------------------------------------------|----------------------------------------------------------------------------------------------------|---------------------------------------|-------------------------------------------------------------|
| 373                     | Électronique capteur<br>(ISEM) défaillante        | <ol> <li>Transférer les données ou réinitialiser l'appareil.</li> <li>Contacter le SAV.</li> </ol>                                                                                             | F                                     | Alarme                                                      |
| 375                     | Échec communication<br>E/S - 1 à n                | <ol> <li>Redémarrer l'appareil.</li> <li>Vérifier si le défaut se reproduit.</li> <li>Remplacer la baie de modules, modules<br/>électroniques inclus.</li> </ol>                               | F                                     | Alarme                                                      |
| 382                     | Stockage des données                              | <ol> <li>Insérer T-DAT.</li> <li>Remplacer T-DAT.</li> </ol>                                                                                                    | F                                     | Alarme                                                      |
| 383                     | Contenu mémoire                                   | <ol> <li>Redémarrer l'appareil.</li> <li>Supprimer T-DAT du paramètre '<i>Reset device</i>'.</li> <li>Remplacer T-DAT.</li> </ol>                                                              | F                                     | Alarme                                                      |
| 387                     | Données HistoROM in-<br>correctes                 | Contacter le SAV.                                                                                                    | F                                     | Alarme                                                      |
| Diagnostic co           | nfiguration/service                               |                                                                                                    |                                       |                                                             |
| 410                     | Transmission de don-<br>nées                      | <ol> <li>Vérifier la connexion.</li> <li>Répéter la transmission de données.</li> </ol>                                                                                                    | F                                     | Alarme                                                      |
| 412                     | Download en cours                                 | Download actif, patienter.                                                                                                    | С                                     | Avertissement                                               |
| 431                     | Ajustement 1 à n                                  | Effectuer l'ajustement.                                                                                                    | С                                     | Avertissement                                               |
| 437                     | Configuration incompa-<br>tible                   | <ol> <li>Redémarrer l'appareil.</li> <li>Contacter le SAV.</li> </ol>                                                                                                    | F                                     | Alarme                                                      |
| 438                     | Jeu de données                                    | <ol> <li>Vérifier le fichier de jeu de données.</li> <li>Vérifier la configuration de l'appareil.</li> <li>Upload et download de la nouvelle configuration.</li> </ol>                         | М                                     | Avertissement                                               |
| 441                     | Sortie courant 1 à n                              | <ol> <li>Vérifier le process.</li> <li>Vérifier les réglages de la sortie courant.</li> </ol>                                                                                                  | S                                     | Avertissement                                               |
| 444                     | Entrée courant 1 à n                              | <ol> <li>Vérifier le process.</li> <li>Vérifier les réglages de l'entrée courant.</li> </ol>                                                                                                   | S                                     | Avertissement                                               |
| 484                     | Simulation<br>mode de défaillance                 | Désactiver la simulation.                                                                                                    | С                                     | Alarme                                                      |
| 485                     | Simulation variable me-<br>surée                  | Désactiver la simulation                                                                                                    | С                                     | Avertissement                                               |
| 486                     | Simulation entrée cou-<br>rant 1 à n              | Désactiver la simulation.                                                                                                    | С                                     | Avertissement                                               |
| 491                     | Simulation sortie courant<br>1 à n                | Désactiver la simulation.                                                                                                    | С                                     | Avertissement                                               |
| 494                     | Simulation sortie tout ou<br>rien 1 à n           | Désactiver la simulation de la sortie tout ou rien.                                                                                                    | С                                     | Avertissement                                               |
| 495                     | Simulation événement<br>diagnostic                | Désactiver la simulation.                                                                                                    | С                                     | Avertissement                                               |
| 500                     | Courant laser hors<br>gamme                       | <ol> <li>Vérifier le spectre.</li> <li>Réinitialiser le suivi des valeurs de pics.</li> </ol>                                                                                                  | М, С                                  | Avertissement                                               |
| 501                     | Config. comp. variation<br>flux (SCC) défectueuse | <ol> <li>Vérifier les réglages de la composition du gaz.</li> <li>Vérifier la somme de la composition du gaz.</li> </ol>                                                                       | С                                     | Avertissement                                               |
| 520                     | Config. hardware E/S 1 à<br>n<br>non valide       | <ol> <li>Vérifier la configuration hardware E/S.</li> <li>Remplacer le module E/S incorrect.</li> <li>Enficher le module de double sortie impulsion<br/>dans l'emplacement correct.</li> </ol> | F                                     | Alarme                                                      |
| 594                     | Simulation sortie relais                          | Désactiver la simulation de la sortie tout ou rien.                                                                                                    | С                                     | Avertissement                                               |

| Numéro de<br>diagnostic | Texte court                                 | Actions correctives                                                                                                    | Signal d'état<br>(défini en<br>usine) | Comporte-<br>ment du dia-<br>gnostic (dé-<br>fini en usine) |
|-------------------------|---------------------------------------------|----------------------------------------------------------------------------------------------------|---------------------------------------|-------------------------------------------------------------|
| Diagnostic pr           | ocess/environnement                         |                                                                                                    |                                       |                                                             |
| 803                     | Boucle de courant 1                         | <ol> <li>Vérifier le câblage.</li> <li>Remplacer le module E/S.</li> </ol>                                                                      | F                                     | Alarme                                                      |
| 832                     | Température électro-<br>nique trop haute    | Réduire la température ambiante.                                                                                                    | S                                     | Avertissement                                               |
| 833                     | Température électro-<br>nique trop basse    | Augmenter la température ambiante.                                                                                                    | S                                     | Avertissement                                               |
| 900                     | Dépassement gamme de<br>pression cellule    | <ol> <li>Vérifier la pression de process.</li> <li>Adapter la pression de process.</li> </ol>                                                   | S                                     | Avertissement                                               |
| 901                     | Dépassement gamme de<br>température cellule | <ol> <li>Vérifier la température ambiante.</li> <li>Vérifier la température de process.</li> </ol>                                              | S                                     | Avertissement                                               |
| 902                     | Spectre coupé                               | <ol> <li>Vérifier le process.</li> <li>Vérifier le spectre.</li> </ol>                                                                          | С                                     | Avertissement                                               |
| 903                     | Validation active                           | <ol> <li>Commuter le flux de validation sur process.</li> <li>Désactiver la validation.</li> <li>Redémarrer l'appareil.</li> </ol>              | С                                     | Avertissement                                               |
| 904                     | Débit de gaz cellule non<br>détecté         | <ol> <li>Débit de gaz cellule non détecté.</li> <li>Vérifier le débit de gaz de process.</li> <li>Ajuster le détecteur de débit.</li> </ol>     | S                                     | Avertissement                                               |
| 905                     | Échec validation                            | <ol> <li>Vérifier les réglages de validation</li> <li>Vérifier le gaz de validation</li> <li>Réinitialiser l'événement de diagnostic</li> </ol> | S                                     | Avertissement                                               |

## 9.7 Messages de diagnostic en cours

Le menu *Diagnostic* permet d'afficher séparément le dernier événement de diagnostic apparu et actuel.

Pour appeler les mesures de résolution d'un événement de diagnostic :

- Via l'afficheur local  $\rightarrow \square$
- Dans le navigateur web  $\rightarrow \cong$

主 Les autres événements de diagnostic en cours peuvent être affichés dans le sous-menu Diagnostic list → 🗎.

### Navigation Menu Diagnostics

| Diagnostics | Actual diagnostics          |  |
|-------------|-----------------------------|--|
|             | Previous diagnostics        |  |
|             | Operating time from restart |  |
|             | Operating time              |  |

### Aperçu des paramètres avec description sommaire

| Paramètre          | Description                                  | Entrée utilisateur                                                                                                    | Réglage par défaut                                                      |
|--------------------|----------------------------------------------|----------------------------------------------------------------------------------------------------|-------------------------------------------------------------------------|
| Actual diagnostics | Un événement de diagnostic<br>s'est produit. | Affiche l'événement de diagnostic en<br>cours ainsi que ses informations de dia-<br>gnostic.<br>Si deux ou plusieurs messages survien-<br>nent simultanément, le message ayant<br>la priorité la plus élevée s'affiche. | Symbole pour niveau dia-<br>gnostic, code diagnostic et<br>texte court. |

| Paramètre                      | Description                                             | Entrée utilisateur                                                                                                    | Réglage par défaut                                                      |
|--------------------------------|---------------------------------------------------------|----------------------------------------------------------------------------------------------------|-------------------------------------------------------------------------|
| Previous diagnos-<br>tics      | Deux événements de diagnostic<br>se sont déjà produits. | Affiche l'événement de diagnostic qui<br>est survenu avant l'événement de dia-<br>gnostic actuel, ainsi que ses informa-<br>tions de diagnostic. | Symbole pour niveau dia-<br>gnostic, code diagnostic et<br>texte court. |
| Operating time<br>from restart | _                                                       | Indique le temps écoulé depuis le der-<br>nier redémarrage de l'appareil.                                                                        | Jours (d), heures (h), mi-<br>nutes (m) et secondes (s)                 |
| Operating time                 | _                                                       | Indique la durée de fonctionnement<br>jusqu'au moment présent.                                                                                   | Jours (d), heures (h), mi-<br>nutes (m) et secondes (s)                 |

### 9.7.1 Liste de diagnostic

Jusqu'à 5 événements de diagnostic actuellement en cours peuvent être affichés dans le sous-menu *Diagnostic list* avec les informations de diagnostic correspondantes. S'il y a plus de 5 événements de diagnostic, ce sont les messages avec la plus haute priorité qui sont affichés.

**Navigation** Diagnostics  $\rightarrow$  Diagnostic list

| 익 //Diagnose list     |            |
|-----------------------|------------|
| Diagnostics           |            |
| SF273 Main electronic |            |
| Diagnostics 2         |            |
| Diagnostics 3         |            |
|                       | 40014006-F |

Fig 67. Exemple de liste de diagnostic sur l'afficheur local

Pour appeler les mesures de résolution d'un événement de diagnostic :

- Via l'afficheur local  $\rightarrow \square$
- Dans le navigateur web  $\rightarrow \cong$

## 9.8 Journal des événements

### 9.8.1 Historique des événements

Le sous-menu Events list donne un aperçu chronologique des messages d'événements apparus.

**Navigation** Diagnostics  $\rightarrow$  sous-menu Event logbook  $\rightarrow$  Event list

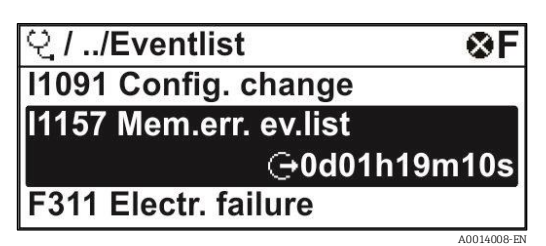

Fig 68. Exemple de liste d'événements sur l'afficheur local

Avec le pack application HistoROM étendue, la liste des événements contient jusqu'à 100 entrées affichées par ordre chronologique. L'historique des événements comprend des entrées relatives à des :

- Événements de diagnostic →
- Événements d'information  $\rightarrow \square$

À chaque événement est affecté, non seulement le moment de son apparition, mais aussi un symbole indiquant si l'événement est apparu ou terminé :

- Événement de diagnostic
  - ① : Apparition de l'événement
  - G: Fin de l'événement
- Événement d'information
  - ① : Apparition de l'événement

Pour appeler les mesures de résolution d'un événement de diagnostic :

- Via l'afficheur local  $\rightarrow \cong$
- Dans le navigateur web  $\rightarrow \cong$

### 9.8.2 Filtrage du journal des événements

Le paramètre Filter options permet de définir la catégorie de messages d'événement à afficher dans le sous-menu Events list.

**Navigation** Diagnostics  $\rightarrow$  Event logbook  $\rightarrow$  Filter options

#### Catégories de filtrage

- Toutes
- Défaut (F)
- Contrôle de fonctionnement (C)
- Hors spécification (S)
- Maintenance requise (M)
- Information (I)

### 9.8.3 Aperçu des événements d'information

Contrairement aux événements de diagnostic, les événements d'information sont uniquement affichés dans le journal des événements et non dans la liste diagnostic.

| Options | Description                            | Options | Description                                       |
|---------|----------------------------------------|---------|---------------------------------------------------|
| I1000   | (Appareil ok)                          | I1513   | Download terminé                                  |
| I1079   | Capteur remplacé                       | I1514   | Upload démarré                                    |
| I1089   | Mise sous tension                      | I1515   | Upload terminé                                    |
| I1090   | RAZ configuration                      | I1618   | Module E/S remplacé                               |
| I1091   | Configuration modifiée                 | I1619   | Module E/S remplacé                               |
| I1092   | Sauvegarde HistoROM supprimée          | I1621   | Module E/S remplacé                               |
| I1137   | Électronique remplacée                 | I1622   | Étalonnage modifié                                |
| I1151   | RAZ historique                         | I1625   | Protection en écriture activée                    |
| I1156   | Erreur mémoire tendance                | I1626   | Protection en écriture désactivée                 |
| I1157   | Erreur mémoire liste événements        | I1627   | Connexion serveur web réussie                     |
| I1256   | Affichage : état accès modifié         | I1629   | Connexion CDI réussie                             |
| I1278   | Module E/S redémarré                   | I1631   | Accès serveur web modifié                         |
| I1335   | Firmware modifié                       | I1632   | Connexion afficheur échouée                       |
| I1361   | Connexion serveur web échouée          | I1633   | Connexion CDI échouée                             |
| I1397   | Bus de terrain : état accès modifié    | I1634   | Réinitialisation aux réglages usine               |
| I1398   | CDI : état accès modifié               | I1635   | Réinitialisation aux réglages à la livraison      |
| I1440   | Module électronique principal remplacé | I1639   | Nombre max. de cycles de commutation at-<br>teint |
| I1442   | Module E/S remplacé                    | I1649   | Protection en écriture hardware activée           |
| I1444   | Vérification appareil réussie          | I1650   | Protection en écriture hardware désactivée        |
| I1445   | Vérification appareil échouée          | I1712   | Nouveau fichier flash reçu                        |
| I1459   | Vérification module E/S échouée        | I1725   | Module électronique capteur (ISEM) remplacé       |
| I1461   | Vérification capteur échouée           | I1726   | Sauvegarde configuration échouée                  |
| I1462   | Vérif. module électronique capteur     | I11201  | Carte SD retirée                                  |

| Options | Description      | Options | Description |
|---------|------------------|---------|-------------|
| I1512   | Download démarré |         |             |

## 9.9 Effectuer un reset de l'appareil de mesure

Le paramètre Device reset de ramener tout ou partie de la configuration de l'appareil à un état défini.

### 9.9.1 Étendue des fonctions du paramètre Device reset

| Options                    | Description                                                                                                    |
|----------------------------|----------------------------------------------------------------------------------------------------|
| Annuler                    | Aucune action n'est exécutée et l'utilisateur quitte le paramètre.                                                                                                    |
| Redémarrer l'appa-<br>reil | Lors du redémarrage, tous les paramètres dont les données se trouvent dans la mémoire volatile (RAM)<br>sont ramenés à leurs réglages par défaut (p. ex. données des valeurs mesurées). La configuration de l'ap-<br>pareil est conservée. |

## 9.10 Informations appareil

Le sous-menu Device information contient tous les paramètres affichant différentes informations pour identifier l'appareil.

| Device information | Device tag            | ] |
|--------------------|-----------------------|---|
|                    | Serial number         | ] |
|                    | Firmware version      | ] |
|                    | Device name           | ] |
|                    | Order code            | ] |
|                    | Extended order code 1 | ] |
|                    | Extended order code 2 | ] |
|                    | ENP version           | ] |
|                    |                       | J |

### **Navigation** Diagnostics menu $\rightarrow$ Device information

### Aperçu des paramètres avec description sommaire

| Paramètre           | Description                                                                                                    | Entrée utilisateur                                                                     | Réglage par<br>défaut |
|---------------------|----------------------------------------------------------------------------------------------------|----------------------------------------------------------------------------------------|-----------------------|
| Device tag          | Indique le nom du point de mesure.                                                                                                    | Max. 32 caractères tels que lettres, chiffres ou caractères spéciaux (p. ex. @, %, /). | J22 $H_2O$ MB         |
| Serial num-<br>ber  | Indique le numéro de série de l'appareil de me-<br>sure.                                                                                                    | Chaîne de max. 11 caractères tels que des lettres et des chiffres.                     | -                     |
| Firmware<br>version | Affiche la version de firmware installée sur l'ap-<br>pareil.                                                                                                    | Chaîne de caractères au format : xx.yy.zz                                              | -                     |
| Device<br>name      | Indique le nom du contrôleur.<br>Le nom peut également être trouvé sur la plaque<br>signalétique de l'analyseur.                                                           | J22 H <sub>2</sub> O                                                                   | _                     |
| Order code          | Affiche la référence de commande de l'appareil.<br>La référence de commande peut être trouvée sur<br>la plaque signalétique de l'analyseur, dans le<br>champ "Order code". | Chaîne de caractères alphanumériques et de signes de ponctuation (p. ex. /).           | -                     |

| Paramètre                   | Description                                                                                                    | Entrée utilisateur   | Réglage par<br>défaut |
|-----------------------------|----------------------------------------------------------------------------------------------------|----------------------|-----------------------|
| Extended<br>order code<br>1 | Affiche la première partie de la référence de com-<br>mande étendue.<br>La référence de commande étendue peut égale-<br>ment être trouvée sur la plaque signalétique de<br>l'analyseur, dans le champ "Ext. ord. cd.". | Chaîne de caractères | _                     |
| Extended<br>order code<br>2 | Affiche la deuxième partie de la référence de<br>commande étendue. La référence de commande<br>étendue peut également être trouvée sur la<br>plaque signalétique de l'analyseur, dans le champ<br>"Ext. ord. cd.".     | Chaîne de caractères | _                     |
| ENP ver-<br>sion            | Affiche la version de la plaque signalétique élec-<br>tronique (ENP).                                                                                                    | Chaîne de caractères | 2.02.00               |

# 9.11 Alarmes de signal

Les informations de panne sont représentées comme suit en fonction de l'interface :

### 9.11.1 Modbus RS485 et Modbus TCP

| Mode défaut | Au choix :<br>• Valeur NaN à la place de la valeur actuelle<br>• Dernière valeur valable |
|-------------|------------------------------------------------------------------------------------------|
|-------------|------------------------------------------------------------------------------------------|

### 9.11.2 Sortie courant 0/4 à 20 mA

### 4 à 20 mA

| Mode défaut | Au choix :<br>4 à 20 mA selon recommandation NAMUR NE 43<br>4 à 20 mA selon US<br>Valeur min. : 3,59 mA<br>Valeur max. : 22,5 mA<br>Valeur librement définissable entre : 3,59 à 22,5 mA<br>Valeur effective<br>Dernière valeur valable |
|-------------|----------------------------------------------------------------------------------------------------|
|             | Derniere valeur valable                                                                                                    |

### 0 a 20 mA

| Mode défaut | Au choix :<br>• Alarme maximale : 22 mA<br>• Valeur librement définissable entre : 0 à 20,5 mA |
|-------------|------------------------------------------------------------------------------------------------|
|             |                                                                                                |

### 9.11.3 Sortie relais

| Mode défaut | Au choix :<br>• État actuel<br>• Ouvert<br>• Fermé |
|-------------|----------------------------------------------------|
|             |                                                    |

### 9.11.4 Afficheur local

| Affichage en texte clair | Avec des informations sur la cause et les mesures correctives |
|--------------------------|---------------------------------------------------------------|
|--------------------------|---------------------------------------------------------------|

| Rétroéclairage Un rétroéclairage rouge signale un défaut d'appareil |
|---------------------------------------------------------------------|
|---------------------------------------------------------------------|

Signal d'état (selon la recommandation NAMUR NE 107).

#### 9.11.5 Interface/protocole

- Via la communication numérique : Modbus RS485 et Modbus TCP
- Via l'interface service

| Affichage en texte clair A | Avec des informations sur la cause et les mesures correctives |
|----------------------------|---------------------------------------------------------------|
|----------------------------|---------------------------------------------------------------|

### 9.11.6 Serveur web

| Affichage en texte clair | Avec des informations sur la cause et les mesures correctives |
|--------------------------|---------------------------------------------------------------|
|--------------------------|---------------------------------------------------------------|

#### Diodes (LED) 9.11.7

| Informations d'état | État indiqué par différentes LED.<br>Les informations suivantes sont affichées selon la version d'appareil :<br>Tension d'alimentation active<br>Transmission de données active<br>Présence d'une alarme/d'un défaut d'appareil<br>Informations de diagnostic provenant des diodes électroluminescentes. |
|---------------------|----------------------------------------------------------------------------------------------------|
|                     | Informations de diagnostic provenant des diodes electroluminescentes.                                                                                                    |

#### Données spécifiques au protocole 9.12

| Protocole                               | Modbus Applications Protocol Specification V1.1                                                                                                    |
|-----------------------------------------|----------------------------------------------------------------------------------------------------|
| Temps de réponse                        | <ul> <li>Accès direct aux données : typiquement 25 à 50 ms</li> <li>Tampon d'autobalayage (gamme de données) : typiquement 3 à 5 ms</li> </ul>                                                                                     |
| Type d'appareil                         | Serveur                                                                                                    |
| Plage d'adresses serveur <sup>1</sup>   | 1 à 247                                                                                                    |
| Plage d'adresses Broadcast <sup>1</sup> | 0                                                                                                    |
| Codes de fonction                       | <ul> <li>03 : Read holding register</li> <li>04 : Read input register</li> <li>06 : Write single registers</li> <li>08 : Diagnostics</li> <li>16 : Write multiple registers</li> <li>23 : Read/write multiple registers</li> </ul> |
| Broadcast messages                      | <ul> <li>Supportés par les codes de fonction suivants :</li> <li>06 : Write single registers</li> <li>16 : Write multiple registers</li> <li>23 : Read/write multiple registers</li> </ul>                                         |

### <sup>1</sup> Modbus RS485 uniquement

| Vitesse de transmision suppor-<br>tée <sup>1</sup> | <ul> <li>1 200 BAUD</li> <li>2 400 BAUD</li> <li>4 800 BAUD</li> <li>9 600 BAUD</li> <li>19 200 BAUD</li> <li>38 400 BAUD</li> <li>57 600 BAUD</li> <li>115 200 BAUD</li> </ul> |
|----------------------------------------------------|----------------------------------------------------------------------------------------------------|
| Pool de priorité adresse IP                        | Adresse IP                                                                                                    |
| Délai d'inactivité                                 | 0 à 99 secondes                                                                                                    |
| Connexions max.                                    | 1 à 4                                                                                                    |
| Mode de transmission de don-<br>nées               | <ul> <li>ASCII <sup>1</sup></li> <li>RTU <sup>1</sup></li> <li>TCP <sup>1</sup></li> </ul>                                                                                      |
| Accès aux données                                  | Chaque paramètre d'appareil est accessible via Modbus RS485 et Modbus TCP.                                                                                                    |

# 9.13 Suppression générale des défauts

### Pour l'afficheur local

| Erreur                                                                                      | Causes possibles                                                                                                    | Solution                                                                                                    |
|---------------------------------------------------------------------------------------------|----------------------------------------------------------------------------------------------------|----------------------------------------------------------------------------------------------------|
| Afficheur local sombre et<br>pas de signaux de sortie                                       | La tension d'alimentation ne correspond pas aux indications sur la plaque signalétique.                                                                                                    | Appliquer la tension d'alimentation correcte $\rightarrow$                                                                                                    |
|                                                                                             | La polarité de la tension d'alimentation est er-<br>ronée.                                                                                                    | Inverser la polarité de la tension d'alimenta-<br>tion.                                                                                                    |
|                                                                                             | Les câbles de raccordement n'ont aucun contact avec les bornes de raccordement.                                                                                                    | Vérifier le raccordement des câbles et corriger si nécessaire.                                                                                                    |
|                                                                                             | Les bornes de raccordement ne sont pas correc-<br>tement enfichées sur le module électronique<br>E/S. Les bornes de raccordement ne sont pas<br>correctement enfichées sur le module électro-<br>nique principal. | Vérifier les bornes de raccordement.                                                                                                    |
|                                                                                             | Le module électronique E/S est défectueux. Le module électronique principal est défectueux.                                                                                                    | Commander la <u>pièce de rechange <math>\rightarrow \cong</math></u> .                                                                                                    |
| Affichage local sombre,<br>mais émission du signal<br>dans la gamme de cou-<br>rant valable | L'affichage est réglé trop sombre ou trop clair.                                                                                                    | <ul> <li>Régler un affichage plus clair en appuyant<br/>simultanément sur les touches + E.</li> <li>Régler un affichage plus sombre en<br/>appuyant simultanément sur les touches -<br/>+ E.</li> </ul> |
|                                                                                             | Le câble du module d'affichage n'est pas enfiché correctement.                                                                                                    | Enficher correctement les connecteurs sur le<br>module électronique principal et sur le module<br>d'affichage.                                                                                          |
|                                                                                             | Le module d'affichage est défectueux.                                                                                                    | Commander la <u>pièce de rechange <math>\rightarrow \square</math></u> .                                                                                                    |
| Rétroéclairage de l'affi-<br>cheur local rouge                                              | Un événement de diagnostic avec niveau dia-<br>gnostic Alarme s'est produit.                                                                                                    | Prendre des mesures correctives.                                                                                                    |

<sup>&</sup>lt;sup>1</sup> Modbus TCP uniquement

| Message sur l'afficheur<br>local :           | La communication entre le module d'affichage et l'électronique est interrompue. | Vérifier le câble et le connecteur entre le mo-<br>dule électronique principal et le module d'affi- |
|----------------------------------------------|---------------------------------------------------------------------------------|----------------------------------------------------------------------------------------------------|
| "Communication Error"<br>"Check Electronics" |                                                                                 | chage.<br>Commander la <u>pièce de rechange</u> → ≌.                                                |

### Pour les signaux de sortie

| Erreur                                                                                                    | Causes possibles                                                                   | Solution                                                                                                    |
|----------------------------------------------------------------------------------------------------|------------------------------------------------------------------------------------|----------------------------------------------------------------------------------------------------|
| Sortie signal en de-<br>hors de la gamme va-<br>lable                                                                                     | Le module électronique principal est défectueux.                                   | Commander la <u>pièce de rechange → </u> 118.                                                                                                |
| L'appareil affiche la<br>bonne valeur, mais le<br>signal délivré est in-<br>correct bien qu'étant<br>dans la gamme de<br>courant valable. | Erreur de configuration                                                            | Vérifier et corriger le paramétrage.                                                                                                    |
| L'appareil ne mesure pas correctement.                                                                                                    | Erreur de paramétrage ou appareil utilisé en de-<br>hors du domaine d'application. | <ol> <li>Vérifier le paramétrage et corriger.</li> <li>Respecter les limites spécifiées dans les<br/>caractéristiques techniques.</li> </ol> |

### Pour l'accès

| Erreur                                          | Causes possibles                                                           | Solution                                                                                                    |
|-------------------------------------------------|----------------------------------------------------------------------------|----------------------------------------------------------------------------------------------------|
| Pas d'accès possible<br>aux paramètres          | Protection en écriture du hardware activée                                 | Mettre le commutateur de protection en écri-<br>ture du module électronique principal sur la <u>po-</u><br><u>sition Off <math>\rightarrow \cong</math></u>                                                                                                    |
|                                                 | Le rôle utilisateur actuel a des droits d'accès limités                    | <ol> <li>Contrôler le <u>rôle utilisateur → </u></li> <li>Entrer le bon <u>code d'accès spécifique au</u><br/><u>client → </u></li> </ol>                                                                                                    |
| Pas de connexion avec<br>Modbus RS485           | Câble Modbus RS485 pas correctement terminé                                | Contrôler la <u>résistance de fin de ligne <math>\rightarrow \square</math></u> .                                                                                                    |
|                                                 | Réglages de l'interface de communication pas cor-<br>rects                 | Contrôler la configuration Modbus RS485 $\rightarrow \square$ .                                                                                                    |
| Pas de connexion avec<br>Modbus TCP             | Câble Modbus TCP pas correctement terminé                                  | Contrôler la résistance de fin de ligne $\rightarrow \square$ .                                                                                                    |
|                                                 | Réglages de l'interface de communication pas cor-<br>rects                 | Contrôler la configuration Modbus TCP $\rightarrow \square$ .                                                                                                    |
| Pas de connexion au<br>serveur web              | Serveur web désactivé                                                      | _                                                                                                    |
|                                                 | Mauvais réglage de l'interface Ethernet de l'ordina-<br>teur               | Vérifier les paramètres de réseau avec le res-<br>ponsable informatique.                                                                                                    |
| Pas de connexion au<br>serveur web <sup>1</sup> | IP incorrecte<br>Adresse IP inconnue                                       | <ol> <li>Si adressage via hardware : ouvrir le<br/>contrôler et contrôler l'adresse IP configurée<br/>(dernier octet).</li> <li>Contrôler l'adresse IP du J22 à l'aide du<br/>gestionnaire de réseau.</li> <li>Si l'adresse IP est inconnue, mettre le<br/>commutateur DIP n° 01 sur ON, redémarrer<br/>l'appareil et entrer l'adresse IP par défaut<br/>192.168.1.212.</li> </ol> |
|                                                 | Le réglage du navigateur web Use a Proxy Server<br>for Your LAN est activé | Désactiver l'utilisation du serveur proxy dans<br>les réglages du navigateur web de l'ordinateur.<br>Exemple avec Internet Explorer :<br>1. Sous Control Panel, ouvrir Internet options.                                                                                                    |
| Erreur                                                                                          | Causes possibles                                                                                              | Solution                                                                                                    |
|-------------------------------------------------------------------------------------------------|----------------------------------------------------------------------------------------------------|----------------------------------------------------------------------------------------------------|
|                                                                                                 |                                                                                                    | <ol> <li>Sélectionner l'onglet Connections, puis<br/>double-cliquer sur LAN settings.</li> <li>Dans LAN settings, désactiver l'utilisation<br/>du serveur proxy et sélectionner OK pour<br/>confirmer.</li> </ol>                                                                                                    |
|                                                                                                 | Outre la connexion réseau active vers l'appareil,<br>d'autres connexions réseau sont également utili-<br>sées | <ul> <li>Vérifier qu'aucune autre connexion réseau<br/>n'est établie par l'ordinateur (pas de WLAN<br/>non plus) et fermer les autres programmes<br/>ayant accès au réseau sur l'ordinateur.</li> <li>En cas d'utilisation d'une station d'accueil,<br/>s'assurer qu'aucune connexion réseau avec<br/>un autre réseau n'est active.</li> </ul> |
| Navigateur web blo-<br>qué et aucune confi-<br>guration possible                                | Transfert de données actif                                                                                    | Attendre que le transfert de données ou l'action en cours soit terminé.                                                                                                    |
|                                                                                                 | Connexion interrompue                                                                                         | <ol> <li>Vérifier le câble de raccordement et la<br/>tension d'alimentation.</li> <li>Rafraîchir le navigateur web et le cas<br/>échéant le redémarrer.</li> </ol>                                                                                                    |
| Affichage des conte-<br>nus dans le naviga-<br>teur web difficilement<br>lisibles ou incomplets | La version du serveur web utilisée n'est pas opti-<br>male.                                                   | <ol> <li>Utiliser la bonne version de navigateur web.</li> <li>Vider la mémoire cache du navigateur web<br/>et redémarrer le navigateur web.</li> </ol>                                                                                                    |
|                                                                                                 | Réglages de la vue inadaptés.                                                                                 | Modifier le rapport taille des caractères/affi-<br>chage du navigateur web.                                                                                                    |
| Pas d'affichage ou af-<br>fichage incomplet des<br>contenus dans le navi-<br>gateur web         | <ul> <li>JavaScript non activé</li> <li>JavaScript non activable</li> </ul>                                   | <ol> <li>Activer JavaScript.</li> <li>Entrer http://XXX.XXX.X.XXX/ basic.html<br/>comme adresse IP.</li> </ol>                                                                                                    |

# **10.** Maintenance/service

Les techniciens doivent être formés à la manipulation des échantillons gazeux dangereux et respecter tous les protocoles de sécurité établis par le client et nécessaires à l'entretien de l'analyseur. Cela peut inclure, mais sans s'y limiter, les procédures de verrouillage/d'étiquetage, les protocoles de surveillance de gaz toxiques, les exigences en matière d'équipement de protection individuelle (EPI), les permis pour travaux à chaud et autres précautions qui traitent les questions de sécurité relatives à l'exécution des travaux d'entretien sur les équipements de transformation situés dans les zones explosibles.

Le personnel doit utiliser un équipement de protection (p. ex. gants, masques, etc.) lorsqu'il est exposé à des flux de gaz ou de vapeur.

# 10.1 Nettoyage et décontamination

### Garder les conduites de prélèvement propres

- 1. Vérifier qu'un filtre du séparateur à membrane (inclus dans la plupart des systèmes) est installé à l'avant de l'instrument et qu'il fonctionne normalement. Remplacer la membrane si nécessaire. Si du liquide pénètre dans la cellule et s'accumule sur les optiques internes, un défaut *DC spectrum power range exceeded* se produira.
- 2. Fermer la vanne de prélèvement au niveau du robinet conformément aux règles de verrouillage et d'étiquetage du site.
- 3. Débrancher la conduite de prélèvement de gaz du port d'introduction d'échantillon de l'analyseur.
- 4. Laver la conduite de prélèvement avec de l'alcool isopropylique ou de l'acétone, puis sécher en appliquant une légère pression provenant d'une source d'azote ou d'air sec.
- 5. Une fois la conduite de prélèvement totalement exempte de solvant, rebrancher la conduite de prélèvement de gaz au port d'introduction d'échantillon de l'analyseur.
- 6. Vérifier tous les raccordements afin de détecter d'éventuelles fuites de gaz. L'utilisation d'un détecteur de fuites liquide est recommandé.

### Pour nettoyer l'extérieur de l'analyseur de gaz TDLAS J22

Le boîtier ne doit être nettoyé qu'avec un chiffon humide pour éviter les décharges électrostatiques.

### **AVERTISSEMENT**

Ne jamais utiliser d'acétate de vinyle, d'acétone ou d'autres solvants organiques pour nettoyer le boîtier ou les étiquettes de l'analyseur.

# 10.2 Pièces de rechange

Toutes les pièces nécessaires au fonctionnement de l'analyseur de gaz TDLAS J22 doivent être fournies par Endress+Hauser ou un agent agréé  $\rightarrow \square$ .

# **10.3** Suppression des défauts / réparations

S'assurer que le filtre du séparateur à membrane fonctionne normalement. Si du liquide pénètre dans la cellule et s'accumule sur les optiques internes, un défaut **DC spectrum power range exceeded** se produira.

Toute réparation effectuée par le client ou pour le compte du client doit être consignée dans un dossier sur site et tenue à la disposition des inspecteurs.

### 10.3.1 Remplacement du filtre du séparateur à membrane

- 1. Fermer la vanne d'introduction de l'échantillon.
- 2. Dévisser le couvercle du séparateur à membrane.

### Si le filtre à membrane est sec :

- 3. Vérifier s'il y a des contaminants ou une décoloration de la membrane blanche. Si oui, le filtre doit être remplacé.
- 4. Retirer le joint torique et remplacer le filtre à membrane.
- 5. Remplacer le joint torique sur le dessus du filtre à membrane.
- 6. Repositionner le couvercle sur le séparateur à membrane et le serrer.

7. Vérifier en amont de la membrane s'il y a de la contamination liquide. Nettoyer, puis sécher avant d'ouvrir la vanne d'introduction de l'échantillon.

### Si un liquide ou des contaminants sont détectés sur le filtre :

- 3. Purger tout liquide et nettoyer avec de l'alcool isopropylique.
- 4. Nettoyer tout liquide ou contaminants à la base du séparateur à membrane.
- 5. Remplacer le filtre et le joint torique.
- 6. Placer le couvercle sur le séparateur à membrane et le serrer.
- 7. Vérifier en amont de la membrane s'il y a de la contamination liquide. Nettoyer, puis sécher avant d'ouvrir la vanne d'introduction de l'échantillon.

### 10.3.2 Remplacement du filtre 7 microns

#### Outils et matériel

- Clé à fourche 1 in.
- Clé à pied de biche 1 in.
- Clé dynamométrique (capable de serrer un couple de 73,4 N-m [650-in. lb])

### **AVERTISSEMENT**

- Des résidus de produits dangereux peuvent rester dans le filtre.
- 1. Fermer la vanne d'introduction de l'échantillon.
- 2. Effectuer une <u>purge du système de prélèvement</u>  $\rightarrow \cong$  si des éléments dangereux présumés sont présents.
- 3. Stabiliser le corps avec une clé et desserrer le capuchon.

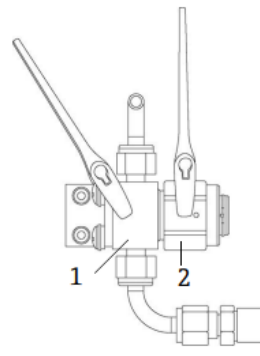

Fig 69. Desserrer les pièces du filtre

- 1 Corps du filtre
- 2 Capuchon du filtre
- 4. Retirer le capuchon, le joint et l'élément filtrant comme indiqué sur la figure ci-dessous.
  - ► En cas de remplacement du joint, jeter l'ancien joint.
  - En cas de remplacement de l'élément filtrant, jeter l'ancien élément filtrant.

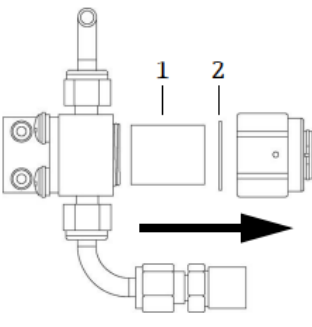

Fig 70. Retrait du filtre et du joint

- 1 Élément filtrant
- Joint

2

- 5. Nettoyer le filtre avec de l'alcool isopropylique en cas de remplacement de l'ancien élément filtrant.
- 6. Presser l'extrémité ouverte de l'élément filtrant dans le corps.
- 7. Centrer le joint sur la surface d'étanchéité du capuchon.

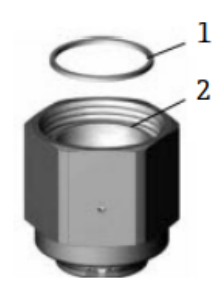

Fig 71. Centrage du joint sur la surface d'étanchéité du capuchon

Joint
 Surface d'étanchéité du capuchon

- 8. Visser le capuchon sur le corps jusqu'à ce que les filets du corps ne soient plus visibles.
  - Si le capuchon ne se visse pas complètement sur le corps, le joint n'est pas centré sur la surface d'étanchéité du capuchon.
- 9. Stabiliser le corps avec une clé et serrer le capuchon à 62,2 Nm (550 in.-lb). Vérifier le bon fonctionnement.

# 10.3.3 Nettoyage du miroir de la cellule

Si la contamination s'infiltre dans la cellule et s'accumule sur les optiques internes, un défaut **DC spectrum power range exceeded** se produira. Si une contamination du miroir est soupçonnée, contacter le SAV avant de tenter de le nettoyer. Si cette opération est conseillée, utiliser la procédure suivante.

### **AVERTISSEMENT**

### RAYONS LASER INVISIBLES

- La cellule d'échantillon renferme un dispositif laser invisible de faible puissance, 10 mW max., de classe de laser continu 3b avec une longueur d'onde comprise entre 750 et 3 000 nm. Ne jamais ouvrir les brides de la cellule d'échantillon ni le module optique, sauf si l'alimentation est coupée.
- ► Cette procédure doit SEULEMENT être utilisée si nécessaire et ne fait pas partie de la maintenance de routine. Pour éviter de compromettre la garantie du système, <u>contacter le SAV → </u>avant de nettoyer les miroirs.

#### REMARQUE

▶ Ne pas tenir compte des étapes 4 et 16 pour les analyseurs sans système de préparation d'échantillons (SCS).

### Outils et matériel

- Chiffon de nettoyage de lentille (lingettes pour salle blanche à faible taux de particules ColeParmer<sup>®</sup> EW-33677-00 TEXWIPE<sup>®</sup> Alphawipe<sup>®</sup> ou produit équivalent)
- Alcool isopropylique de qualité réactif (ColeParmer<sup>®</sup> EW-88361-80 ou produit équivalent)
- Petit flacon de distribution goutte-à-goutte (flacon de distribution goutte-à-goutte (Nalgene<sup>®</sup> 2414 FEP ou équivalent)
- Gants résistants à l'acétone (Gants pour salle blanche North NOR CE412W Nitrile Chemsoft™ CE ou produit équivalent)
- Pince hémostatique (forceps dentelés Fisherbrand™ 13-812-24 Rochester-Pean)
- Poire soufflante ou azote/air comprimé sec
- Clé dynamométrique
- Tournevis à six pans 3 mm
- Graisse sans dégagement gazeux
- Lampe torche

#### **AVERTISSEMENT**

# Les échantillons de process peuvent renfermer des matières dangereuses dans des concentrations potentiellement inflammables et/ou toxiques.

- Le personnel doit posséder des connaissances approfondies et une connaissance totale des propriétés physiques et des mesures de sécurité liées au contenu des échantillons avant d'utiliser le SCS.
- L'ensemble des vannes, régulateurs, interrupteurs, etc., doit être utilisé conformément aux procédures de verrouillage/d'étiquetage du site.
- 1. Mettre l'analyseur hors tension.
- 2. Isoler le SCS du robinet de prélèvement.
- 3. Si possible, purger le système avec de l'azote pendant 10 minutes.
- 4. Sur la face inférieure du boîtier SCS, retirer la plaque recouvrant la cellule de mesure située à l'intérieur du boîtier et la mettre de côté. Conserver les vis.

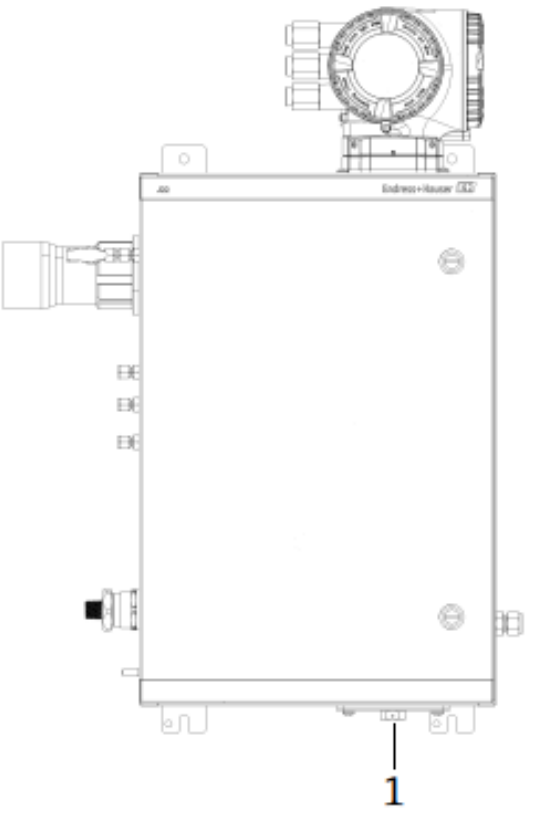

Fig 72. Emplacement de la plaque de cellule de mesure

1 Plaque de la cellule de mesure sur la face inférieure du boîtier du système SCS

5. À l'aide d'un tournevis à six pans de 3 mm, ôter les vis cylindriques à six pans creux ; retirer doucement le module de miroirs de la cellule et le poser sur une face plane, stable et propre.

- Toujours saisir le module optique par le bord du cadre. Ne jamais toucher les surfaces revêtues du miroir.
- 6. Préparation du matériel pour le nettoyage :
  - a. Observer le miroir supérieur à l'intérieur de la cellule de mesure avec une lampe torche pour vérifier qu'il ne présente pas de contamination.
  - b. Porter des gants propres résistants à l'acétone.
  - c. Plier en deux une feuille de chiffon de nettoyage de lentille et la fixer à côté et le long du pli avec les pinces hémostatiques ou les doigts de sorte à former un "pinceau".
- 7. Déposer quelques gouttes d'alcool isopropylique sur le miroir et le tourner pour répartir le liquide de façon uniforme sur la surface du miroir.
- 8. Exercer une faible pression uniforme, essuyer le miroir d'un bord à l'autre avec le chiffon de nettoyage, une seule fois et dans une seule direction, afin d'enlever la contamination. Jeter le chiffon.

### REMARQUE

- Ne jamais frotter une surface optique, en particulier avec des tissus secs, car cela risque d'endommager ou de rayer le revêtement de surface.
- 9. Répéter l'opération avec une feuille de chiffon de nettoyage de lentille afin de retirer les traînées laissées par le premier essuyage. Répéter, si nécessaire, jusqu'à ce qu'il n'y ait plus de contamination visible sur le miroir.
- 10. Remplacer les composants du miroir :
  - a. Replacer le joint torique en y ajoutant une très légère couche de graisse. Vérifier qu'il est positionné correctement.
  - b. Remplacer délicatement le module de miroirs sur la cellule (il n'est pas nécessaire de maintenir l'orientation originale).
  - c. Serrer uniformément les vis cylindriques à six pans creux avec une clé dynamométrique à **3,5 Nm** (**30 in-lbs**).
  - d. Replacer la plaque à l'extérieur du boîtier du système SCS.

# 10.3.4 Purge du boîtier (en option)

La purge optionnelle est effectuée lorsque l'échantillon gazeux contient de fortes concentrations de H<sub>2</sub>S.

Lorsqu'une maintenance de l'analyseur de gaz TDLAS J22 est requise, suivre l'une des deux méthodes décrites cidessous avant d'ouvrir la porte du boîtier.

### Purge du boîtier avec un détecteur de gaz :

### **AVERTISSEMENT**

- S'assurer qu'un capteur approprié est utilisé en fonction des composants toxiques présents dans le flux de gaz de process.
- 1. Laisser l'échantillon gazeux continuer à circuler dans le système.
- 2. Ouvrir le bouchon du raccord en T de l'orifice d'évacuation situé sur le côté inférieur droit du boîtier et insérer un capteur pour déterminer s'il y a du H<sub>2</sub>S à l'intérieur du boîtier.
- 3. Si aucun gaz dangereux n'est détecté, procéder à l'ouverture de la porte du boîtier.
- 4. Si un gaz dangereux est détecté, suivre les instructions ci-dessous pour purger le boîtier.

### Purge du boîtier si aucun détecteur de gaz n'est disponible :

- 1. Couper l'échantillon gazeux allant vers le système.
- 2. Brancher le gaz de purge à l'entrée dédiée purge sur le côté supérieur droit du boîtier.
- 3. Ouvrir l'orifice d'évacuation sur le côté inférieur droit du boîtier et brancher un segment de tube assurant l'évacuation vers une zone sûre
- 4. Introduire le gaz de purge à 2 litres par minute.
- 5. Faire fonctionner la purge pendant 22 minutes.

### Purge du système de prélèvement (en option) :

- 1. Couper le flux de gaz vers l'analyseur.
- 2. S'assurer que l'évent et le bypass, si présents, sont ouverts.
- 3. Brancher le <u>gaz de purge à l'orifice (12)  $\rightarrow \mathbb{E}$ </u>.
- 4. Commuter la <u>vanne (2) du process à purge  $\rightarrow \mathbb{E}$ </u>.
- 5. Régler le débit à 1 litre par minute et faire fonctionner la purge pendant au moins 10 minutes par sécurité.

### Vérification de la réparation

Lorsque les réparations ont été effectuées correctement, les alarmes disparaissent du système.

# **10.4** Fonctionnement intermittent

Si l'analyseur doit être stocké ou arrêté pendant une courte période, suivre les instructions pour isoler la cellule de mesure et le système de préparation d'échantillons (SCS).

- 1. Purger le système comme suit :
  - a. Stopper le flux de gaz de process.

- b. Attendre que le gaz résiduel se dissipe dans les conduites.
- c. Relier à l'orifice d'introduction de l'échantillon une alimentation de purge d'azote  $(N_2)$  régulée par rapport à la pression d'introduction de l'échantillon.
- d. Vérifier que toutes les vannes qui commandent l'écoulement de l'échantillon à la torche basse pression ou à l'évent atmosphérique sont ouvertes.
- e. Activer l'alimentation de la purge pour purger le système et le débarrasser du gaz de process résiduel.
- f. Désactiver l'alimentation de la purge.
- g. Attendre que le gaz résiduel se dissipe dans les conduites.
- h. Fermer toutes les vannes qui commandent l'écoulement de l'échantillon vers la torche basse pression ou l'évent atmosphérique.
- 2. Déconnecter l'alimentation et les câbles du système d'analyseur :
  - a. Mettre le système hors tension.

#### REMARQUE

- Vérifier que la source d'alimentation est déconnectée au niveau de l'interrupteur ou du disjoncteur.
   S'assurer que l'interrupteur ou le disjoncteur est en position OFF et verrouillé avec un cadenas.
- b. Vérifier que tous les signaux numériques/analogiques sont désactivés à l'endroit d'où ils sont surveillés.
- c. Débrancher les fils de phase et de neutre de l'analyseur.
- d. Débrancher le fil de terre du système d'analyseur.
- 3. Débrancher toutes les connexions de tubes et de signaux.
- 4. Couvrir toutes les entrées et tous les orifices afin de prévenir la pénétration de corps étrangers, tels que la poussière ou l'eau, dans le système.
- S'assurer que l'analyseur est exempt de poussière, d'huile ou de tout autre corps étranger. Suivre les instructions qui se trouvent sous <u>Nettoyage et décontamination</u> →
- 6. Emballer l'équipement dans l'emballage d'origine utilisé pour son expédition, s'il est disponible. Si l'emballage d'origine n'est plus disponible, l'équipement doit être emballé de façon sûre et adéquate (afin de prévenir toute vibration et tout choc excessifs).
- 7. En cas de retour de l'analyseur à l'usine, compléter le formulaire de décontamination fourni par Endress+Hauser et l'apposer à l'extérieur de la caisse d'emballage, conformément aux instructions, avant l'expédition → 🗎.

# 10.5 Emballage, expédition et stockage

Les systèmes d'analyseur de gaz TDLAS J22 et les équipements auxiliaires sont livrés d'usine dans un emballage approprié. En fonction de la taille et du poids, l'emballage peut consister en un conteneur en carton ou en une caisse palettisée en bois. Pendant l'emballage, tous les orifices et entrées sont couverts et protégés pour l'expédition. Le système doit être emballé dans son emballage d'origine lorsqu'il est expédié ou stocké pendant une certaine période.

Si l'analyseur a été installé et/ou utilisé (même à des fins de démonstration), il faut décontaminer le système (purger avec un gaz inerte) avant de mettre l'analyseur hors tension.

### **AVERTISSEMENT**

# Les échantillons de process peuvent renfermer des matières dangereuses dans des concentrations potentiellement inflammables et/ou toxiques.

Le personnel doit posséder des connaissances approfondies et une connaissance totale des propriétés physiques de l'échantillon et des mesures de sécurité prescrites avant de procéder à l'installation, l'utilisation et la maintenance de l'analyseur.

### Préparation de l'analyseur pour l'expédition ou le stockage

- 1. Stopper le flux de gaz de process.
- 2. Attendre que le gaz résiduel se dissipe dans les conduites.
- 3. Effectuer la purge du boîtier (en option), si le système est doté de cette option.
- 4. Relier à l'orifice d'introduction de l'échantillon une alimentation de purge ( $N_2$ ) régulée à la pression d'introduction de l'échantillon spécifiée.
- 5. Vérifier que toutes les vannes qui commandent l'écoulement de l'échantillon à la torche basse pression ou à l'évent atmosphérique sont ouvertes.
- 6. Activer l'alimentation de la purge et purger le système pour le débarrasser du gaz de traitement résiduel.
- 7. Désactiver l'alimentation de la purge.
- 8. Attendre que le gaz résiduel se dissipe dans les conduites.

- 9. Fermer toutes les vannes qui commandent l'écoulement de l'échantillon vers la torche basse pression ou l'évent atmosphérique.
- 10. Mettre le système hors tension.
- 11. Débrancher toutes les connexions de tubes et de signaux.
- 12. Boucher tous les orifices d'entrée, de sortie, d'aération ou de presse-étoupe (pour empêcher les corps étrangers tels que la poussière ou l'eau de pénétrer dans le système) en utilisant les raccords d'origine fournis dans l'emballage.
- 13. Emballer l'équipement dans l'emballage d'origine utilisé pour son expédition, s'il est disponible. Si l'emballage d'origine n'est plus disponible, l'équipement doit être emballé de façon sûre et adéquate (afin de prévenir toute vibration et tout choc excessifs).
- 14. En cas de renvoi de l'analyseur à l'usine, contacter le SAV pour obtenir un formulaire de décontamination Coordonnées du centre de service. Fixer le formulaire à l'extérieur de l'emballage d'expédition comme indiqué avant l'expédition.

### Stockage

L'analyseur emballé doit être stocké dans un environnement abrité dont la température est contrôlée entre -20 °C et 50 °C (-4 °F et 122 °F), et ne doit pas être exposé à la pluie, à la neige, à des environnements caustiques ou corrosifs.

# 10.6 Coordonnées du centre de service

Pour le service, consulter notre site web (https://www.fr.endress.com/contact) pour obtenir la liste des canaux de vente locaux.

### 10.6.1 Avant de contacter le SAV

Avant de contacter le SAV, préparer les informations suivantes qui seront à envoyer avec la demande :

- Numéro de série de l'analyseur (SN)
- Coordonnées
- Description du problème ou questions

L'accès aux informations ci-dessus accélère considérablement la réponse que nous apportons à vos demandes techniques.

### 10.6.2 Retour à l'usine

Si le retour de l'appareil est nécessaire, il faut demander un **numéro de demande de réparation (SRO)** auprès du SAV avant de retourner l'analyseur à l'usine. Le SAV pourra déterminer si l'analyseur peut être réparé sur le site ou doit être retourné à l'usine. Tous les retours sont à expédier à :

Endress+Hauser 11027 Arrow Route Rancho Cucamonga, CA 91730 U.S.A.

# 10.7 Avis de non-responsabilité

Endress+Hauser ne peut en aucun cas être tenu responsable des dommages indirects résultant de l'utilisation de cet équipement. Sa responsabilité est limitée au remplacement et/ou à la réparation de composants défectueux.

Ce manuel contient des informations protégées par le droit d'auteur. Sauf accord écrit préalable d'Endress+Hauser, il est interdit de photocopier ou de reproduire ce manuel, en tout ou partie, sous quelque forme que ce soit.

# **10.8 Garanties**

Pendant une période de 18 mois à compter de la date d'expédition ou de 12 mois de fonctionnement, la première échéance prévalant, Endress+Hauser garantit que tous les produits qu'elle vend sont exempts de défauts de matériaux et de fabrication dans des conditions normales d'utilisation et de service, lorsqu'ils sont correctement installés et entretenus. La seule responsabilité d'Endress+Hauser et le seul et unique recours du client en cas de violation de la garantie sont limités à la réparation ou au remplacement par Endress+Hauser (à la seule option d'Endress+Hauser) du produit ou de la partie du produit qui est renvoyé aux frais du client à l'usine d'Endress+Hauser. Cette garantie ne s'applique que si le client informe Endress+Hauser par écrit du produit défectueux, sans délai après la découverte du défaut et pendant la période de garantie. Les produits ne peuvent être retournés par le client que s'ils sont accompagnés d'un numéro d'autorisation de retour (SRO) émis par Endress+Hauser. Les frais de transport des produits retournés par le client sont à la charge de ce dernier. Endress+Hauser prend en charge le renvoi au client des produits réparés sous garantie. Pour les produits retournés pour réparation qui ne sont pas couverts par la garantie, les frais de réparation standard d'Endress+Hauser seront applicables en plus de tous les frais d'expédition.

# 11. Pièces de rechange

# 11.1 Contrôleur

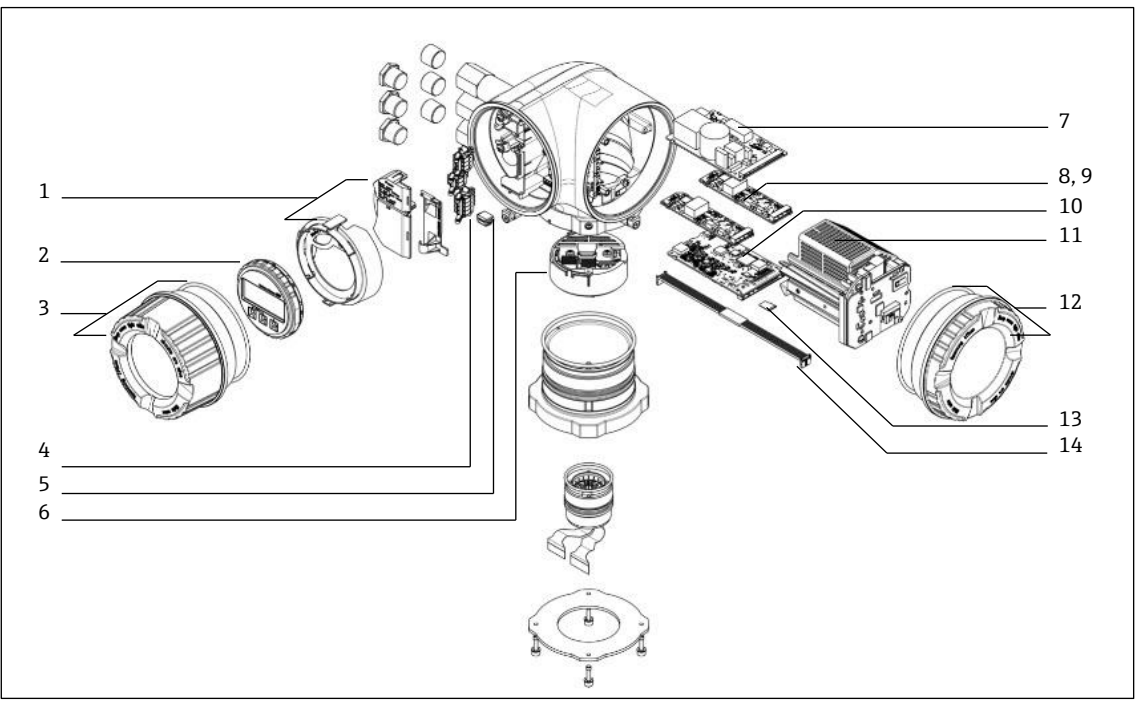

Fig 73. Pièces de rechange du contrôleur

| #  | Numéro d'ar-<br>ticle E+H | Numéro de pièce<br>SpectraSensors | Description                                 |
|----|---------------------------|-----------------------------------|---------------------------------------------|
| 1  | 70188831                  | 1100002245                        | Kit, capot de protection                    |
| 2  | 70188832                  | 1100002246                        | Kit, module d'affichage                     |
| 3  | 70188828                  | 1100002242                        | Kit, couvercle avec verre, aluminium        |
| 4  | 70188834                  | 1100002248                        | Kit, bornier de raccordement, option RS485  |
| 5  | 70188835                  | 1100002249                        | Kit, mémoire, T-DAT                         |
| 6  | 70188818                  | 1100002232                        | Kit, électronique capteur 01                |
| 7  | 70188837                  | 1100002251                        | Kit, alimentation électrique, 100 à 230 VAC |
| 7  | 70188838                  | 1100002252                        | Kit, alimentation électrique, 24 VDC        |
| 8  | 70188839                  | 1100002253                        | Kit, module E/S, E/S configurables          |
| 9  | 70188840                  | 1100002254                        | Kit, module E/S, sortie relais              |
| 10 | 70188841                  | 1100002255                        | Kit, module E/S, emplacement 1, RS485       |
| 10 | -                         | 1100002290                        | Kit, module E/S, emplacement 1, RJ45        |
| 11 | 70188833                  | 1100002247                        | Kit, module cartouche                       |
| 12 | 70188829                  | 1100002243                        | Kit, couvercle, électronique, aluminium     |
| 13 | 70188836                  | 1100002250                        | Kit, mémoire, carte Micro SD                |
| 14 | 70188819                  | 1100002233                        | Kit, câble, capteur contrôleur              |

# 11.2 Analyseur de gaz TDLAS J22

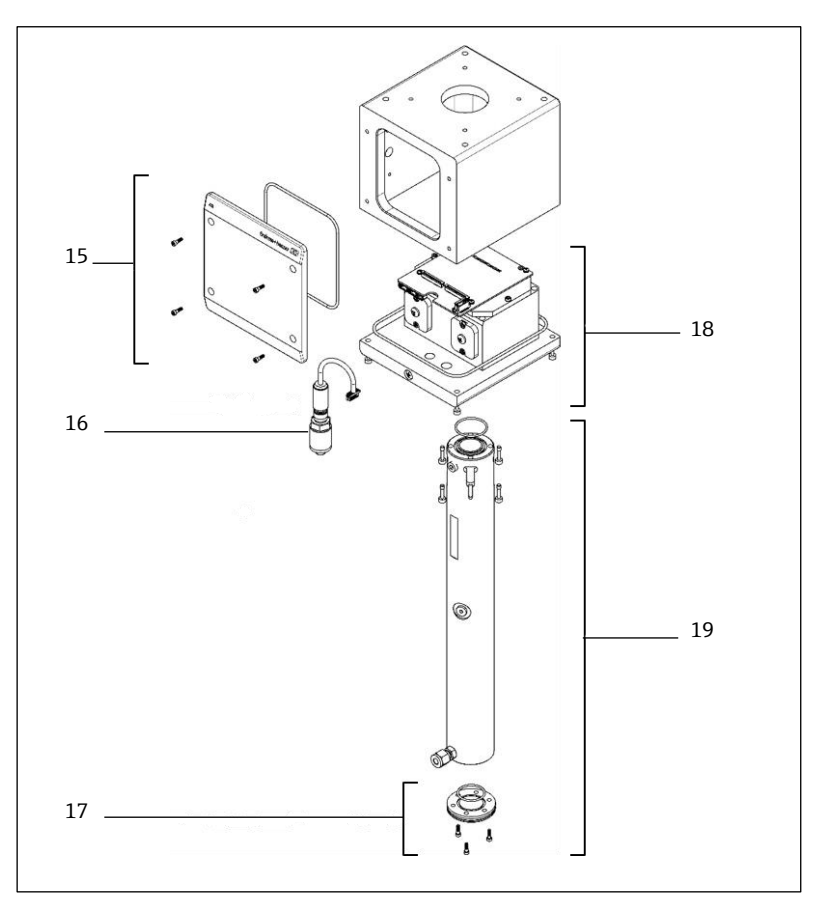

Fig 74. Pièces de rechange de l'analyseur J22

| #  | Numéro d'article<br>E+H | Numéro de pièce<br>SpectraSensors | Description                           |
|----|-------------------------|-----------------------------------|---------------------------------------|
| 15 | 70188820                | 1100002234                        | Kit, couvercle, boîtier tête optique  |
| 16 | 70188825                | 1100002239                        | Kit, capteur de pression, numérique   |
| 17 | 70188822                | 1100002236                        | Kit, miroir, plat                     |
| 18 | 70188824                | 1100002238                        | Kit, tête optique 01, étalonnée       |
| 19 | 70188821                | 1100002235                        | Kit, tube de cellule et miroir, 0,8 m |

# 11.3 Analyseur de gaz TDLAS J22 sur panneau

### REMARQUE

Les composants et la configuration du système de préparation d'échantillons (SCS) sont similaires pour les deux versions du système (modèle sur panneau et modèle en boîtier).

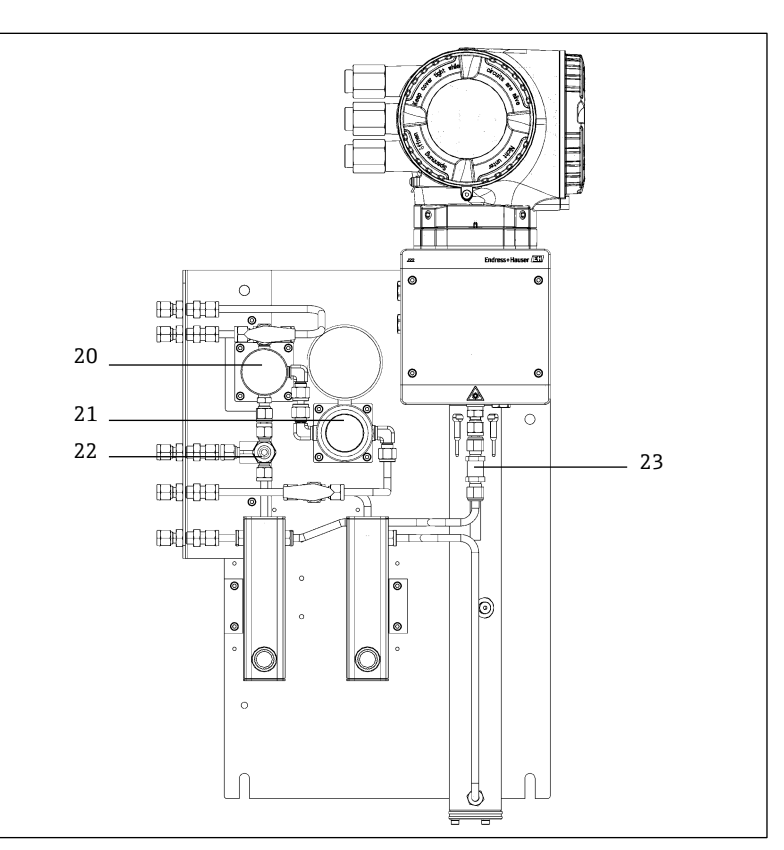

Fig 75. Pièces de rechange pour J22 sur panneau

| #  | Numéro d'article<br>E+H | Numéro de pièce<br>SpectraSensors | Description                             |
|----|-------------------------|-----------------------------------|-----------------------------------------|
| 20 | 70188845                | 1100002259                        | Kit, séparateur à membrane              |
| 20 | 70188846                | 1100002260                        | Kit, séparateur à membrane, élément     |
| 21 | 70188850                | 1100002264                        | Kit, régulateur de pression, Parker     |
| 21 | 70188852                | 1100002266                        | Kit, réparation, régulateur de pression |
| 22 | 70188849                | 1100002263                        | Kit, soupape                            |
| 23 | 70188848                | 1100002262                        | Kit, clapet anti-retour                 |

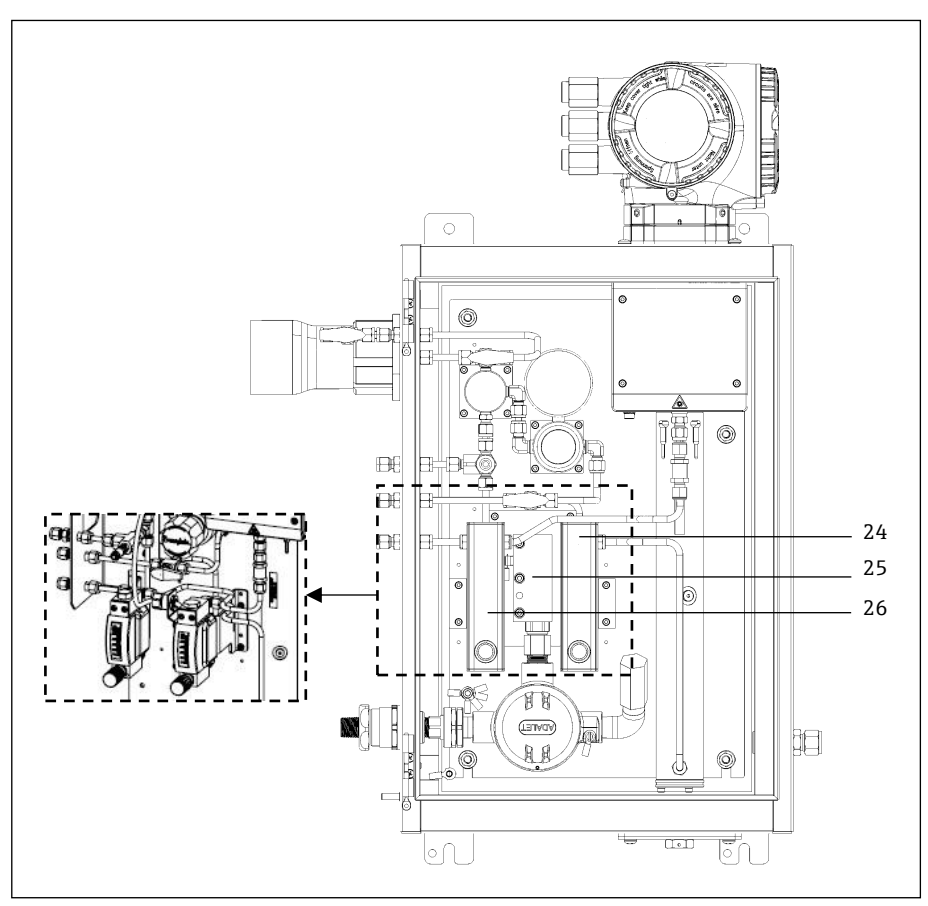

# 11.4 Analyseur de gaz TDLAS J22 en boîtier

Fig 76. Pièces de rechange pour J22 en boîtier

| #      | Numéro d'ar-<br>ticle E+H | Numéro de<br>pièce<br>SpectraSensors | Description                                                     |
|--------|---------------------------|--------------------------------------|-----------------------------------------------------------------|
| 24     | -                         | 1100002281                           | Kit, débitmètre, Krohne, blindé, avec détecteur de débit (ATEX) |
| 24     | -                         | 1100002282                           | Kit, débitmètre, Krohne, blindé, avec détecteur de débit (CSA)  |
| 24, 25 | -                         | 1100002276                           | Kit, débitmètre, King, verre                                    |
| 24, 25 | -                         | 1100002277                           | Kit, débitmètre, Krohne, verre                                  |
| 24, 25 | -                         | 1100002278                           | Kit, débitmètre. King, blindé                                   |
| 24, 25 | -                         | 1100002279                           | Kit, débitmètre, Krohne, blindé                                 |
| 26     | 70188857                  | 1100002271                           | Kit, chauffage, ATEX/IECEx (modèle SCS en boîtier uniquement)   |
| 26     | 70188858                  | 1100002272                           | Kit, chauffage, CSA (modèle SCS en boîtier uniquement)          |
| -      | 70188856                  | 1100002270                           | Kit, limiteur de débit                                          |
| -      | -                         | 1100002229                           | Kit, raccords métriques                                         |

# 11.4.1 Généralités

| # | Numéro d'ar-<br>ticle E+H | Numéro de<br>pièce<br>SpectraSensors | Description                                                                             |
|---|---------------------------|--------------------------------------|-----------------------------------------------------------------------------------------|
| - | 70156817                  | 219900007                            | Kit, outils de nettoyage, cellule optique (USA/Canada seulement)                        |
| - | 70156818                  | 219900017                            | Kit, outils de nettoyage, cellule optique, sans produits chimiques (internatio-<br>nal) |

# 11.5 Détails des pièces de rechange du contrôleur

11.5.1 Électronique de capteur, numéro d'article E+H 70188818 (réf. SS 1100002232)

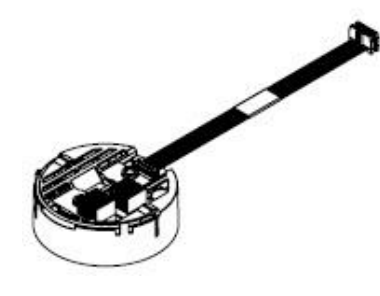

### Matériel

Module électronique ISEM

# 11.5.2 Câble contrôleur-capteur, numéro d'article E+H 70188819 (réf. SS 1100002233)

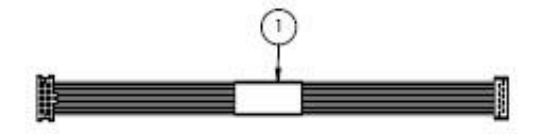

### Matériel

- Câble, P3 vers carte numérique MCU ISEM
- 11.5.3 Couvercle boîtier tête optique, numéro d'article E+H 70188820 (réf. SS 1100002234)

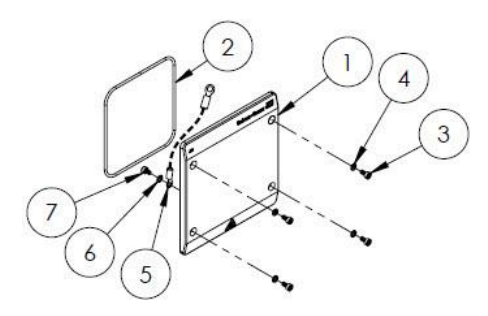

- 1. Couvercle, boîtier de tête optique
- 2. Joint torique, Viton
- 3. Vis à six pans creux, M4-0,7 x 8(4)
- 4. Rondelle frein (4)
- 5. Câble de terre
- 6. Rondelle à denture ext.
- 7. Vis à six pans creux, M4-0,7 x 6

# 11.5.4 Tube de cellule 0,8 m et miroir, numéro d'article E+H 70188821 (réf. SS 1100002235)

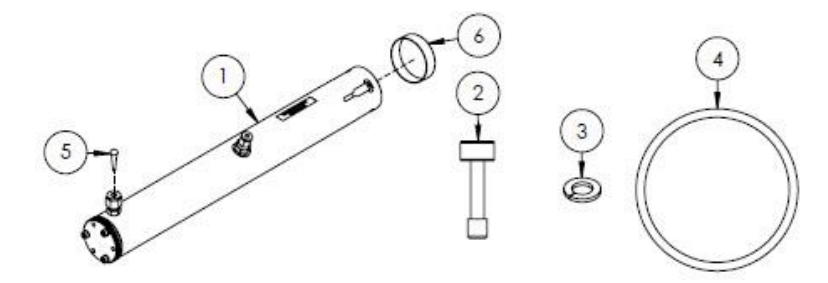

### Matériel

- 1. Tube de cellule, 0,8 m
- 2. Vis à six pans creux, M4-0,7 x 16(4)
- 3. Rondelle frein (4)
- 4. Joint torique, Viton
- 5. Bouchon conique en vinyle
- 6. Capuchon en vinyle

### REMARQUE

- ▶ Lors de l'installation du tube de cellule sur l'analyseur, serrer les vis (pos. 2) à 4,5 Nm (39.8 lb-in).
- Avant l'installation, lubrifier le joint torique (pos. 4) avec de la graisse Syntheso Glep 1 ou un produit équivalent.
- Rapports NACE et MTR disponibles sur demande.

## 11.5.5 Miroir plat, numéro d'article E+H 70188822 (réf. SS 1100002236)

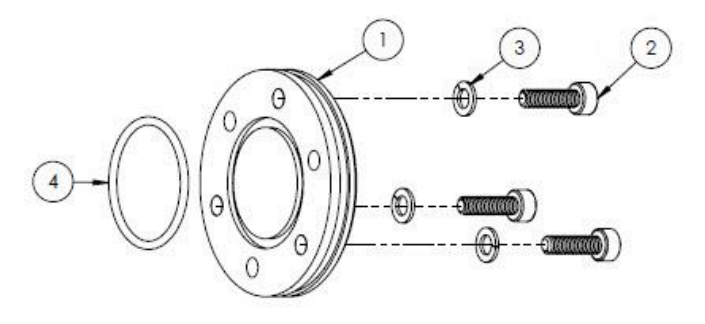

### Matériel

- 1. Miroir, 0,8 m
- 2. Vis à six pans creux, M4-0,7 x 14(3)
- 3. Rondelle frein (3)
- 4. Joint torique, Viton

- Lors de l'installation du miroir sur le tube de cellule sur l'analyseur, serrer les vis (pos. 2) à 2,6 Nm (23 lb-in).
- Avant l'installation, lubrifier le joint torique (pos. 4) avec de la graisse Syntheso Glep 1 ou un produit équivalent.
- ▶ Rapports NACE et MTR disponibles sur demande.

# 11.5.6 Tête optique étalonnée, numéro d'article E+H 70188824 (réf. SS 1100002238)

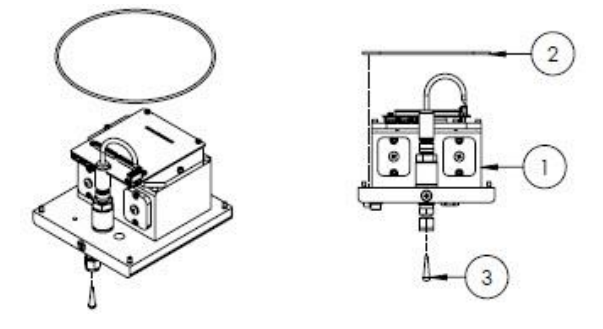

### Matériel

- 1. Module de tête optique
- 2. Joint torique, Viton
- 3. Bouchon conique en vinyle

### REMARQUE

- Le joint torique (pos. 2) est installé dans la rainure de joint torique à l'intérieur du boîtier de la tête optique. Lubrifier légèrement le joint torique avant l'installation.
- Avant l'installation, lubrifier le joint torique (pos. 2) avec de la graisse Syntheso Glep 1 ou un produit équivalent.
- ► Rapports NACE et MTR disponibles sur demande.

# 11.5.7 Capteur de pression numérique, numéro d'article E+H 70188825 (réf. SS 1100002239)

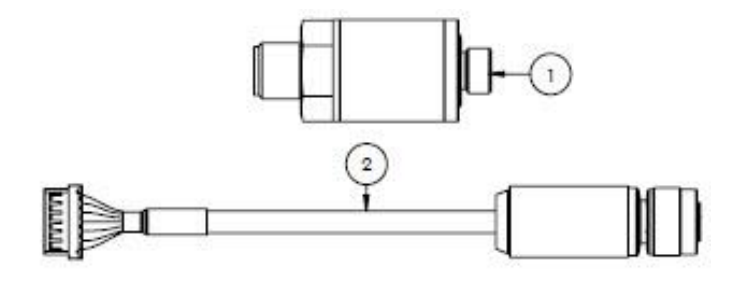

### Matériel

- 1. Capteur de pression, numérique
- 2. Ensemble de câbles, pression, numérique

### REMARQUE

- Avant l'installation, lubrifier le filetage des capteurs de pression avec de la graisse Syntheso Glep 1 ou un produit équivalent.
- Composant conforme CRN.

### 11.5.8 Joints de spectromètre, numéro d'article E+H 70188826 (réf. SS 1100002240)

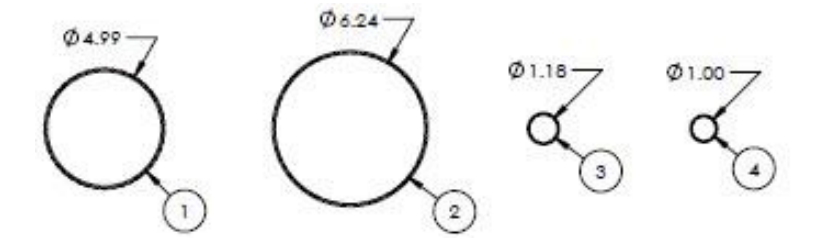

- 1. Joint torique, Viton, n° 159, 4,987 x 0,103
- 2. Joint torique, Viton, n° 164, 6,237 x 0,103

- 3. Joint torique, Viton, n° 025, 1,176 x 0,070
- 4. Joint torique, Viton, 1 x 0,070

### REMARQUE

- Le joint torique (pos. 1) est monté sur le couvercle, boîtier de tête optique.
- ▶ Le joint torique (pos. 2) est monté sur le boîtier de tête optique.
- ▶ Le joint torique (pos. 3) est monté sur le tube de cellule.
- Le joint torique (pos. 4) est monté sur le miroir métallique 0,1 m.
- Avant l'installation, lubrifier tous les joints toriques avec de la graisse Syntheso Glep 1 ou un produit équivalent.

### 11.5.9 Outils de service, numéro d'article E+H 70188827 (réf. SS 1100002241)

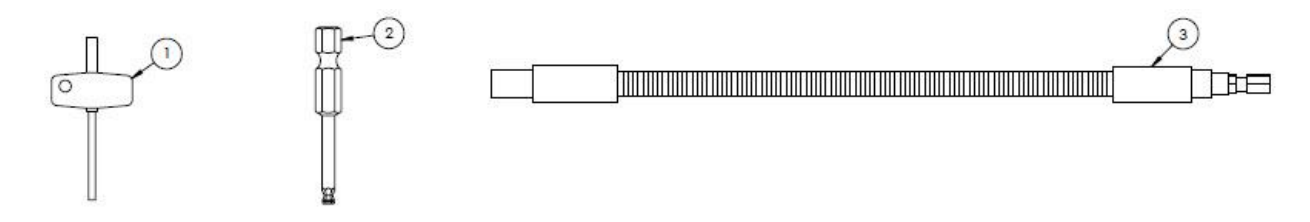

### Matériel

- 1. Tournevis Torx avec poignée en T, longueur totale 3"
- 2. Tige hexagonale ¼ in., taille 3 mm
- 3. Tournevis flexible, 156 in-lb MAX

### 11.5.10 Couvercle avec verre, numéro d'article E+H 70188828 (réf. SS 1100002242)

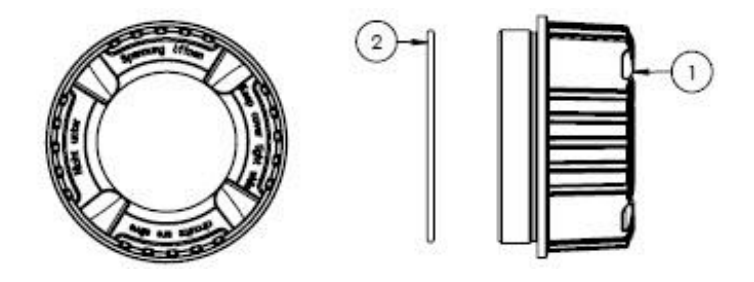

### Matériel

- 1. Couvercle
- 2. Joint torique
  - REMARQUE
- Avant l'installation, lubrifier le joint torique avec de la graisse Syntheso Glep 1 ou un produit équivalent.

## 11.5.11 Couvercle de l'électronique, numéro d'article E+H 70188829 (réf. SS 1100002243)

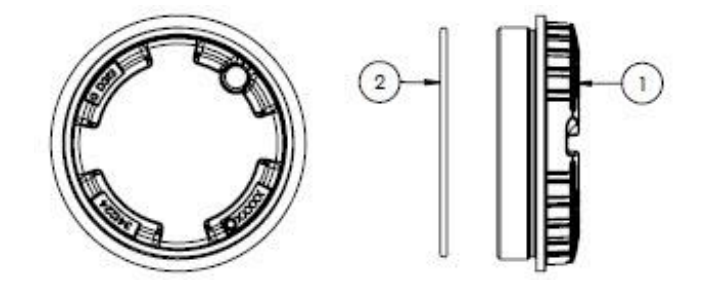

- 1. Couvercle
- 2. Joint torique

#### REMARQUE

• Avant l'installation, lubrifier le joint torique avec de la graisse Syntheso Glep 1 ou un produit équivalent.

# 11.5.12 Couvercle de protection, numéro d'article E+H 70188831 (réf. SS 1100002245)

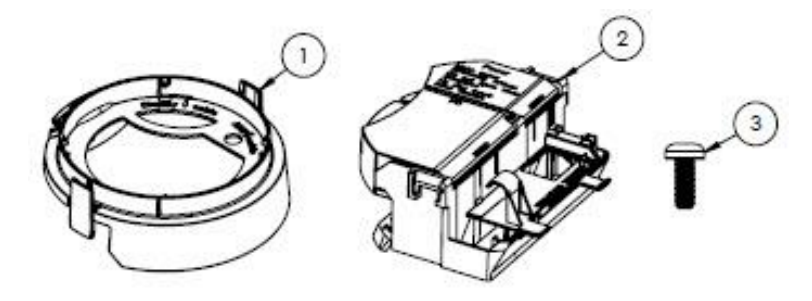

### Matériel

- 1. Couvercle, support afficheur
- 2. Couvercle du compartiment de raccordement
- 3. Vis, Torx M4 x 10 mm
- 4. Étiquettes / plaques

# 11.5.13 Module d'affichage, numéro d'article E+H 70188832 (réf. SS 1100002246)

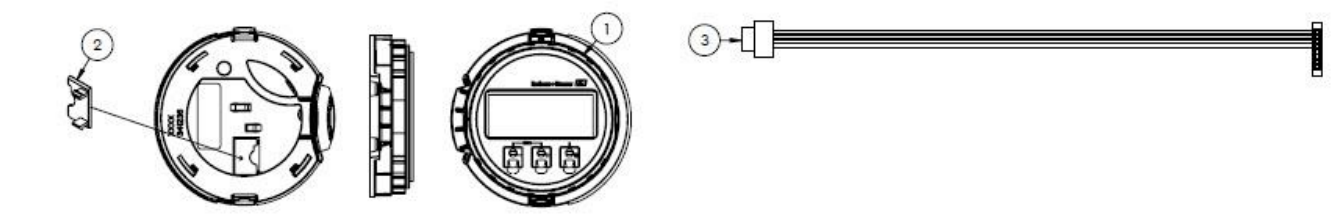

### Matériel

- 1. Module d'affichage
- 2. Couvercle, connecteur afficheur
- 3. Ensemble de câbles plats

## 11.5.14 Module cartouche, numéro d'article E+H 70188833 (réf. SS 1100002247)

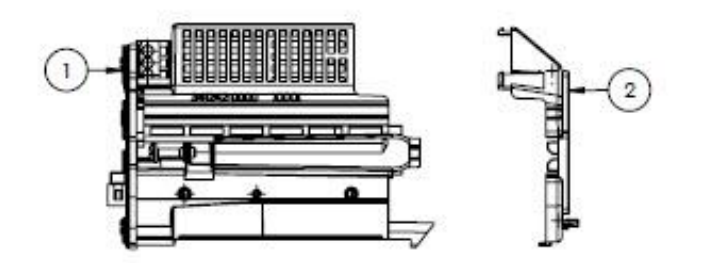

- 1. Support circuit électronique
- 2. Couvercle, électronique

# 11.5.15 Borne de raccordement, numéro d'article E+H 70188834 (réf. SS 1100002248)

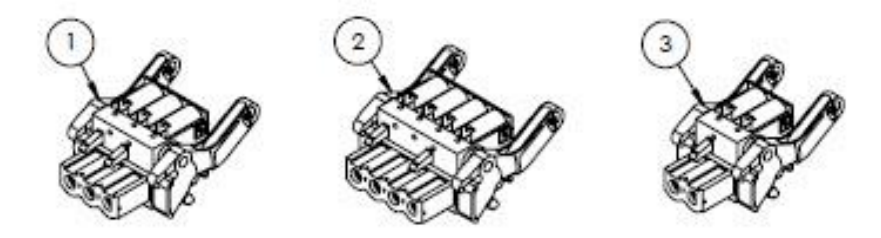

### Matériel

- 1. Connecteur d'alimentation, 2 pol.
- 2. Connecteur I/O2 et 3, 4 pol.
- 3. Connecteur I/O1, 2 pol.

### REMARQUE

- ▶ Utiliser les connecteurs 1, 2 et 3 pour l'option RS485.
- Utiliser les connecteurs 1 et 2 pour l'option RJ45.

## 11.5.16 Mémoire T-DAT, numéro d'article E+H 70188835 (réf. SS 1100002249)

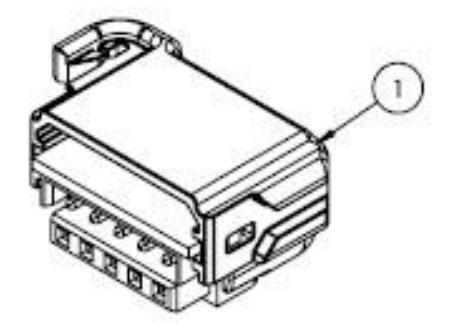

### Matériel

1. Carte de circuit imprimé, transmetteur DAT

## 11.5.17 Carte mémoire micro SD, numéro d'article E+H 70188836 (réf. SS 1100002250)

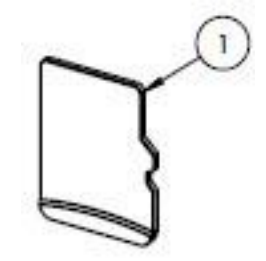

### Matériel

1. Carte de circuit imprimé, carte micro SD

11.5.18 Alimentation électrique, 100-230 VAC, numéro d'article E+H 70188837 (réf. SS 1100002251)

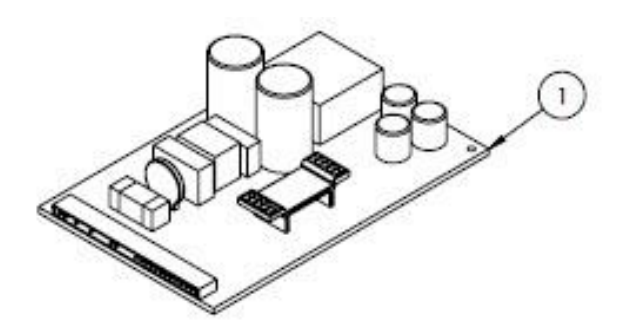

### Matériel

- 1. Carte de circuit imprimé, alimentation électrique 100-230 VAC
- 11.5.19 Alimentation électrique, 24 VDC, numéro d'article E+H 70188838 (réf. SS 1100002252)

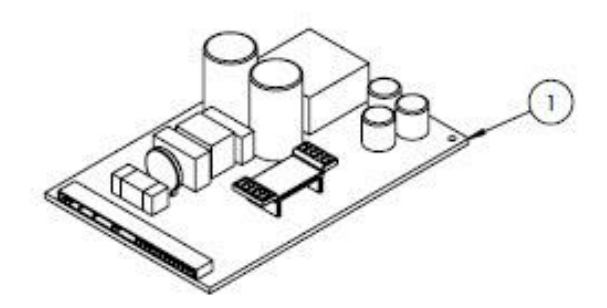

### Matériel

1. Carte de circuit imprimé, alimentation électrique 24 VDC

## 11.5.20 Module E/S configurable, numéro d'article E+H 70188839 (réf. SS 1100002253)

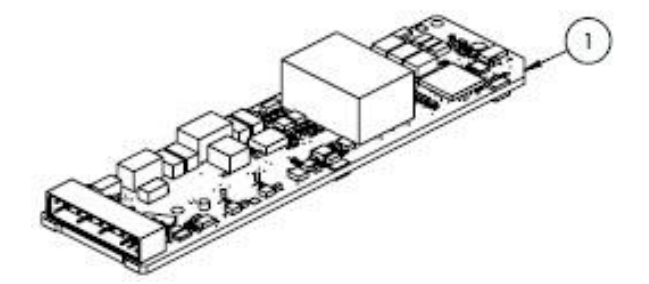

### Matériel

1. Carte de circuit imprimé, carte E/S, E/S configurables

# 11.5.21 Sortie relais module E/S, numéro d'article E+H 70188840 (réf. SS 1100002254)

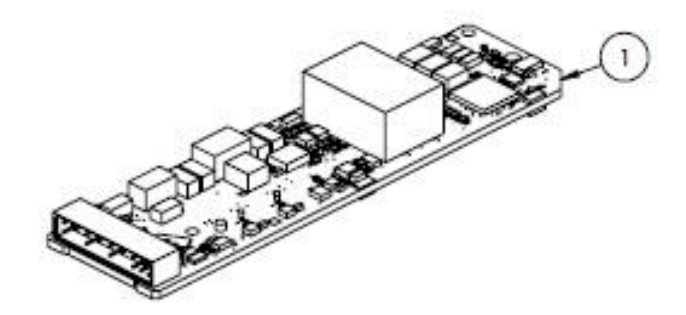

### Matériel

- 1. Carte de circuit imprimé, carte E/S sortie relais
- 11.5.22 RS485 emplacement 1 module E/S, numéro d'article E+H 70188841 (réf. SS 1100002255)

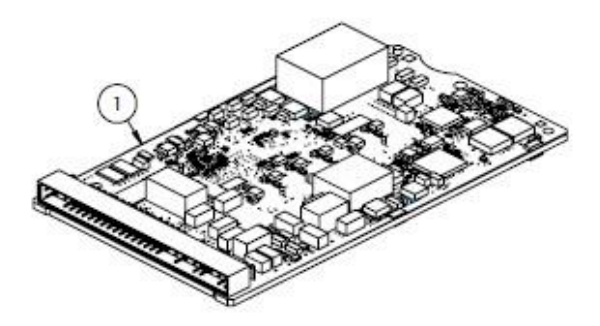

### Matériel

1. Carte de circuit imprimé, CPU/modem, emplacement 1 RS485

### 11.5.23 RJ45 emplacement 1 module E/S, 1100002290

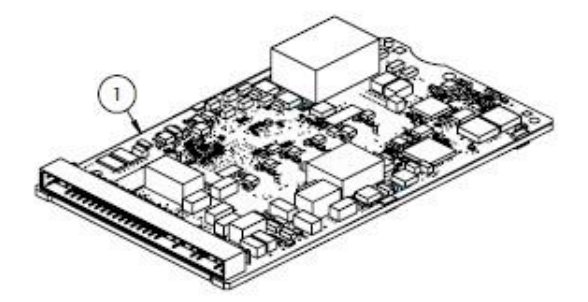

### Matériel

1. Carte de circuit imprimé, CPU/modem, emplacement 1 RJ45

# 11.6 Détails des pièces de rechange du système de préparation d'échantillons

# 11.6.1 Raccords gaz analyseur, numéro d'article E+H 1100002256 (réf. SS 1100002256)

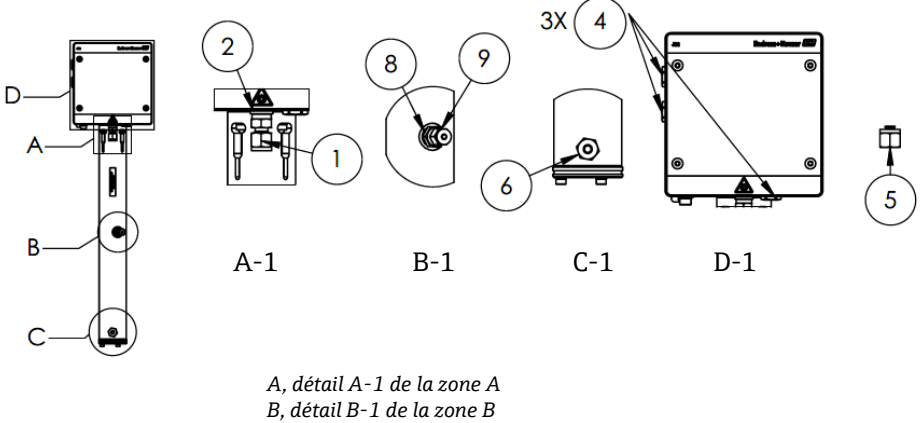

C, détail C-1 de la zone C

#### D, détail D-1 de la zone D

### Matériel

- 1. Raccord
- 2. Rondelle d'étanchéité
- 3. Bouchon hexagonal creux 1/8 in. NPTM. Pos. 3 est situé derrière 1 et 2 dans A-1 sur le tube de cellule.
- 4. Bouchon hex. d'étanchéité M12 x 1,5, joint torique (3)
- 5. Bouchon ¼ TF (2)
- 6. Raccord
- 7. Ruban, troisième joint TFE
- 8. Raccord
- 9. Bouchon 1/8 in.

### REMARQUE

- Utilisez 2 à 3 tours de ruban adhésif (pos. 8) sur tous les connecteurs et bouchons pendant l'installation.
- Serrer le bouchon hex. creux (pos. 3) à 2,6 Nm (23 lb-in).
- Serrer me bouchon hex. d'étanchéité à 7,0 Nm (62 lb-in).
- ▶ Rapports NACE et MTR disponibles sur demande.
- Composant conforme CRN.

# 11.6.2 Connecteur E/S ¼ in. avec purge, numéro d'article E+H 1100002257 (réf. SS 1100002257)

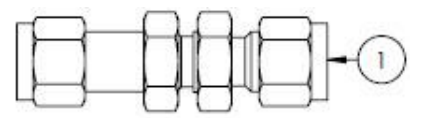

### Matériel

1. Tube, traversée de cloison union <sup>1</sup>/<sub>4</sub> TF (6)

- Serrer l'écrou de la traversée de cloison sertie <sup>1</sup>/<sub>4</sub> in. à 12,0 Nm (106 lb-in.).
- Rapports NACE et MTR disponibles sur demande.
- Composant conforme CRN.

# 11.6.3 Connecteur E/S ¼ in. sans purge, numéro d'article E+H 70188844 (réf. SS 1100002258)

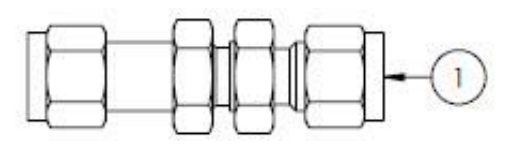

### Matériel

1. Tube, traversée de cloison union ¼ TF (5)

### REMARQUE

- ▶ Serrer l'écrou de la traversée de cloison sertie ¼ in. à 12,0 Nm (106 lb-in.).
- ► Rapports NACE et MTR disponibles sur demande.
- Composant conforme CRN.

### 11.6.4 Séparateur à membrane, numéro d'article E+H 70188845 (réf. SS 1100002259)

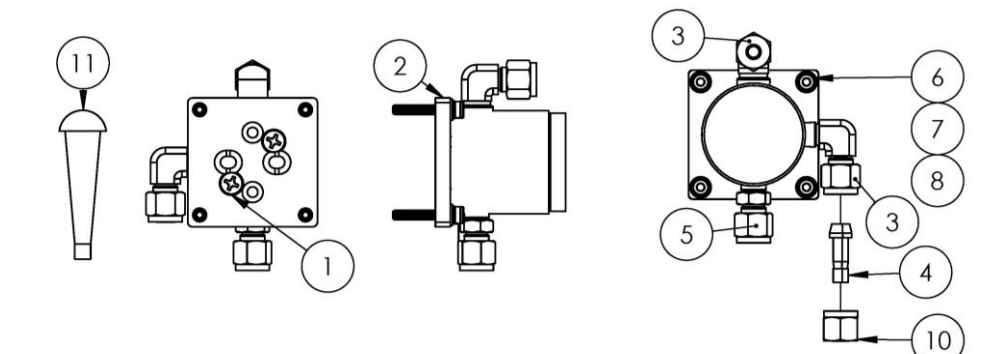

### Matériel

- 1. Vis cruciforme à tête plate n° 10-32 x 0,500 (2)
- 2. Support régulateur de pression
- 3. Coude mâle (2)
- 4. Embout <sup>1</sup>/<sub>4</sub> TF
- 5. Raccord
- 6. Rondelle plate (4)
- 7. Rondelle frein (4)
- 8. Vis à six pans creux, M4-0,7 x 25(4)
- 9. Ruban, troisième joint TFE
- 10. Écrou de tube, ¼ TF
- 11. Bouchon conique en vinyle (3)

- Utiliser 2 à 3 tours de ruban adhésif sur tous les connecteurs pendant l'installation.
- ► Rapports NACE et MTR disponibles sur demande.
- ▶ Installer l'embout (pos. 4).
- Composant conforme CRN.

# 11.6.5 Kit élément de membrane, numéro d'article E+H 70188846 (réf. SS 1100002260)

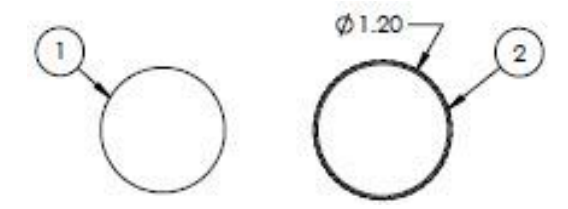

### Matériel

- 1. Kit membrane, type 7
- 2. Joint torique, Viton, Genie 120

### REMARQUE

- Avant l'installation, lubrifier le joint torique (pos. 2) avec de la graisse Syntheso Glep 1 ou un produit équivalent.
- Composant conforme CRN.

## 11.6.6 Filtre 7 microns, numéro d'article E+H 1100002261 (réf. SS 1100002261)

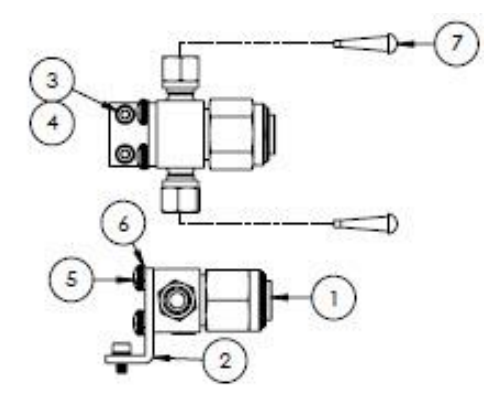

### Matériel

- 1. Filtre, type T
- 2. Support, filtre en T Swagelok
- 3. Rondelle frein (2)
- 4. Vis à six pans creux, M4-0,7 x 8(2)
- 5. Vis cruciforme à tête cylindrique, M5-0,8(2)
- 6. Rondelle frein (2)
- 7. Bouchon conique en vinyle (2)

### REMARQUE

- ▶ Serrer les vis (pos. 4) à 2,6 Nm (23 lb-in).
- ▶ Serrer les vis (pos. 5) à 5,1 Nm (45.1 lb-in).
- ▶ Rapports NACE et MTR disponibles sur demande.
- Composant conforme CRN.

## 11.6.7 Clapet anti-retour, numéro d'article E+H 70188848 (réf. SS 1100002262)

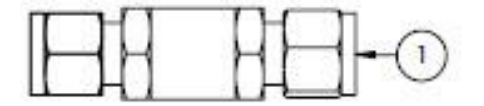

### Matériel

1. Clapet anti-retour

- Rapports NACE et MTR disponibles sur demande.
- Composant conforme CRN.

# 11.6.8 Clapet anti-retour, numéro d'article E+H 70188849 (réf. SS 1100002263)

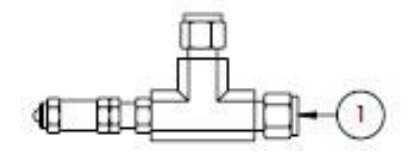

Matériel

1. Soupape de décharge

### REMARQUE

- ▶ Rapports NACE et MTR disponibles sur demande.
- Le clapet anti-retour doit être réglé pour 350 kPa (50 PSIG). Vérifier avant l'installation.

# 11.6.9 Régulateur de pression Parker, numéro d'article E+H 70188850 (réf. SS 1100002264)

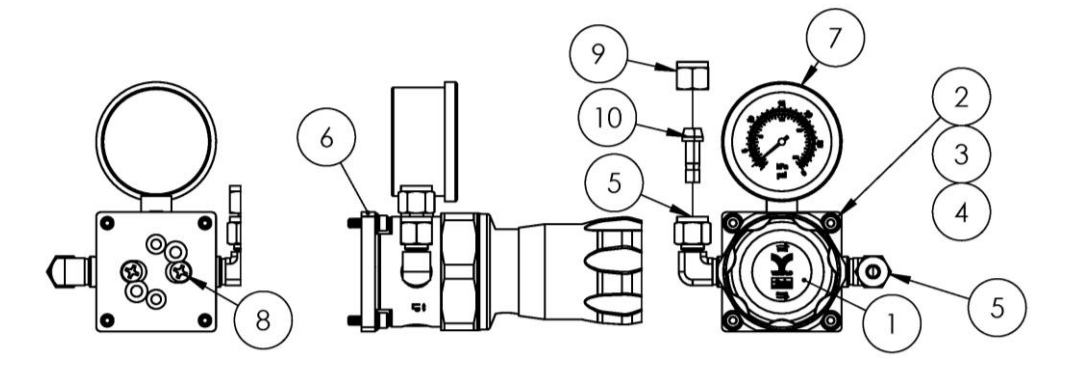

### Matériel

- 1. Régulateur de pression
- 2. Rondelle plate (4)
- 3. Rondelle frein (4)
- 4. Vis à six pans creux, M4-0,7 x 14(4)
- 5. Coude mâle (2)
- 6. Support, régulateur de pression
- 7. Manomètre
- 8. Vis cruciforme à tête plate n°  $10-32 \ge 0,500$  (2)
- 9. Écrou de tube, ¼ TF
- 10.Embout ¼ TF
- 11. Ruban, troisième joint TFE

- Appliquer 2 à 3 tours de ruban adhésif (pos. 9) sur le coude mâle (pos. 5) avant l'installation.
- Serrer les vis (pos. 4) à 2,6 Nm (23 lb-in)
- Serrer les vis (pos. 8) à 11,0 Nm (97.4 lb-in).
- Rapports NACE et MTR disponibles sur demande.
- ► Composant conforme CRN.
- Les pos. 9 et 10 doivent être expédiées séparément.

# 11.6.10 Régulateur de pression Neon, numéro d'article E+H 70188852 (réf. SS 1100002266)

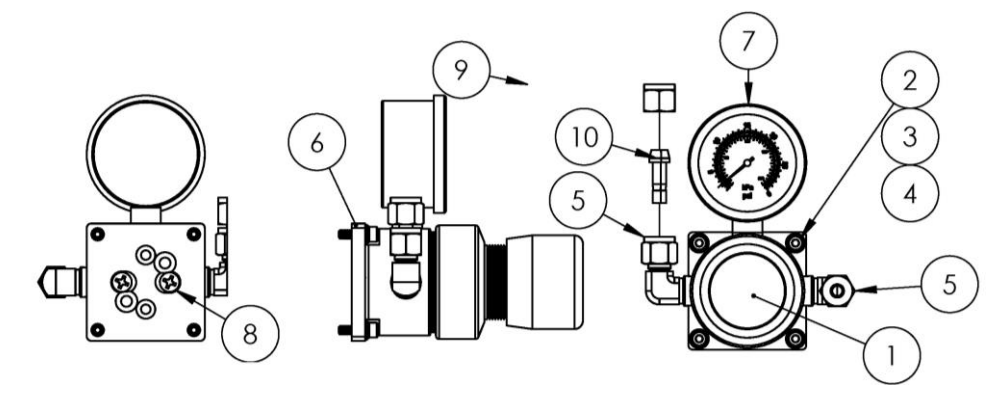

### Matériel

- 1. Régulateur de pression
- 2. Rondelle plate (4)
- 3. Rondelle frein (4)
- 4. Vis à six pans creux, M4-0,7 x 14(4)
- 5. Coude mâle (2)
- 6. Support, régulateur de pression
- 7. Manomètre
- 8. Vis cruciforme à tête plate n° 10-32 x 0,500 (2)
- 9. Écrou de tube, ¼ TF
- 10. Embout ¼ TF
- 11. Ruban, troisième joint TFE

### REMARQUE

- Appliquer 2 à 3 tours de ruban adhésif (pos. 9) sur le coude mâle (pos. 5) avant l'installation.
- Serrer les vis (pos. 4) à 2,6 Nm (23 lb-in)
- Serrer les vis (pos. 8) à 11,0 Nm (97.4 lb-in).
- ▶ Rapports NACE et MTR disponibles sur demande.
- Les pos. 9 et 10 doivent être expédiées séparément.

## 11.6.11 Limiteur de débit, numéro d'article E+H 70188856 (réf. SS 1100002270)

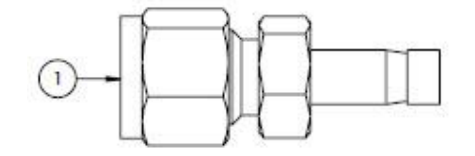

- 1. Limiteur de débit
- REMARQUE
- ► Rapports NACE et MTR disponibles sur demande.
- Composant conforme CRN.

# 11.6.12 Chauffage ATEX/IECEx, numéro d'article E+H 70188857 (réf. SS 1100002271)

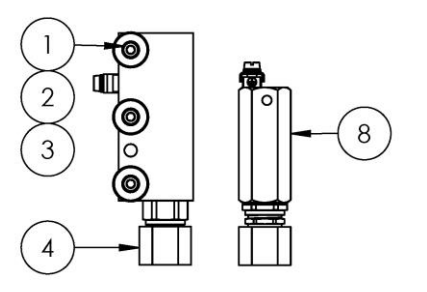

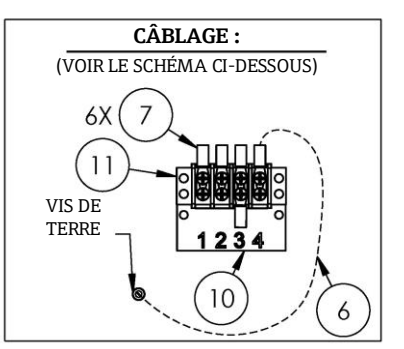

### Matériel

- 1. Vis à six pans creux, M5-0,8 x 50 (3)
- 2. Rondelle frein (3)
- 3. Rondelle plate (3)
- 4. Chauffage
- 5. Étiquette, bornier
- 6. Câble de terre GRN/YEL
- 7. Fourche à sertir (6)
- 8. Thermostat
- 9. Graisse composite thermique
- 10. Étiquette, bornier
- 11. Bornier

### REMARQUE

- Serrer les vis (pos. 1) à 5,1 Nm (45.1 lb-in).
- Sertir les bornes selon les spécifications du fabricant avec Panduit CT-1550 ou un outil équivalent.
- Appliquer une couche fine et régulière de composé thermique (pos. 9) de 0,1 mm d'épaisseur sur la surface inférieure du bloc chauffant (pos. 4) lors de son installation sur l'ensemble de la plaque de chauffage
- Les techniciens de service devront installer l'alimentation électrique.
- Se reporter aux lignes pointillées du schéma de raccordement pour les exigences d'installation des techniciens de terrain et aux lignes pleines pour les composants installés en usine.
- Les fils de terre du chauffage et du thermostat utilisent la même fourche à sertir.

# 11.6.13 Chauffage CSA, numéro d'article E+H 70188858 (réf. SS 1100002272)

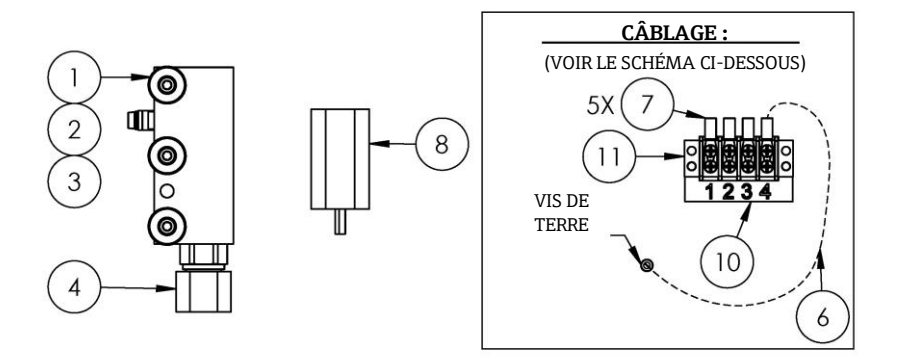

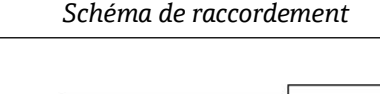

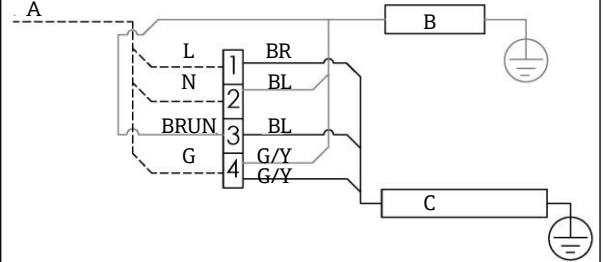

- A 100 à 240 VAC ± 10 %, 50/60 Hz, alimentation principale
- B Chauffage G/Y Vert/jaune
- C Thermostat L Ligne
- BR Fil brun N Neutre
- BL Fil bleu G Masse

## Matériel

- 1. Vis à six pans creux, M5-0,8 x 50 (3)
- 2. Rondelle frein (3)
- 3. Rondelle plate (3)
- 4. Chauffage
- 5. Étiquette, bornier
- 6. Câble de terre
- 7. Fourche à sertir (6)
- 8. Thermostat
- 9. Graisse composite thermique
- 10. Étiquette, bornier
- 11. Bornier

### REMARQUE

- Serrer les vis (pos. 1) à 5,1 Nm (45.1 lb-in).
- Sertir les bornes selon les spécifications du fabricant avec Panduit CT-1550 ou un outil équivalent.
- Appliquer une couche fine et régulière de composé thermique (pos. 12) de 0,1 mm d'épaisseur sur la surface inférieure du bloc chauffant (pos. 4) lors de son installation sur l'ensemble de la plaque de chauffage
- ▶ Les techniciens de service devront installer l'alimentation électrique.
- Se reporter aux lignes pointillées du schéma de raccordement pour les exigences d'installation des techniciens de terrain et aux lignes pleines pour les composants installés en usine.
- Les fils de terre du chauffage et du thermostat utilisent la même fourche à sertir.

# 11.6.14 Débitmètre en verre King, réf. SS 1100002276

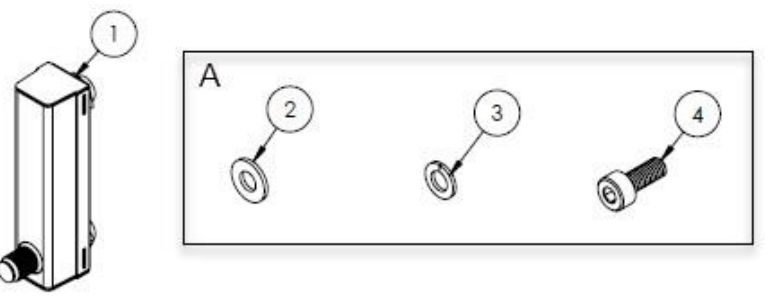

A Le matériel est utilisé pour monter le débitmètre sur le support et le support sur le panneau.

## Matériel

- 1. Débitmètre, King, verre
- 2. Rondelle plate (4)
- 3. Rondelle frein (4)
- 4. Vis à six pans creux, M4-0,7 x 10(4)

### REMARQUE

Serrer les vis (pos. 4) à 2,6 Nm (23 lb-in).

Schéma de raccordement

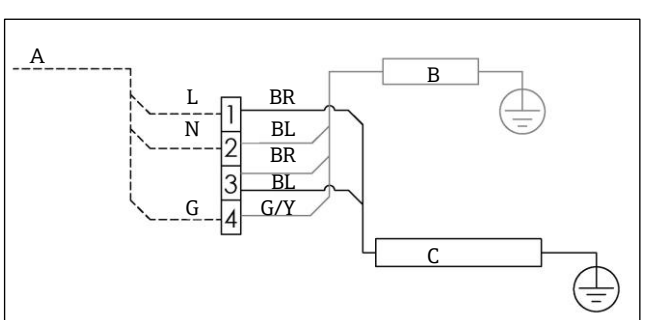

- A 100 à 240 VAC ± 10 %, 50/60 Hz, alimentation principale
- B Chauffage G/Y Vert/jaune C Thermostat L Ligne BR Fil brun N Neutre BL Fil bleu G Masse

# 11.6.15 Débitmètre en verre Krohne, réf. SS 1100002277

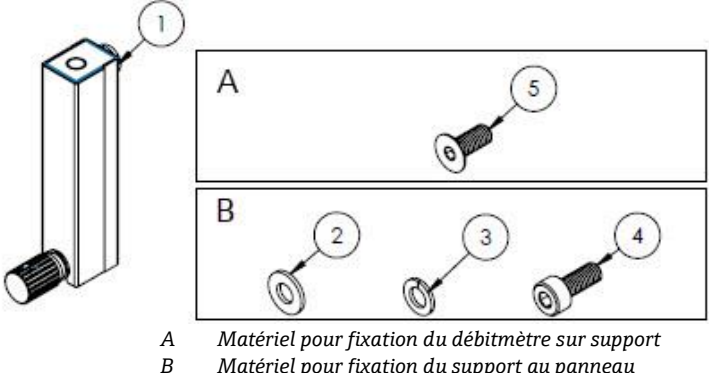

Matériel pour fixation du support au panneau

### Matériel

- 1. Débitmètre, Krohne, verre
- 2. Rondelle plate (2)
- 3. Rondelle frein (2)
- 4. Vis à six pans creux, M4-0,7 x 10(2)
- 5. Vis à tête plate, M4-0,7 x 10 (2)

### REMARQUE

- Serrer les vis (pos. 4) à 2,6 Nm (23 lb-in). ►
- ► Serrer les vis (pos. 5) à 2,6 Nm (23 lb-in).

# 11.6.16 Débitmètre blindé King, réf. SS 1100002278

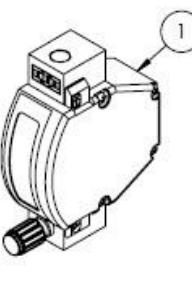

Α В

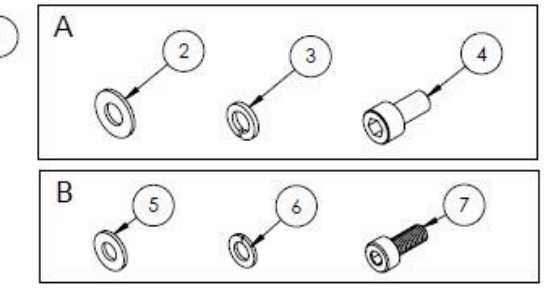

Matériel pour fixation du débitmètre sur support Matériel pour fixation du support au panneau

## Matériel

- 1. Débitmètre, King, blindé
- 2. Rondelle plate (2)
- 3. Rondelle frein (2)
- 4. Vis à six pans creux n°  $10-32 \times 10$  (2)
- 5. Rondelle plate (2)
- 6. Rondelle frein (2)
- 7. Vis à six pans creux, M4-0,7 x 10(2)

- Serrer les vis (pos. 4) à 2,6 Nm (23 lb-in). ►
- Serrer les vis (pos. 7) à 2,6 Nm (23 lb-in). ►
- Composant conforme CRN. ►

Analyseur de gaz TDLAS J22

# 11.6.17 Débitmètre blindé Krohne, réf. SS 1100002279

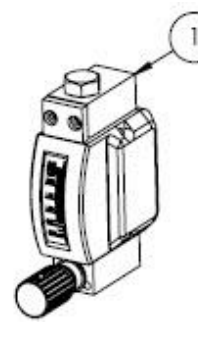

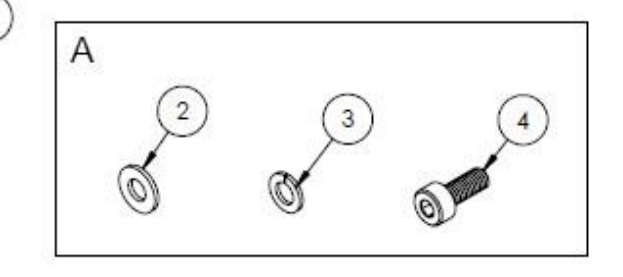

A Matériel pour fixation du support au panneau

### Matériel

- 1. Débitmètre, blindé
- 2. Rondelle plate (2)
- 3. Rondelle frein (2)
- 4. Vis à six pans creux, M4-0,7 x 10(2)

### REMARQUE

- Serrer les vis (pos. 4) à 2,6 Nm (23 lb-in).
- Composant conforme CRN.

# 11.6.18 Kit débitmètre blindé ATEX Krohne, réf. SS 1100002281

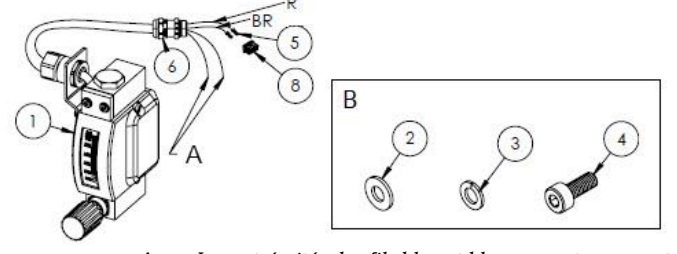

- A Les extrémités des fils bleu et blanc seront recouvertes de 2 pouces de gaine thermorétractable (pos. 7).
- *B* Matériel pour fixation du support au panneau.
- BR Fil brun vers la broche 2 du connecteur rectangulaire.
- *R* Fil rouge vers la broche 2 du connecteur rectangulaire.

### Matériel

- 1. Débitmètre, blindé, ATEX
- 2. Rondelle plate (2)
- 3. Rondelle frein (2)
- 4. Vis à six pans creux, M4-0,7 x 10(2)
- 5. Connecteur à contacts
- 6. Presse-étoupe
- 7. Gaine thermorétractable, oléfine
- 8. Connecteur rectangulaire, 4 positions

### REMARQUE

- Serrer les vis (pos. 4) à 2,6 Nm (23 lb-in).
- ► Gamme de débit : 0.2-2.000 slpm

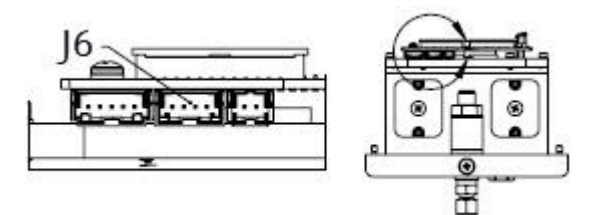

J6 Le connecteur rectangulaire est inséré dans le deuxième connecteur de la carte de circuit imprimé de la tête optique.

# 11.6.19 Kit débitmètre blindé CSA Krohne, réf. SS 1100002282

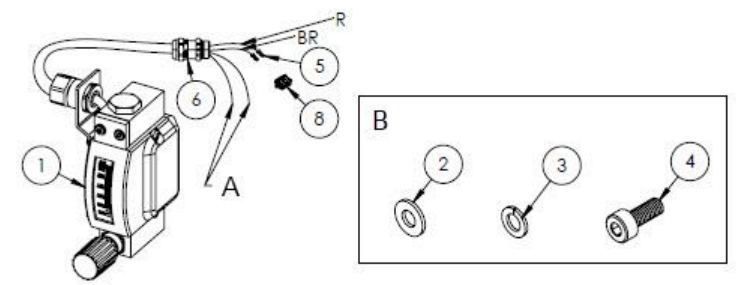

- A Les extrémités des fils bleu et blanc seront recouvertes de 2 pouces de gaine thermorétractable (pos. 7).
- *B Matériel pour fixation du support au panneau.*
- BR Fil brun vers la broche 2 du connecteur rectangulaire.
- *R Fil rouge vers la broche 2 du connecteur rectangulaire.*

### Matériel

- 1. Débitmètre, blindé, CSA
- 2. Rondelle plate (2)
- 3. Rondelle frein (2)
- 4. Vis à six pans creux, M4-0,7 x 10(2)
- 5. Connecteur à contacts
- 6. Presse-étoupe
- 7. Gaine thermorétractable, oléfine
- 8. Connecteur rectangulaire, 4 positions

#### REMARQUE

- ▶ Serrer les vis (pos. 4) à 2,6 Nm (23 lb-in).
- ► Gamme de débit : 0.2-2.000 slpm
- ► Composant conforme CRN.

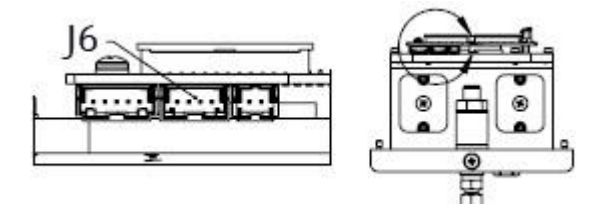

J6 Le connecteur rectangulaire est inséré dans le deuxième connecteur de la carte de circuit imprimé de la tête optique.

## 11.6.20 Raccords gaz débitmètre sans bypass, réf. SS 1100002283

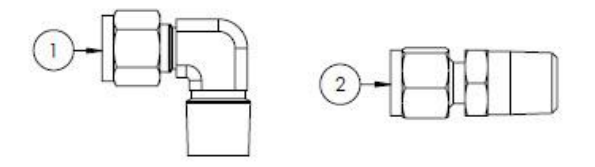

### Matériel

- 1. Coude mâle
- 2. Raccord
- 3. Ruban, troisième joint TFE

- Sélectionner ce kit de connecteurs si le système de préparation d'échantillons est équipé d'un débitmètre (sans bypass).
- Appliquer 2 à 3 tours de ruban adhésif (pos. 3) sur les deux connecteurs pendant l'installation.
- ► Rapports NACE et MTR disponibles sur demande.
- Composant conforme CRN.

# 11.6.21 Raccords gaz débitmètre avec bypass, réf. SS 1100002284

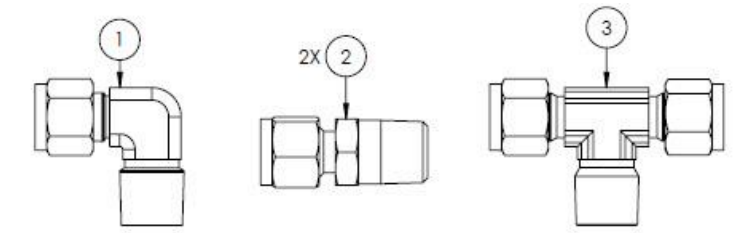

### Matériel

- 1. Coude mâle
- 2. Raccord
- 3. Raccord en T
- 4. Ruban, troisième joint TFE

### REMARQUE

- Sélectionner ce kit de connecteurs si le système de préparation d'échantillons est équipé de deux débitmètres (avec bypass).
- Appliquer 2 à 3 tours de ruban adhésif (pos. 3) sur les deux connecteurs pendant l'installation.
- Rapports NACE et MTR disponibles sur demande.
- Composant conforme CRN.

## 11.6.22 Support pour débitmètre en verre King, réf. SS 1100002285

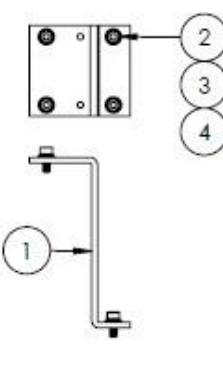

### Matériel

- 1. Support, débitmètre, modèle King
- 2. Rondelle plate (4)
- 3. Rondelle frein (4)
- 4. Vis à six pans creux, M4-0,7 x 10(4)

REMARQUE

Serrer les vis (pos. 4) à 2,6 Nm (23 lb-in).

### 11.6.23 Support pour débitmètre en verre Krohne, réf. SS 1100002286

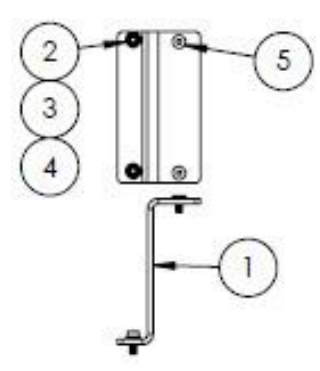

### Matériel

- 1. Support, débitmètre, modèle Krohne
- 2. Rondelle plate (2)
- 3. Rondelle frein (2)
- 4. Vis à tête plate, M4-0,7 x 10 (2)
- 5. Vis à tête plate, M4-0,7 x 10 (2)

REMARQUE

► Serrer les vis (pos. 4) à 2,6 Nm (23 lb-in).

## 11.6.24 Support pour débitmètre blindé Krohne, réf. SS 1100002287

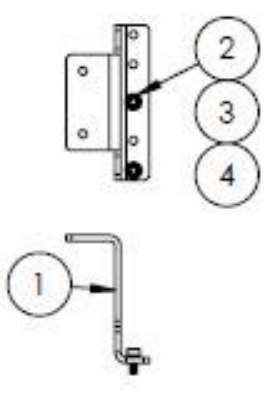

### Matériel

- 1. Support, débitmètre, Krohne, blindé
- 2. Rondelle plate (2)
- 3. Rondelle frein (2)
- 4. Vis à six pans creux, M4-0,7 x 10(2)

- Le débitmètre est livré avec le matériel nécessaire pour monter le support.
- Serrer les vis (pos. 4) à 2,6 Nm (23 lb-in).

# 11.6.25 Support pour débitmètre blindé King, réf. SS 1100002288

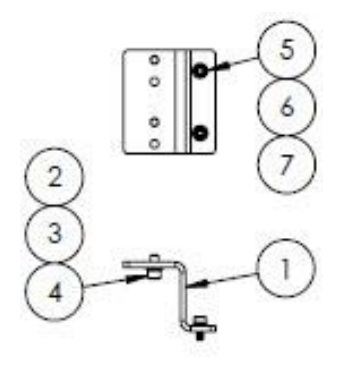

### Matériel

- 1. Support, débitmètre, King, blindé
- 2. Vis à six pans creux n° 10-32 x 0,375 (2)
- 3. Rondelle frein (2)
- 4. Rondelle plate, 10-32 (2)
- 5. Rondelle plate, M4 (2)
- 6. Rondelle frein (2)
- 7. Vis à six pans creux, M4-0,7 x 10(2)

### REMARQUE

- ▶ Serrer les vis (pos. 2) à 2,6 Nm (23 lb-in).
- Serrer les vis (pos. 7) à 2,6 Nm (23 lb-in).

# 11.6.26 Kit de réparation filtre 7 microns, réf. SS 1100002289

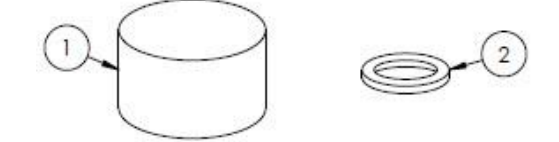

### Matériel

- 1. Élément filtrant  $7\mu$
- 2. Joint de filtre  $7\mu$

REMARQUE

• Composant conforme CRN.

# 12. Caractéristiques techniques

| Caractéristique   | Description                                                                                                    |                                                                                                  |
|-------------------|----------------------------------------------------------------------------------------------------|--------------------------------------------------------------------------------------------------|
| Tensions d'entrée | 100 à 240 VAC tolérance $\pm$ 10 % 50/60 Hz, 10 W <sup>1</sup><br>24 VDC tolérance $\pm$ 20 %, 10 W<br>U <sub>M</sub> = 250 VAC<br>Chauffage<br>100 à 240 VAC tolérance $\pm$ 10 % 50/60 Hz, 80 W |                                                                                                  |
| Type de sortie    | Modbus RS485 ou Modbus TCP over<br>Ethernet (IO1)                                                                                                    | $U_N = 30 \text{ VDC}$<br>$U_M = 250 \text{ VAC}$<br>N = nominale, M = maximale                  |
|                   | Sortie relais<br>(IO2 et/ou IO3)                                                                                                    | $U_{N} = 30 \text{ VDC}$ $U_{M} = 250 \text{ VAC}$ $I_{N} = 100 \text{ mA DC}/500 \text{ mA AC}$ |
|                   | E/S configurables<br>Entrée/sortie courant 4-20 mA (pas-<br>sive/active)<br>(ES2 ou ES3)                                                                                                    | U <sub>N</sub> =30 VDC<br>U <sub>M</sub> =250 VAC                                                |
|                   | Sortie à sécurité intrinsèque (détecteur de débit)                                                                                                    | Uo = $\pm$ 5,88 V<br>Io = 4,53 mA<br>Po = 6,6 mW<br>Co = 43 $\mu$ F<br>Lo = 1,74 H               |

# 12.1 Alimentation électrique et communications

# 12.2 Données d'application

| Caractéristique                                            | Description                                                                                                    |
|------------------------------------------------------------|----------------------------------------------------------------------------------------------------|
| Gamme de température ambiante                              | Stockage (analyseur et analyseur sur panneau) : -40 °C à 60 °C (-40 °F à 140 °F)<br>Stockage (analyseur avec SCS en boîtier²) : -30 °C à 60 °C (-22 °F à 140 °F)<br>Fonctionnement : -20 °C à 60 °C (-4 °F à 140 °F) |
| Humidité relative ambiante                                 | 80 % à des températures jusqu'à 31 °C diminuant linéairement à 50 % HR à 40 °C                                                                                                    |
| Environnement : degré de pollution                         | Classé Type 4X et IP66 pour une utilisation en extérieur et considéré comme degré de pollution 2 en interne                                                                                                    |
| Altitude                                                   | Jusqu'à 2 000 m                                                                                                    |
| Pression d'entrée de l'échantillon                         | 140 à 310 kPaG (20 à 45 psig)                                                                                                    |
| Gammes de mesure                                           | 0 à 500 ppmv (0 à 24 lb/mmscf)<br>0 à 2 000 ppmv (0 à 95 lb/mmscf)<br>0 à 6 000 ppmv (0 à 284 lb/mmscf)                                                                                                    |
| Gamme de pression de fonctionne-<br>ment cellule de mesure | Dépend de l'application<br>800 à 1 200 mbar (standard)<br>800 à 1 700 mbar (en option)                                                                                                    |

<sup>&</sup>lt;sup>1</sup> Surtensions transitoires conformément à la surtension de catégorie II.

<sup>&</sup>lt;sup>2</sup> Système de préparation d'échantillons

| Caractéristique                                      | Description                                     |
|------------------------------------------------------|-------------------------------------------------|
| Gamme de pression d'épreuve cellule<br>d'échantillon | -25 to 689 kPa (-7.25 to 100 psig)              |
| Température de process échantillon                   | -20 °C à 60 °C (-4 °F à 140 °F)                 |
| Débit d'échantillon                                  | 0,5 à 1,0 slpm (1 à 2 scfh)                     |
| Débit de bypass                                      | 0,5 à 1,0 slpm (1 à 2 scfh)                     |
| Joint de process                                     | Double barrière d'étanchéité sans signalisation |
| Joint de process primaire 1                          | Verre de silice fusible de qualité UV           |
| Joint de process primaire 2                          | Joint de process primaire 2                     |
| Joint de process secondaire                          | Elastosil RT 622                                |

# **12.3** Spécifications physiques

| Caractéristique | Description                                                                                                    |
|-----------------|----------------------------------------------------------------------------------------------------|
| Poids           | Analyseur de gaz TDLAS J22 : 16 kg (36 lbs)<br>Analyseur de gaz TDLAS J22 avec SCS <sup>1</sup> sur panneau : 24 kg (53 lbs)<br>Analyseur de gaz TDLAS J22 avec SCS en boîtier <sup>1</sup> : 43 kg (95 lbs)<br>Analyseur de gaz TDLAS J22 avec SCS en boîtier <sup>1</sup> , chauffé : 43 kg (95 lbs)                                                                                                    |
| Dimensions      | Analyseur de gaz TDLAS J22<br>CSA : 727 mm H x 236,2 mm P x 224 mm L (28.6 in. H x 9.3 in. P x 8.8 in. L)<br>ATEX : 727 mm H x 236,2 mm P x 192 mm L (28.6 in. H x 9.3 in. P x 7.5 in. L)<br>Analyseur de gaz TDLAS J22 avec SCS <sup>1</sup> sur panneau<br>737 mm H x 241 mm P x 376 mm L (29 in. H x 9.5 in. P x 14.8 in. L)<br>Analyseur de gaz TDLAS J22 avec SCS en boîtier <sup>1</sup> /<br>Analyseur de gaz TDLAS J22 avec SCS en boîtier <sup>1</sup> , chauffé<br>838 mm H x 255 mm P x 406 mm L (33 in. H x 10 in. P x 16 in. L) |

# 12.4 Classification

| Désignation                | Description                                                                                                    |
|----------------------------|----------------------------------------------------------------------------------------------------|
| Analyseur de gaz TDLAS J22 | $\frac{\text{cCSAus}}{\text{Classe I, Zone 1, AEx db ia [ia Ga] op is IIC T4 Gb}$ Classe I, Zone 1, AEx db ia [ia Ga] op is IIC T4 Gb<br>Classe I, Division 1, Groupes A, B, C, D, T4<br>Tambiante = -20 °C à 60 °C<br>$\frac{\text{ATEX/IECEx/UKEX}}{\text{Tambiante}} : \stackrel{\textcircled{\text{Cx}}}{\text{Cx}} \text{II 2G Ex db ia [ia Ga] ib op is IIC T4 Gb}$ |
|                            | IECEx (PESO) : Ex db ib op is IIC T4 Gb<br>JPN : Ex db ia [ia Ga] ib op is IIC T4 Gb<br>KTL : Ex db ia [ia Ga] ib op is IIC T4 Gb<br>INMETRO : Ex db ia [ia Ga] ib op is IIC T4 Gb<br>Tambiante = -20 °C à 60 °C                                                                                                    |

<sup>&</sup>lt;sup>1</sup> Système de préparation d'échantillons
| Désignation                                                                               | Description                                                                                                    |
|-------------------------------------------------------------------------------------------|----------------------------------------------------------------------------------------------------|
| Analyseur de gaz TDLAS J22 avec<br>SCS <sup>1</sup> sur panneau                           | <u>cCSAus</u> : Ex db ia op is IIC T4 Gb<br>Classe I, Zone 1, AEx db ia op is IIC T4 Gb<br>Classe I, Division 1, Groupes A, B, C, D, T4<br>Tambiante = -20 °C à 60 °C                                                                                                    |
|                                                                                           | <u>ATEX/IECEx/UKEX</u> : $(\xi \times)$ II 2G Ex db ia ib op is h IIC T4 Gb<br>Tambiante = -20 °C à 60 °C                                                                                                    |
|                                                                                           | IECEx (PESO) : Ex db ib op is h IIC T4 Gb<br>JPN : Ex db ia ib op is IIC T4 Gb<br>KTL : Ex db ia ib op is h IIC T4 Gb<br>INMETRO : Ex db ia [ia Ga] ib op is IIC T4 Gb<br>Tambiante = -20 °C à 60 °C                                                                                                    |
| Analyseur de gaz TDLAS J22 avec<br>système SCS <sup>1</sup> en boîtier                    | <u>cCSAus</u> : Ex db ia op is IIC T4 Gb<br>Classe I, Zone 1, AEx db ia op is IIC T4 Gb<br>Classe I, Division 1, Groupes A, B, C, D, T4<br>Tambiante = -20 °C à 60 °C                                                                                                    |
|                                                                                           | <u>ATEX/IECEx/UKEX</u> : $\overline{\langle Ex \rangle}$ II 2G Ex db ia ib op is h IIC T4 Gb<br>Tambiante = -20 °C à 60 °C                                                                                                    |
|                                                                                           | IECEx (PESO) : Ex db ib op is h IIC T4 Gb<br>JPN : Ex db ia ib op is IIC T4 Gb<br>KTL : Ex db ia ib op is h IIC T4 Gb<br>INMETRO : Ex db ia [ia Ga] ib op is IIC T4 Gb<br>Tambiante = -20 °C à 60 °C                                                                                                    |
| Analyseur de gaz TDLAS J22 avec<br>système SCS <sup>1</sup> en boîtier, avec<br>chauffage | <u>cCSAus</u> : Ex db ia op is IIC T3 Gb<br>Classe I, Zone 1, AEx db ia op is IIC T3 Gb<br>Classe I, Division 1, Groupes B, C, D, T3<br>Tambiante = -20 °C à 60 °C                                                                                                    |
|                                                                                           | $\frac{\text{ATEX/IECEx/UKEX}}{\text{Tambiante}} : \stackrel{\overleftarrow{\text{(x)}}}{\overset{\text{(x)}}{\overset{\text{(x)}}{\overset{(x)}{\overset{(x)}}{\overset{(x)}{\overset{(x)}{\overset{(x)}}{\overset{(x)}{\overset{(x)}}{\overset{(x)}{\overset{(x)}}{\overset{(x)}{\overset{(x)}}{\overset{(x)}{\overset{(x)}}{\overset{(x)}{\overset{(x)}}{\overset{(x)}{\overset{(x)}}{\overset{(x)}{\overset{(x)}}{\overset{(x)}{\overset{(x)}}{\overset{(x)}{\overset{(x)}}{\overset{(x)}{\overset{(x)}}{\overset{(x)}{\overset{(x)}}{\overset{(x)}}{\overset{(x)}{\overset{(x)}}{\overset{(x)}}{\overset{(x)}{\overset{(x)}}{\overset{(x)}}{\overset{(x)}{\overset{(x)}}{\overset{(x)}}{\overset{(x)}{\overset{(x)}}{\overset{(x)}}{\overset{(x)}{\overset{(x)}}{\overset{(x)}}{\overset{(x)}}{\overset{(x)}{\overset{(x)}}{\overset{(x)}}{\overset{(x)}}{\overset{(x)}{\overset{(x)}}{\overset{(x)}}{\overset{(x)}}{\overset{(x)}}{\overset{(x)}{\overset{(x)}}{\overset{(x)}}{\overset$ |
|                                                                                           | IECEx (PESO) : Ex db ib op is h IIC T3 Gb<br>JPN : Ex db ia ib op is IIC T3 Gb<br>KTL : Ex db ia ib op is h IIC T3 Gb<br>INMETRO : Ex db ia [ia Ga] ib op is IIC T4 Gb<br>Tambiante = -20 °C à 60 °C                                                                                                    |
| Indice de protection                                                                      | Type 4X, IP66                                                                                                    |

# 12.5 Outils de configuration pris en charge

| Outil de configuration pris en charge | Unité de configuration                                     | Interface                  |
|---------------------------------------|------------------------------------------------------------|----------------------------|
| Navigateur web                        | Ordinateur portable, PC ou tablette avec<br>navigateur web | Interface service CDI-RJ45 |

<sup>&</sup>lt;sup>1</sup> Système de préparation d'échantillons

## 12.6 Serveur web

Grâce au serveur web intégré, l'appareil peut être utilisé et configuré à partir d'un navigateur web et via une interface service (CDI-RJ45). La structure du menu de configuration est la même que pour l'afficheur local. En plus des valeurs mesurées, des informations sur l'état de l'appareil sont également affichées et permettent à l'utilisateur de surveiller l'état de l'appareil. Par ailleurs, il est possible de gérer les données de l'appareil de mesure et de régler les paramètres de réseau.

L'échange de données entre l'unité de configuration (p. ex. un ordinateur portable) et l'appareil de mesure prend en charge les fonctions suivantes :

- Chargement (upload) de la configuration à partir de l'appareil de mesure (format XML, sauvegarde de la configuration)
- Sauvegarde de la configuration dans l'appareil de mesure (format XML, restauration de la configuration)
- Exportation de la liste des événements (fichier .csv)
- Exportation des réglages des paramètres (fichier .csv, création de la documentation de la configuration du point de mesure)
- Exportation du protocole Heartbeat Verification (fichier PDF, disponible uniquement avec le pack application Heartbeat Verification)
- Version firmware Flash pour la mise à niveau du firmware de l'appareil, par exemple

# 12.7 Gestion des données HistoROM

L'appareil de mesure dispose d'une gestion des données HistoROM. La gestion des données HistoROM comprend à la fois le stockage et l'importation/exportation des principales données d'appareil et de process, ce qui rend la configuration et la maintenance beaucoup plus fiables, sûres et efficaces.

#### REMARQUE

 À la livraison, les réglages par défaut des données de configuration sont sauvegardées dans la mémoire de l'appareil. Cette mémoire peut être écrasée par la mise à jour d'un bloc de données, par exemple après la mise en service.

#### Plus d'informations sur le concept de sauvegarde des données

Il y a plusieurs types d'unités de sauvegarde des données dans lesquelles les données de l'appareil sont stockées et utilisées par l'appareil, comme indiqué dans le tableau ci-dessous.

| Désignation                | Mémoire de l'appareil                                                                                                    | T-DAT                                                                                                    | S-DAT                                                                                                    |
|----------------------------|----------------------------------------------------------------------------------------------------|----------------------------------------------------------------------------------------------------|----------------------------------------------------------------------------------------------------|
| Données dispo-<br>nibles   | <ul> <li>Historique des<br/>événements, tel que</li> <li>les événements de<br/>diagnostic</li> <li>Sauvegarde des bloc de<br/>données des paramètres</li> <li>Pack firmware de<br/>l'appareil</li> </ul> | <ul> <li>Mémoire de<br/>valeurs mesurées</li> <li>Bloc de données des<br/>paramètres actuels<br/>(utilisé par</li> <li>le firmware lors de<br/>l'exécution)</li> <li>Fonctions maximum<br/>(valeurs min/max)</li> </ul> | <ul> <li>Données du capteur</li> <li>Numéro de série</li> <li>Code d'accès spécifique à<br/>l'utilisateur (pour utiliser<br/>le rôle utilisateur<br/>Maintenance)</li> <li>Données d'étalonnage</li> <li>Configuration de l'appareil<br/>(p. ex. options SW, E/S<br/>fixes ou E/S multiples)</li> </ul> |
| Emplacement de<br>stockage | Fixe sur la carte d'interface utili-<br>sateur dans le compartiment de<br>raccordement                                                                                                    | Peut être enfiché dans la carte<br>d'interface utilisateur dans le<br>compartiment de raccordement                                                                                                    | Fixe dans le boîtier de la tête op-<br>tique                                                                                                    |

# 12.8 Sauvegarde des données

#### 12.8.1 Automatique

- Les principales données d'appareil (capteur et contrôleur) sont sauvegardées automatiquement dans les modules DAT
- Si le contrôleur ou l'appareil de mesure est remplacé : une fois que la T-DAT contenant les données de l'appareil précédent a été échangée, le nouvel appareil de mesure est prêt à refonctionner immédiatement, sans aucune erreur
- Si le capteur est remplacé : une fois le capteur remplacé, les nouvelles données du capteur sont transférées de la S-DAT dans l'appareil de mesure et l'appareil de mesure est prêt à refonctionner immédiatement, sans aucune erreur

#### 12.8.2 Manuelle

Bloc de données de paramètres supplémentaires (paramétrage complet) dans la mémoire d'appareil intégrée pour :

- Fonction de sauvegarde des données
- Sauvegarde et restauration ultérieure d'une configuration de l'appareil dans la mémoire de l'appareil
- Fonction de comparaison de données
- Comparaison de la configuration actuelle de l'appareil avec la configuration d'appareil enregistrée dans la mémoire de l'appareil

## 12.9 Transfert manuel de données

La fonction d'exportation du serveur web permet de transférer la configuration d'un appareil vers un autre appareil afin de dupliquer la configuration ou de la stocker dans une archive (p. ex. à des fins de sauvegarde).

## 12.10 Liste d'événements automatique

L'application HistoROM étendue permet de visualiser chronologiquement jusqu'à 100 messages d'événements dans la liste des événements, avec un horodatage, une description en texte clair et des mesures correctives. La liste des événements peut être exportée et affichée par le biais d'une variété d'interfaces et d'outils de configuration (p. ex. serveur web).

## 12.11 Sauvegarde manuelle de données

Le pack HistoROM étendue fournit :

- Enregistrement de 1 000 valeurs mesurées max. à partir de 1 à 4 voies
- Intervalle d'enregistrement configurable par l'utilisateur
- Enregistrement de 250 valeurs mesurées à partir de chacune des 4 voies de mémoire
- L'exportation du journal des valeurs mesurées par le biais de diverses interfaces et outils de configuration (p. ex. serveur web)
- Utiliser les données de valeurs mesurées enregistrées dans la fonction de simulation d'appareil intégrée dans le sous-menu Diagnostics →

## 12.12 Fonctionnalités de diagnostic

| Pack            | Description                                                                                                    |
|-----------------|----------------------------------------------------------------------------------------------------|
| HistoROM étendu | Extensions concernant le journal des événements et le déblocage de la mémoire de valeurs mesurées.                                                                                      |
|                 | <b>Journal des événements :</b> Le volume mémoire est étendu de 20 (version standard) à 100 entrées de message.                                                                         |
|                 | Mémoire de valeurs mesurées (enregistreur à tracé continu) :                                                                                                    |
|                 | <ul> <li>Le volume mémoire est activé pour 1 000 valeurs mesurées.</li> </ul>                                                                                                    |
|                 | <ul> <li>Il est possible de délivrer 250 valeurs mesurées à partir de chacune des 4<br/>voies de mémorisation. L'intervalle d'enregistrement est librement<br/>configurable.</li> </ul> |

| Pack | Description                                                                                                    |  |
|------|----------------------------------------------------------------------------------------------------|--|
|      | <ul> <li>Les enregistrements des valeurs mesurées sont accessibles via l'afficheur<br/>local ou l'outil de configuration (p. ex. serveur web).</li> </ul> |  |

# 12.13 Heartbeat Technology

| Désignation                           | Description                                                                                                    |
|---------------------------------------|----------------------------------------------------------------------------------------------------|
| Heartbeat Verification<br>+Monitoring | <ul> <li>Heartbeat Monitoring</li> <li>Fournit en permanence des données, caractéristiques du principe de mesure, à un système externe de Condition Monitoring, à des fins de maintenance préventive ou d'analyse du process. Ces données permettent à l'opérateur de :</li> <li>Tirer des conclusions – en utilisant ces données et d'autres informations – sur l'impact des influences du process sur la performance de la mesure dans le temps.</li> <li>Planifier les interventions de maintenance en temps voulu.</li> <li>Surveiller la qualité du process ou du produit</li> <li>Heartbeat Verification</li> <li>Répond à l'exigence de vérification traçable selon la norme DIN ISO 9001:2008.</li> <li>Test de fonctionnement pour test de vérification standard dans l'état monté sans interruption du process.</li> <li>Vérification traçable au gaz étalon de validation avec résultats sur demande, y compris un rapport.</li> <li>Procédure de test simple via configuration sur site ou serveur web.</li> <li>Évaluation claire du point de mesure d'analyte (succès/échec) avec une couverture de test élevée dans le cadre des spécifications du fabricant.</li> </ul> |

#### Vérification et auto-validation de l'appareil

L'analyseur de gaz TDLAS J22 est doté d'une technologie d'auto-validation permettant de vérifier le fonctionnement de l'appareil sans interruption du process, grâce à la fonctionnalité Heartbeat Technology. La fonctionnalité Heartbeat Technology permet également une surveillance précise pour l'optimisation des process et la maintenance prédictive.

L'auto-validation repose sur un gaz d'étalonnage d'une valeur de concentration connue. Pendant l'auto-validation, le flux de gaz de process est bloqué à l'aide d'une électrovanne à 3 voies, ce qui permet au gaz d'étalonnage de circuler vers l'analyseur. Une illustration de base d'une configuration typique est fournie ci-dessous. Pour l'auto-validation du J22, tout le matériel externe est fourni par le client.

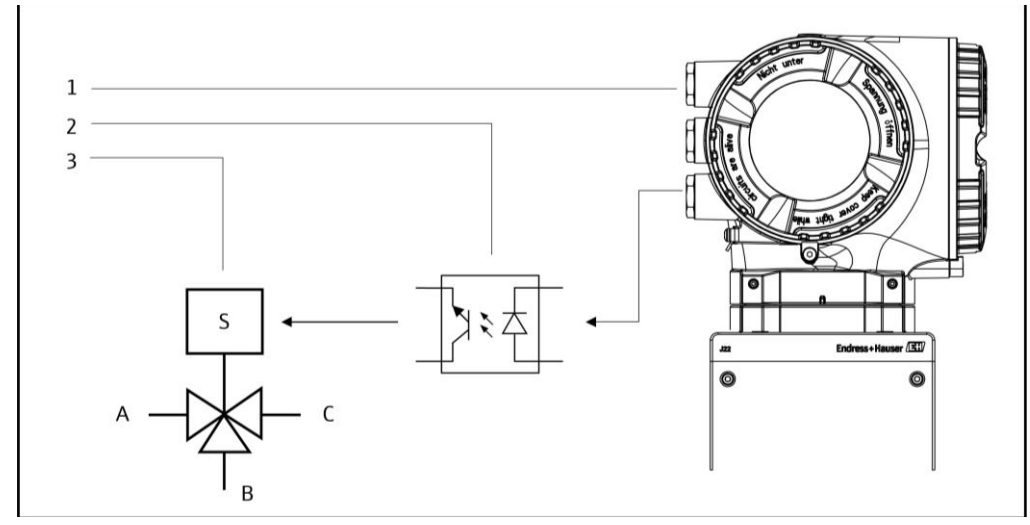

Fig. 77. Schéma simplifié du raccordement E/S du J22 à une électrovanne 3 voies à l'aide d'un relais externe

- 1. IO2 ou IO3 du J22 raccordée à l'entrée relais
- Relais pour l'alimentation de l'électrovanne 3 voies\*
- Vanne 3 voies pour la commutation du gaz de process au gaz de validation\*
- \* Matériel fourni par le client

- 2. A. Entrée gaz de process
- 4. B. Entrée gaz de validation
- 6. C. Sortie gaz vers système de préparation d'échantillons

En cas d'utilisation de l'auto-validation, le J22 commande l'électrovanne externe automatiquement via IO2 ou IO3. Une sortie relais ou tout ou rien affectée à IO2 ou IO3 doit être configurée à cet effet.

La valeur de la concentration de gaz est entrée dans l'analyseur J22 par le biais du serveur web, des commandes Modbus ou du clavier. La mesure de validation est comparée à une tolérance en pourcentage de la valeur de concentration de gaz pour déterminer une réussite ou un échec. Les résultats de l'auto-validation peuvent être visualisés sur le serveur web, associés à une alarme d'avertissement de validation et enregistrés sous forme de rapport Heartbeat Verification.

Pour plus d'informations sur l'auto-validation, consulter le canal de vente local. Des instructions détaillées sur la fonctionnalité Heartbeat Technology d'Endress+Hauser peuvent être trouvées dans la documentation spéciale *Analyseur de gaz TDLAS J22 pour pack application Heartbeat Verification + Monitoring* (SD02912C). Pour les informations de mise à jour du firmware, voir les *Instructions d'installation de la mise à jour du firmware J22* (EA01426C).

# 13. Plans

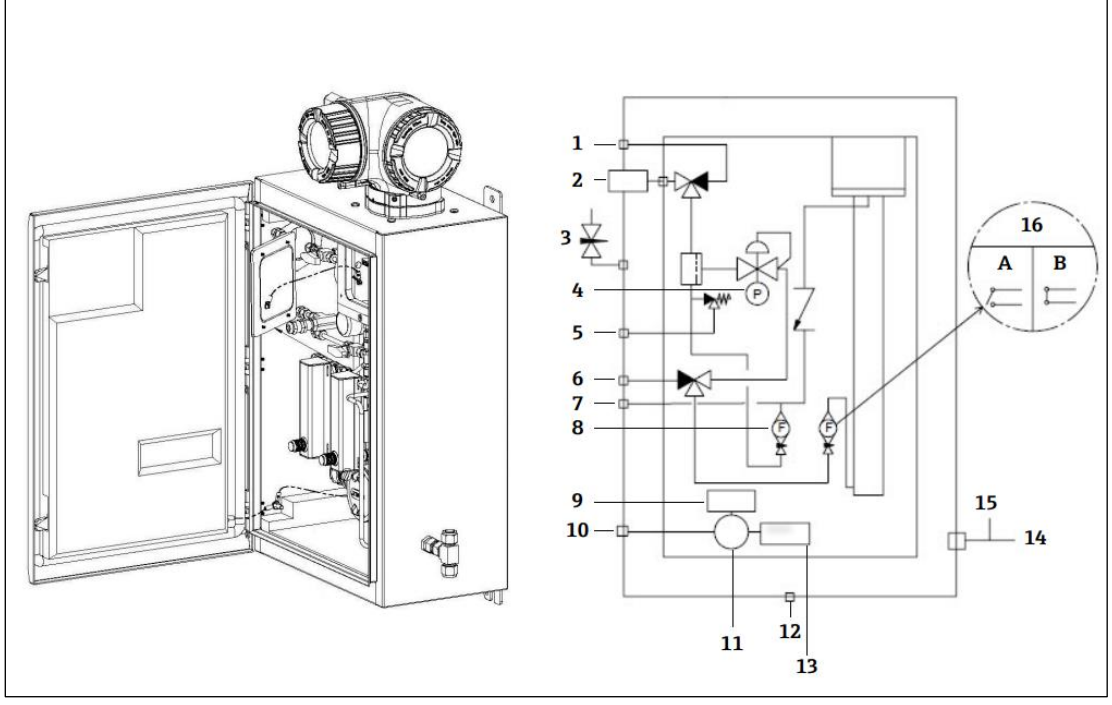

#### Fig 78. Connexions du système

- 1 Purge de l'échantillon, 140 à 310 kPa (20 à 45 psi)
- 2 Introduction de l'échantillon, 140 à 310 kPa (20 à 45 psi)
- 3 Purge du boîtier
- 4 Manomètre
- 5 Évent de sécurité (réglé en usine), 350 kPa
- 6 Entrée validation, 15-70 kPa (2 à 10 psi)
- 7 Évent du système
- 8 Débitmètre de bypass

- 9 Chauffage
- 10 Alimentation 100 à 240 VAC ± 10% 50/60 Hz
- 11 Boîte de jonction
- 12 Bouchon aérateur
- 13 Thermostat
- 14 Orifice de mesure gaz de purge
- 15 Sortie purge boîtier
- 16 Débitmètre d'analyseur avec détecteur de débit en option ; a) pas de débit, b) débit

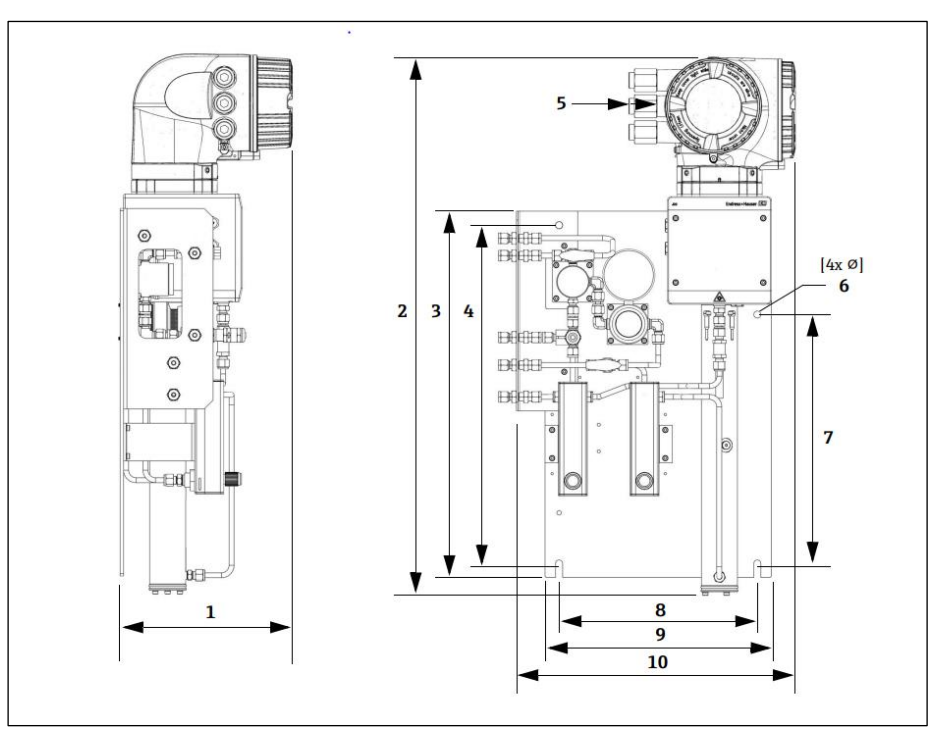

Fig 79. Dimensions de montage, analyseur de gaz TDLAS J22 avec SCS sur panneau

| Dimensions | mm. | in.  |
|------------|-----|------|
| 1          | 241 | 9.5  |
| 2          | 727 | 28.6 |
| 3          | 495 | 19.5 |
| 4          | 457 | 18.0 |
| 5 (CSA)    | 224 | 8.8  |
| 5 (ATEX)   | 195 | 7.5  |
| 6          | 10  | 0.4  |
| 7          | 336 | 13.2 |
| 8          | 267 | 10.5 |
| 9          | 330 | 13.0 |
| 10         | 376 | 14.8 |

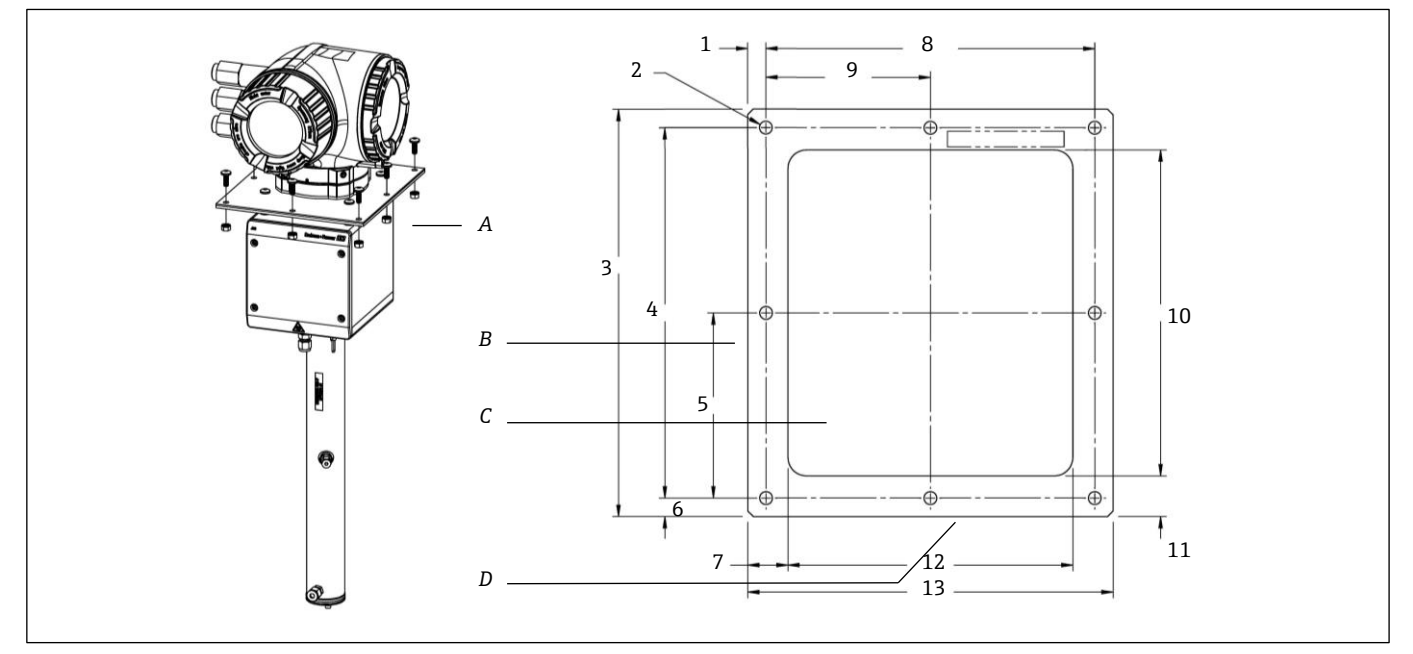

Fig 80. Dimensions de montage, support et matériel pour l'analyseur de gaz TDLAS J22 avec plaque de montage

- Plaque et matériel de montage Côté Α
- В
- С Découpe
- D Avant

| Dimensions           | mm. | in.  |
|----------------------|-----|------|
| 1                    | 10  | 0.39 |
| 2 (8 trous au total) | 7   | 0.28 |
| 3                    | 220 | 8.66 |
| 4                    | 200 | 7.87 |
| 5                    | 100 | 3.94 |
| 6                    | 10  | 0.39 |
| 7                    | 22  | 0.87 |
| 8                    | 180 | 7.09 |
| 9                    | 90  | 3.54 |
| 10                   | 176 | 6.93 |
| 11                   | 22  | 0.87 |
| 12                   | 156 | 6.14 |
| 13                   | 200 | 7.87 |

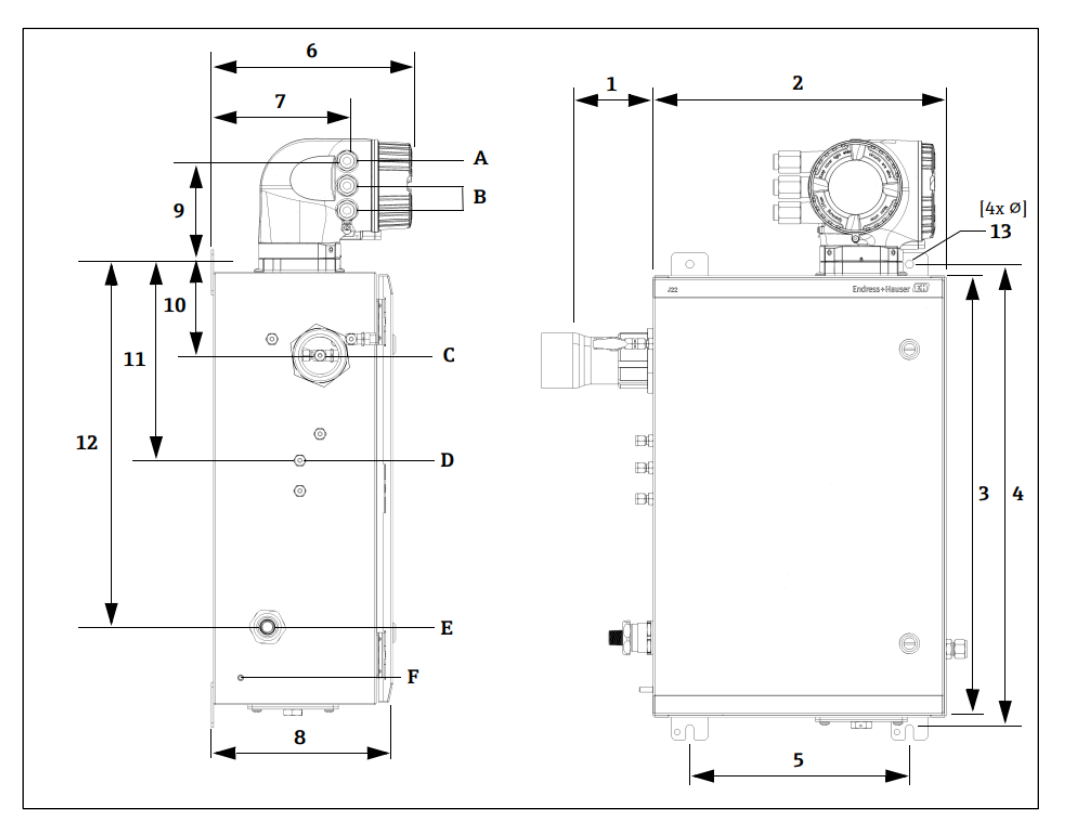

Fig 81. Dimensions de montage, analyseur de gaz TDLAS J22 avec SCS en boîtier

A Alimentation

B Sortie communication C Entrée gaz

D Sortie gaz E Alim. chauffage F Boulon de terre M6

| Dimensions | mm. | in.  |
|------------|-----|------|
| 1*         | 155 | 6.1  |
| 2          | 406 | 16.0 |
| 3          | 610 | 24.0 |
| 4          | 641 | 25.3 |
| 5          | 305 | 12.0 |
| 6          | 282 | 11.1 |
| 7          | 191 | 7.5  |
| 8          | 255 | 10.0 |
| 9          | 141 | 5.6  |
| 10         | 133 | 5.2  |
| 11         | 281 | 11.1 |
| 12         | 516 | 20.3 |
| 13         | 10  | 0.4  |

\* En option

# 14. Conversion du point de rosée

## 14.1 Introduction

Dans le contexte des analyseurs de gaz TDLAS, la teneur en eau se réfère à la concentration de la vapeur d'eau en phase gazeuse. La teneur en eau est indiquée en fraction molaire, massique ou volumique indépendante d'un état de référence, ou comme masse d'eau par volume de gaz, dépendante d'un état de référence.

Dans certains cas, il est souhaitable d'exprimer la teneur en eau en termes de point de rosée eau pour le mélange gazeux. Le point de rosée de l'humidité (MDP) est la température (en degrés Fahrenheit ou Celsius) à laquelle l'humidité commence à se condenser en liquide pour une concentration et une pression données. La saturation implique que la vapeur d'eau soit en équilibre avec l'eau en phase liquide ou solide (selon le cas applicable). Quand la vapeur d'eau est en équilibre avec la phase solide (glace), le point de rosée est souvent désigné comme le point de gelée.

Les analyseurs de gaz TDLAS fournissent leurs mesures en rapport molaire, comme les parties par million en volume (ppmv) et les parties par milliard (ppbv). Pour les mesures d'humidité, la température du point de rosée est souvent préférée à la concentration afin d'éviter la condensation de l'eau aux températures de fonctionnement du process. La valeur MDP est calculée à l'aide de méthodes acceptées par l'industrie et les analyseurs de gaz TDLAS peuvent fournir des valeurs MDP par le biais de l'affichage et des sorties de communication analogiques et numériques.

Le calcul de la valeur MDP dépend toujours de la concentration d'humidité (en ppmv) et de la pression à laquelle la valeur MDP doit être calculée (généralement la pression dans le process/la conduite). Selon la méthode de calcul utilisée, la composition du flux peut également être prise en considération.

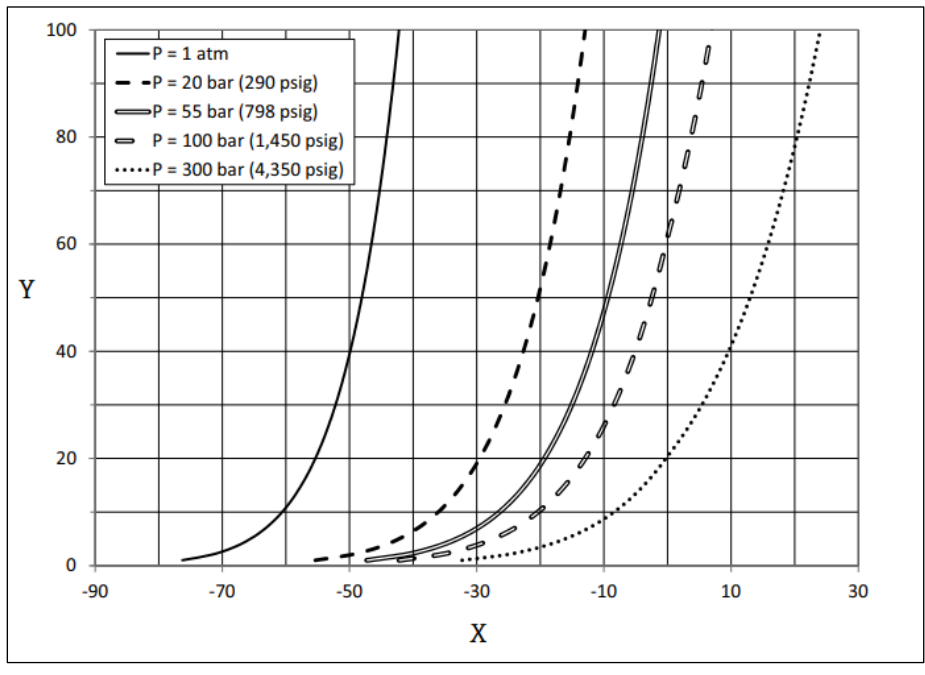

Fig 82. Relations entre la concentration d'eau (ppmv) et MDP (°C) à différentes pressions

X Point de rosée (°C) Y Corrélation avec l'eau (ppmv)

#### REMARQUE

• Ce tableau n'est fourni qu'à titre indicatif.

Chaque ligne du graphique ci-dessus représente une pression différente, comme indiqué dans la légende. Lorsque la valeur MDP est requise, la pression doit être spécifiée. Lorsque la pression du gaz change, la valeur MDP pour une concentration donnée change.

Pour des taux d'humidité supérieurs à environ 2 ppmv, les méthodes sont très efficaces. Pour des valeurs d'humidité plus faibles, les méthodes de calcul doivent être étendues au-delà de leurs limites indiquées, ce qui peut donner des valeurs de point de rosée inexactes, notamment à des pressions plus élevées et dans des flux avec des hydrocarbures lourds. Pour cette raison, les sorties molaires en ppmv et ppbv auront une plus faible incertitude.

## 14.2 Calcul de la valeur MDP

Trois méthodes sont décrites ci-dessous pour calculer le point de rosée de l'humidité en fonction de la concentration d'humidité et de la pression du process. Les méthodes décrites sont des publications acceptées par l'industrie qui sont disponibles auprès des organisations respectives.

#### 14.2.1 Méthodes de calcul de la valeur MDP

#### ASTM D1142

Cette méthode comporte deux équations.

- Équation 1 (ASTM1) : Gamme 0 à 100 °F (-18 à 38 °C)
- Équation 2 (ASTM2) :
  - Gamme -40 à 460 °F (-40 à 238 °C)
  - Originellement de IGT-8 (1955)
- Les équations ne tiennent pas compte de la composition du flux

#### ISO 18453

- Tient compte de la composition du flux, les rapports molaires sont des entrées de l'équation.
- La composition du flux doit être saisie dans l'analyseur.

La méthode ISO 18453 est applicable aux mélanges de gaz naturel dont la composition se situe dans les limites indiquées dans le tableau ci-dessous. Les températures de point de rosée calculées à partir des teneurs en eau ont été validées de sorte à être généralement comprises dans la plage  $\pm 2$  °C pour les pressions  $0.5 \le P \le 10$  MPa et les températures de point de rosée 258,15  $\le$  T  $\le 278,15K$  [14]. En raison de la base thermodynamique solide à partir de laquelle la méthode a été élaborée, une plage de travail étendue de  $0.1 \le P \le 30$  MPa et 223,15  $\le$  T  $\le 313,15K$  est également considérée comme valide [10]. Cependant, au delà de la plage de travail étendue, l'incertitude concernant la température du point de rosée calculée est inconnue.

| Composé                                    | mol %  |
|--------------------------------------------|--------|
| Méthane (CH <sub>4</sub> )                 | ≥40,0  |
| Éthane (C <sub>2</sub> H <sub>6</sub> )    | ≤20,0  |
| Azote (N <sub>2</sub> )                    | ≤ 55,0 |
| Dioxyde de carbone (CO <sub>2</sub> )      | ≤ 30,0 |
| Propane (C <sub>3</sub> H <sub>8</sub> )   | ≤4,5   |
| i-butane (C <sub>4</sub> H <sub>10</sub> ) | ≤ 1,5  |
| n-butane (C <sub>4</sub> H <sub>10</sub> ) | ≤ 1,5  |
| Néopentane ( $C_5H_{12}$ )                 | ≤ 1,5  |
| Isopentane ( $C_5H_{12}$ )                 | ≤ 1,5  |
| n-Pentane ( $C_5H_{12}$ )                  | ≤ 1,5  |
| Hexane/ $C_6$ + ( $C_6H_{14}$ )            | ≤1,5   |

En résumé, pour les teneurs en eau modérées à élevées à faibles pressions, les trois corrélations produisent des résultats acceptables. Bien qu'un peu plus difficile à mettre en œuvre, la méthode ISO est sans doute la plus précise des méthodes (spécialement pour les faibles teneurs en eau et les hautes pressions).

www.addresses.endress.com

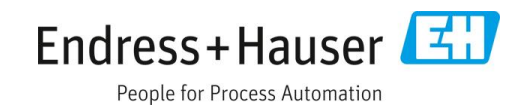